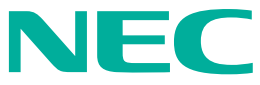

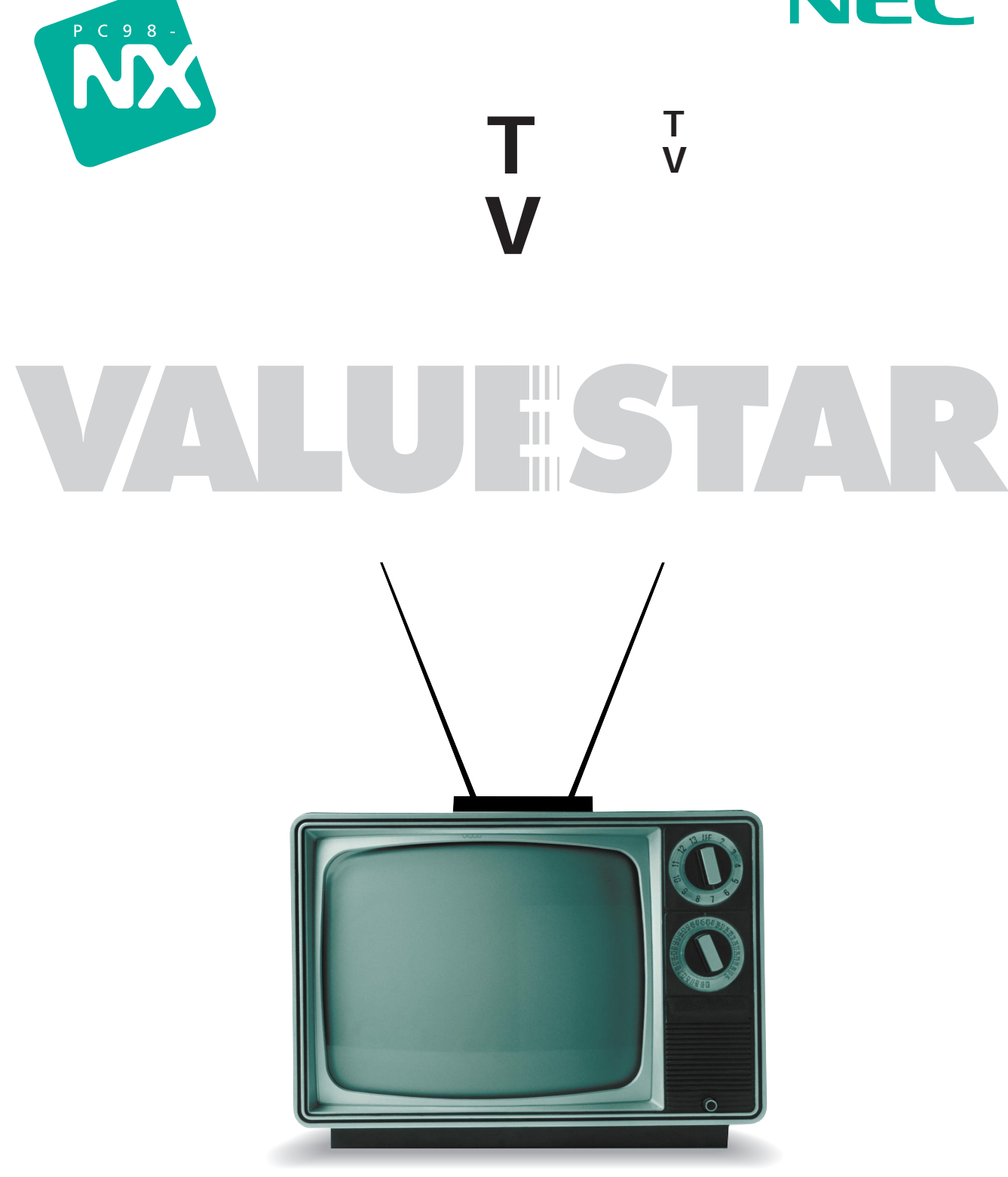

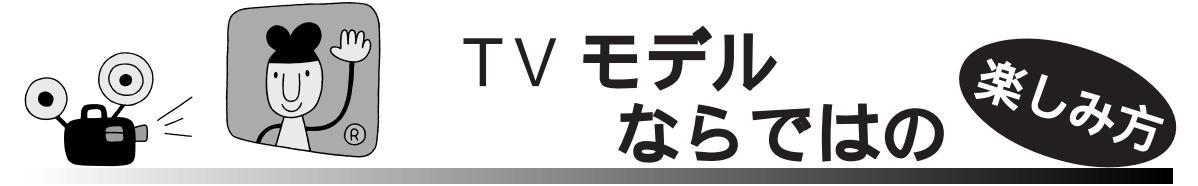

「見る」・「録る」・「創る」・「楽しむ」が広がります。

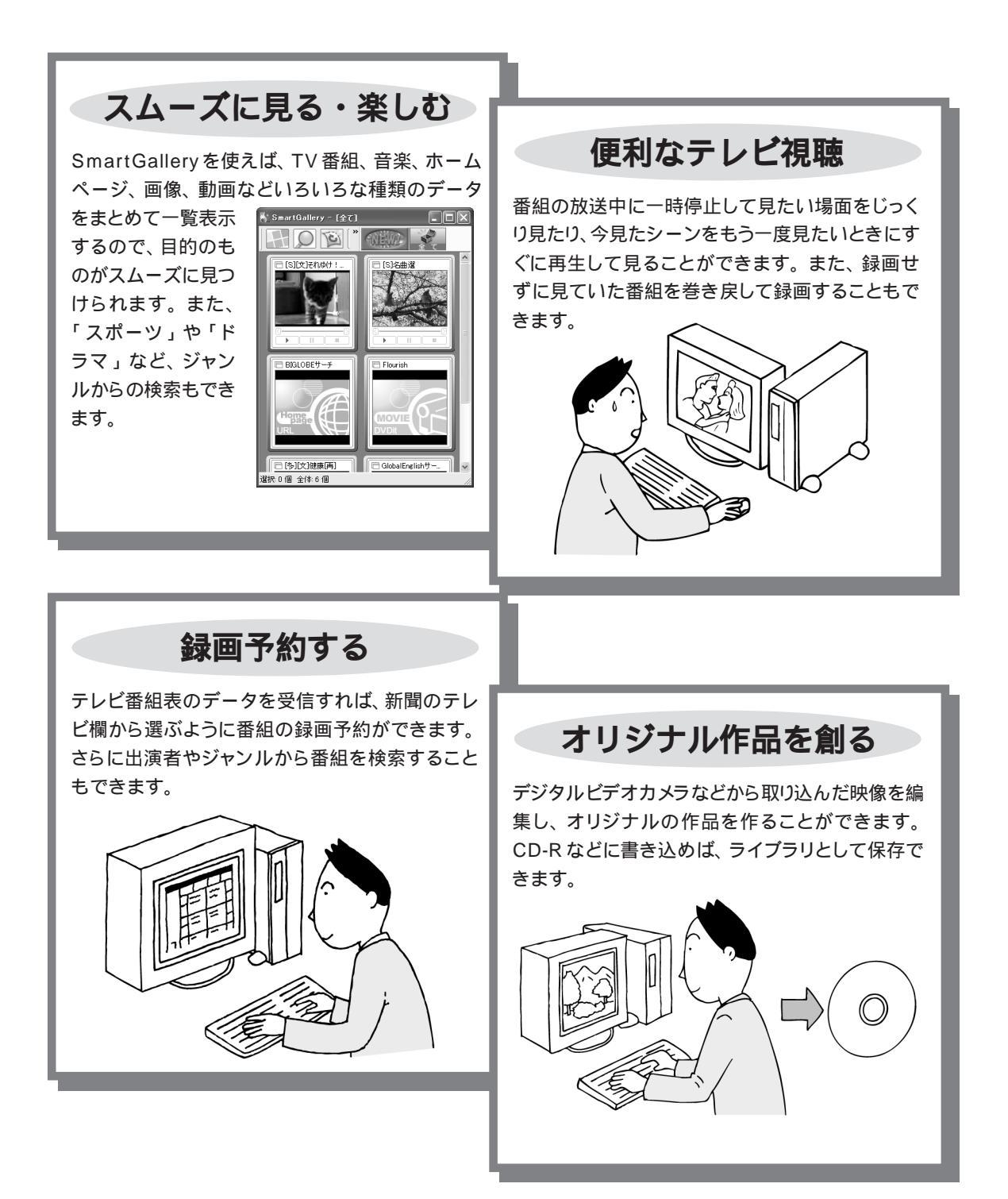

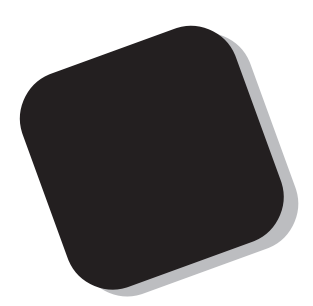

このマニュアルでは、パソコンでテレビを見たり、録 画したり、映像を取り込んで編集するなど、TVモデル 特有の機能や使い方を説明しています。また、TVモデ ルの機能についてのQ&A も記載しています。

このマニュアルで、TV モデルの機能を使いこなし、 楽しく活用してください。

2001年 11月 初版

# このマニュアルの表記について

### 本文中の画面、ホームページ

本文中の画面は、モデルによって異なることがあります。また、実際の画面とは多少異なることが あります。本文中に使用しているホームページは、実際にご覧になるものと異なる場合があります。

このマニュアルで使用している記号や表記には、次のような意味があります

| <b>र्ड्स</b> 75579/ | してはいけないことや、注意していただきたいことを説明しています。よく読ん<br>で注意を守ってください。場合によっては、作ったデータの消失、使用している<br>アプリケーションの破壊、パソコンの破損の可能性があります。 |
|---------------------|----------------------------------------------------------------------------------------------------|
|                     | パソコンで起きている問題点に対する対処方法を示しています。対処のしかた<br>がいくつかあるときは、この記号の確認事項をチェックして、あてはまるものを<br>さがしてください。                      |
|                     | パソコンを使うときに知っておいていただきたい用語の意味を解説していま<br>す。                                                                      |
| 1 参照                | マニュアルの中で関連する情報が書かれている所を示しています。                                                                                |

### このマニュアルの表記では、次のようなルールを使っています

| []                       | 【 】で囲んである文字は、キーボードのキーを指します。                                                                                      |
|--------------------------|----------------------------------------------------------------------------------------------------|
| プリンタ、<br>コネクタなど          | 「プリンター」や「コネクター」などの末尾に付く「-」を省略して表記していま<br>す。これは、パソコンの画面に表示される用語や、パソコン関連書籍などでよく<br>使われている表記に準拠しているためです。            |
|                          | 電子マニュアル「ぱそガイド」を起動して、各項目を参照することを示します。<br>「ぱそガイド」はデスクトップの〈ジをダブルクリックして起動します。「ぱそガイ<br>ド」の操作方法は、『はじめにお読みください』をご覧ください。 |
| パンコンで<br>パソコンで<br>できること」 | 「ぱそガイド」を起動して、アプリケーションの操作方法などを参照することを<br>示します。 アプリケーションの名称がわかっている場合は、続けて「50音別目次」<br>をクリックして該当する項目をご覧ください。         |

# このマニュアルでは、各モデル(機種)を次のような呼び方で区別しています

表をご覧になり、購入された製品の型名とマニュアルで表記されるモデル名を確認してください。

| このパソコン、本機                          | 表の各モデル( 機種 )を指します。                                                                     |
|------------------------------------|----------------------------------------------------------------------------------------|
| ⊺∨ <b>モデル</b>                      | テレビ/地上波データ放送を見るための機能を搭載したモデルのことです。                                                     |
| BS <b>モデル</b>                      | TVモデルのなかでBSデジタルチューナーボードを搭載しているモデルのこと<br>です。テレビ / 地上波データ放送のほかに、BSデジタル放送を楽しむことがで<br>きます。 |
| Office <b>モデル</b>                  | Office XP Personalがあらかじめインストールされているモデルのことです。                                           |
| リモコン添付モデル                          | リモコンが添付されているモデルのことです。                                                                  |
| <b>ワイヤレス</b> LAN <b>モデル</b>        | ワイヤレスLAN機能が内蔵されているモデルです。                                                               |
| 液晶ディスプレイ<br>セットモデル                 | 液晶ディスプレイがセットになっているモデルのことです。                                                            |
| CRT <b>ディスプレイ</b><br>セットモデル        | CRTディスプレイがセットになっているモデルのことです。                                                           |
| DVD-R/RW <b>モデル</b>                | DVD-R/RWドライプを搭載しているモデルのことです。                                                           |
| CD-R/RW with<br>DVD-ROM <b>モデル</b> | CD-R/RW with DVD-ROMドライブを搭載しているモデルのことです。                                               |

|          |            | 表記の区分                      |                                |                     |                         |                   |                  |
|----------|------------|----------------------------|--------------------------------|---------------------|-------------------------|-------------------|------------------|
| 型名       | 型番         | CD/DVD <b>ドライブ</b>         | ディスプレイ                         | キーボード               | TV機能                    | 外付けスピーカ           | <b>ワイヤレス</b> LAN |
| VT970/1D | PC-VT9701D | DVD-R/RW モデル               | 液晶ディスプレイセット<br>モデル(17.5型ワイド液晶) | ワイヤレス<br>キーボード・     | BSモデル・<br>TVモデル(リモコン添付) | サラウンドスピーカ<br>システム | -                |
| VT950/1D | PC-VT9501D |                            |                                | ワイヤレス<br>マウス        | TVモデル<br>(リモコン添付)       | -                 | ワイヤレス<br>LANモデル  |
| VT900/1D | PC-VT9001D |                            |                                |                     |                         |                   | -                |
| VT700/1A | PC-VT7001A | CD-R/RW with<br>DVD-ROMモデル | 液晶ディスプレイセット<br>モデル(17型ワイド液晶 )  |                     |                         |                   |                  |
| VT500/1D | PC-VT5001D |                            | 液晶ディスプレイセット<br>モデル(15.3型ワイド液晶) |                     |                         |                   |                  |
| VT300/1D | PC-VT3001D |                            | CRTディスプレイセット<br>モデル(17型CRT )   | USBキーボード・<br>USBマウス |                         | 円筒形スピーカ           |                  |
| VT100/1A | PC-VT1001A | DVD-R/RW モデル               | -                              |                     |                         | -                 |                  |

### このマニュアルで使用しているアプリケーション名などの正式名称

| (本文中の表記)                             | (正式名称)                                                       |
|--------------------------------------|--------------------------------------------------------------|
| Windows,<br>Windows XP               | Microsoft® Windows® XP Home Edition operating system<br>日本語版 |
| インターネットエクスプローラ、<br>Internet Explorer | Microsoft® Internet Explorer 6.0                             |
| VideoStudio                          | Ulead® VideoStudio® 5 SE Basic                               |
| DVDit!                               | DVDit!® LE 2.3                                               |
| RecordNow DX                         | VERITAS RecordNow DX                                         |

ご注意

- (1)本書の内容の一部または全部を無断転載することは禁じられています。
- (2)本書の内容に関しては将来予告なしに変更することがあります。
- (3)本書の内容については万全を期して作成いたしましたが、万一ご不審な点や誤り、記載もれ などお気づきのことがありましたら、ご購入元、最寄りのBIT-INN、またはNEC 121コ ンタクトセンターへご連絡ください。落丁、乱丁本は、お取り替えいたします。ご購入元ま でご連絡ください。
- (4)当社では、本装置の運用を理由とする損失、逸失利益等の請求につきましては、(3)項にか かわらずいかなる責任も負いかねますので、予めご了承ください。
- (5)本装置は、医療機器、原子力設備や機器、航空宇宙機器、輸送設備や機器など、人命に関わる設備や機器、および高度な信頼性を必要とする設備や機器などへの組み込みや制御等の使用は意図されておりません。これら設備や機器、制御システムなどに本装置を使用され、人身事故、財産損害などが生じても、当社はいかなる責任も負いかねます。
- (6)海外 NEC では、本製品の保守・修理対応をしておりませんので、ご承知ください。
- (7)本機の内蔵ハードディスクにインストールされている Microsoft® Windows® XP Home Edition および本機に添付の CD-ROM は、本機のみでご使用ください。
- (8)ソフトウェアの全部または一部を著作権の許可なく複製したり、複製物を頒布したりする と、著作権の侵害となります。
- (9) あなたがテレビ放送や録画物などから引用したものは、個人として楽しむなどのほかは、著 作権上、権利者に無断で使用できません。

Microsoft、MS、MS-DOS、Windows、Outlook、OfficeロゴおよびWindowsのロゴは、米国Microsoft Corporationの米国およびその他の国における商標または登録商標です。

Bitcast およびビットキャストの名称、ロゴは、株式会社インフォシティの登録商標です。

ADAMS (TV-Asahi Data And Multimedia Service)は、テレビ朝日データ株式会社によるデータ多重 放送サービスです。

ビットキャストブラウザで表示する地図の作成にあたっては、建設省国土地理院の承認を得て、同院発行の 300万分の1日本とその周辺、および50万分の1地方図を使用したものです。(承認番号 平11総使、第371号) ADAMS-EPGは、テレビ朝日系列24局のデータ放送によるテレビ番組の情報配信サービスです。

Ulead、VideoStudioは、Ulead Systems, Inc.の登録商標です。

DVDit!、Sonic、Sonic Solutions は、Sonic Solutions 社の商標または登録商標です。

Intel、Pentiumは、Intel Corporationの登録商標です。

Celeronは、Intel Corporationの商標です。

AMD、AMDロゴ、AMD Duron、AMD Athlon、ならびにその組み合わせは、Advanced Micro Devices, Inc. の商標または登録商標です。

「i-mode/ アイモード」は(株)NTT ドコモの登録商標です。

VERITAS RecordNow DX は、米国 VERITAS Software Corp.の米国における登録商標です。

SmartGallery、SmartVision、親子でね!っとリンク、BIGLOBEは、日本電気株式会社の商標または登録商標です。

その他、本マニュアルに記載されている会社名、商品名は、各社の商標または登録商標です。

©NEC Corporation, NEC CustomTechnica, Ltd. 2001 日本電気株式会社、NEC カスタムテクニカ株式会社の許可なく複製・改変などを行うことはできません。

#### 輸出に関する注意事項

本製品(ソフトウェアを含む)は日本国内仕様であり、外国の規格等には準拠していません。 本製品を日本国外で使用された場合、当社は一切責任を負いかねます。 また、当社は本製品に関し海外での保守サービスおよび技術サポート等は行っていません。

本製品の輸出(個人による携行を含む)については、外国為替および外国貿易法に基づいて経済産業省の許可が必要 となる場合があります。 必要な許可を取得せずに輸出すると同法により罰せられます。 輸出に際しての許可の要否については、ご購入頂いた販売店または当社営業拠点にお問い合わせください。

#### Notes on export

This product (including software) is designed under Japanese domestic specifications and does not conform to overseas standards. NEC<sup>-1</sup> will not be held responsible for any consequences resulting from use of this product outside Japan. NEC<sup>-1</sup> does not provide maintenance service nor technical support for this product outside Japan.

Export of this product (including carrying it as personal baggage) may require a permit from the Ministry of Economy, Trade and Industry under an export control law. Export without necessary permit is punishable under the said law. Customer shall inquire of NEC sales office whether a permit is required for export or not.

\*1: NEC Corporation, NEC CustomTechnica, Ltd.

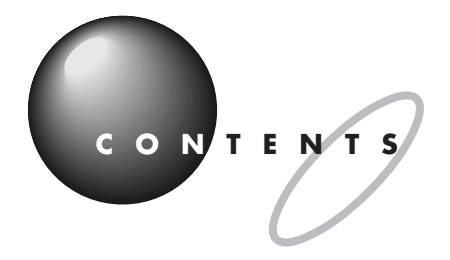

|      | はじめにi<br>このマニュアルの表記についてii            |
|------|--------------------------------------|
| PART | <b>接続しよう</b> 1                       |
| ]    | <b>接続の流れ</b> 2                       |
| •    | <b>リモコンの準備をする</b>                    |
|      | リモコンに乾電池を入れる4                        |
|      | リモコン用受信ユニットを接続する( USB キーボードの場合のみ ) 4 |
|      | <b>アンテナ線を準備する</b> 7                  |
|      | 用意するもの7                              |
|      | アンテナ線の種類を確認する7                       |
|      | ケーブルにF型コネクタプラグを取り付ける                 |
|      | ケーブルテレビご利用の場合の注意                     |
|      | テレビを見るための接続をする11                     |
|      | アンテナ線を本体につなぐ11                       |
|      | 音声ケーブルを接続する( タイプ B のみ )              |
|      | <b>パソコンでテレビを楽しもう</b> 14              |
| PART | <b>はじめてテレビを見る前に</b> 17               |
| ')   | Windows <b>のパスワードの設定をする</b> 18       |
|      | <b>チャンネルと番組表の設定をする</b>               |
|      | SmartVision/EPG で設定する                |
|      | <b>オートチューニングがうまくいかない場合</b>           |
|      | 手動でチャンネルを設定する                        |
|      | - <u></u>                            |
|      | 正しくチャンネルの設定ができたか確認する                 |
|      |                                      |

| PART       | テレビを見よう                  |            |
|------------|--------------------------|------------|
| 3          | テレビ番組を見る                 | 3 4        |
| $\bigcirc$ | SmartVision/TV でテレビを見る   |            |
|            | 画面の説明                    |            |
|            | コントロールバーを使って操作する         |            |
|            | キーボードを使って操作する            |            |
|            | リモコンを使って操作する             |            |
|            | 音量を調節する                  |            |
|            | 画面の大きさを変える               |            |
|            | 見ている番組を一時停止する            | 4 1        |
|            | 見ている番組を巻き戻して見る           | 4 1        |
|            | 音声を切り替える                 |            |
|            | 番組の詳細表示を見る               |            |
|            | 字幕放送を見る                  | 4 4        |
|            | 字幕放送を見る                  |            |
|            | 字幕表示の設定をする               |            |
|            | SmartVision/TV を終了する     |            |
| PART       | テレビ番組を録画しよう              |            |
| Δ          | 番組表を使う                   | 4 8        |
| <u> </u>   | 番組売を目ろ                   | 4.8        |
|            | 番組長を白動受信できるようにする         | 4 م<br>4 م |
|            | amativision/FPG ご利田時の注音  | 5 1        |
|            | SmartVision/EPGの季組表を終了する | 5 1        |
|            | テレビ番組を録画する               |            |
|            |                          |            |
|            |                          |            |
|            | 球凹で約についての設定をする           |            |
|            | ハソコノの時計を言わせる             |            |
|            | 見しいる奋組を球回する              |            |
|            | をさ厌しし録画9 る               |            |
|            | 録画しなから冉生する               |            |
|            | 一時停止の代わりに録画する            | 5 8        |

# vii

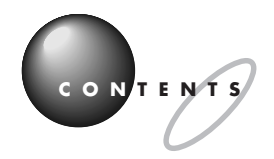

|            | ブックマーク(頭出しの印)を使う                    | 5 9   |
|------------|-------------------------------------|-------|
|            | 録画を中断する                             | 6 0   |
|            | 録画予約する                              | 6 0   |
|            | 録画したテレビ番組を再生する                      | 6 1   |
|            | タイトルを一覧から選んで再生する                    | 6 1   |
|            | サムネイルから見たいシーンを再生する                  | 6 4   |
|            | 特殊再生モードを使う                          | 6 8   |
|            | 録画データを保存する                          | 7 0   |
|            | SmartVision/TVの設定について               | 71    |
|            | SmartGallery で簡易再生する                | 7 2   |
|            | 録画した番組を別の部屋のパソコンで見る( DVD-R/RW モデルのみ | ⊁) 73 |
|            | 予約する                                | 7 4   |
|            | SmartVision/EPG を起動する               | 7 4   |
|            | 番組表を使って予約する                         | 7 5   |
|            | 番組表を使わないで予約する                       | 7 8   |
|            | 番組を検索して予約する                         | 7 9   |
|            | 予約の確認や変更をする                         | 8 3   |
|            | 予約時の注意事項                            | 8 5   |
|            | 実行中の予約録画を中断する                       | 86    |
|            | 実行中の予約録画の終了時間を変更する                  | 87    |
|            | 予約した録画が成功したか確認する                    | 8 8   |
|            | SmartVision/EPG を終了する               | 8 9   |
|            | SmartVision/TV の EPG モードで録画予約する     | 90    |
|            | 外出先から録画予約する                         | 9 1   |
|            | SmartVision TV 録画予約サービス             | 9 1   |
|            | サービスの申し込みと利用方法                      | 9 2   |
|            | SmartWakeup!サービスを利用する               | 93    |
| PART       | 映像を編集しよう                            | 95    |
| 5          | 動画編集の流れ                             | 96    |
| $\bigcirc$ | デジタルビデオカメラから映像を取り込む                 | 97    |
|            | デジタルビデオカメラを接続する                     | 97    |
|            |                                     | 98    |
|            |                                     |       |

|          | VideoStudio <b>で编集する</b> 10               |
|----------|-------------------------------------------|
|          |                                           |
|          | 効果やダイトルを八れし作品を演通する                        |
|          |                                           |
|          | DVD <b>形式のヒナオテーダ作成機能</b> 10               |
|          | DVDit!で編集できるデータにする10                      |
|          | DVDit!でタイトルやメニューをつけて仕上げる11                |
|          | DVD タイトルを保存する11                           |
|          | DVD <b>タイトルを再生する</b> 12                   |
|          | ハードディスクに保存した DVD タイトルを再生する                |
|          | CD-R に保存した DVD タイトルを再生する12                |
| PART     | TV <b>モデル</b> Q&A120                      |
| 6        | <b>テレビがうまく見られないときには</b>                   |
| $\smile$ | テレビが映らない                                  |
|          | テレビの音が出ない12                               |
|          | 音が出ない、音が大きすぎる12                           |
|          | テレビを見ていると、テレビ以外の音がする                      |
|          | テレビの画面が白っぽい12                             |
|          | SmartVision/TV、ビットキャストブラウザなどが起動できない 12    |
|          | テレビを表示中やデータ放送の受信中に省電力状態に                  |
|          | しようとしたら画面が表示されなくなった                       |
|          | Windows ムービーメーカーでチャンネルの変更ができない 12         |
|          | <b>リモコンを使っていたら</b> 12                     |
|          | リモコンを使って電源を入れられない、または<br>省雷力状態から復帰できない    |
|          | リモコンを操作しても、反応しない、動きが悪い                    |
|          | リモコンに飲み物をこぼしてしまった                         |
|          | <b>視聴予約や録画予約ができないときには</b> 13              |
|          | 録画予約した番組が録画されていない                         |
|          | SmartVision/TV のバインダーモードで録画した番組が見あたらない 13 |
|          | <b>動画や静止画をうまく取り込めないときには</b>               |
|          | キャプチャできかい 13                              |
|          |                                           |

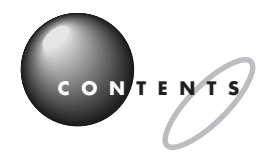

| 動画キャプチャでテレビや VTR の音声がキャプチャされない、<br>SmartVision/TV で音が出ない                                                                             |
|----------------------------------------------------------------------------------------------------|
|                                                                                                    |
| SmartGallery <b>かつまく動かないとさには</b>                                                                                                    |
| SmartGallery で動画の簡易再生ができない137<br>保存したマルチメディアデータが SmartGallery の一覧に<br>見あたらない、 SmartVision/TV で録画したはずのデータが<br>SmartGallery の一覧に見あたらない |
| 番組表などの受信がうまくいかないときには138                                                                                                    |
| ビットキャストローダーが起動できない138                                                                                                    |
| 受信できない、または、データの取りこぼしが起きる138                                                                                                    |
| 番組表が受信できない140                                                                                                    |
| 「キャッシュコントロール」の内容が更新されない。画面下の<br>「ビットマークウィンドウ」に出てくるはずの「ビットマーク」                                                                        |
|                                                                                                    |
| テレビは衣示されるか、ヒツトキャスト放送か受信でさない141                                                                                                    |
| 受信したとッドキャスド放送(Webスーク)が自動的に表示されない。141<br>「ビットキャストブラウザ」に表示されているリンクから、                                                                  |
| インターネット上の Web ページにアクセスできない                                                                                                    |
| キャッシュやアーカイフを他のドライフやフォルタに移動したい…142                                                                                                    |
| キャッシュやアーガイブのテーダベースか入さくなってしまうに… 142                                                                                                   |
|                                                                                                    |
| <b>付 録</b>                                                                                                    |
| <b>地上波データ放送</b> 146                                                                                                    |
| <b>リモコンの各部の名称</b> 147                                                                                                    |
| <b>録画データを</b> LAN <b>接続した他のパソコンから見る</b><br>(DVD-R/RW <b>モデルのみ)</b>                                                                   |
| <b>索 引</b>                                                                                                    |

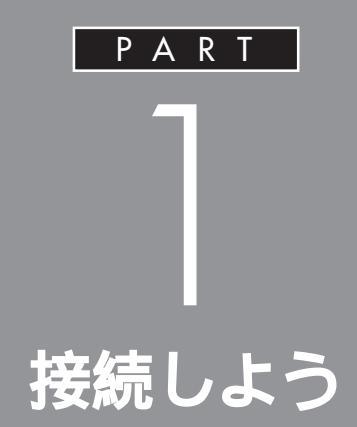

リモコンの準備とアンテナの接続をしましょう。 ご家庭のアンテナ線の形状に合わせて取り付け 方が異なります。このPARTをご覧になりなが ら、テレビを見る準備をしてください。

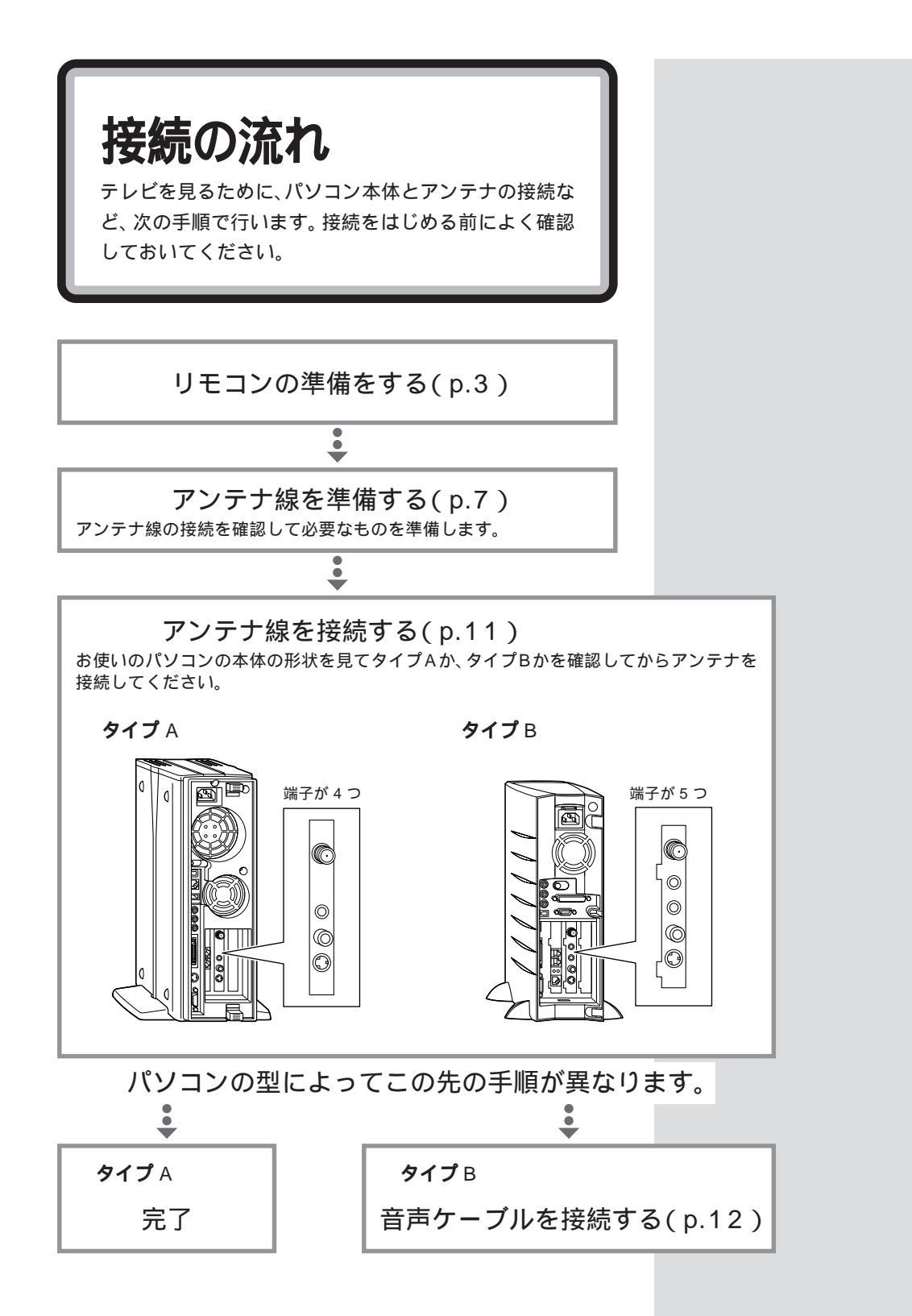

# リモコンの**準備**を する

リモコンに添付の乾電池を入れます。

# ⚠警告

乾電池は、お子さま、特に乳幼児の手の届かない所へ 保管してください。乾電池内部には有害物質が含まれ ているため誤って飲み込んだり、なめたりすると危険 です。万が一飲み込んだ場合は、直ちに医師に相談し てください。

# ⚠注意

**本**物注意

**乾電池を分解しないでください。** 有害物質が出て人体に悪影響を及ぼすことがあります。

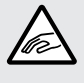

乾電池の内部の液がもれたときは、液に触れないでく ださい。

やけどのおそれがあります。万一、液に触れた場合は 水でよく洗い流した後、直ちに医師の診断を受けてく ださい。

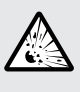

**乾電池をショートさせないでください。** 乾電池が破裂して、けがや火災の原因になります。

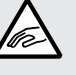

**乾電池を火の中へ入れないでください。** 破裂して、けがや火災の原因になります。

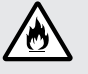

乾電池は必ず「アルカリ乾電池」を使用し、+( プラス)、 - (マイナス)を正しく入れてください。

アルカリ乾電池以外の乾電池を使用したり、乾電池を 正しく入れないと、破裂して、けがや火災の原因にな ります。

乾電池を充電したり、直接ハンダ付けしたりしないで ください。

破裂して、けがや火災の原因になります。

**ジ**チェック!!

乾電池は誤った使い方をすると破裂 するおそれがあります。次のことに 注意してください。

- ・必ず「アルカリ乾電池」を使用してください。充電池(ニカド電池、ニッケル水素電池など)マンガン乾電池は使わないでください。
- 長い間使わないときは、乾電池を 取り出してください。
- +(プラス)と-(マイナス)の向 きを、それぞれの電池ボックス内 の表示通りに入れてください。
- 新しい乾電池と古い乾電池、種類 の違う乾電池を混ぜて使わないで ください。
- ・乾電池を交換するときは、2本と も新しい乾電池に交換してください。
- ・古い乾電池を廃棄する場合は、地方 自治体の条例にしたがって廃棄し てください。

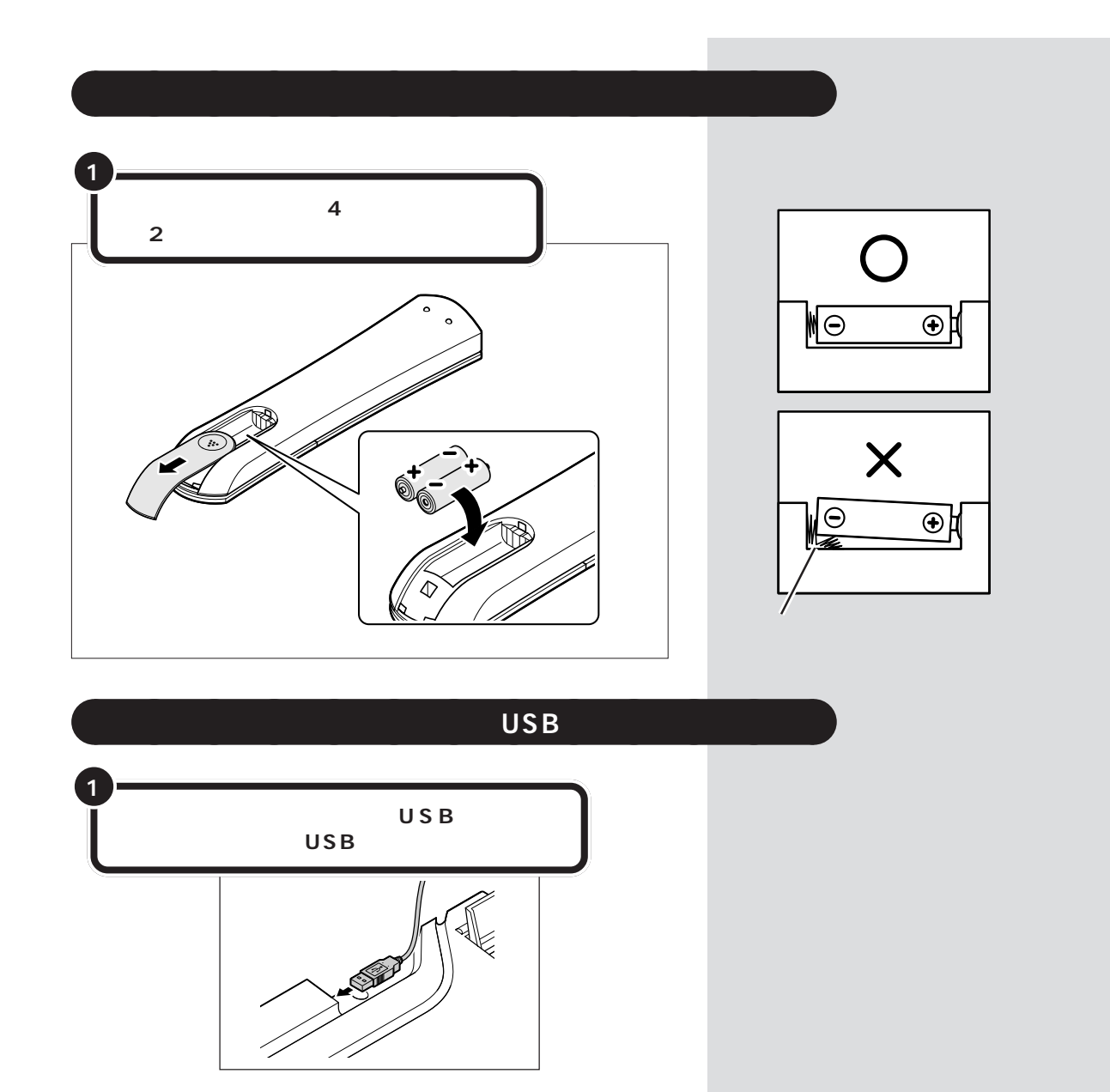

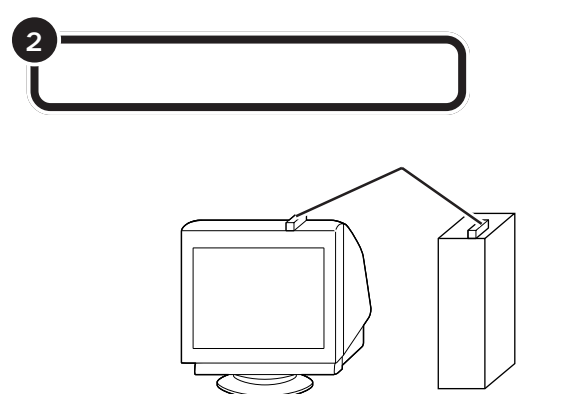

添付のテープを利用して、リモコン用受信ユニットを固定することもできます。このとき、「NEC」の文字が上になるように取り付けてください。

添付のテープで固定する場合

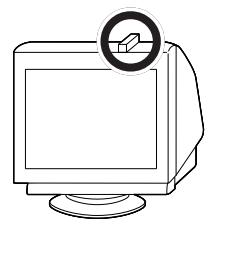

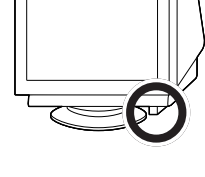

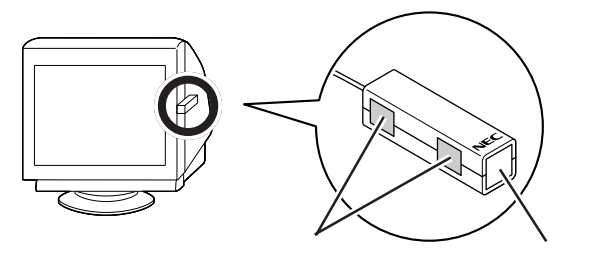

リモコン用受信ユニットは、本体やディスプレイの上など、赤外線をさえ ぎるものがない場所に置くことをおすすめします。 デェック?
 パソコン本体の上に置く場合は、通
 風孔をふさがないようにしてくださ
 い。

**ジ**チェック!

取り付けるときは、リモコン用受信 ユニットの向きに注意してください。 どの位置に置く場合でも、必ず「NEC」 の文字が上になるように取り付けて ください。

#### リモコンの使える範囲

#### ・液晶ディスプレイの場合

リモコンの信号を受信する受信部は、ディスプレイに内蔵されていま す。リモコンは受信部に対して、左右約38度、上下約17度の範囲内 で、受信部に向けて操作してください。また、リモコンの通信距離は約 3mですが、直射日光や蛍光灯などの光の影響で通信距離が短くなる場 合があります。リモコンの動作が不安定な場合は、直射日光の当たらな い場所などで操作してください。また、リモコンと受信部の間に遮断物 があると、操作ができないので、物を置かないようにしてください。

#### ・リモコン用受信ユニットをつけた場合

USB キーボードがセットのモデルでは、リモコン用受信ユニットを キーボードに接続します。リモコンは受信部に対して、左右約38度、上 下約17度の範囲内で、リモコン用受信ユニットに向けて操作してくだ さい。また、リモコンの通信距離は約3mですが、直射日光や蛍光灯な どの光の影響で通信距離が短くなる場合があります。リモコンの動作が 不安定な場合は、直射日光の当たらない場所で操作してください。また、 リモコンと受信部の間に遮断物があると、操作ができないので、物を置 かないようにしてください。

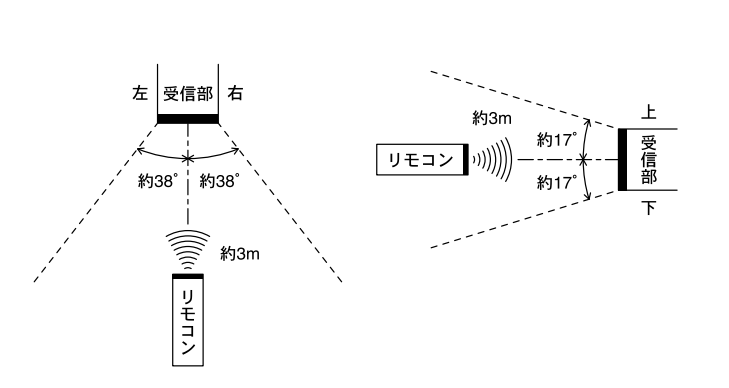

#### リモコンの電池寿命

リモコンの電池寿命はご使用の環境や方法にもよりますが、アルカリ乾電 池で最大190時間です。

#### 乾電池を長持ちさせるための注意

- ・リモコンには、操作をしていないと自動的に省電力モードになり、乾電 池の消耗を節約する機能がついています。
- リモコンのボタンが押し続けられた状態が続くと、省電力モードにならず、乾電池が短時間で消費します。リモコンの上には物を置かないようにしてください。また、リモコンを持ち運んだり長期保管するときは、必ず乾電池を取り出してください。

PART 接続しよう

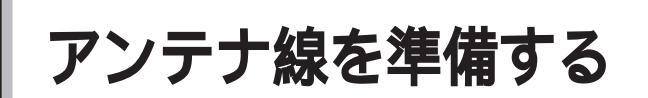

テレビや地上波データ放送を見る準備をします。アンテ ナに接続されているケーブルにF型コネクタプラグ(別 売)を取り付けます。

### 用意するもの

いまお使いのアンテナ線の形状によって必要なものが異なります。 市販のF型コネクタプラグ、または市販のF型コネクタプラグ付きアンテ ナケーブル

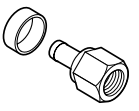

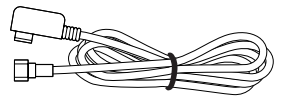

F 型コネクタプラグ

F 型コネクタプラグ付きアンテナケーブル

このほか、アンテナ線の状態によっては、U/V混合器や分配器が必要になります。

お使いのアンテナ線の状態に合わせて、適したものをお買い求めください。

## アンテナ線の種類を確認する

いまお使いのアンテナ線はどうなっていますか?

### 壁面などにアンテナ端子があるとき F型コネクタプラグ付ア ンテナケープル

マンションなどで、壁面にアンテナ端子だけある場合は、別にアンテナ ケーブルをお買い求めいただくことになります。ケーブルにF型コネクタ プラグのついた同軸ケーブルをお買い求めください。本体側にF型コネク タプラグの付いた方を接続します。

壁側の端子とそれに適合するプラグの形状にはいくつかのタイプがありま すので、お近くの電器店などにご相談ください。

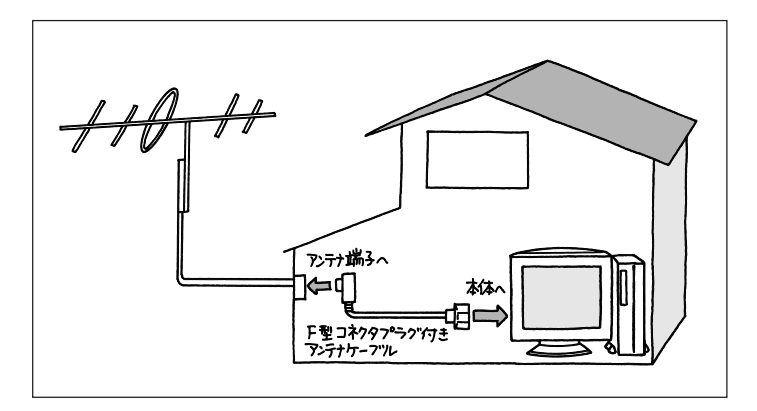

アンテナ線の接続は、パソコンを 使ってテレビや地上波データ放送を 見るために行います。

またBSモデルの場合、BSデジタル 放送を見るためにBSアンテナの接続の 続を行います。BSアンテナの接続の 方法については『パソコンで楽しむ BSデジタル放送』の「アンテナ線を 接続する」をご覧ください。

### **ジ**チェック!

F型コネクタプラグやF型コネクタ プラグ付きアンテナケーブルは、こ のパソコンには添付されていません。

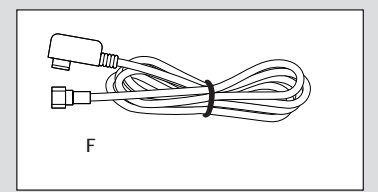

### 🍼 チェック \!

アンテナケーブルには左図のように 一方のプラグの形状が箱型になって いるものもあります。その場合は、次 のように接続してください。

- ・箱型 壁の端子
- ・F型 パソコン本体

箱型をしたプラグをパソコン側のコ ネクタに使用すると、ノイズの影響 を受けやすくなり、データ放送を正 常に受信できないことがあります。

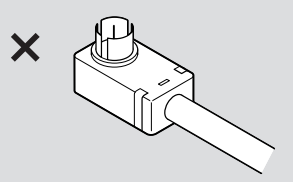

### **アンテナ線が1本(**UHF のみまたは VHF のみか、 UHF/VHF 混合)のとき F型コネクタプラグ

アンテナ線の先端にF型コネクタプラグを取り付けてパソコン本体につなぎます。

(F型コネクタプラグの取り付け方について 次ページ)

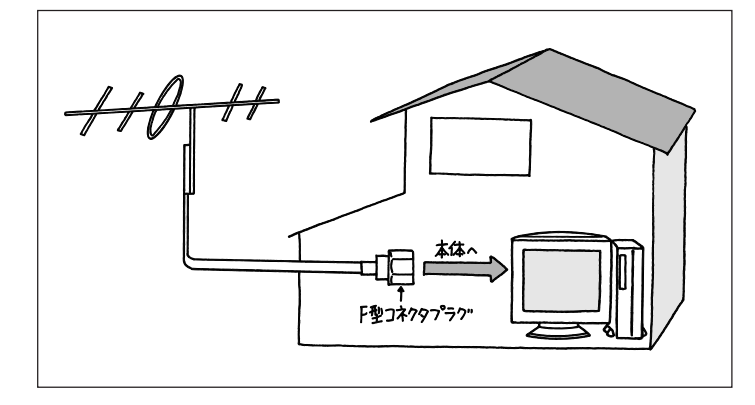

### **アンテナ線が2本(UHFとVHF)のとき F型コネクタプラ** グ、U/V 混合器

市販のU/V混合器を取り付けてケーブルを1本にします。そしてケーブルの先端にF型コネクタプラグを取り付けてパソコン本体につなぎます。 (F型コネクタプラグの取り付け方について 次ページ)

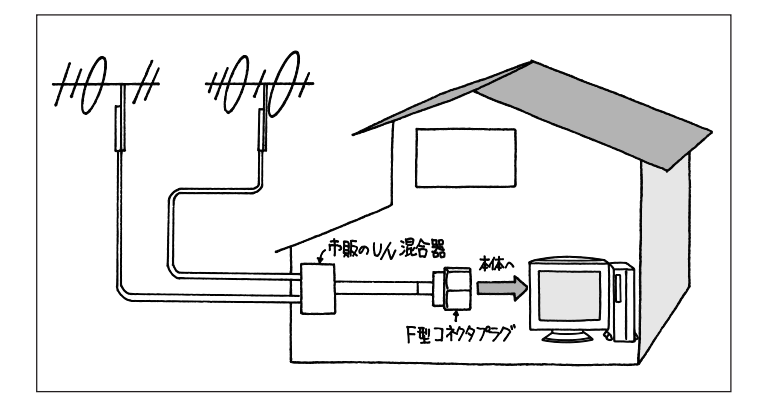

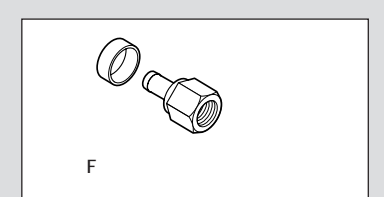

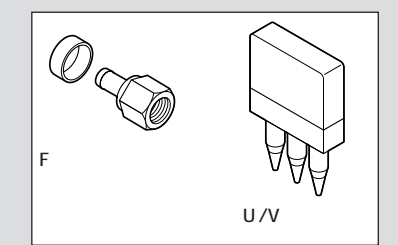

U/V混合器とその取り付け方についてはお近くの電器店などにご相談ください。

PART 接続しよう

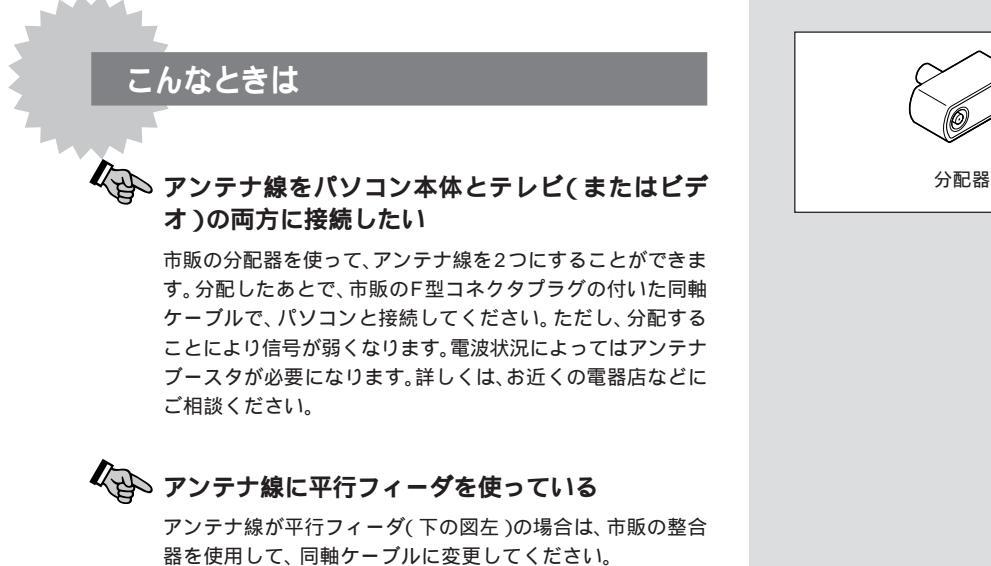

詳しくは、お近くの電器店などにご相談ください。

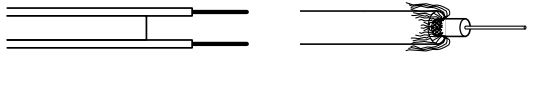

# ケーブルに F 型コネクタプラグを取り付ける

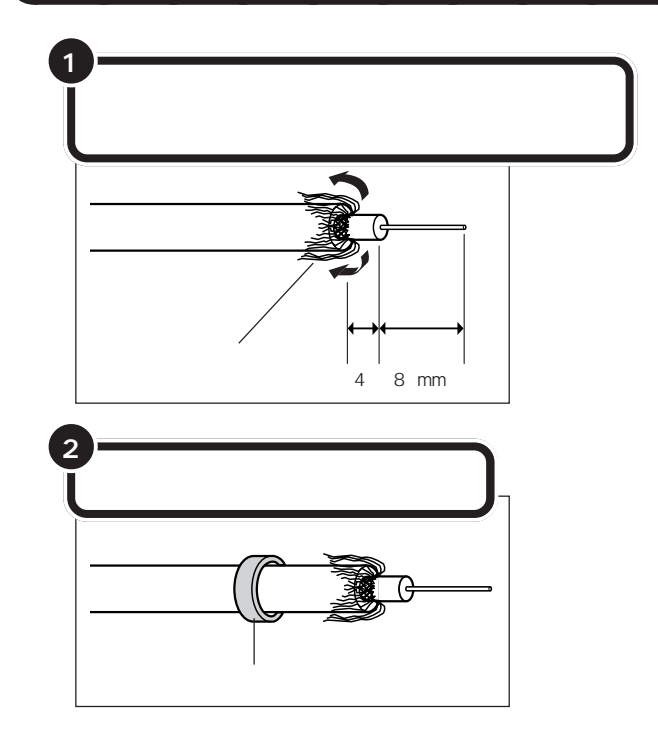

あらかじめ、市販のF型コネクタプラ グと、お手持ちのカッター、ペンチを 用意してください。 F型コネクタプラグは、ケーブルの太 さにあったものをお買い求めくださ い。

網線の端を少し切っておくと、あと でケーブルにカシメリングを通す際 に作業しやすくなります。

金属線は折れやすいので、カッター で傷つけたり、曲げないように注意 してください。

カシメリングは、F型コネクタプラグ が抜けないよう締めるためのもので す。

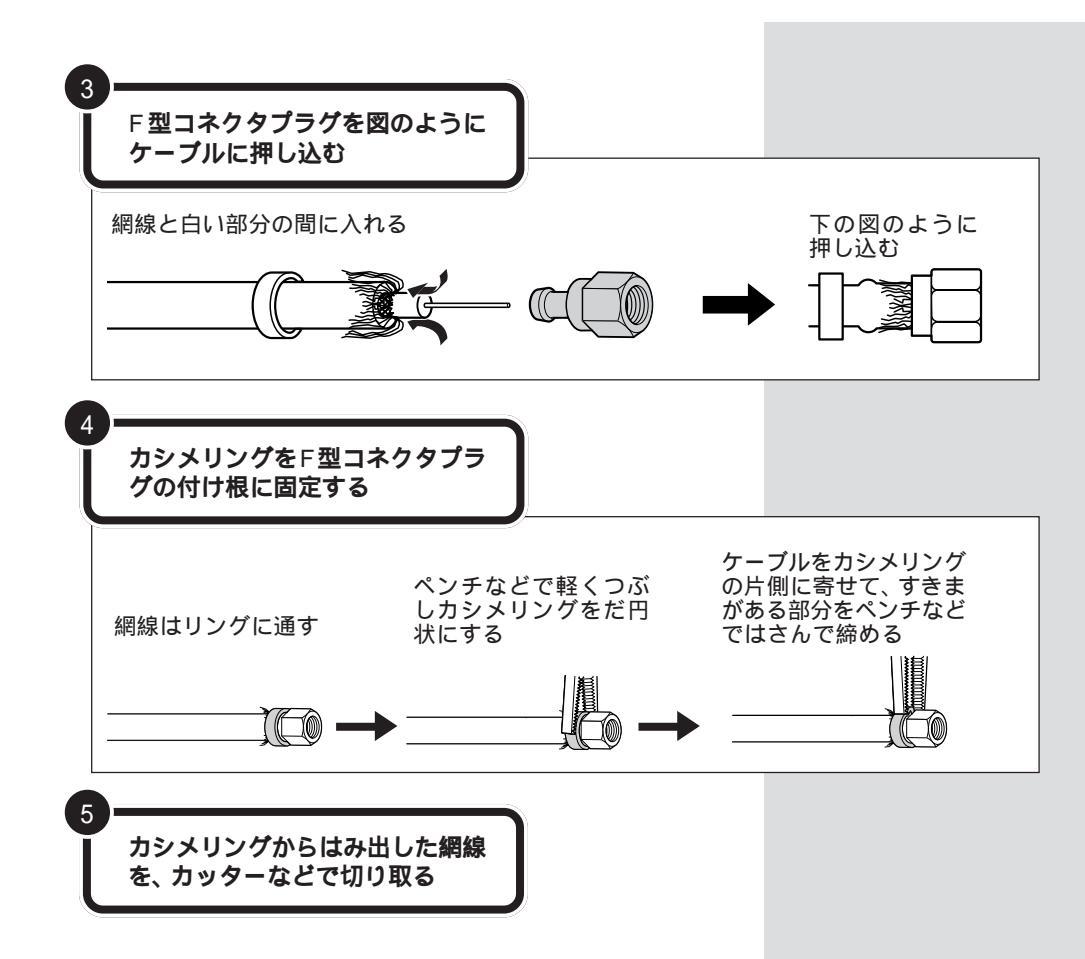

# ケーブルテレビご利用の場合の注意

このパソコンに搭載されているテレビ機能をケーブルテレビでご利用になれるかどうかは、お使いのケーブルテレビにより異なります。

ケーブルテレビの環境では、一般の VHF のチャネル帯(1~12)にケー プルテレビチャネルが割り当てられていて、視聴可能なサービスの場合は、 その範囲で受信可能です。

ケーブルテレビ専用のチャンネルや、有料放送等で本体のTVチューナに 映像信号が入る際にCopyガードが含まれている場合は利用できません。 また、ケーブルテレビで放送される際に、地上波放送とは周波数が異なっ ていたり、ずれている場合も、ご利用になれません。

ケーブルテレビをご利用の場合で、うまく受信できない場合は、一般の VHFチャンネル帯(1~12)とケーブルテレビのチャンネル帯が同じで あるかどうか、また、Copyガードが含まれていないかどうかなどをお使 いのケーブルテレビ会社にお問い合わせください。

PART 接続しよう

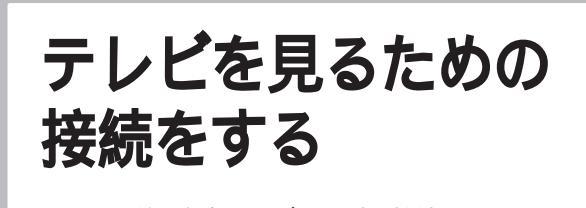

アンテナ線、音声ケーブルなどを接続します。

**ジ**チェック!!

アンテナ線を接続する前にパソコン 本体や周辺機器の電源を切り、電源 ケーブルを取り外してください。

お使いのモデルによって、本体の形状、接続方法が異なります。本体の形状 をよく確認して接続してください。

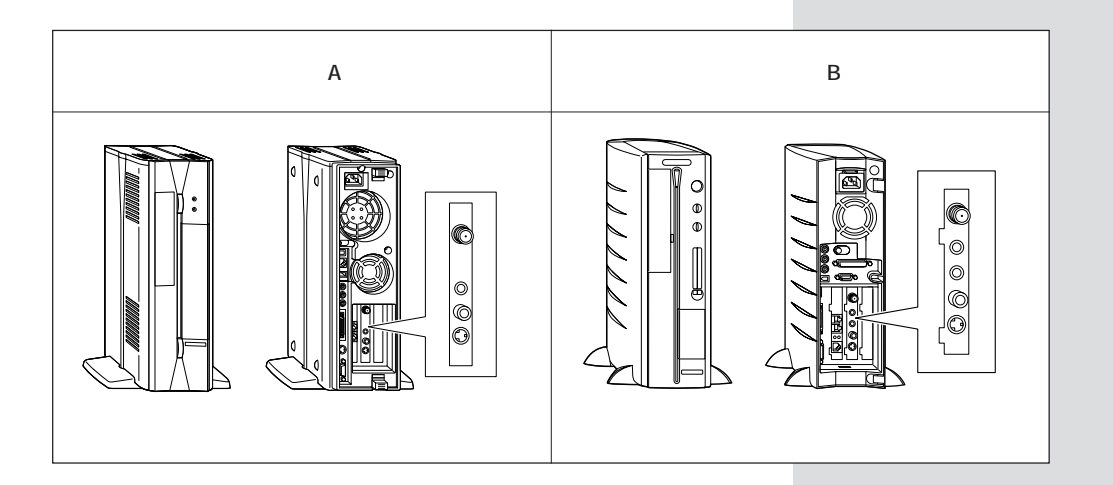

# アンテナ線を本体につなぐ

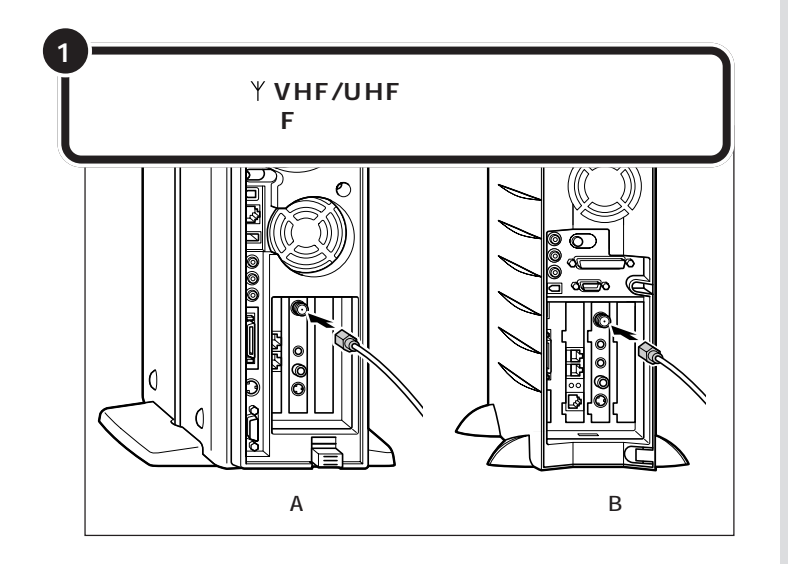

コネクタ中心部の小さな穴に、F型コ ネクタプラグの中心にある金属線を 差し込んでください。

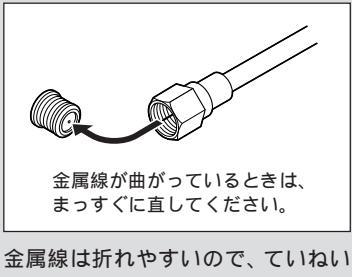

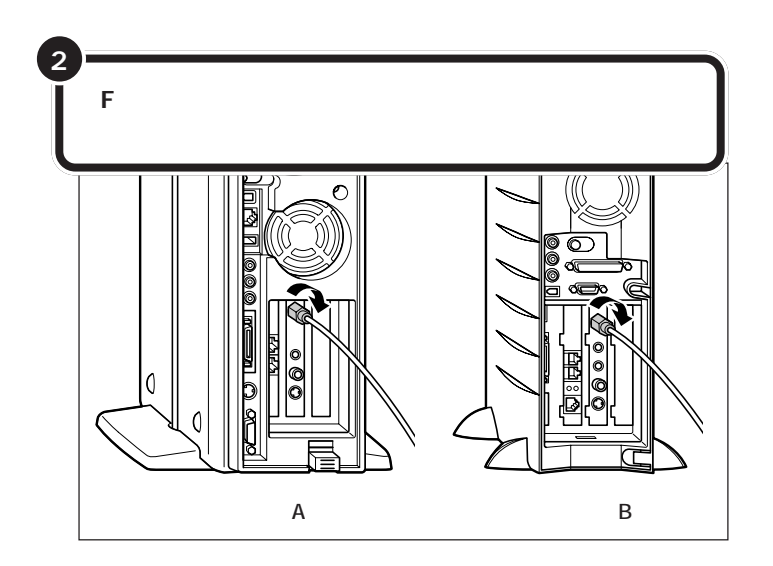

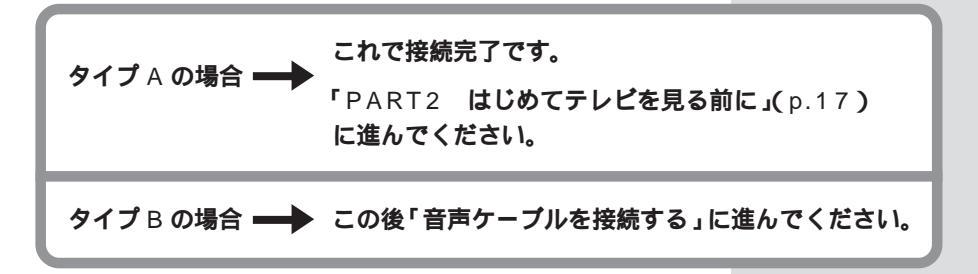

# 音声ケーブルを接続する(タイプ B のみ)

本体と地上波 TV& データボードを、音声ケーブルで接続します。

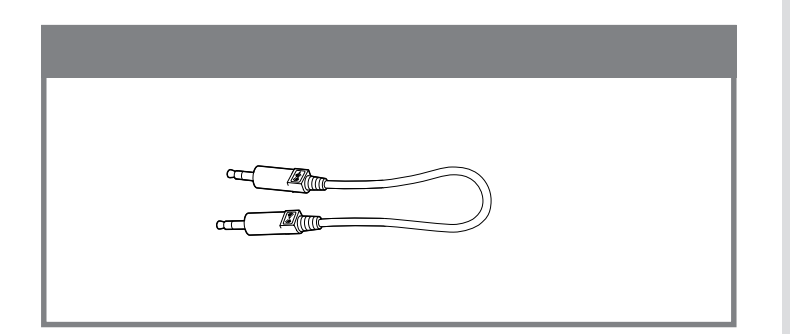

PART 接続しよう

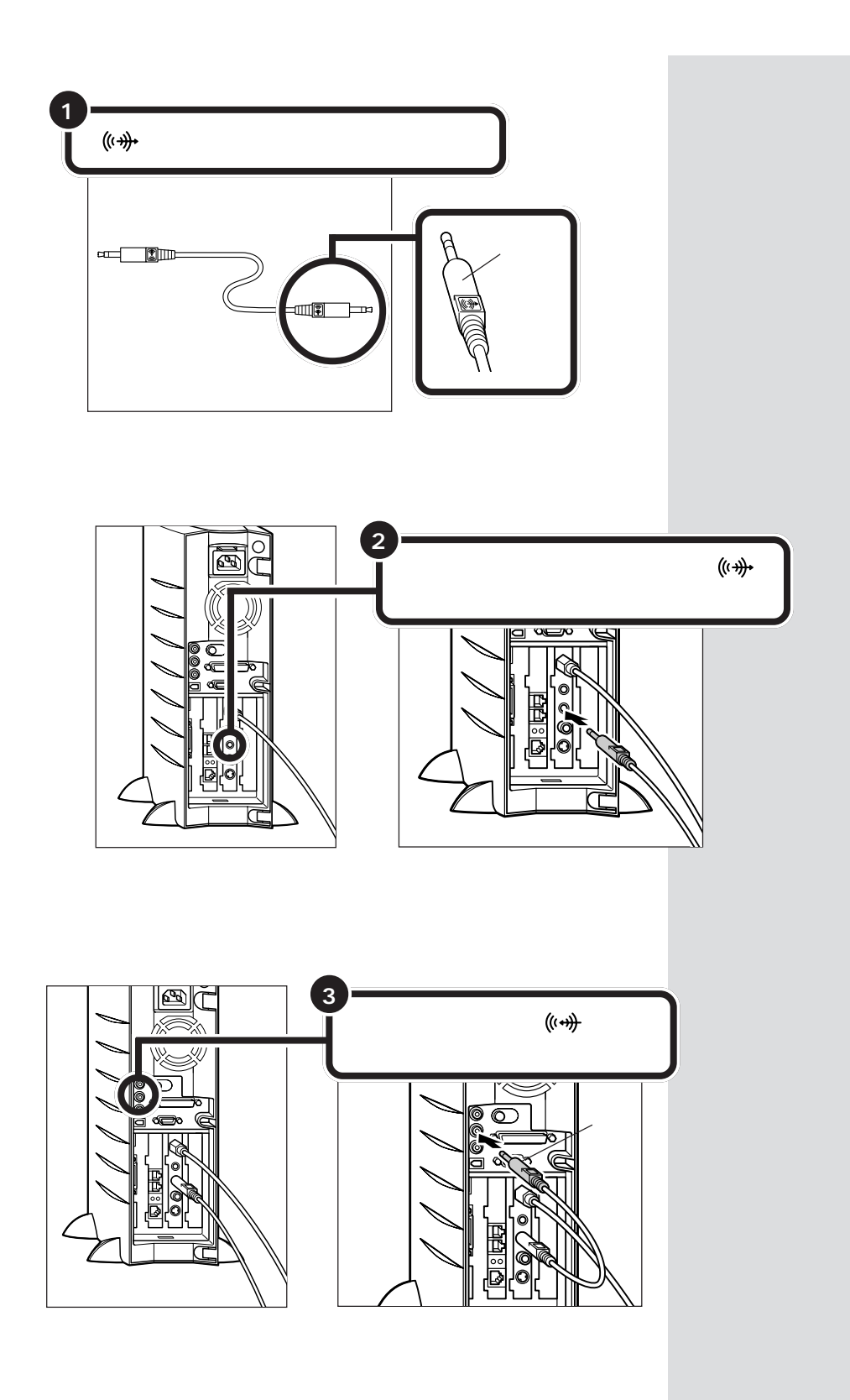

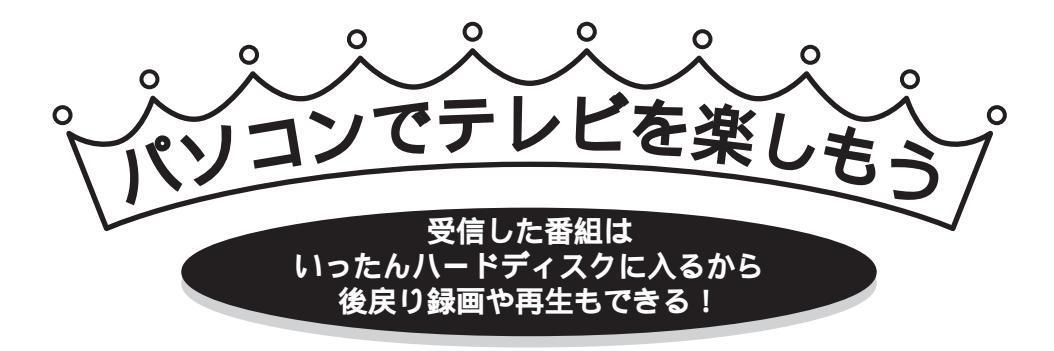

### 「巻き戻して録画しよう」 「今のシーン、もう一回見てみよう」

パソコンで番組を受信すると、その番組データは、いったんパソコン のハードディスクに保存されます。それをパソコンの画面に表示して いるので、「一時停止」「再生」「巻き戻し」「早送り」ができるというわ けです。

そうして、見ている番組を後戻りして「録画」することもできます。 また、書き込みと再生が同時にできるハードディスクの特長をいかし て、録画しながら、すでに録画したシーンを再生したり、巻き戻した り、早送りできます。早送りしてリアルタイムに追いつくこともでき ます。

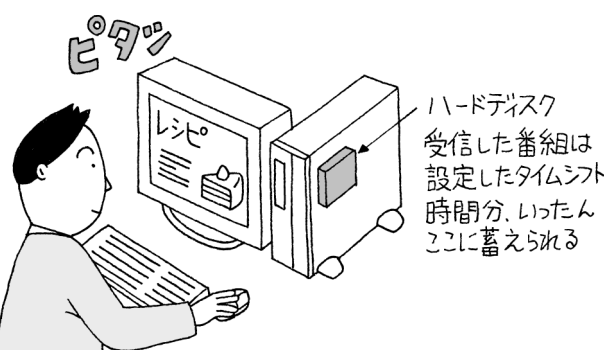

### ● チェック!

- ・タイムシフトモードでは、実放送
   時間の約2秒ほど表示が遅れます。
- 見ている番組をこれから録画する 場合でも、巻き戻してから録画す ると、録りたいシーンを逃しません。

### ♥チェック!!

VT300/1D、VT500/1Dでは、 番組を見ながら録画したり、追っか け再生機能を使いたいときは、録画 の画質を標準画質にしておく必要 があります。

早送り / 追っかけ再生 一時停止 ふつうのテレビでは、そのとき放送されている番組を受信して見るだ 見ている番組を巻き戻して、そのシーン けですが、パソコンのテレビでは、一時停止可能。もちろん、停止し を見た後は、早送りしてリアルタイムの ている間に放送されているシーンもハードディスクにちゃんと書き 放送に追いつくことも可能です。たとえ 込まれているから、そのつづきからすべて見られます。 ば、ニュース番組などを録画中に、放送 の途中で番組の残り分を録画し続けなが ら、番組の冒頭に巻き戻し、早送り再生 で必要なシーンだけを見て、リアルタイ 巻き戻し ムに追いつくという見方もできます。こ 録画していなくても、見ていたシーンをもう一度見たい、というとき れからのテレビの使い方に加えてみては は巻き戻せます。巻き戻している間に放送されていたシーンも含め いかがでしょう。 て、そのまま続きを見たり、巻き戻したところからの録画も可能で

### パソコンならではのタイムシフト

番組を見ているとき、まるでビデオのように、自在に好きなシーン (時間)へ移動できることを「タイムシフト」といいます。タイムシフ トは、タイムシフトモードで見ているときに使えます。 一方、放映されている実時間で見るときには「ライブモード」があり ます。ライブモードでは、番組は、ハードディスクに書き込まないで 表示されます。そのため、タイムシフト機能は使えませんが、その分 パソコンの負担を軽減できるという利点があります。また、字幕放送 はライブモードで楽しめます。ふたつのモードを使い分けてテレビを 楽しみましょう。

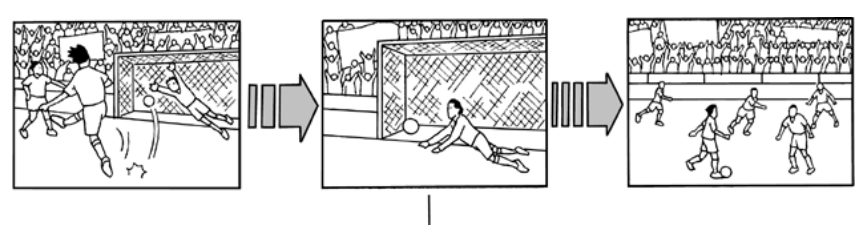

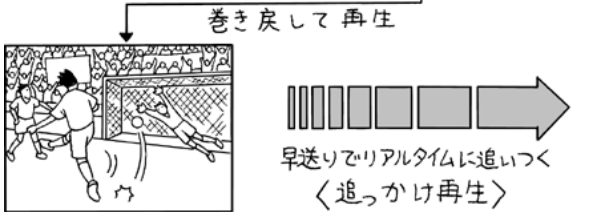

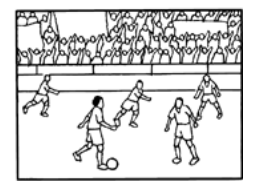

生放送のサッカー観戦。決定的 瞬間のゴールシーン。もう一度 見たいと思ったら、すかさず巻 き戻して見てしまいましょう。 見た後は、再生スピードを少し 速めればリアルタイムに追い つくことができます。

巻き戻し可能な時間を「タイムシフト時間」といいます。タイムシフ ト時間をお好みの時間に設定して、タイムシフトモードで見ていれ ば、巻き戻しに対応できます。タイムシフト時間の範囲は、「1分から 90分」の間です。ご購入時には、5分に設定されています。 (SmartVision/TVの設定について PART4の「SmartVision/ TVの設定について」(p.71))

●チェック!

それまで受信していない番組を巻き 戻して見たり、録画することはでき ません。

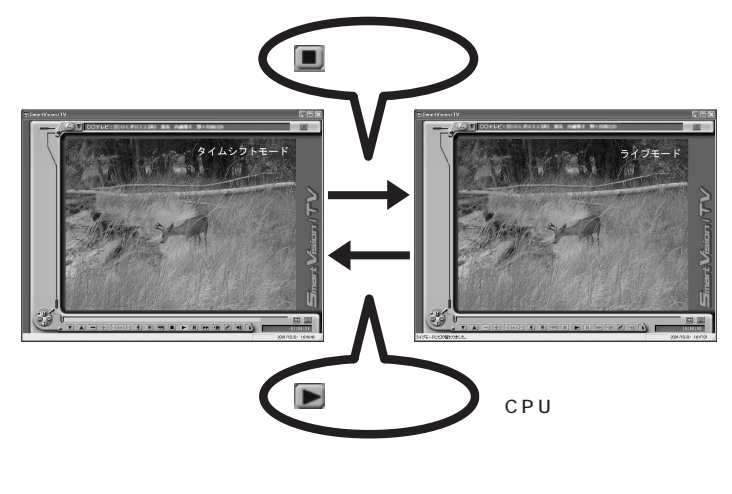

タイムシフトモードとライブモードの切り替え

**ジ**チェック!!

- ・録画中に停止を押すと、録画が停 止されます。
- ・映像にコピー防止信号(マクロビジョン信号)が含まれている場合、
   自動的にライブモードに切り替わります。

# 番組表をダブルクリックして簡単予約

テレビ番組同様に、番組表を地上波から受信してパソコンのハード ディスクに取り込めます。番組表を開いて、予約したい番組名をダブ ルクリックすると、予約画面に時間などの番組情報が入力された状態 で表示されるので、手間をかけずに予約できます。

#### SmartVision のはじめ方

最初にいくつかの設定が必要です。パスワードやチャンネル、番組表 を受信するための設定です。それがすんでから、番組を見たり、番組 表を受信したりしましょう。それでは、さっそく次のページ 「PART2」はじめてテレビを見る前に」からお進みください。 番組情報は、テレビ朝日データ(株) のADAMS-EPG サービスを利用し ています。 テレビ朝日系列の放送局を受信でき

ない場合、手動で予約できます。

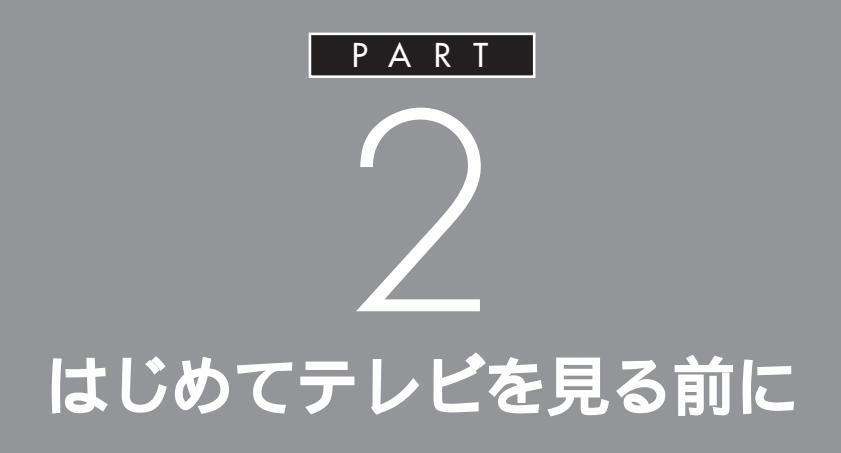

テレビを見るために、パスワードやチャンネルの設定をしましょう。また、番組表を受信する準備もしておきます。

# Windows**のパスワード** の設定をする

SmartVision/EPGで定期的に番組表を取得したり、番 組予約の機能を利用するには、Windows ログオン時に パスワード設定し、省電力状態からの復帰時にその入力 を要求しないように設定を変更する必要があります。

### 省電力状態からの復帰時にパスワードを設定する

Windowsのログオン時のパスワードを設定します。すでに設定している場合は、この操作は不要ですので、「スタンバイからの復帰時にパスワードの確認画面が表示されないように設定する」(p.19)に進んでください。

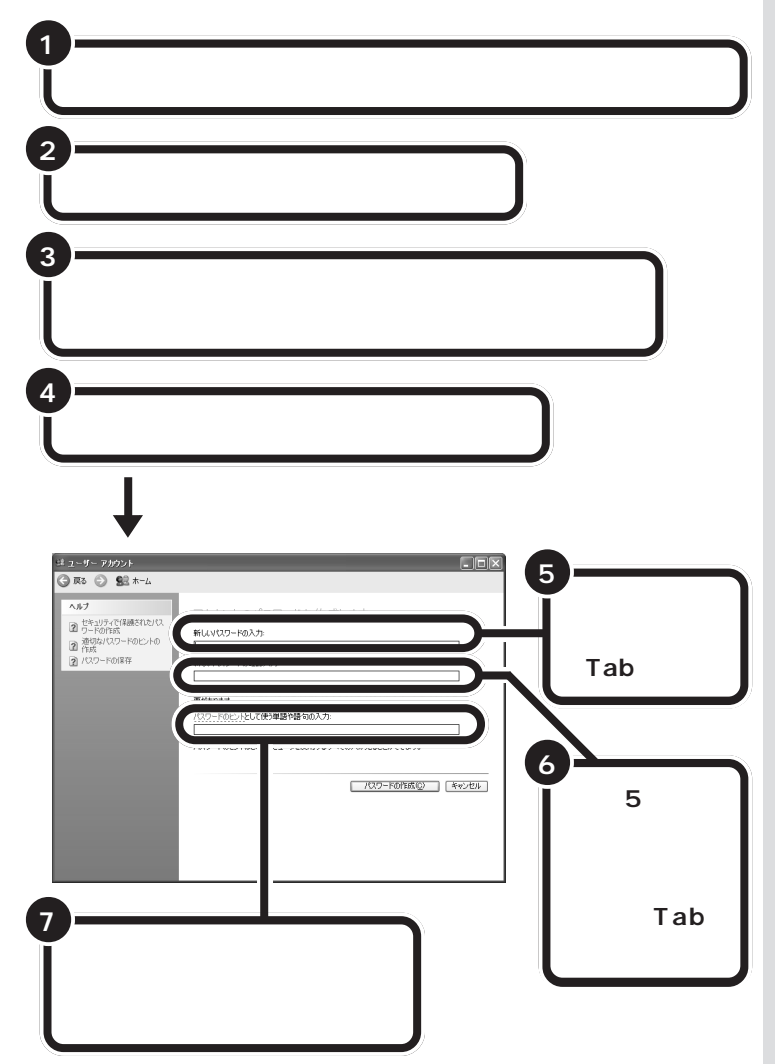

### ダチェック!

次のアプリケーションについては、 あらかじめパソコン起動時に、コン ピュータの管理者の権限をもった ユーザーでログオンしてください。 制限付きアカウントのユーザーでは ご利用になれません。

- •SmartVision/TV
- SmartVision/EPG
- SmartVision/SERVER
- ・ビットキャストブラウザ
- ・ADAMSナビ
- ・モジモジ
- ・SmartVision TV 録画予約 サービス
- ・チャンネル設定ユーティリティ

### **ジ**チェック!

複数ユーザーで、このパソコンをお 使いの場合、すべてのユーザーにつ いて、この設定を行ってください。

# **ジ**チェック!!

複数のユーザーを設定してこのパソ コンをお使いの場合、SmartVision/ EPGで、視聴・録画予約を設定した り、番組表の受信をするときには、次 のことにご注意ください。

- SmartVision/TV および SmartVision/EPGを起動中に は、ユーザー切り替えを行わない でください。
- ・設定した時間の5分前には、予約したユーザーでパソコンにログオンしてください。

設定したユーザーと異なったユー ザーでログオンしている場合、視 聴・録画予約、番組表受信ともに失 敗になります。

・予約後に省電力にする場合、予約 したユーザーでログオンされてい る状態で、省電力にしてください。 パソコンが復帰するときには、省 電力状態になる前のユーザーで ログオンして復帰になるので、予 約が実行できます(ほかのユー ザーでログオンし省電力にした 場合、Windows側で自動的に、予 約したユーザーに切り替えて復帰 することはありません)。

PART 2

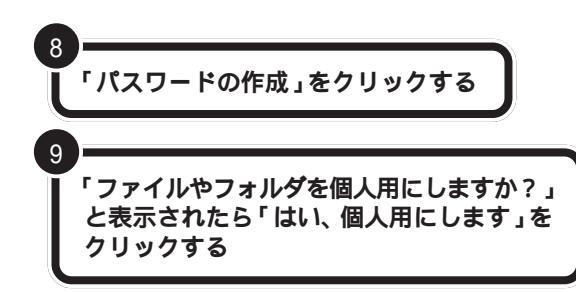

スタンパイからの復帰時にパスワードの確認画面が表示されな いように設定する

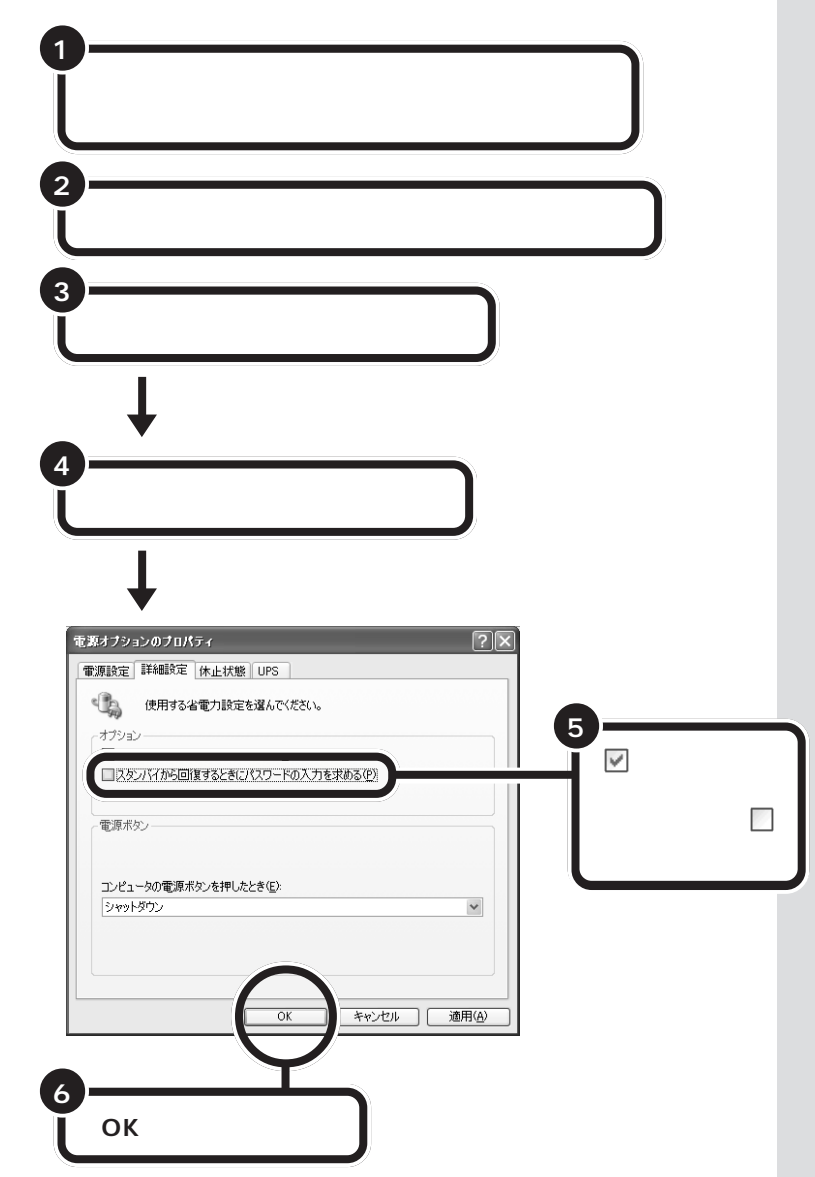

**ジ**チェック!!

SmartVision/EPGの設定画面で 「ログオンパスワード」を入力すると き、ここで作成したパスワードの入 力が求められます(p.25)。 SmartVision/EPGでパスワードが 間違っていると、録画予約などの機 能が使えません。必要であれば、忘れ ないようにメモしておいてください。 メモしたパスワードは、ほかの人に 知られないように保管してください。

### **ジ**チェック!!

ご購入時では、スクリーンセーバー は「なし」に設定されていますが、ス クリーンセーバーを表示するよう設 定を変更している場合は、次の手順 で、パスワードの確認画面が表示さ れないような設定になっているかを 確認してください。

- 1.「スタート」メニューから「コント ロールパネル」をクリックする。
- 2.「デスクトップの表示とテーマ」を クリックする。
- 3.「スクリーンセーバーを選択する」 をクリックする。
- 4.「パスワードによる保護」(パソコンを一人のユーザーでお使いの場合)または「再開時にようこそ画面に戻る」(パソコンを複数ユーザーでお使いの場合)のチェックボックスが□になっているか確認する。 チェックが付いている場合は、クリックして□にする。
- 5.「OK」をクリックする。

チャンネルと番組表の 設定をする

お住まいの地域で受信できるチャンネルを設定して、番 組表を受信できるようにします。

ご購入後はじめてSmartVision/EPGを起動すると、SmartVisionを使 うために必要な設定をするSmartVision初期設定ウィザードが表示され ます。画面に表示される質問に答えながら、受信するチャンネルの設定や、 地上波からの時刻情報を受信してこのパソコンの時刻を調整したり、番組 表を定期的に受信する設定を行います。

# **ジ**チェック!!

引越し等で、お住まいの地域の放送局 が変わったときは、次の手順でチャン ネル等を設定しなおしてください。

- 1.SmartVision/EPGの **%**(設定) ボタンをクリックする
- 2.「EPG 放送時刻の取得」ボタンを クリックする
- 次のページの手順4から設定をは じめる

# **ジ**チェック!!

次のようなときにもチャンネル等の 設定が必要です。 手順1から順にす すんでください。

- SmartVision/EPGを再インス トールした後
- ・パソコンを再セットアップした後

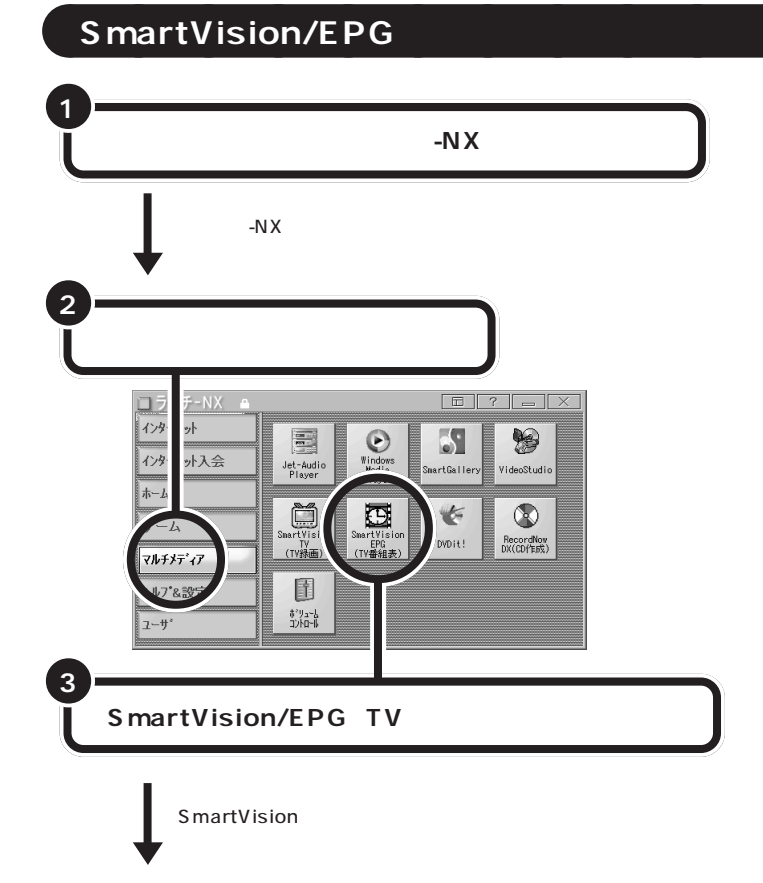

ー度設定した後、チャンネルの設定 や番組表の受信時刻を変更したい場 合、SmartVision/EPGの「設定」で 行います PART4の「SmartVision/ TVの設定について」(p.71)

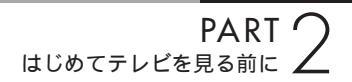

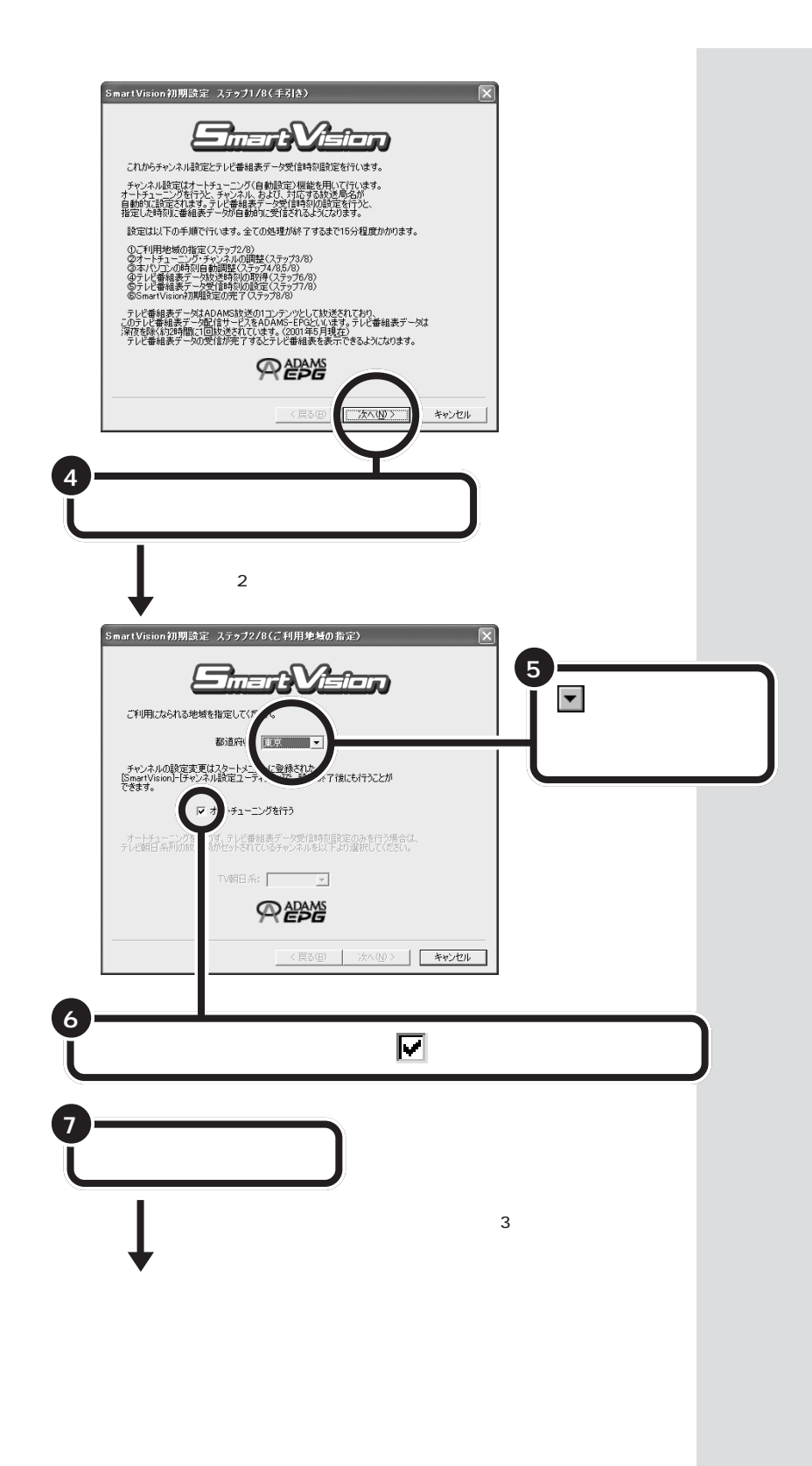

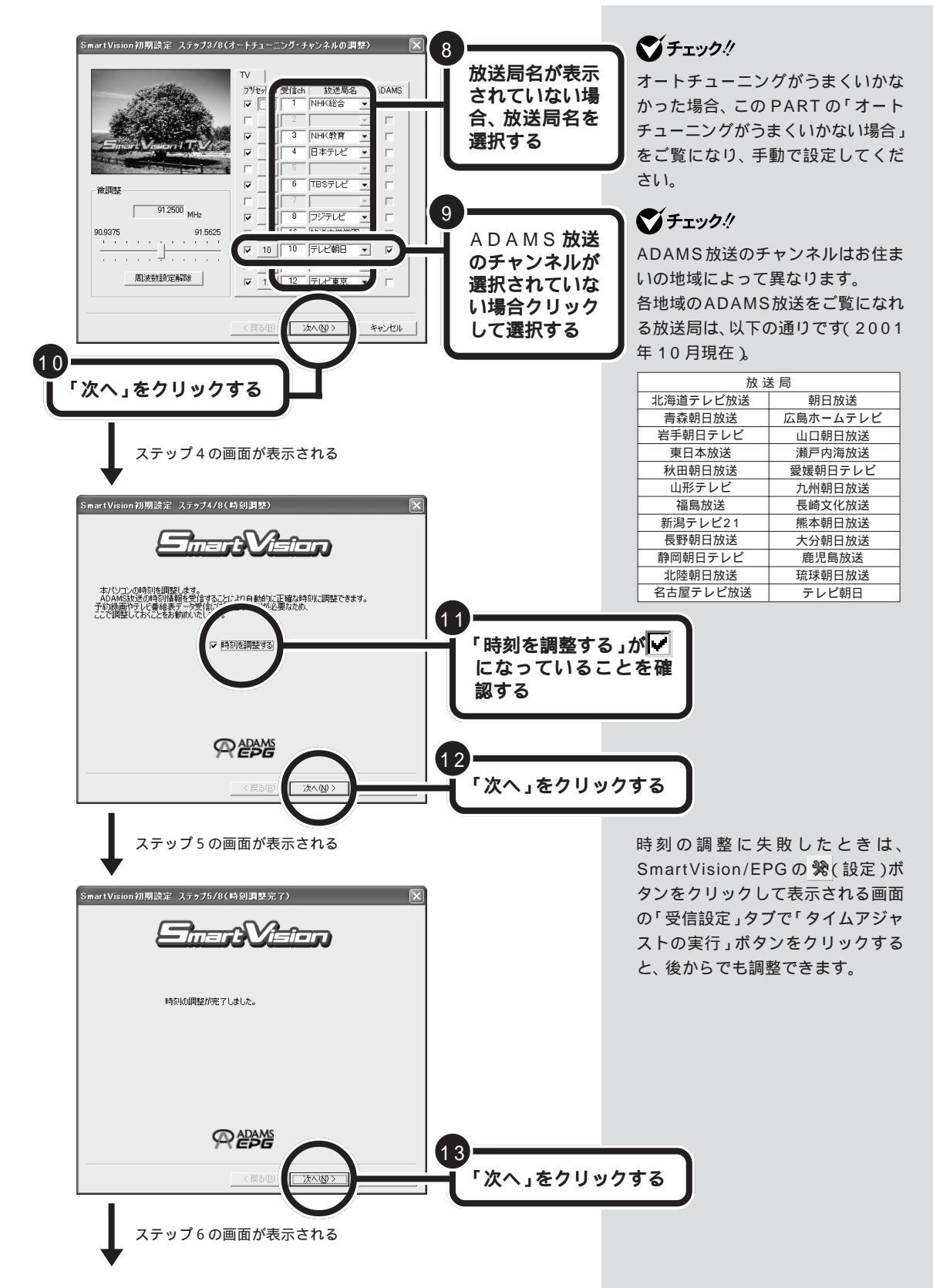

PART C はじめてテレビを見る前に

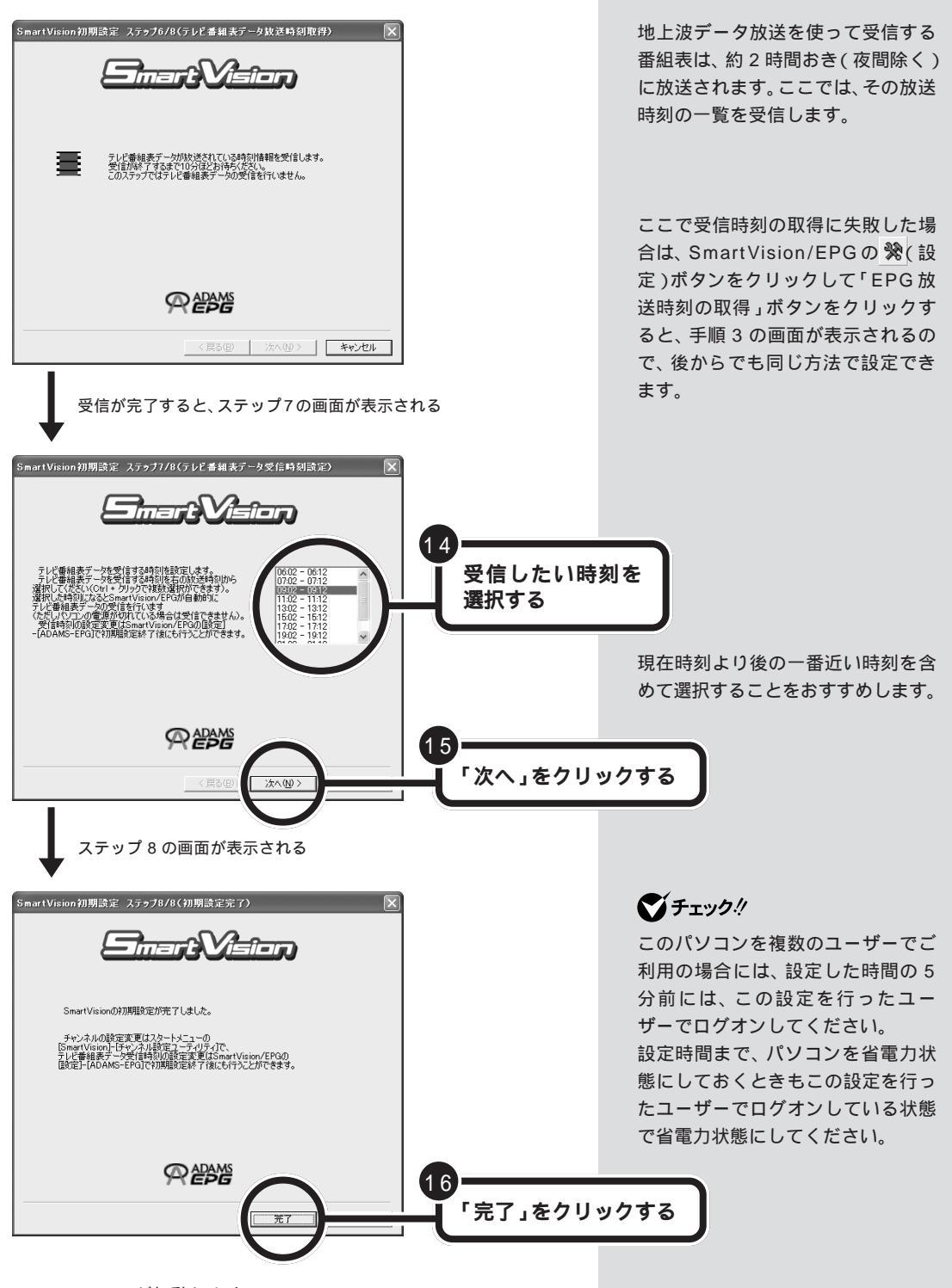

SmartVision/EPG が起動します。

設定した時刻になると、自動的に番組表の情報を受信します。受信を開始 すると画面右下のタスクトレイの
ひがこに変わります。受信が終了する と元のアイコンに戻ります。

初回起動時など番組表の情報を受信する前のときは、番組表を開くときに 注意のウィンドウが表示されます。

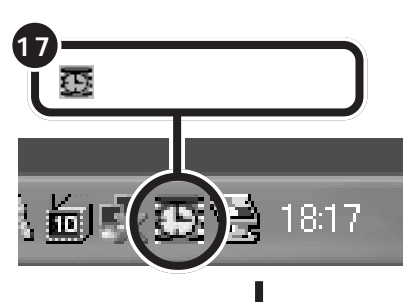

SmartVision/EPG が起動し、 テレビ番組表が表示される

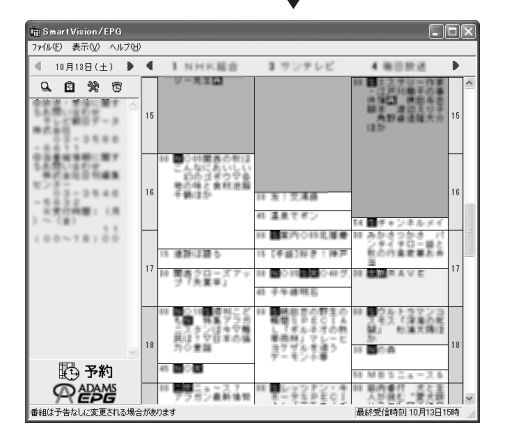

他の放送局を設定する場合、またはチャンネルがうまく合っていない場合は、番組表は空のままです。「放送局名を設定する (p.30)をご覧になり、 チャンネルの設定を行ってください。 「スタート」-「終了オプション」で「ス タンパイ」または「休止状態」を選択 して、パソコンをスタンバイ状態に しても受信時刻になると自動的に番 組表を受信します。

## ダチェック!!

テレビ番組表の受信開始2分前から 終了1分後の間に他の予約(録画予 約、視聴予約、データ放送予約)が重 なった場合は、他の予約が優先され、 テレビ番組表は受信されません。

SmartVision/EPGは、
を右ク リックして表示されるメニューから 「テレビ番組表」をクリックしても表 示されます。
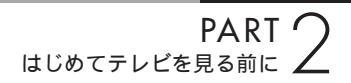

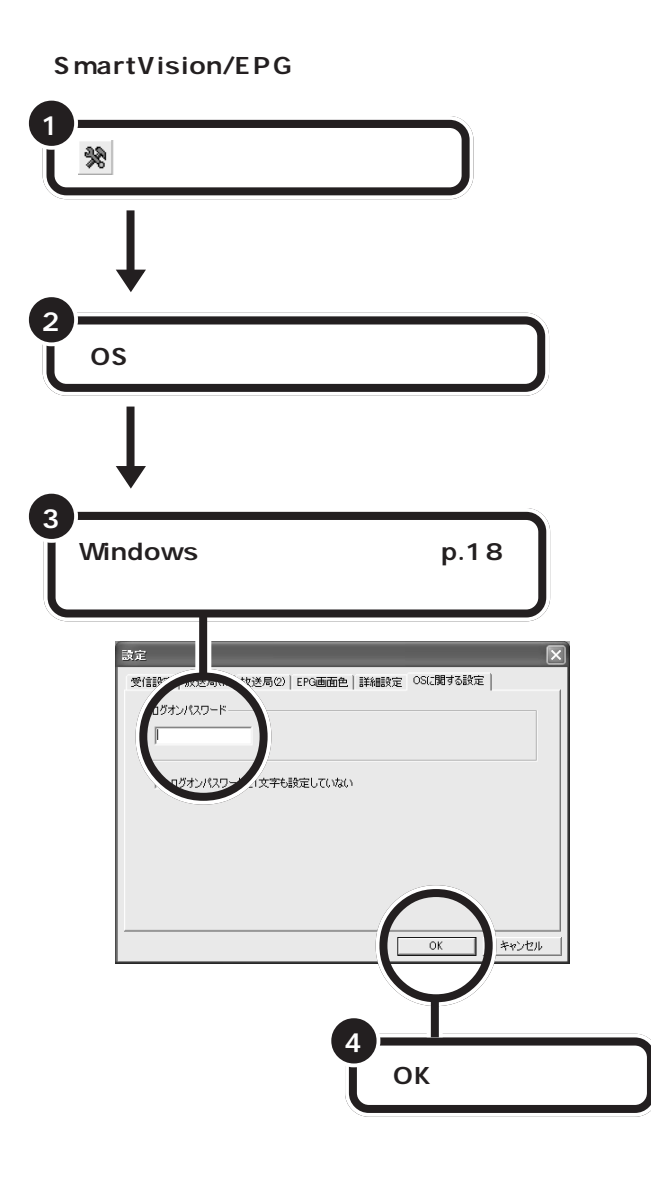

●チェック!!

「ログオンパスワードに1文字も設定していない」にを付けても予約は実行されません。

オートチューニングが うまくいかない場合 オートチューニングがうまくいかない場合、次の手順で

オートテューニングかりまくいかない場合、次の子順で チャンネルの設定と番組表を受信するための設定を行い ます。 チャンネルを設定する前に、アンテ ナの接続が正しく行われているか確 認してください。

口参照

アンテナの接続 PART1の「テレ ビを見るための接続をする」(p.11)

## 

SmartVision/TV を起動する

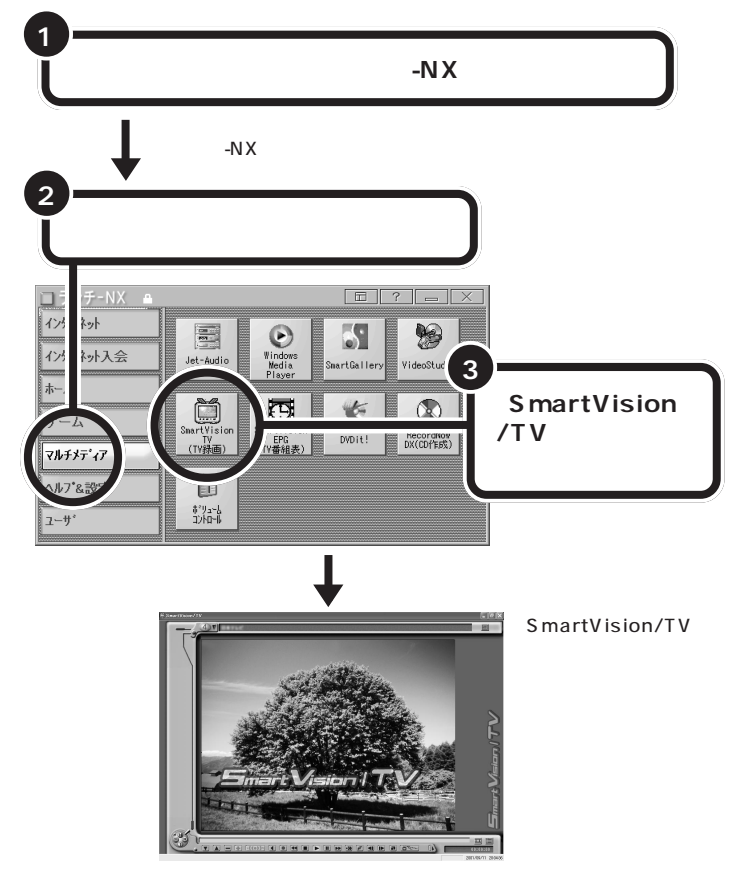

SmartVision/TV はリモコンの【テ レビ】ボタンを押して起動することも できます。

はじめてSmartVision/TVを起動す ると、「SmartVision/TVご利用にあ たって」の画面が表示されます。注意 事項をお読みの上、「次回起動時、こ のダイアログを表示しない。」の「を クリックして「「にしてください。次 回起動時から表示されなくなります。

SmartVision/TVと同時にビットキャ ストローダーが起動して、画面右下の 通知領域にでが表示されます。

この画面が表示されなかった場合は、モード切替ベゼルの
でテレビモードに切り替えてください。モード切替ベゼルについて詳しくは、PART3の「画面の説明」(p.35)をご覧ください。

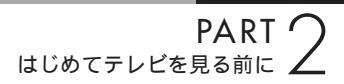

#### チャンネルを設定する

購入時のチャンネル設定は関東地方の設定(UHFは除く)になっていま す。以降の手順でチャンネルの設定および変更をしてください。 チャンネルの設定は、ビットキャストローダーから「オプション設定」を起動 して行います。まず、「オプション設定」のウィンドウを開いてみましょう。

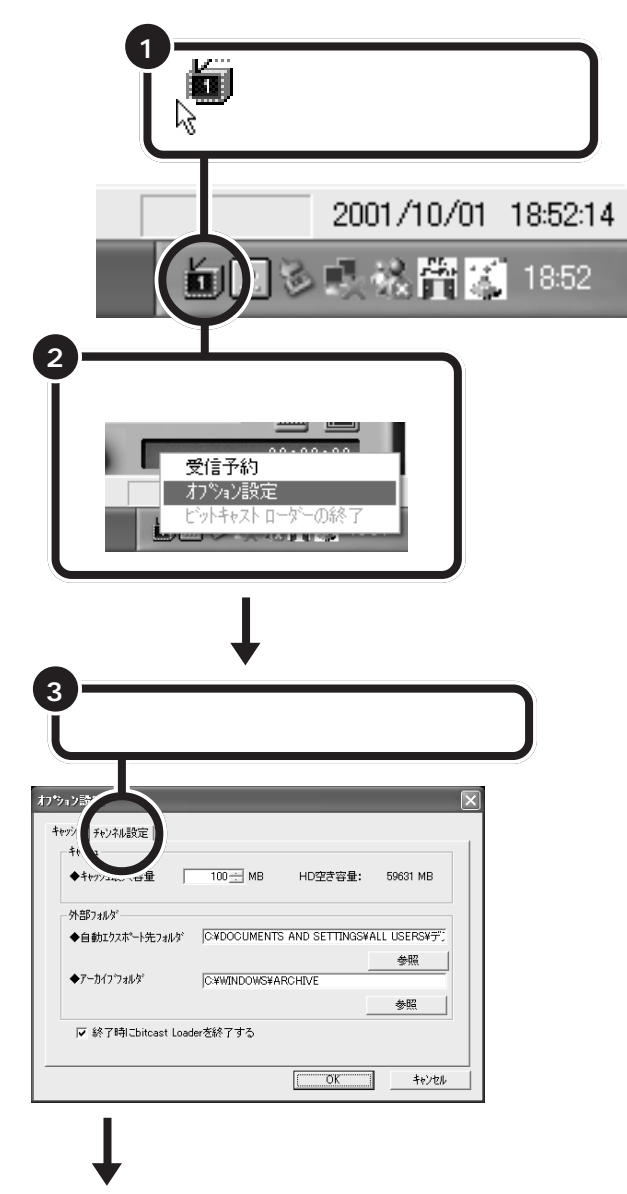

が表示されていない場合は くを クリックして表示させてください。

## ●チェック!!

SmartVision/TVを起動していない 状態で、ビットキャストローダーを ダブルクリックすると、ビットキャ ストブラウザが起動します。 ビットキャストブラウザが起動して いると、SmartVision/TV が起動で きません。このような場合にはビッ トキャストブラウザを終了させてく ださい。

#### □□参照

ビットキャストプラウザについて グ ぱそガイド」-「パソコンででき ること」 表示された日本地図上で、パソコンを設置した場所(ご自宅や会社など)に 一番近いTV中継塔の位置を選択すると、自動的にすべてのチャンネルが 一括して設定されます。 チャンネルの設定では、12局分の放 送局を登録することができます。 選択できるチャンネルは、1 ~ 62 チャンネル(VHF:1 ~ 12、UHF:13 ~ 62)までです。

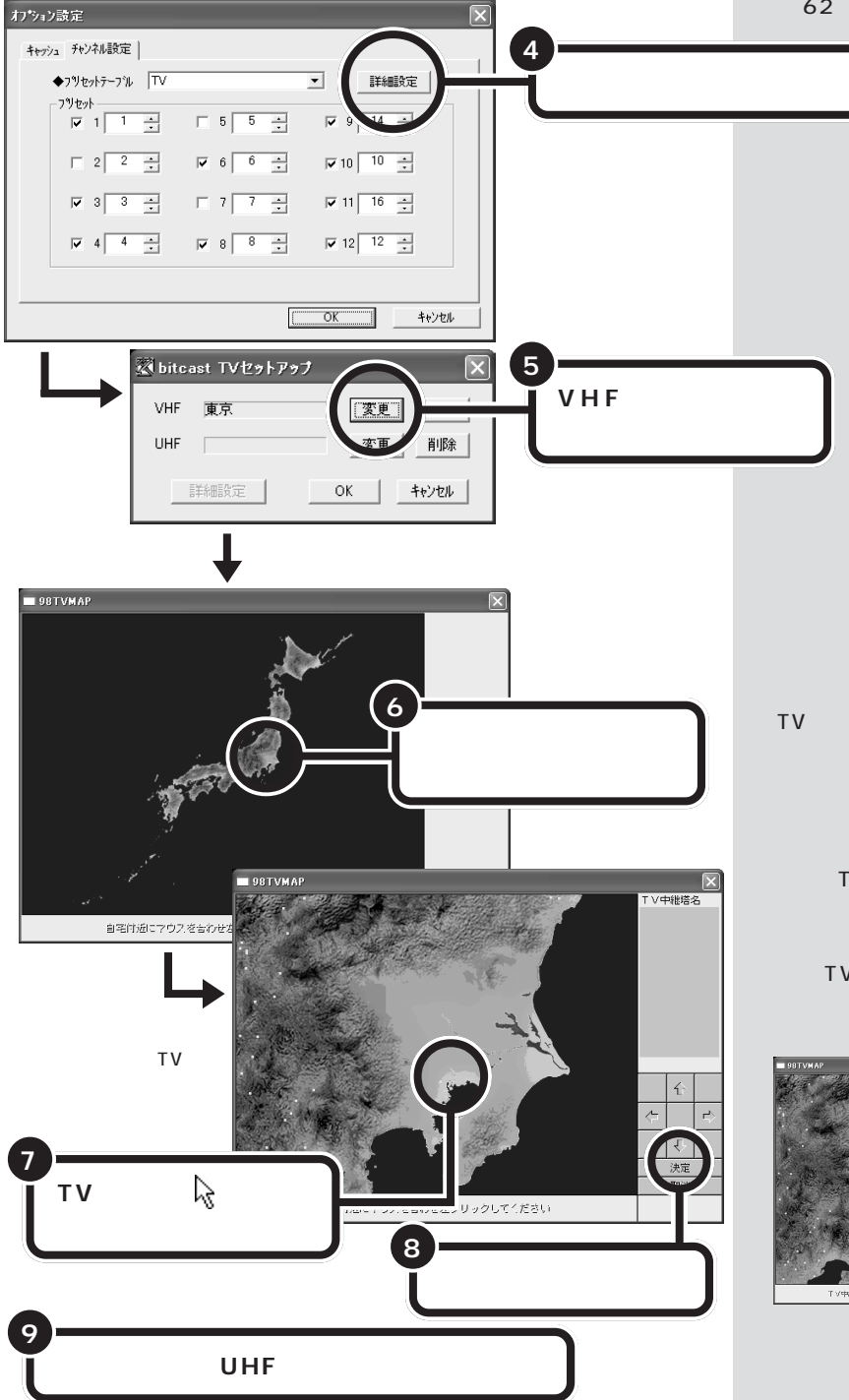

ここでは例として、「東京」を選択しています。

TV中継塔の位置は、水色の点で表示 されています。TV中継塔を選んでク リックすると●になり、近辺のTV 中継塔も赤い点で表示されます。

ー度、TV 中継塔をクリックした後 は、画面の右上に表示されるTV中継 塔名から、パソコン設置場所に一番 近いTV 中継塔をクリックして選ぶ こともできます。

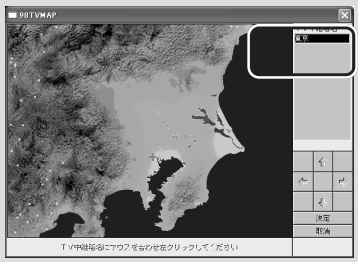

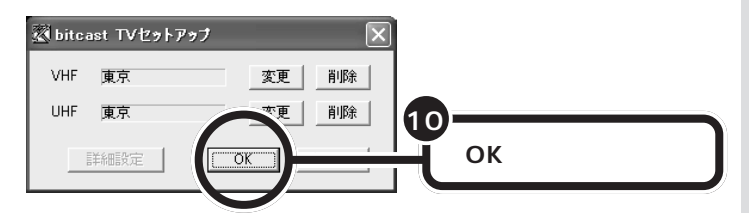

チャンネルの設定が必要な場合は、次の「チャンネルを個別に設定する」を 行ってください。

#### わション設定 キャッシュ チャンネル設定 ◆ブリセットテーブル TV ▼ 詳細設定 フリセット 5 5 □ 2 2 <u>·</u> ▼ 6 6 ÷ ▼ 10 10 ÷ ▼ 3 <del>3 +</del> ▼ 11 16 ÷ **▼** 4 4 <u>+</u> ▼ 8 8 <u>→</u> ✓ 12 12 ÷ 11 「OK」をクリックする ΟK 12 SmartVision/TV を一度終了した後、再度起動する

## ●チェック!!

地域によっては、チャンネルを一括 して設定する方法ではうまく設定で きない場合があります。目的のチャ ンネルをうまく設定できない場合は、 選ぶTV中継塔を変更するか、または チャンネルの個別設定で調整してく ださい。チャンネルの個別設定方法 はこの後の説明をご覧ください。

個別にチャンネルを設定する

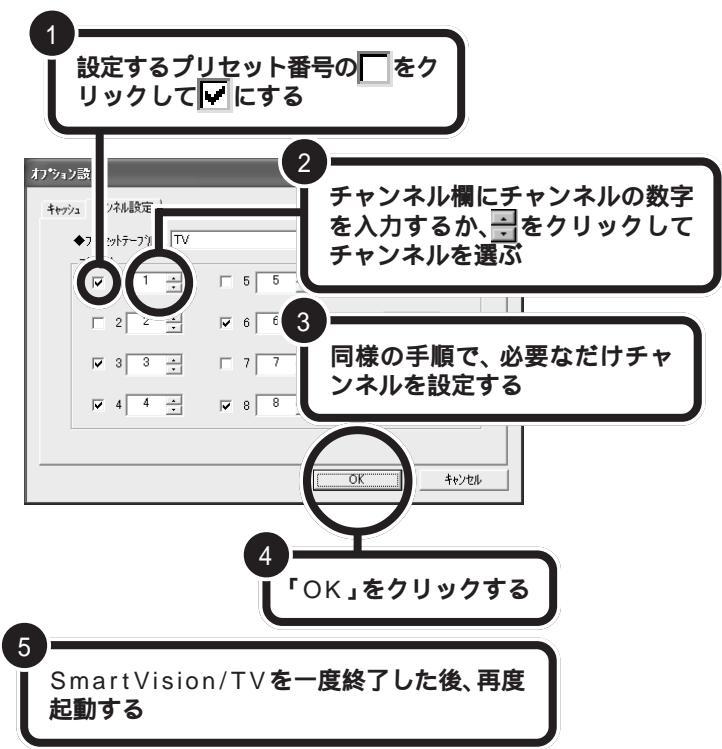

ここでは、「プリセット」の1から12 の番号に、受信できる放送局のチャ ンネルを割り当てます。例えば、1番 の左の をクリックして にし、 チャンネル欄で「6」を選ぶと、「プリ セット」の1番には「6」チャンネル が割り当てられます。

この場合は、SmartVision/TVの画 面に表示されるチャンネルを「1」に すると、「6」チャンネルの放送を受 信する設定になります。

VHF、UHFどちらの設定もここで入 力してください。

入力するチャンネルの数字がわから ないときは、新聞のテレビ番組欄な どで調べて入力してください。

## 放送局名を設定する

ご購入時の状態では、東京のVHFの放送局に設定されています。オート チューニングで正しくチャンネル設定がされていなかったり、他の放送局 を設定する場合は、次の方法でチャンネル設定をしてください。

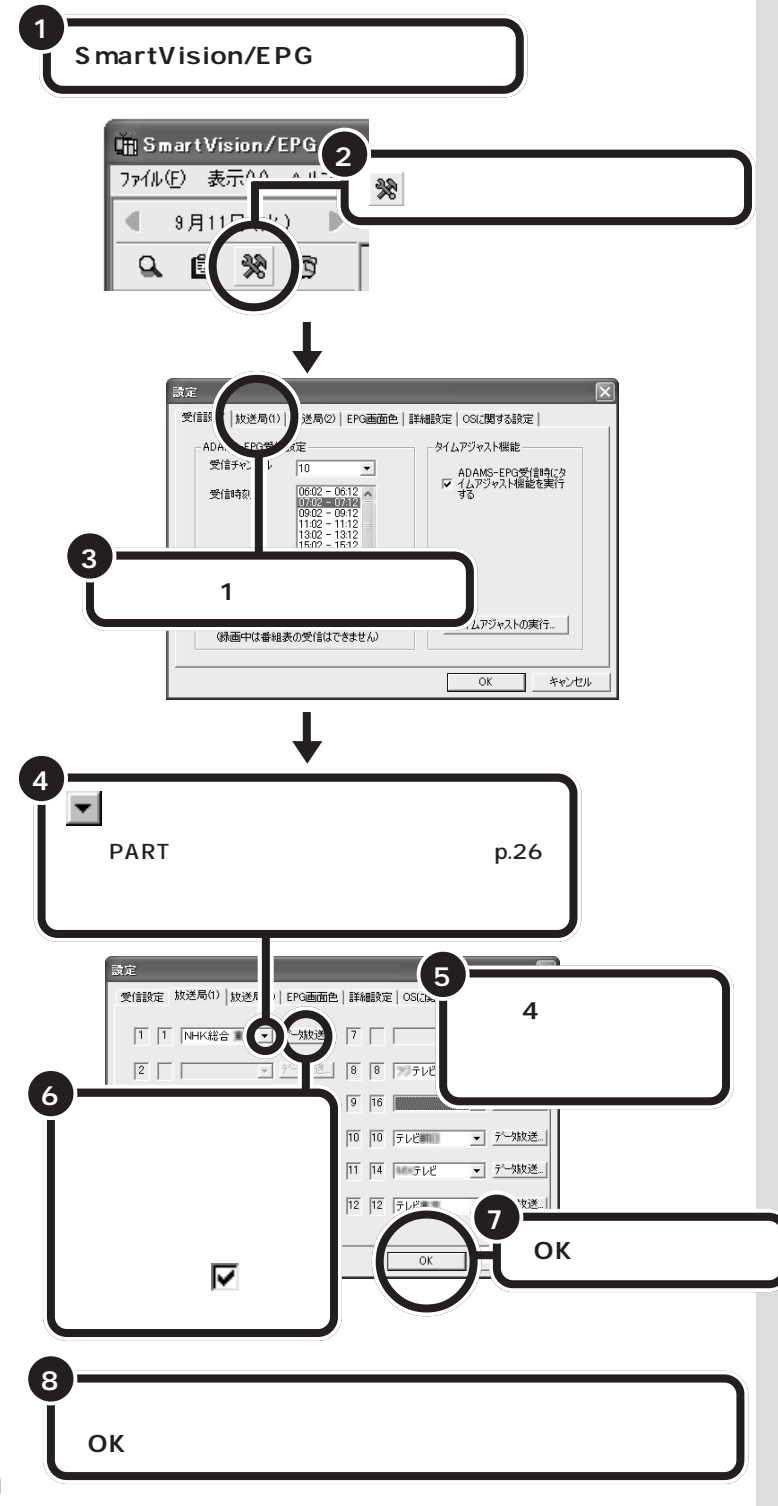

左の画面は、タスクトレイのひをち クリックして表示されるメニューか ら「設定」をクリックして起動するこ ともできます。

ビットキャストローダーの「オプ ション設定」( このPARTの「手動 でチャンネルを設定する」)で「プリ セット」が「になっているチャンネ ルは放送局名の欄がグレー表示にな り選択できません。

衛星放送などプリセットチャンネル に設定できない放送局は、「放送局 (2)」タブの画面で設定します。

「EPG 画面色」タブでジャンル別に 番組の色を変更できます。

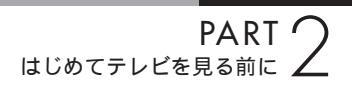

## 正しくチャンネルの設定ができたか確認する

テレビ番組表の受信が完了していると、「SmartVision/TV」で番組を視聴しているときに番組名が表示されます。また、裏番組とその放送局名の一覧を表示し、一覧から見たい裏番組をクリックして、チャンネルを変えることもできます。

●をクリックすると、裏番組と放送局名の一覧が表示され、 ↓クリックするとチャンネルが変わる

SmartVision/TV を起動する

▼ または ▲ をクリックする

1

2

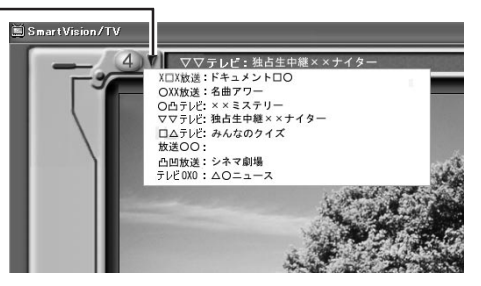

チャンネルを設定したら、正しくテレビ番組が表示されるか確認してくだ さい。

テレビ番組表が受信されていないと きは、放送局名のみ表示されます。

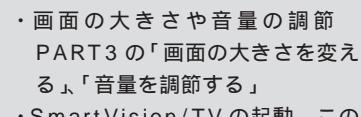

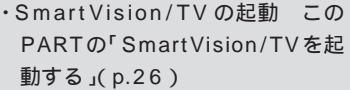

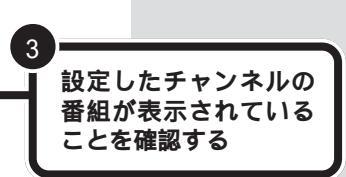

□□参照

チャンネルを切り替えると、チャン ネルバーにチャンネル番号が表示さ れます。

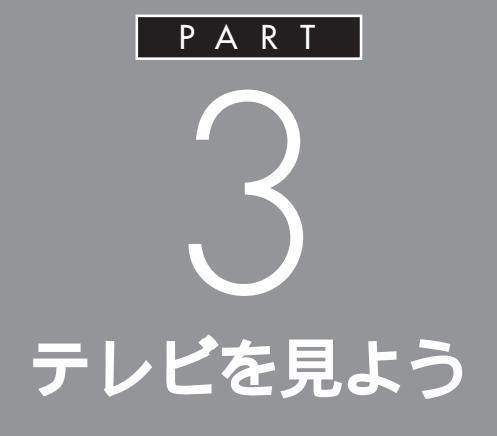

## さっそくこのパソコンでテレビを見ましょう。 テレビを見るときは、「SmartVision/TV」とい うアプリケーションを使います。放送中の番組 を一時停止したり、巻き戻したりできます。

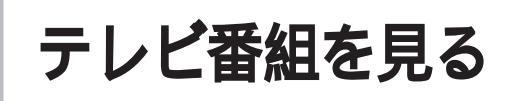

テレビを見るための準備が終了したら、テレビを見てみましょう。

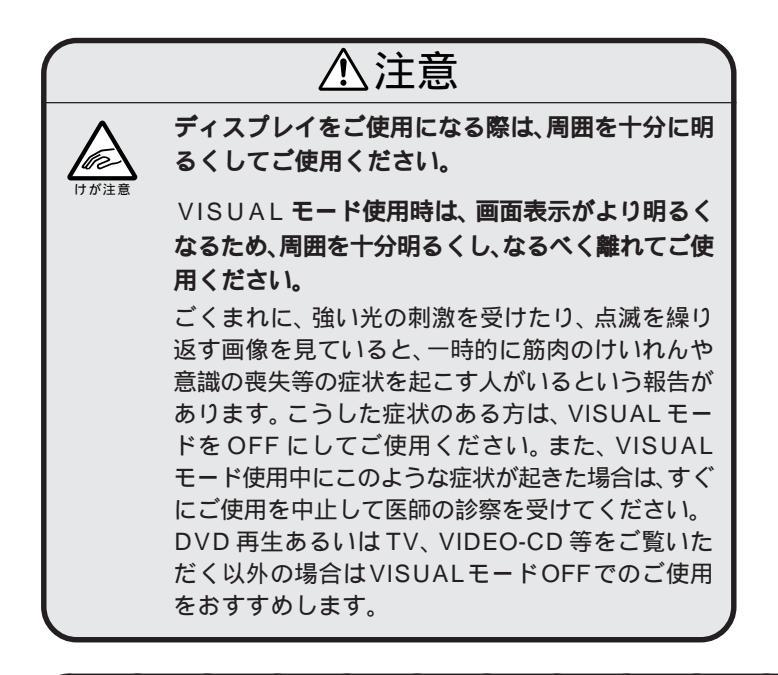

## SmartVision/TV でテレビを見る

このパソコンでテレビを見るときは、「SmartVision/TV」というアプリ ケーションを使います。

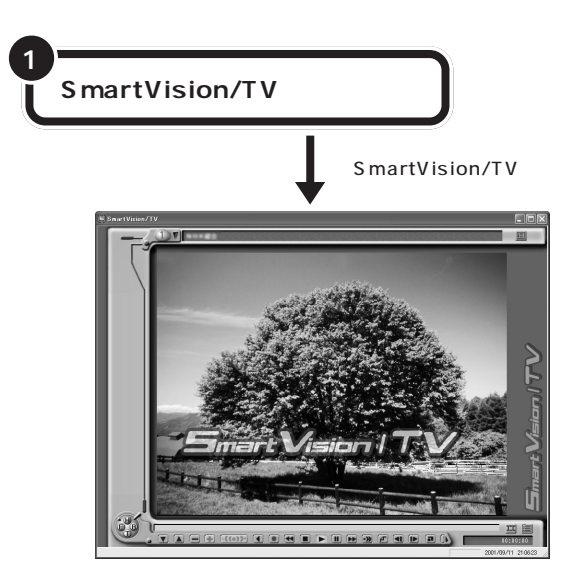

#### VISUAL **ボタンについて**

セットのディスプレイの場合、テレ ビなどを見るときは、ディスプレイ前 面の VISUAL ボタンを押して、VI-SUAL モードにできます。VISUAL モードは、テレビやDVDをより鮮や かに楽しむための映像鑑賞モードで す。VISUAL モードについて詳しく は、ディスプレイのマニュアルをご覧 ください。

SmartVision/TVを利用できる解像度 と表示色は、「800 × 600 ピクセル、 65,536 色(High Color)」以上です。

#### 日参照

解像度と表示色の設定について 🧭 「ぱそガイド」-「パソコンでできるこ と」-「ディスプレイの設定」

SmartVision/TVの起動 PART2 の「SmartVision/TVを起動する」 (p.26)

## ダチェック!!

- ・テレビを視聴中は、できるだけ他のアプリケーションを操作しないでください。
- SmartVision/TVを起動中は、 ビットキャストブラウザや SmartVision BS/TV、Jet-Audio Player(映像再生)などを起動で きません。
- SmartVision/TVでテレビを見て いるときは、スタンバイ状態にし ないでください。

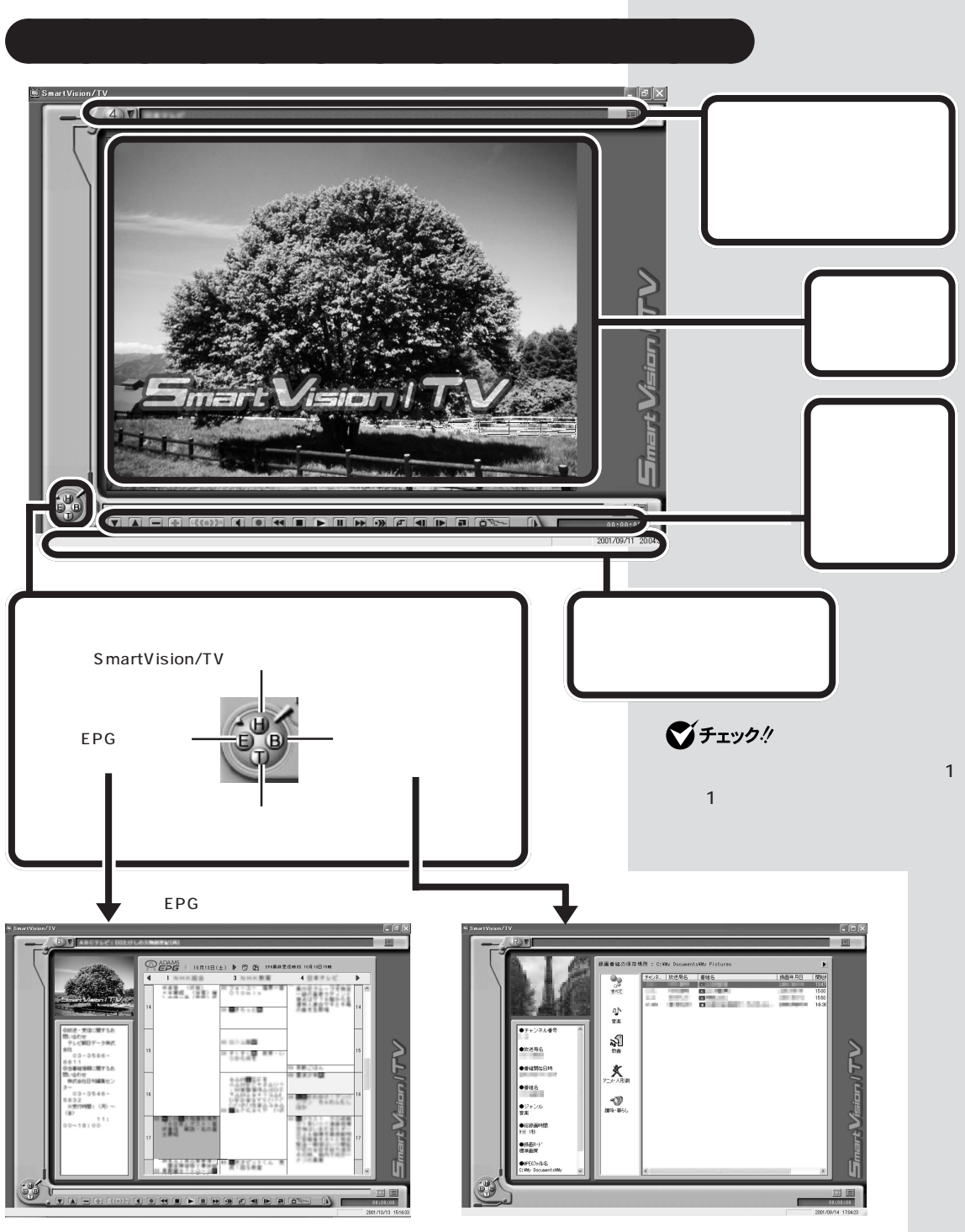

番組表を表示します。

SmartVision/TVのEPGモードで番組表を開いて予約した り、SmartVision/EPGを起動したりすることができます。 録画した番組一覧を表示します。

## コントロールバーを使って操作する

チャンネルを替えたり、音声を切り替えるときは、コントロールバーを使います。

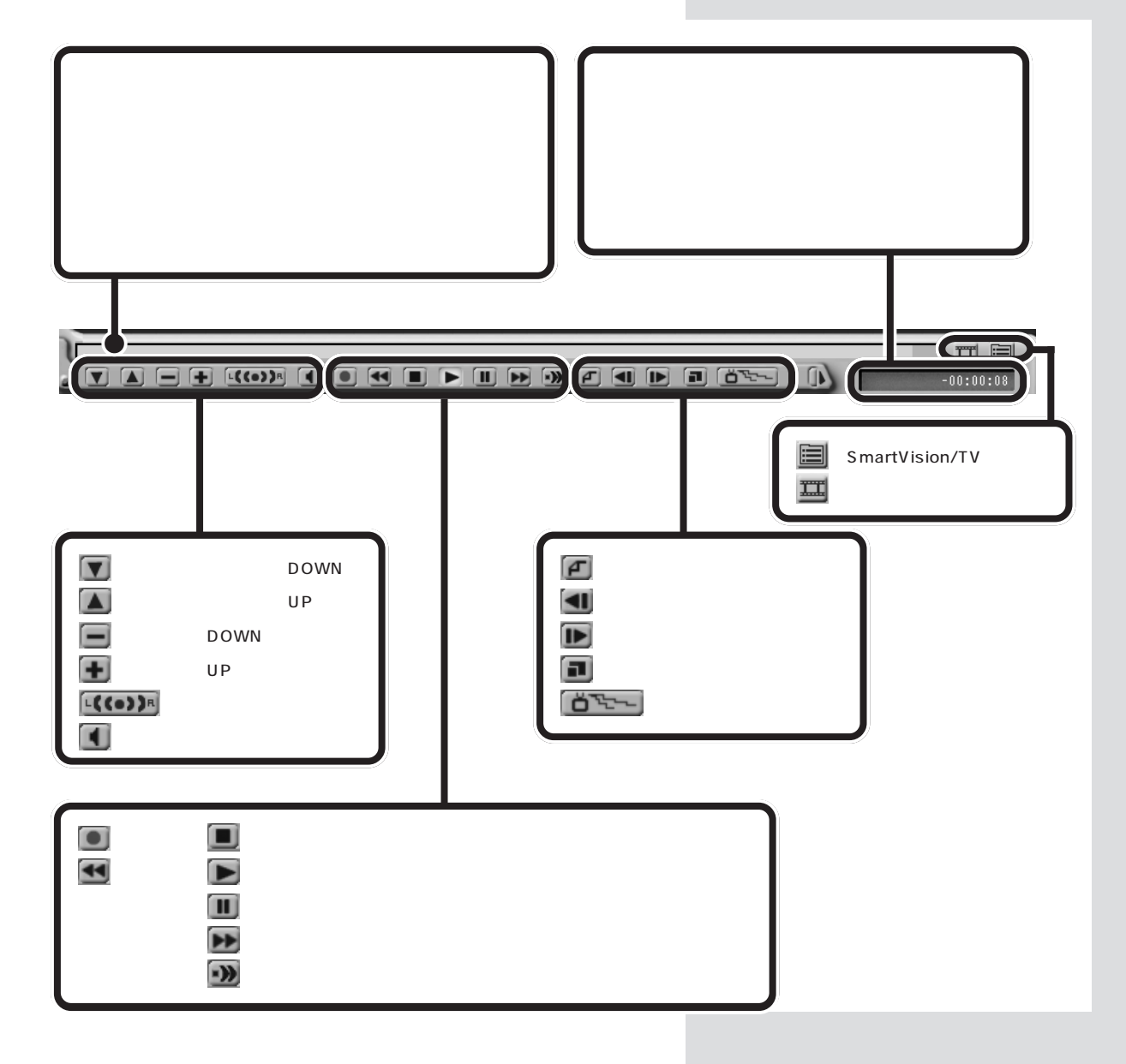

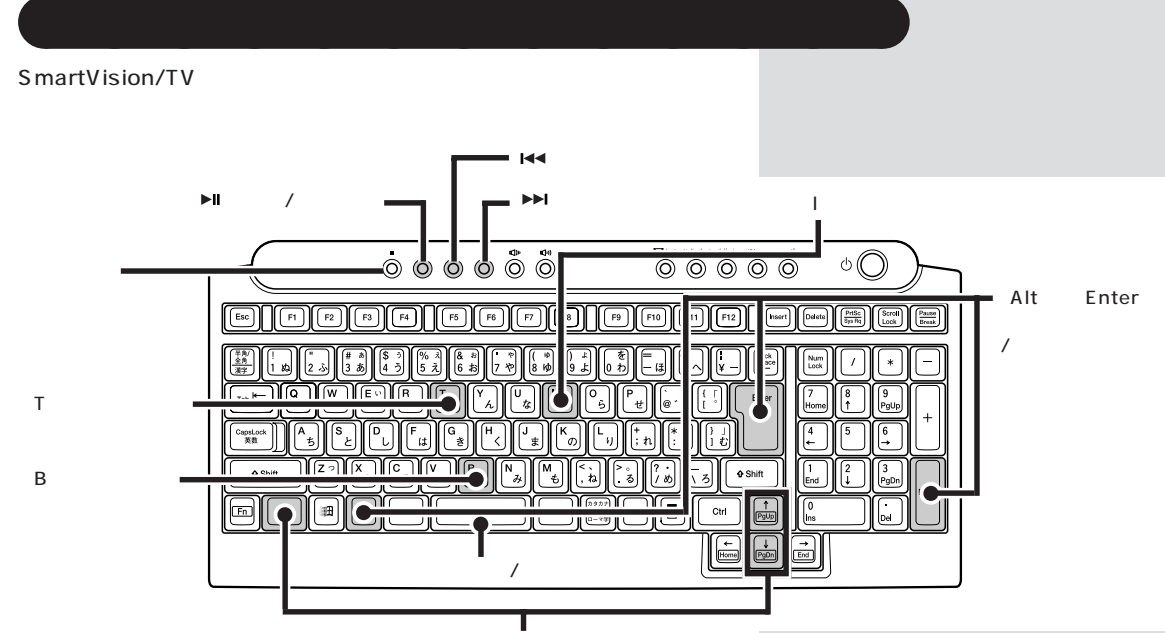

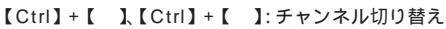

モデルにより、キーボードの形状は異なります。

## リモコンを使って操作する

SmartVision/TVの主な操作はリモコンで行えます。

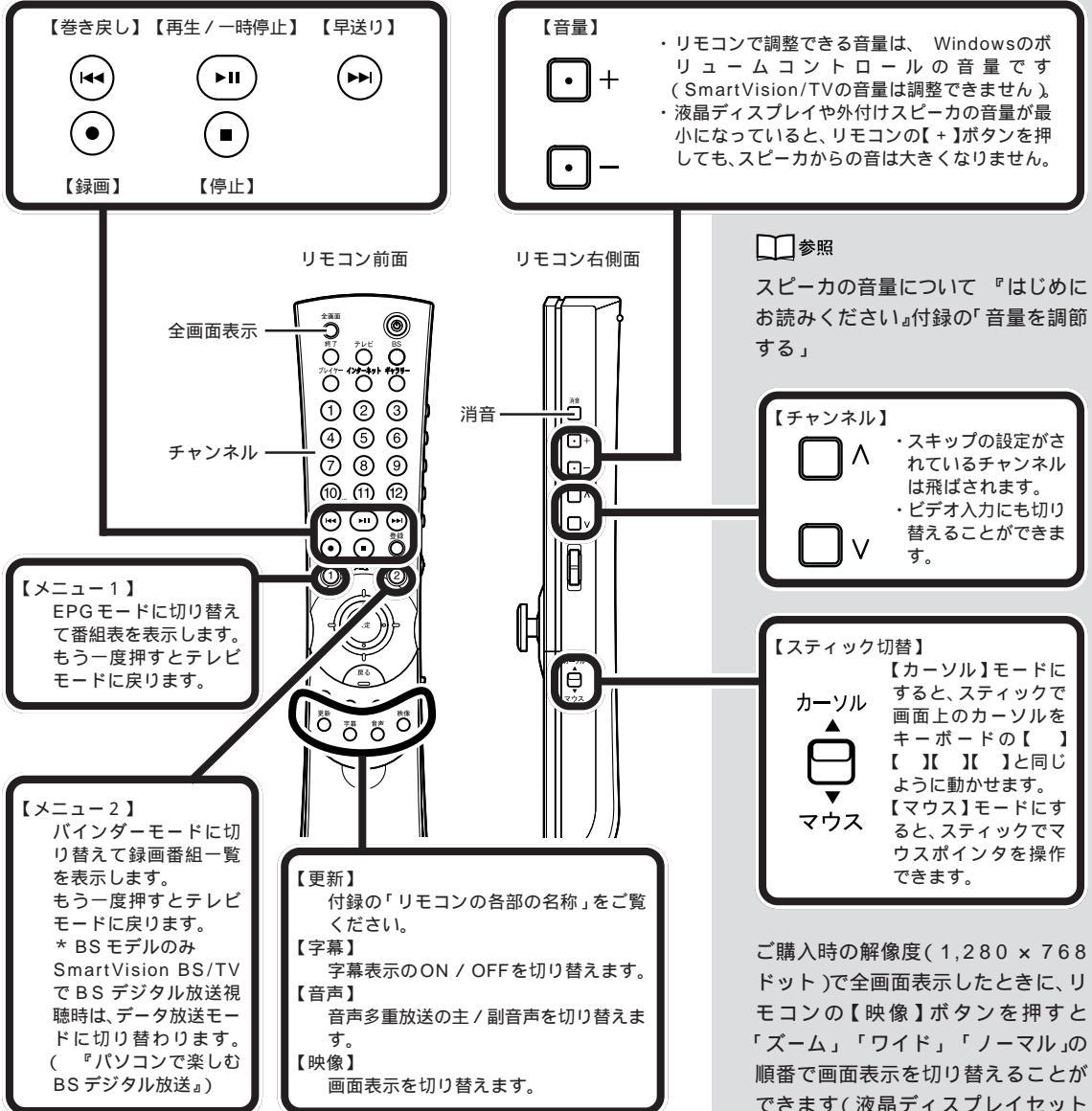

リモコンについて詳しくは付録の「リモコンの各部の名称」をご覧くださ ι١.

できます(液晶ディスプレイセット モデルのみし

1 参照

リモコンユーティリティについて 🝼 ぱそガイド」-「パソコンででき ること、

## 音量を調節する

パソコンから出る音がうるさいときや、小さくて聞こえないときは、音量 を調節できます。

#### 音量調節のポイント

音量を調節するには、次の3つの方法があります。

・SmartVision/TV の音量を調節する(コントロールバー)

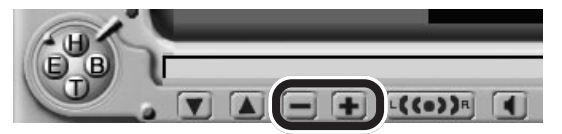

・Windows の音量を調節する

(キーボードやリモコンの各ボタン、ランチ-NXのボリュームコ ントロール)

- リモコンのボリュームボタンで Windows の音量を調節する場合

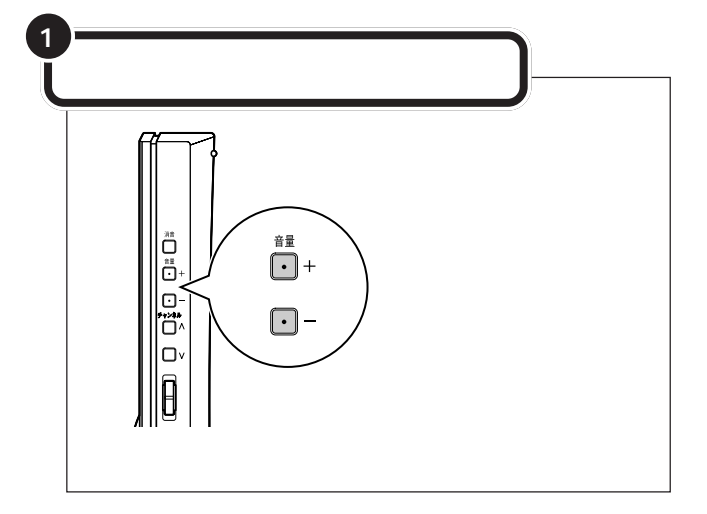

#### ・スピーカの音量を調節する

スピーカ添付モデルには、外付けのスピーカがついています。液晶ディ スプレイセットモデルには、液晶ディスプレイにスピーカが内蔵されて います。

- ・SmartVision/TVの音量だけを調節したいときは、画面内のコント ロールバーで操作してください。
- ・Windowsやスピーカの音量を調節すると、SmartVision/TV以外のア プリケーションの音量も変わってしまいますので、ご注意ください。リ モコンやキーボードでの音量調節も同様です。
- ・コントロールバーやキーボードで操作しても音が大きくならないとき は、スピーカの音量が最小になっているかもしれません。ディスプレイ や外付けスピーカを確認してください。

#### 口参照

- ・キーボードのボリュームボタンで 調節する 『はじめにお読みくだ さい』の付録
- ・ランチ NX のボリュームコント ロール PART6 の「テレビがう まく見られないときには」

## ダチェック!

スピーカの音量が最小になっている と、「+」を押してもスピーカからの 音は大きくなりません。

#### 一参照

- スピーカの音量の調節 『はじめ にお読みください』またはスピー カのマニュアル
- 液晶ディスプレイのスピーカの調
   節(液晶ディスプレイセットモデルのみ)『はじめにお読みください』

## 画面の大きさを変える

テレビの画面サイズは自由に変更できます。

#### 全画面表示する

ディスプレイいっぱいにテレビの画面を表示します。

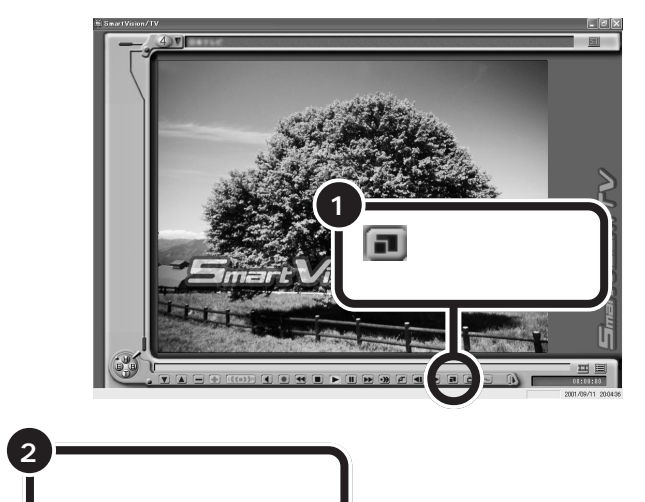

好きなサイズに変更する

元のサイズに戻ります。

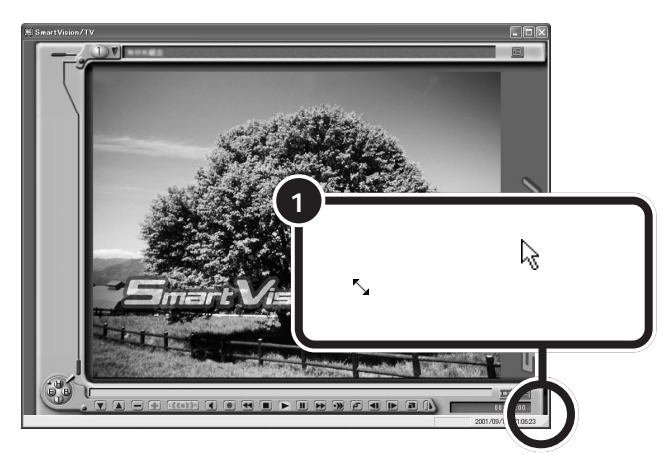

左斜め上にドラッグすると

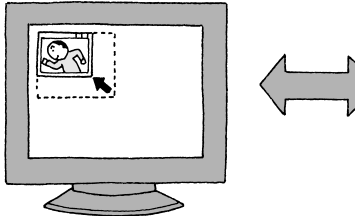

右斜め下にドラッグすると

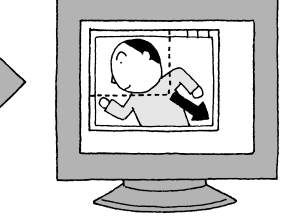

ウィンドウ右上のボタンが回のとき は、ウィンドウが最大化されている ので、サイズの変更はできません。好 きなサイズにするには、回をクリッ クして、回にしてから、左の手順にし たがってサイズを変更してください。 はじめて SmartVision/TV を起動 したときは、ウィンドウは最大化さ れています。

## 見ている番組を一時停止する

今見ている番組を一時停止して、続きのシーンから再生できます。 一時停止の時間は、ご購入時の状態で5分に設定されています。停止時間 は変更できます。停止時間を過ぎると自動的に再生が始まります。

#### 使い方

料理番組のレシピやプレゼントの応募先などをメモしたいときなどに便 利です。

再びテレビを見るまでの時間が指定した時間を超えそうな場合は、録画 機能を使うと便利です。

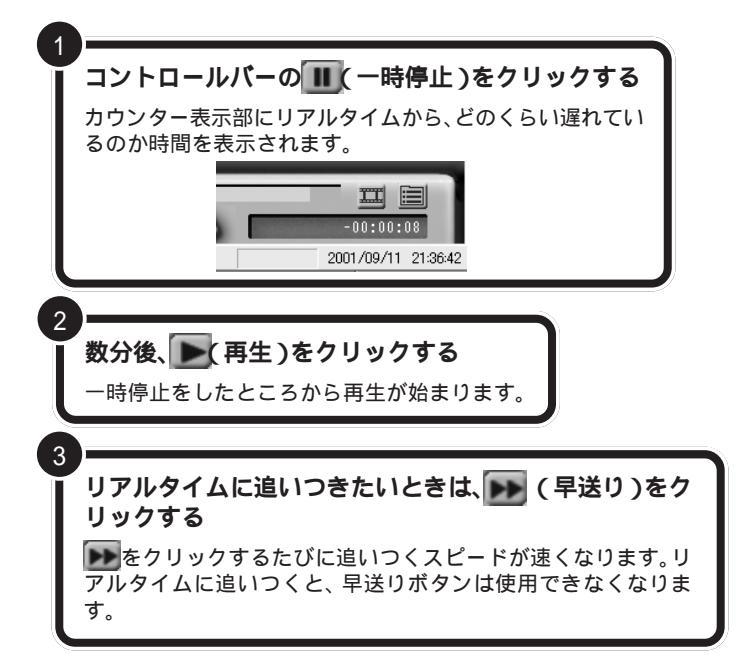

## 

・一時停止時間の変更について
 PART4の「SmartVision/TVの

- 設定について」(p.71)
- ・録画について PART4の「テレ ビ番組を録画する」

## ●チェック!

ー時停止できる時間を長くしたい場 合は、PART4の「SmartVision/TV の設定について(p.71)で変更でき ます。

 く早送り)の代わりに
 の代わりに

 なクリックすると、音声付きの変
 速再生ができます。再生速度は

 PART4の「SmartVision/TVの設定
 について」(p.71)で変更できます。

## 見ている番組を巻き戻して見る

今見ている番組を巻き戻して見ることができます。巻き戻しシーンを見た 後は、巻き戻し中のシーンも含めて、そのまま続きを見ることができます。

#### 使い方

スポーツ番組などで今見たばかりのシーンをもう一度見たい場合などに使 います。

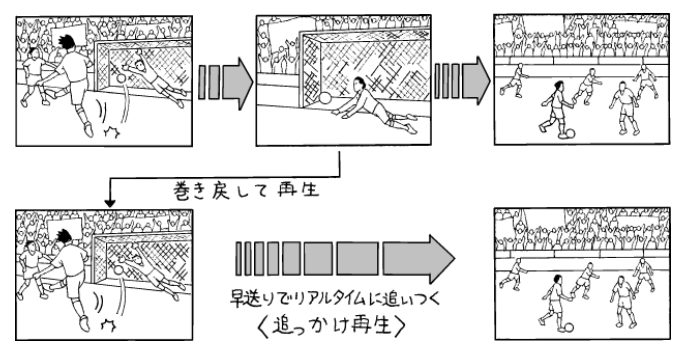

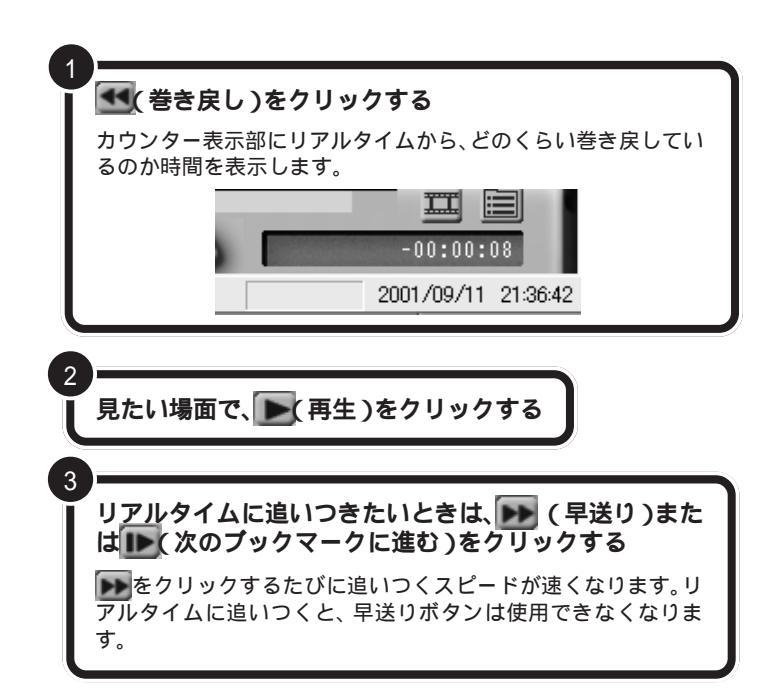

巻き戻すことができる時間は、ご購入 時の状態で「5分前まで」です。巻き戻 し時間を長くしたい場合は、PART4 の「SmartVision/TVの設定につい て」(p.71)で変更できます。

 (早送り)の代わりにの(特殊再生)をクリックすると、音声付きの変速 再生ができます。再生速度はPART4の「SmartVision/TVの設定について」
 (p.71)で変更できます。

## 音声を切り替える

「SmartVision/TVの設定」の「映像音声」タブの「音声多重放送」で「主+ 副音声」に設定しているときは、音声を切り替えることができます(ご購入 時の状態では、「主音声のみ」が選択されています)。 して音声を切り替えます。

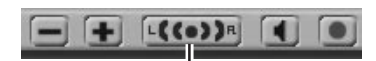

このボタンを押すごとに、 左音声のみ 右音声のみ 両音声 左音声のみ … と切り替わる

音声多重放送でないときにこのボタンを押すと、ステレオ放送時は左、右 それぞれの音が聞こえ、モノラル放送時は音が変化しません。 副音声は通常では二カ国語放送など で使われています。

#### 口参照

SmartVision/TVの設定 PART4 の「SmartVision/TVの設定につい て」(p.71)

## **ジ**チェック!

番組によっては副音声がなく、ボタ ンをクリックしても主音声しか出力 されない場合があります。

左音声のみ / 右音声のみの場合、両方のスピーカに同じ音が出力されます。

## 番組の詳細表示を見る

テレビ番組表の受信が完了していると、「SmartVision/TV」でテレビ番 組の詳細表示を見ることができます。

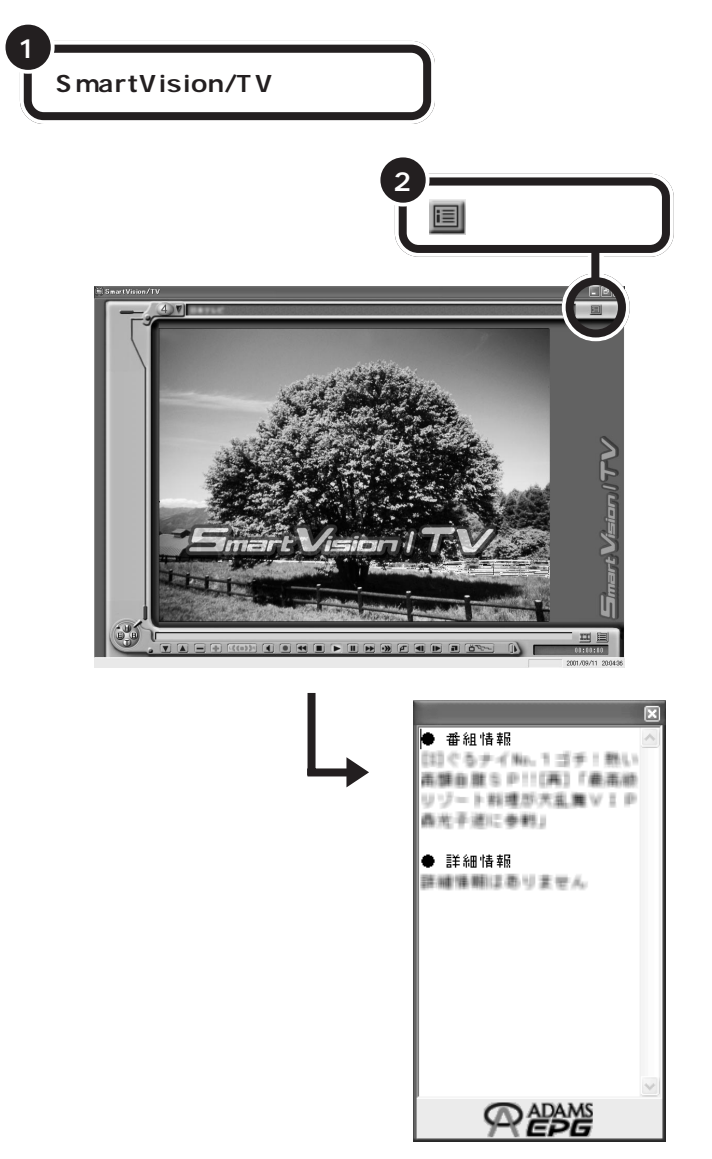

#### 口参照

テレビ番組表の受信 PART2の 「SmartVision/EPGで設定する」 (p.20)

#### 口参照

SmartVision/TVの起動 PART2 の「SmartVision/TVを起動する」 (p.26)

ご購入時の状態では、テレビ番組の 詳細情報は、回をクリックした時点 の情報が表示されます。テレビ番組 の詳細情報を更新するには、再度こ のボタンをクリックしてください。 自動的に内容を更新することもでき ます。詳しくはオンラインヘルプを ご覧ください。

詳細情報ウィンドウを閉じるには、

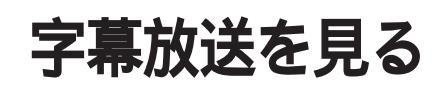

字幕放送の番組で、字幕を表示する設定をします。

## 字幕放送を見る

字幕放送は、文字放送のひとつとして放送されます。 字幕放送は、ビットキャストブラウザまたはSmartVision/TVのライブ モードで見ます。ビットキャストブラウザでは、テレビ番組を視聴してい るときに、字幕放送が始まると、自動的に字幕が表示されます。

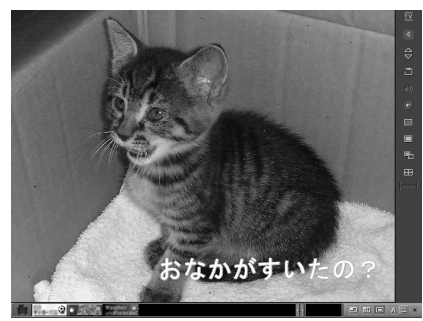

字幕放送が終わると、自動的に字幕も終了します。

SmartVision/TVで字幕放送を見るには、次の手順で設定してください。 字幕放送はライブモード時のみ表示されます。

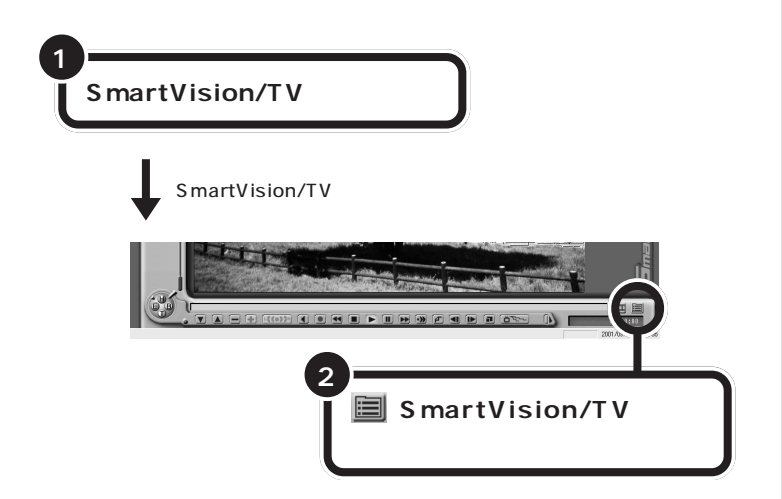

#### 口参照

ライブモード 「タイムシフトモー ドとライブモードの切り替え」 (p.15)

| 3                                                                                            |
|----------------------------------------------------------------------------------------------|
| 「データ放送/番組詳細」タブを                                                                              |
| 209298                                                                                       |
|                                                                                              |
| 気定<br>表示設定<br>滑面                                                                             |
|                                                                                              |
|                                                                                              |
| 静画を得止する空を容量テーシサイズ 3001二 MB<br>タイムシフト可能時間(分~90分) 5三 分<br>- ケイんジフト 緑画を何正の声音                    |
| ○ 標準面質 ○ 高面質<br>- 続而番組再生(約0)5項                                                               |
| □ 再生終了後、バンダーモードに戻る                                                                           |
|                                                                                              |
|                                                                                              |
| OK         キャンセル         適用(A)         標準に戻す                                                 |
|                                                                                              |
| ★                                                                                            |
| 4                                                                                            |
| 「許可する」を 「 にする                                                                                |
|                                                                                              |
| 表示設定 キャプチャ バージョン指領<br>録画 再生 デー2002年 福 福 民務音声                                                 |
| - SmartVision/TV 動作中の地上波デッ約30 1音<br>デー約30送を受信するCoPU局荷加上的91<br>で利用すつくののPU信告を通知の25章 →す。        |
|                                                                                              |
| - 垂起詳細情相表示の自動更新<br>- 垂結情報詳細表示の自動更新哲行いはす。                                                     |
| 「 自動更新する                                                                                     |
| ADAMS-EPGデータの読み込み<br>この項目を提択すると、TV起走時年にメモリを多く消費しますが、EPGモ<br>トン財産の、無利率者を作取しないため、表示時期間時回論する。とが |
| できます。<br>ア SmartVision/TV起動時にADAMS-EPGデータを読み込む                                               |
|                                                                                              |
| <u> </u>                                                                                     |
|                                                                                              |
| 「OK」をクリックする                                                                                  |
|                                                                                              |
| 6                                                                                            |
| ■をクリックする                                                                                     |
| ■ フィムンノトモートから、フィノモートになり、子暴を衣示 ()                                                             |

字幕を表示できる状態になると、通知領域に字が表示されます。この表示がされている状態で字幕放送が行われている番組にチャンネルを合わせると、字幕が出ます。

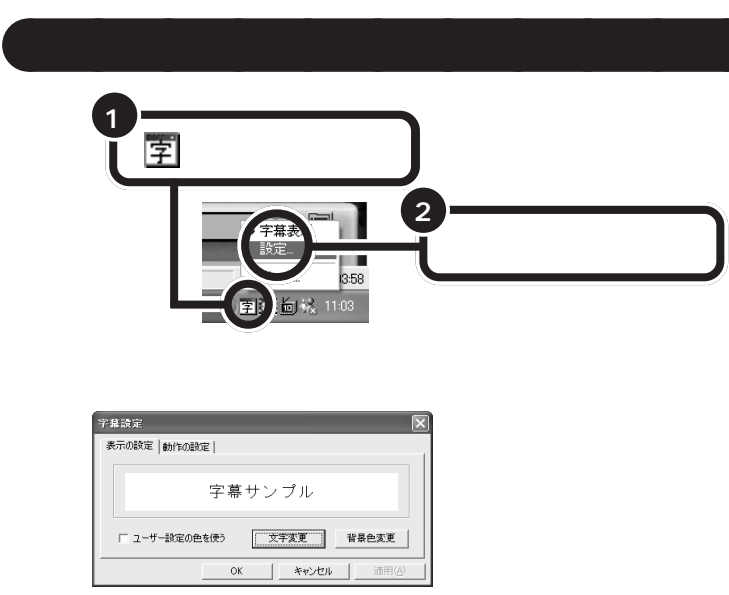

を右クリックして、「字幕表示」の チェックを外すと、字幕が表示され なくなります。再度、字幕を表示させ たい場合は、「字幕表示」のチェック を付けてください。

このウィンドウで、フォントや背景色などの字幕表示の設定ができます。 字幕の文字の色は放送に含まれていますが、独自の色に設定することもで きます。

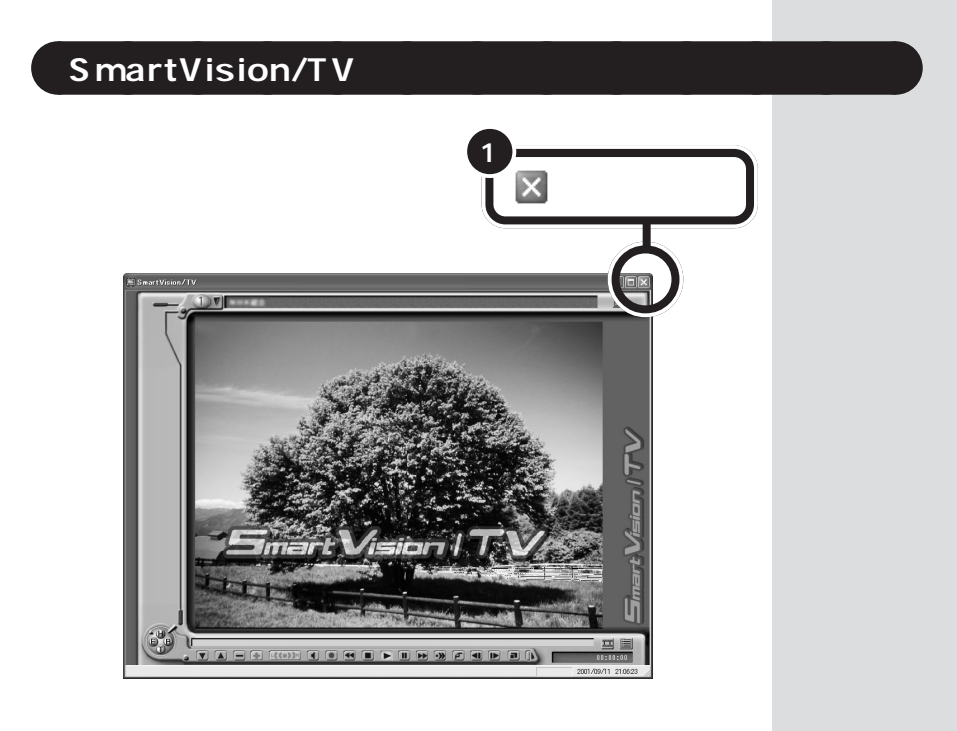

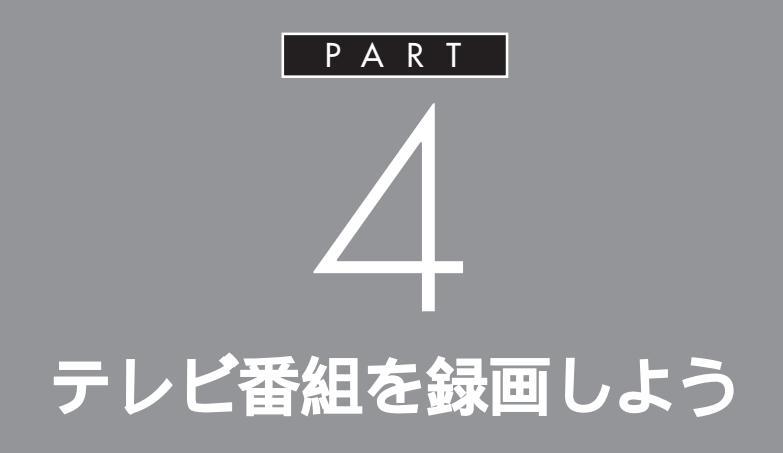

「SmartVision/TV」では、テレビの番組表をパソコン に取り込んで、録画予約したり、録画中の番組を録画 終了を待たずに再生したり、見ている番組を巻き 戻したところから録画することもできます。今 までのテレビではできなかった、便利な使い方がた くさんあります。

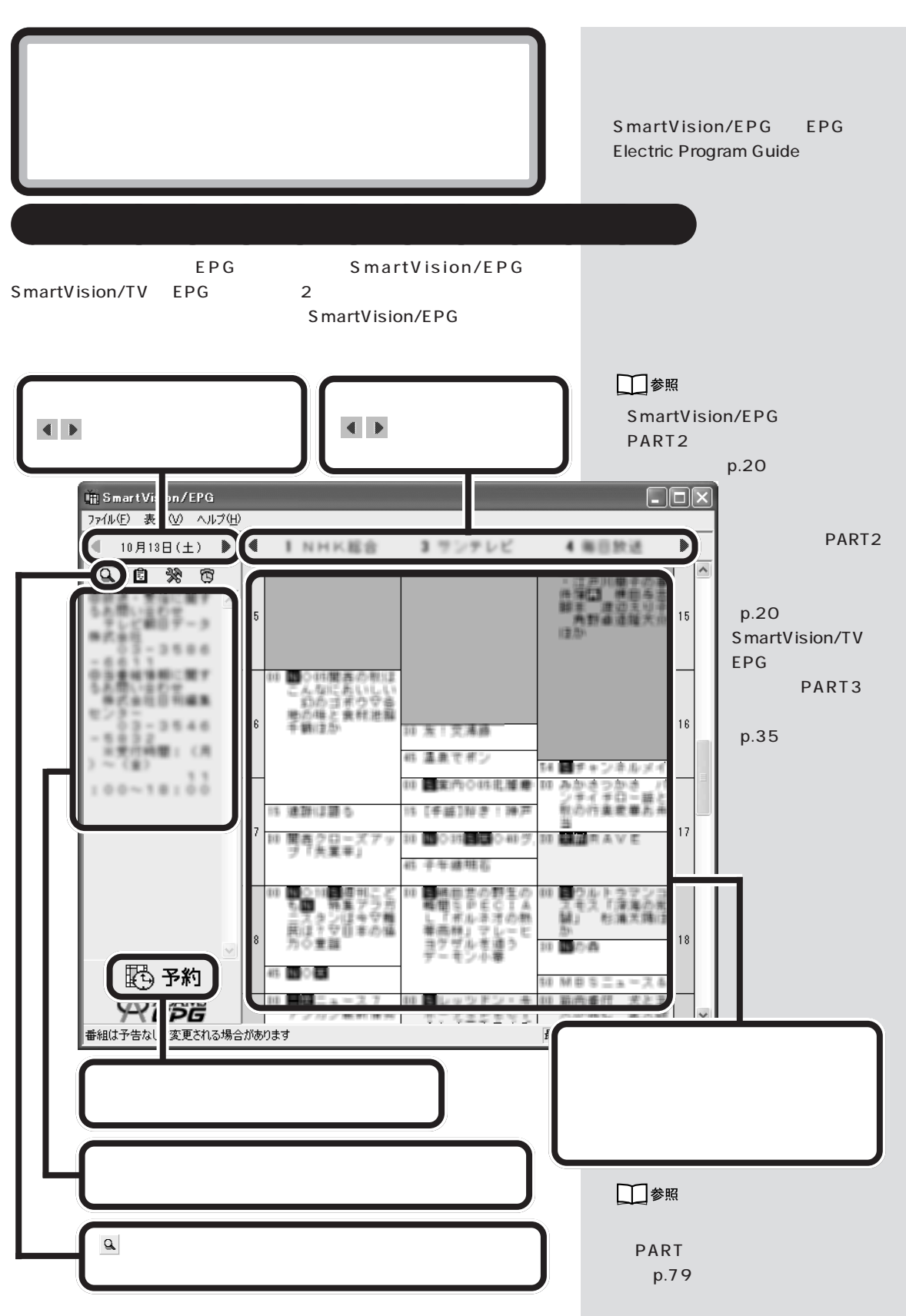

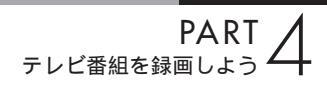

## 番組表を自動受信できるようにする

番組表のデータを次からは自動的に受信できるようにしましょう。自動受 信する方法は、次の 2 通りがあります。

- ・SmartVision/EPG で受信時刻を指定して自動起動させる方法
- ・ビットキャストローダーで番組表を自動更新する方法

SmartVision/EPG を自動起動させる方法

パソコンの起動と同時にSmartVision/EPGが自動起動するように設定 すれば、設定した時刻に番組表を自動受信できます。

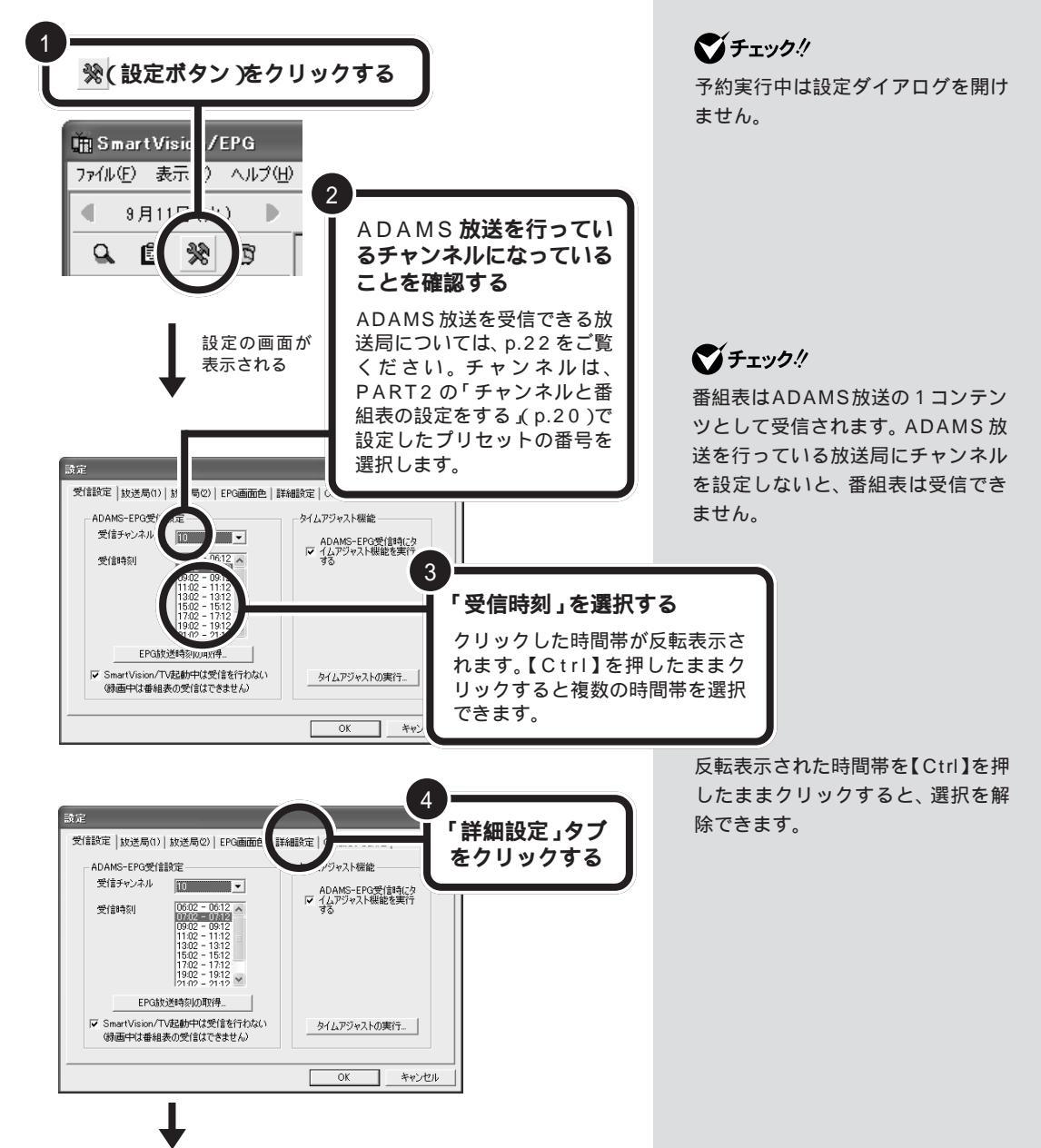

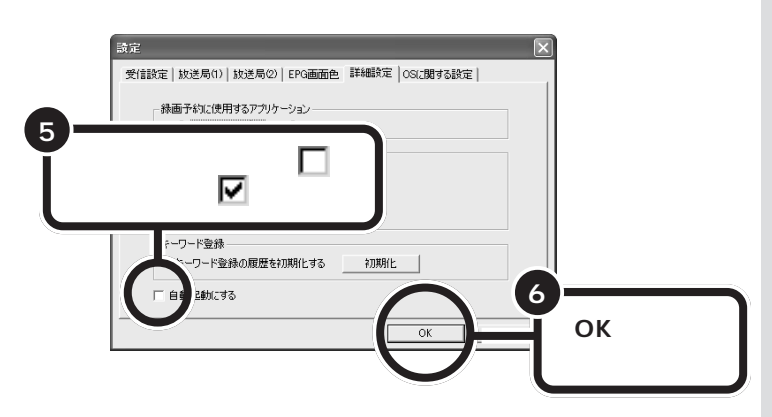

次回起動時から、パソコンを起動すると同時にSmartVision/EPGが起動して、画面右下の通知領域に ひが表示されます。設定した時間になると、番組表を受信します。

通知領域に
ひが表示されない場合は、予約時間の5分前に起動します。

#### ビットキャストローダーで番組表を自動更新する方法

番組表の受信時刻を設定していなくても、ビットキャストローダーが起動 していてADAMS放送を行っているチャンネルに合わせていれば、番組表 の最新情報を入手することができます。

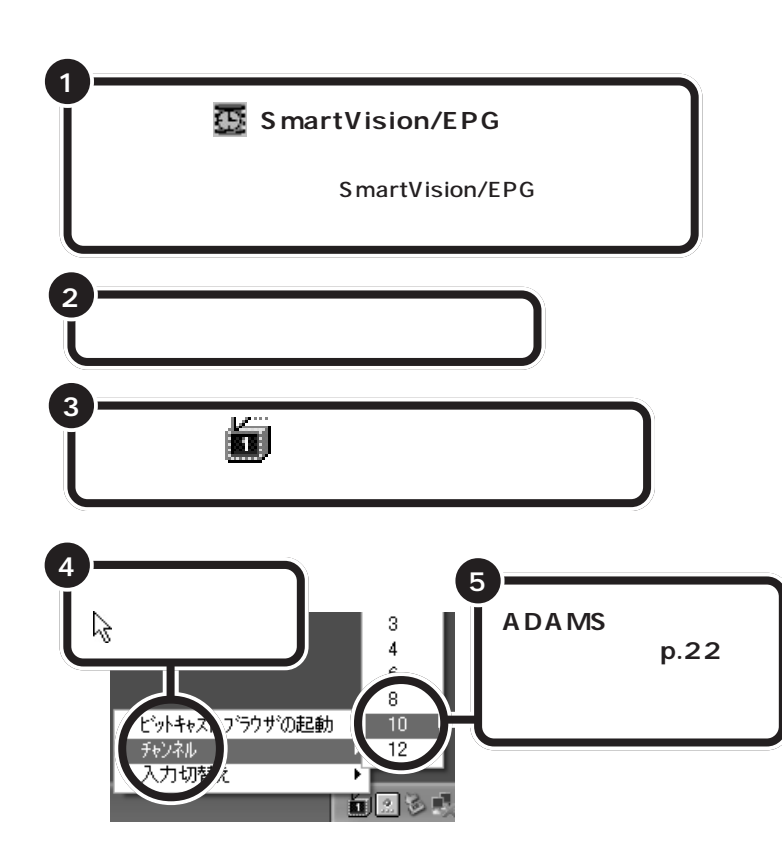

番組表の情報が送信されると、自動的に受信します。

「スタート」、「終了オプション」で「ス タンパイ」(または「休止状態」)を選 択して、パソコンをスタンバイ状態 にしても、受信時刻になると自動的 に番組表を受信します。

## グチェック!!

- ・受信時刻にビットキャストブラウ ザでテレビを見ていた場合は、
   チャンネルを「受信チャンネル」で 設定したチャンネルに自動的に切 り替えます。
- ・「自動起動にする」を▼ にした状 態で Smart Vision をアンインス トールすると、「C:¥Documents and Settings ¥ <ユーザー名> ¥スタート メニュー¥プログラム ¥ スタートアップ」フォルダに ショートカットが残ります。
- ・ビットキャストローダーを起動している場合は、パソコンを省電力状態にできません。

び見えないときは
をクリック
すると表示されます。

ビットキャストローダーは、地上波 データ放送を受信するソフトです。 次のいずれかの方法でビットキャス トローダーを起動できます。

- ・スタートメニューから「すべての プログラム」-「SmartVision」-「bitcast browser ver2.1」をク リックすると、ビットキャスト ローダーとビットキャストブラウ ザが起動します。
- Smart Vision/TV を起動すると、 ビットキャストローダーも起動し ます。

ビットキャストローダーが起動する
と、通知領域にが表示されます。

## **ジ**チェック!!

番組表はADAMS放送の1コンテン ツとして受信されます。ADAMS放 送を行っている放送局にチャンネル を合わせないと、番組表は受信でき ません。

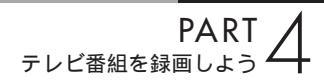

## SmartVision/EPG ご利用時の注意

- ・「初回起動時のため、まだテレビ番組表データは受信されません。空の番 組表が表示されます。」または「ADAMS-EPGデータがありません」と 表示された場合は「OK」をクリックしてください。
- ご購入時は、SmartVision/TV が起動しているときには番組表を受信しない設定になっています。これを解除したい場合は、「設定」ウィンドウ(p.54)の「受信設定」タブの「ADAMS-EPG 受信設定」で、「SmartVision/TV 起動中は受信を行わない」のチェックを
  ((オフ)にしてください。
- ・「設定」ウィンドウ( p.54)の「受信設定」タブの「ADAMS-EPG受 信設定」の「EPG放送時刻の取得」ボタンで、番組表の放送時刻を受信 できます。
- ・パソコンの時計が大幅にずれていると、番組表を受信できません。

#### 口参照

時計を自動的に合わせる方法 PART2の「SmartVision/ EPGで設定する」(p.20)またはこ のPARTの「パソコンの時計を合わ せる」(p.54)

## SmartVision/EPG の番組表を終了する

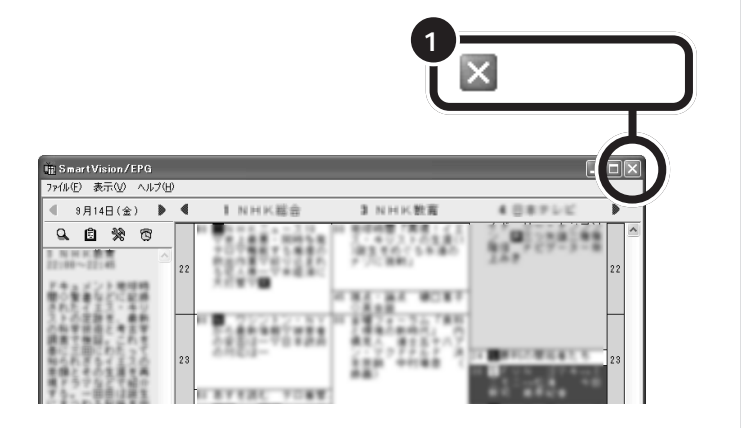

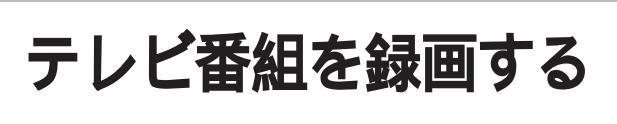

テレビ番組を動画のままパソコンに取り込みましょう。

#### **ジ**チェック!

あなたがテレビ放送や録画物などか ら取り込んだ映像や音声は、個人と して楽しむなどのほかは、著作権上、 権利者に無断で使用できません。

## 録画について

ー般のビデオ機器でテレビ番組を録画するのと同じように、パソコンにテレビ番組の動画を取り込めます。ビデオテープに録画する代わりにパソコンのハードディスクに記録します。

動画をハードディスクに記録するには、たいへん大きなハードディスク容 量を必要とします。記録した動画でハードディスクがいっぱいになる前に、 圧縮して保存したり、こまめに不要な動画ファイルを削除するようにしま しょう。

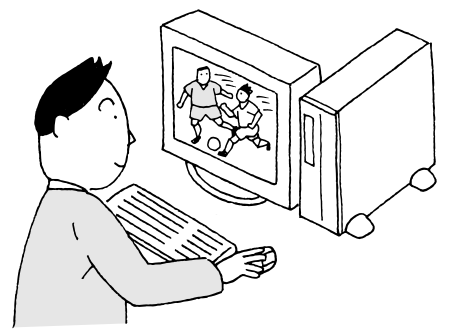

#### 録画(動画キャプチャ)の制限について

録画中に以下のような状態になると、録画は自動的に終了されます。

・SmartVision/TVの場合

ハードディスクの残り容量が、「SmartVision/TVの設定について」
 (p.71)の「録画を停止する空き容量データサイズ」で設定している容量
 (ご購入時の状態では「300Mバイト」)より少なくなったとき

予約設定の画面で表示される「HDDの空き容量」には「録画を停止する 空き容量データサイズ」で設定した容量が含まれます。

・ビットキャストブラウザの場合

・録画したテレビ番組のファイルサイズが4Gバイトを超えたとき
 ・ハードディスクの残り容量が、40Mバイトより少なくなったとき

#### 編集目的で録画するときの注意

- SmartVision/TVで録画したテレビ番組を、あとでVideoStudioで編 集する場合は、高画質モードで録画することをおすすめします。
- ・市販の編集アプリケーションでは、標準画質モードで録画したデータは 編集できない場合があります。また、市販の編集アプリケーションでは、
   長時間の MPEG データを編集できません。1 時間を目安に録画してく ださい。

#### ダチェック!

- パソコンを長時間使用したあと予約録画をする場合は、一度、パソコンを再起動させ、その後、予約録画の設定を行なってください。また番組再生するときも、パソコンを再起動させた後に再生することをお勧めします。
- ・録画中や再生中にエラーが発生し た場合は、パソコンを再起動して ご使用ください。

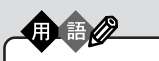

キャプチャ、キャプチャする 静止画や動画をパソコンに取り込 むことを「キャブチャ」または 「キャプチャする」といいます。 キャプチャした内容(静止画や動画 など)は、画像ファイルや動画ファ イルとして記録しておくことがで きます。

山参照

ビットキャストブラウザについて びばそガイド」-「パソコンでできること」

## 録画予約についての設定をする

SmartVision/EPGで、録画予約についての詳細設定を行うことができます。ここで設定するのは、録画に使用するアプリケーションと、予約実行後のパソコンの動作です。

#### 録画に使用するアプリケーション

- SmartVision/TV(ご購入時の設定)
   MPEG2方式で録画ができるため、より高画質で録画できます。また、
   録画を実行中でも、その番組を最初から見ることができる「追っかけ再 生機能」があります。
- ・ビットキャストブラウザ MPEG1方式で録画ができるため、録画データファイルがより小さくな りますが、MPEG2方式と比べて画質は少し劣ります。また、「追っかけ 再生機能」はありません。

#### 予約実行後のパソコンの動作

予約録画が終了したあとに、パソコンを省電力モードにするか、電源が 入ったままにするかを選べます。

- ・サスペンドに移行する 予約録画が終了すると、パソコンがスタンバイ状態になります。
- ・休止状態に移行する 予約録画が終了すると、パソコンが休止状態になります。
- ・省電力モードに移行しない(ご購入時の設定) 予約録画が終了した時点で、パソコンを休止状態またはスタンバイ状態 にしない設定です。

#### 設定方法

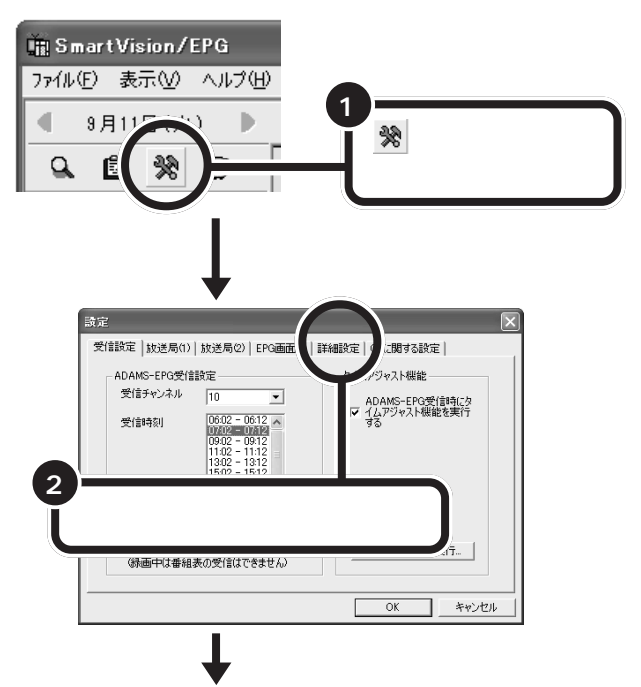

#### 1 参照

録画予約について この P A R T の 「予約する」(p.74)

#### 🍼 チェック \!

- ・録画予約を行うには、必ずパス ワードに関する設定も行ってくだ さい。
  - Windowsのパスワードについて PART2の「Windowsのパス
- ワードの設定をする」(p.18) SmartVision/EPGのパスワードに ついて PART2の「SmartVision/ EPGのパスワードを設定する」 (p.25)
- ・VT300/1D、VT500/1Dでは、
   「追っかけ再生機能」は「予約設定」の「モード」を「標準画質」に設定した場合のみできます( p.76)。
   「高画質」に設定すると、映像は表示されません。
- このパソコンを複数のユーザーで ご利用の場合には、設定した時間 の5分前には、この設定を行った ユーザーでログオンしてください。 設定時間まで、パソコンを省電力 状態にしておくときも、この設定 を行ったユーザーでログオンして いる状態で省電力状態にしてくだ さい。

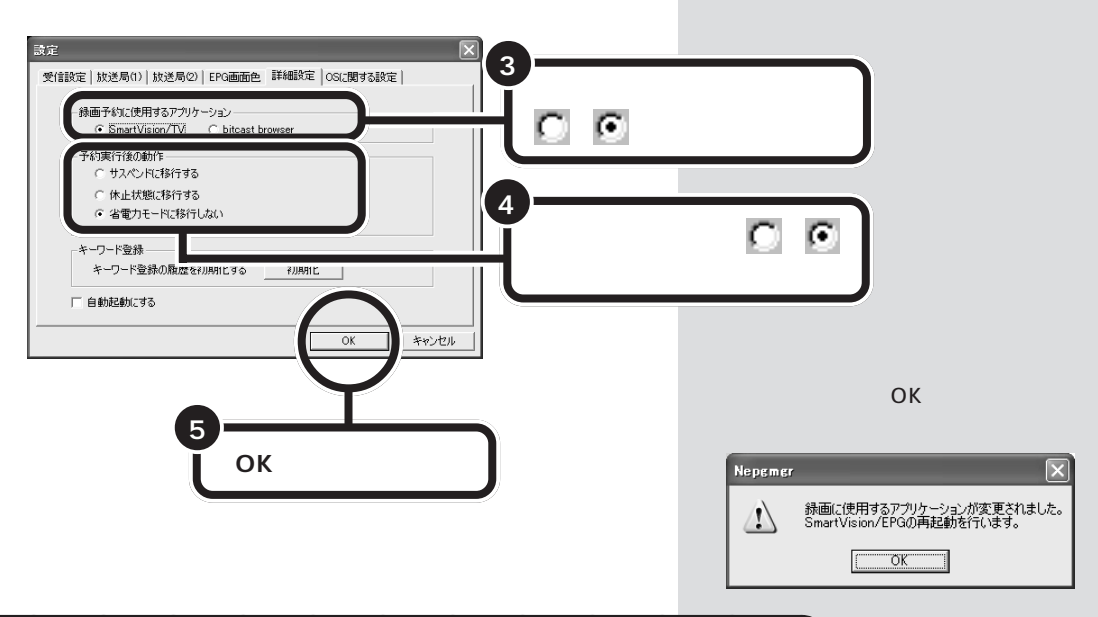

## パソコンの時計を合わせる

テレビの録画予約をするときに、パソコンの時計がずれていると、正しい 時間に録画ができなくなります。「SmartVision/EPG」の「タイムアジャ スト機能」を使えば、テレビ電波から送られてくる時刻信号を利用してパ ソコンの時計を正しい時刻に保つことができます。 ご購入時には、テレビ番組表を受信したときに自動的に時刻合わせをする 設定になっています。

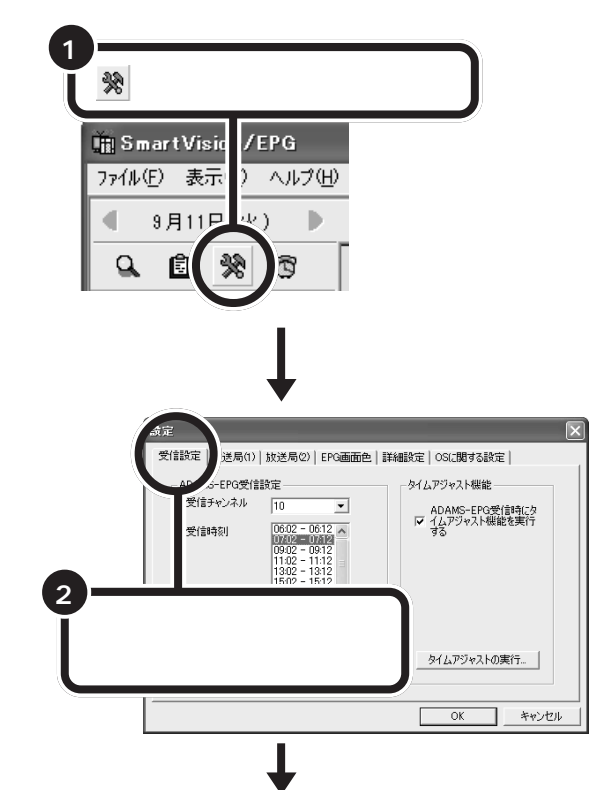

ダチェック!

「ADAMS-EPG 受信時にタイムア ジャスト機能を実行する」のチェッ クが 「(オフ)になっているときは、 クリックして▼(オン)にすることを おすすめします。

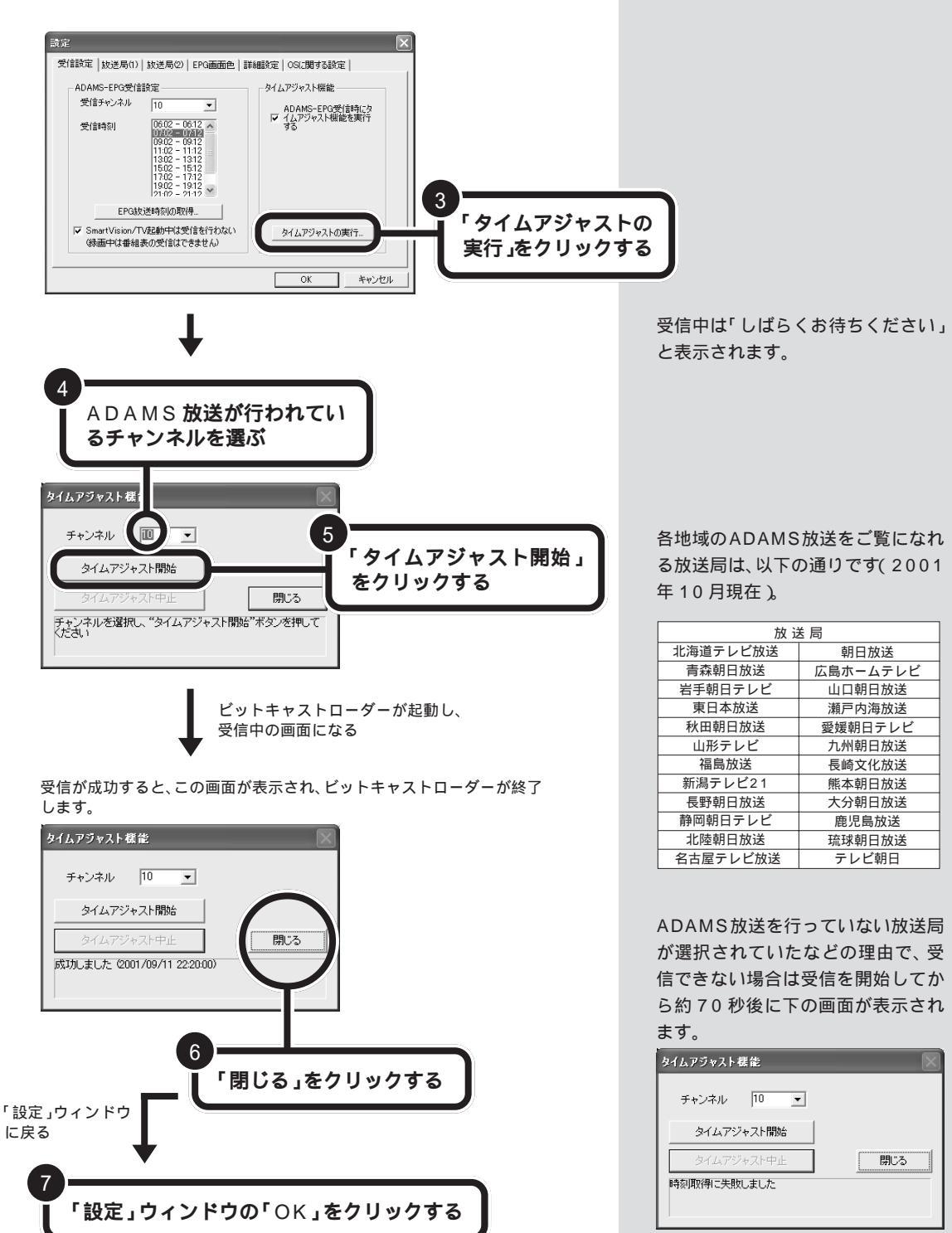

#### 1 参照

ADAMS放送について 🔗 ぱそガ イド」-「パソコンでできること」-「ADAMSナビ」

# 見ている番組を録画する SmartVision/TV を起動する 録画したいテレビ番組を表示する ● (録画)をクリックする 録画が始まります。 録画中は、画面左下に「番組録画中です」のメッセージが表示さ れます 録画を終了するときは (停止)をク

録画したテレビ番組は、自動的にパソコンのハードディスクに保存されま す。録画したテレビ番組を再生するときは、このPARTの「録画したテレ ビ番組を再生する」(p.61)をご覧ください。

また、録画終了を待たずに再生することもできます。詳しくは、この PARTの「録画しながら再生する」(p.58)をご覧ください。

録画したテレビ番組の名称は、次のルールで決定されます。

リックする

- ・ADAMS-EPGのデータがある場合
   チャンネルバーに表示されている番組名称がそのまま使われます。
- ・ADAMS-EPGのデータがない場合
   録画したときの年 / 月 / 日 / 時間が番組名称になります。

#### □□参照

SmartVision/TVの起動 PART2 の「SmartVision/TVを起動する」 (p.26)

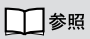

テレビ番組のチャンネル切り替え PART3 の「コントロールバーを 使って操作する」(p.36)

## ● チェック!!

- 1時間録画するのに必要なハード ディスク容量は、次のとおりです。
   標準画質:約2.8Gバイト
   高画質:約3.1Gバイト
- あらかじめ番組表を受信しておくと、録画したテレビ番組は、自動的にジャンル別に保存されます。テレビ番組表を受信した後に録画することをおすすめします。

#### 口参照

- ・テレビ番組表を受信する PART2の「SmartVision/EPG で設定する」(p.20)
- SmartVision/TVの設定 この PARTの「SmartVision/TVの設 定について」(p.71)

## **ジ**チェック!!

コピー防止信号(マクロビジョン信 号)が含まれている映像を録画する ことはできません。コピー防止信号 (マクロビジョン信号)が検出された 場合、自動的にライブモードに切り 替わります。

## 巻き戻して録画する

録画しないで見ている番組を巻き戻して録画できます。 SmartVision/TVでは、見ている番組を録画していないときでも、一定時間の番組データをパソコンのハードディスクに書き込んでいます。書き込まれた番組データを巻き戻して録画保存します。巻き戻せる時間は、1分~90分の間で設定できます(ご購入時の状態では5分です)。

#### 使い方

番組をしばらく見ていて、「さっきのシーンから録画しておけばよかった」 というときに利用します。録画保存する場所をその都度探す必要がない ので便利です。

また、「ここから録ろう」というとき、すぐに録画ボタンをクリックして も若干の誤差で採録されない部分が出るため、通常の録画のときも巻き 戻してから録画すると確実です。

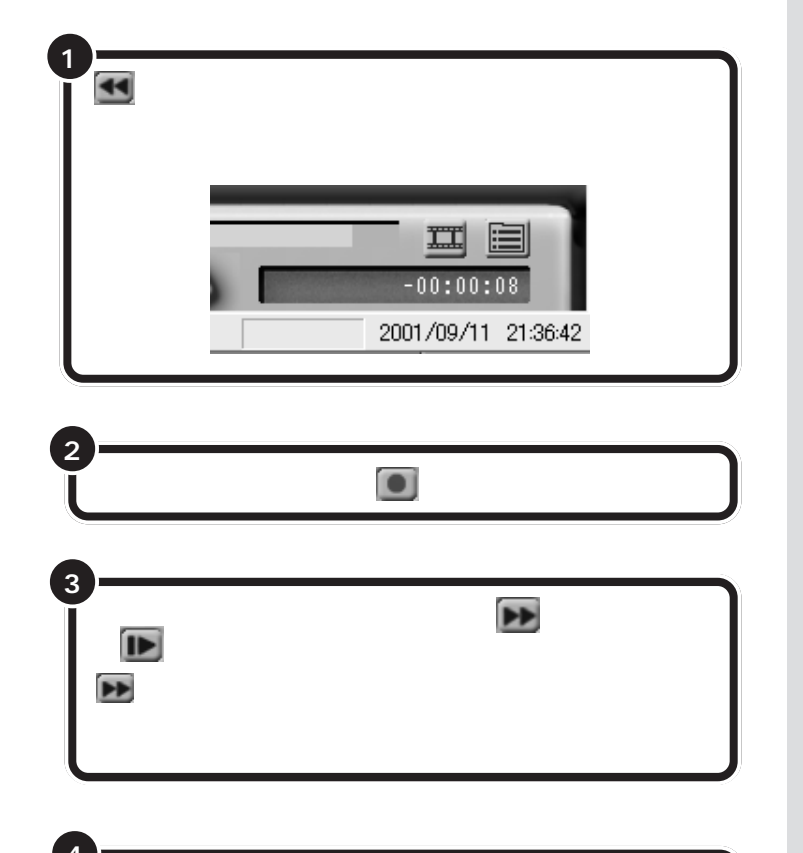

てから停止することをおすすめします。

録画を終了するときは、手順3の方法でリアルタイムに追いつい

#### **ジ**チェック!!

- ・巻き戻し録画は、あらかじめタイムシフトモードになっていないとご使用になれません。
- ・巻き戻せるのは、それまでタイム シフトモードで見ていた番組に限 ります。それまで受信していな かった番組や、ライブモードで受 信していた番組を巻き戻して録画 することはできません。
- ・タイムシフトモードで巻き戻し中 に進行しているシーンもカットさ れることなく、録画できます。
- ・VT300/1D、VT500/1Dの場合、タイムシフトモードで、録画画質を「標準画質」にしているとき、巻き戻し録画できます。

#### 口参照

巻き戻せる時間について このPART の「SmartVision/TVの設定につい て」(p.71)

● (早送り)の代わりに● (特殊再 生)をクリックすると、音声付きの変速 再生ができます。再生速度はこの PARTの「SmartVision/TVの設定に ついて」で変更できます。

## **ジ**チェック!

タイムシフトでさかのぼって録画す る場合、それまですでにハードディ スクに書き込まれていた番組が録画 保存されます。このときリアルタイ ムに受信している番組のハードディ スクへの書き込みも同時に行われて います。そのため、たとえば、5分巻 き戻して録画開始し、30分後に録画 を停止させた場合、計35分の録画 ファイルが保存されるので、ハード ディスクの空き容量にご注意くださ い。余分な録画データがハードディ スクに保存されないですむように、 録画を終了したいシーンまで早送り してリアルタイムに追いついてから 録画停止することををおすすめしま す。

## 録画しながら再生する

録画している最中に、すでに撮ったシーンを巻き戻して再生することがで きます。早送り再生をして、リアルタイムの放送に追いつくこともできま す。

#### 使い方

予約録画し、録画を終了しないうちに帰宅したため、さっそく番組の冒頭 から見始めたいときなどに利用します。

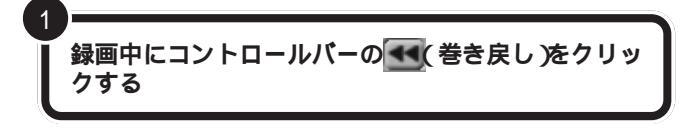

▶●(再生)をクリックする

巻き戻したところから再生が始まります。

リアルタイムに追いつきたいときは、 🗩 (早送り)ま たは 📭 (次のブックマークに進む)をクリックする

をクリックするたびに追いつくスピードが速くなります。 リアルタイムに追いつくと、早送りボタンが使用できなくなります。

## -時停止の代わりに録画する

見ている番組の録画を開始し、そのまま録画を続けながら、テレビ画面を 一時停止し、数分後から続きのシーンを再生します。早送り再生して、リア ルタイムの放送に追いつくこともできます。

#### 使い方

3

番組を見ている途中での電話や来客などで、設定している一時停止時間 内に続きを見始めることができるかどうかわからない場合などに利用す ると便利です。

コントロールバーの<br />
(録画)をクリックする
録画が始まります。

💶 (後ろのブックマークに戻る)をクリックする

録画を開始したところから番組を再生します。

## ダチェック!!

VT300/1D、VT500/1Dでは、「高 画質」で録画中の場合は、テレビを見 たり、再生することはできません。 録画を終了してから、バインダー モードで再生してください。

録画中に一時停止や再生、早送りを しても録画は中断されないでそのま ま続行されています。

ー時停止できる時間は、ご購入時の 状態で5分間です。5分以上テレビの 前を離れるときは、録画をおすすめし ます。

## **ジ**チェック!!

VT300/1D、VT500/1Dでは、録 画画質を「高画質」に設定している と、録画中にテレビを見たり、再生す ることはできません(ご購入時の状 態では「標準画質」に設定されていま す)。

#### 口参照

録画画質を変更するには このPART の「SmartVision/TVの設定につい て」(p.71) リアルタイムに追いつきたいときは、 ▶ (早送り)をク リックする

をクリックするたびに追いつくスピードが速くなります。リアルタイムに追いつくと、早送りボタンは使用できなくなります。

録画を終了するときは、
(停止)をクリックする

(停止)をクリックすると、録画した番組は「録画のタイトル」のリストに追加され、バインダーモードで見ることができます。

口参照

録画した番組を見るには この PARTの「録画したテレビ番組を再 生する」(p.61)

## ブックマーク(頭出しの印)を使う

ブックマークは、あとで繰り返し再生したいシーンなどに頭出しのための 印を入れて、しおりの役目をするものです。 ブックマークをつけたシーン などが、ひとつの番組内で帯状にサムネイル表示されたものを「シーンイ ンデックス」といいます。

ブックマークは、録画中に見ながらつけたり、再生中につけることもできます。

#### 使い方

3

3

気に入ったシーンを静止画にしてパソコンに貼りこみたいときや後で繰 り返し再生したいとき、ジャンプして再生したいときなどに便利です。

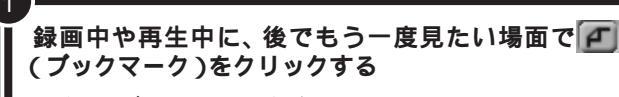

いくつかブックマークを設定します。

【11】(後ろのブックマークに戻る)をクリックする 前のブックマークのある場面に移動します。ブックマークがな

いときは録画の先頭に戻ります。

#### ▶ (次のブックマークに進む)をクリックする

次のブックマークのある場面に移動します。ブックマークがな いときは録画の最後に進みます。 ダチェック!

- VT300/1D、VT500/1Dでは
   「高画質」での録画中は、ブックマークを追加できません(ご購入時の状態では「標準画質」に設定されています)。
- ・場面が切り替わるところには、自 動的にブックマークが追加されて います。
- ・ブックマークは3秒以上の間隔で 設定してください(3秒未満で設 定すると、直前のブックマークが 削除されます)。
- ・ライブモードの場合、ブックマー クの設定が約2秒遅れます。

## 録画を中断する

#### 使い方

1

録画中に、以降の録画をやめたいときに使用します。

#### 録画中に、🔳(停止)をクリックする

録画が停止すると、録画中、画面左下に表示されていた「番組録画 中です」のメッセージが消えます。

## **ジ**チェック!

録画していないときに停止ボタンを クリックすると、ライブモードにな ります。ライブモードになると、画面 右下の時刻表示が「00:00:00」と なります。これは、リアルタイム放映 とのずれ時間を示す表示です。タイ ムシフトモードでは「-00:01:15」 などのように表示されます。タイム シフトモードに戻したい場合は、再 生ボタンをクリックしてください。

#### 一参照

ライブモードやタイムシフトモード について 「パソコンならではのタ イムシフト」(p.15)

## 録画予約する

この PART の「予約する」(P.74)をご覧ください。
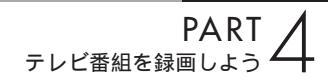

録画したテレビ番組を 再生する

録画した番組を再生してみましょう。

# タイトルを一覧から選んで再生する

SmartVision/TV **を起動する** 

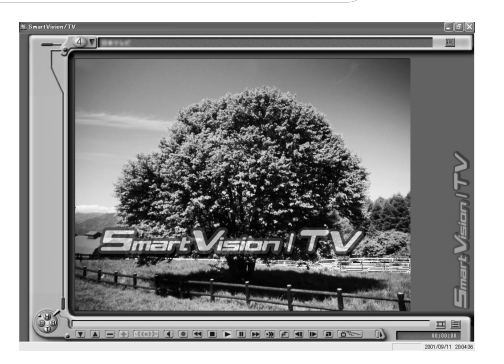

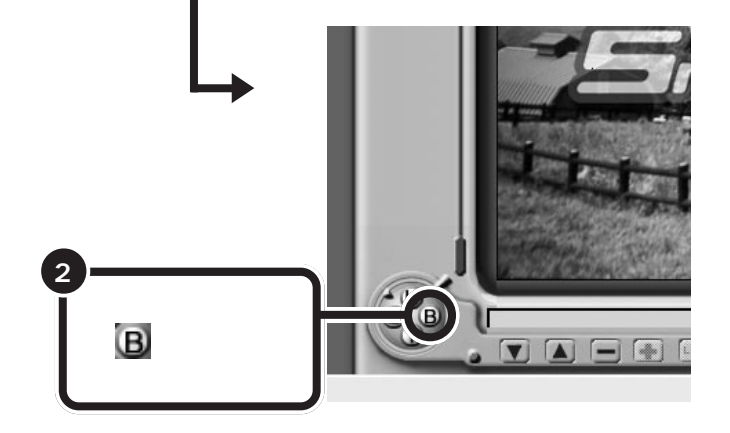

バインダーモードに切り替わる

### 1 参照

SmartVision/TVの起動 PART2 の「SmartVision/TVを起動する」 (p.26)

### 口参照

録画したデータは、「C:¥Documents and Settings¥ <ユーザー名>¥ My Documents¥マイピクチャ」 フォルダに保存されます。

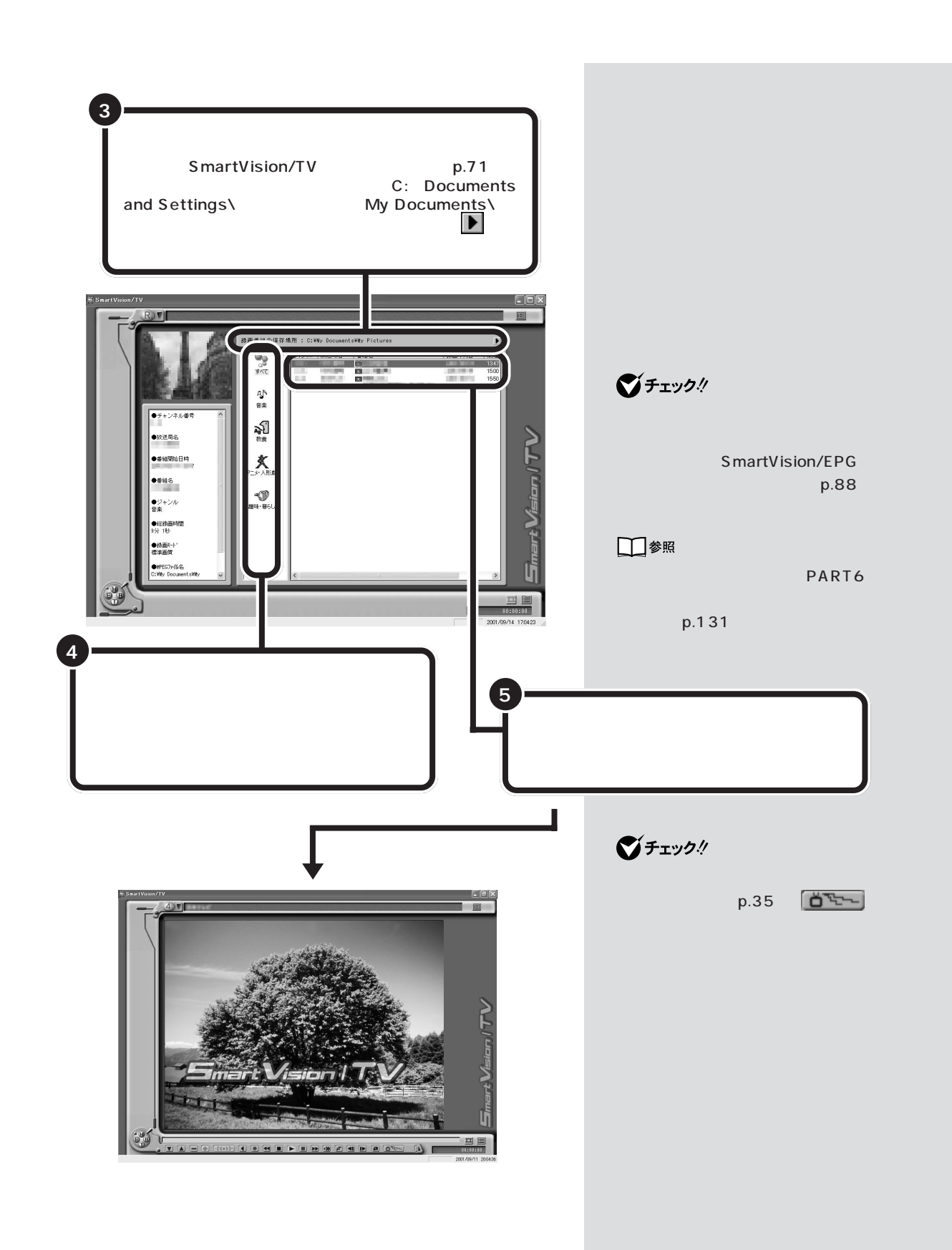

バインダーモードのウィンドウについて

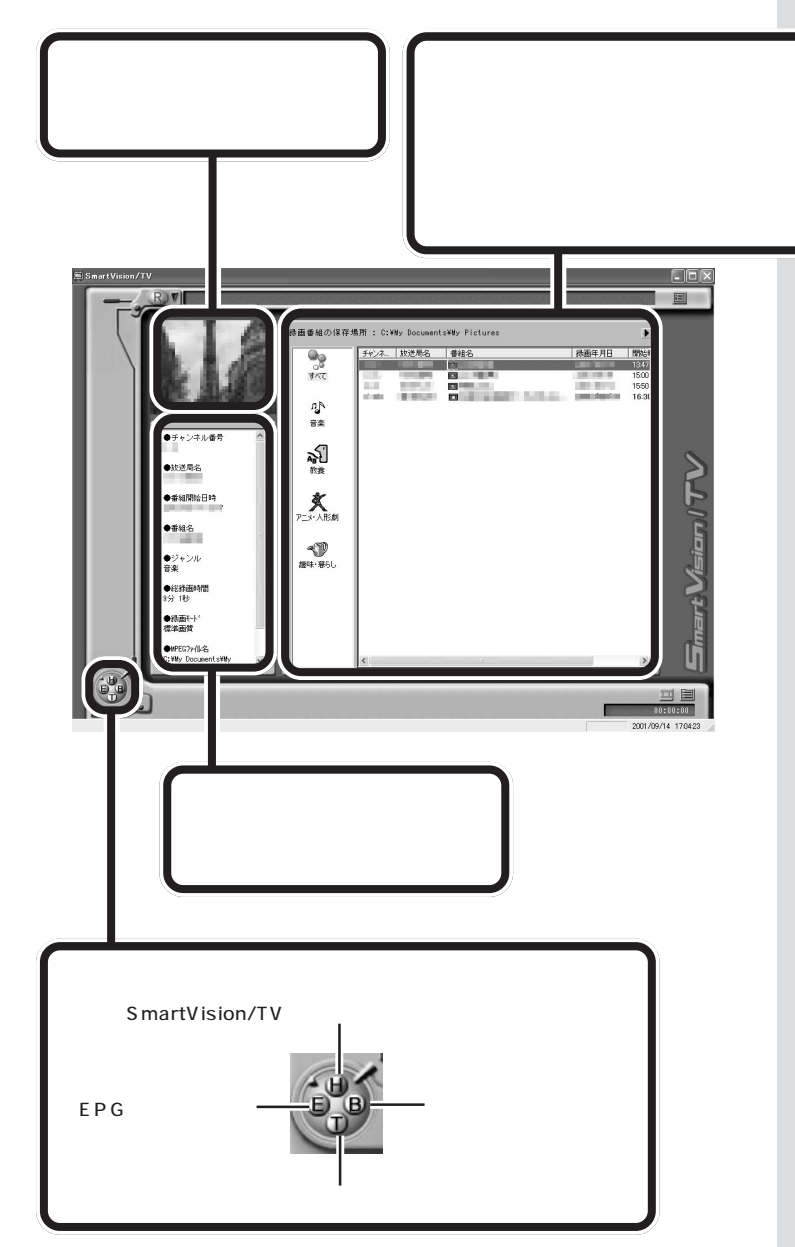

ダチェック!!

- ・テレビ番組表( p.48)を受信した後に録画した番組は、自動的にジャンル別に保存されています。
- ・録画した番組を、VideoStudioな どの映像編集用アプリケーション で活用する場合、「情報表示エリ ア」の「MPEGファイル名」に表示 されているファイルを指定してく ださい。なお、SmartGalleryを使 用すると、プレビュー表示できる ので、簡単にデータをさがすこと ができます。
- ・添付の「VideoStudio」以外の編 集用アプリケーションを使用する 場合、編集できるファイルは情報 表示エリアの MPEG ファイル名 に表示されたもののみです。
- あなたがテレビ放送や録画物などから取り込んだ映像や音声は、個人として楽しむなどのほかは、著作権上、権利者に無断で使用できません。

口参照

SmartGallery について 🧬 ぱそ ガイド」-「パソコンでできること」

ハードディスクがいっぱいになるな どして、録画したデータを削除した い場合はここから削除する番組を選 んで右クリックし、表示されるメ ニューから「削除」を選んで「OK」を クリックしてください。

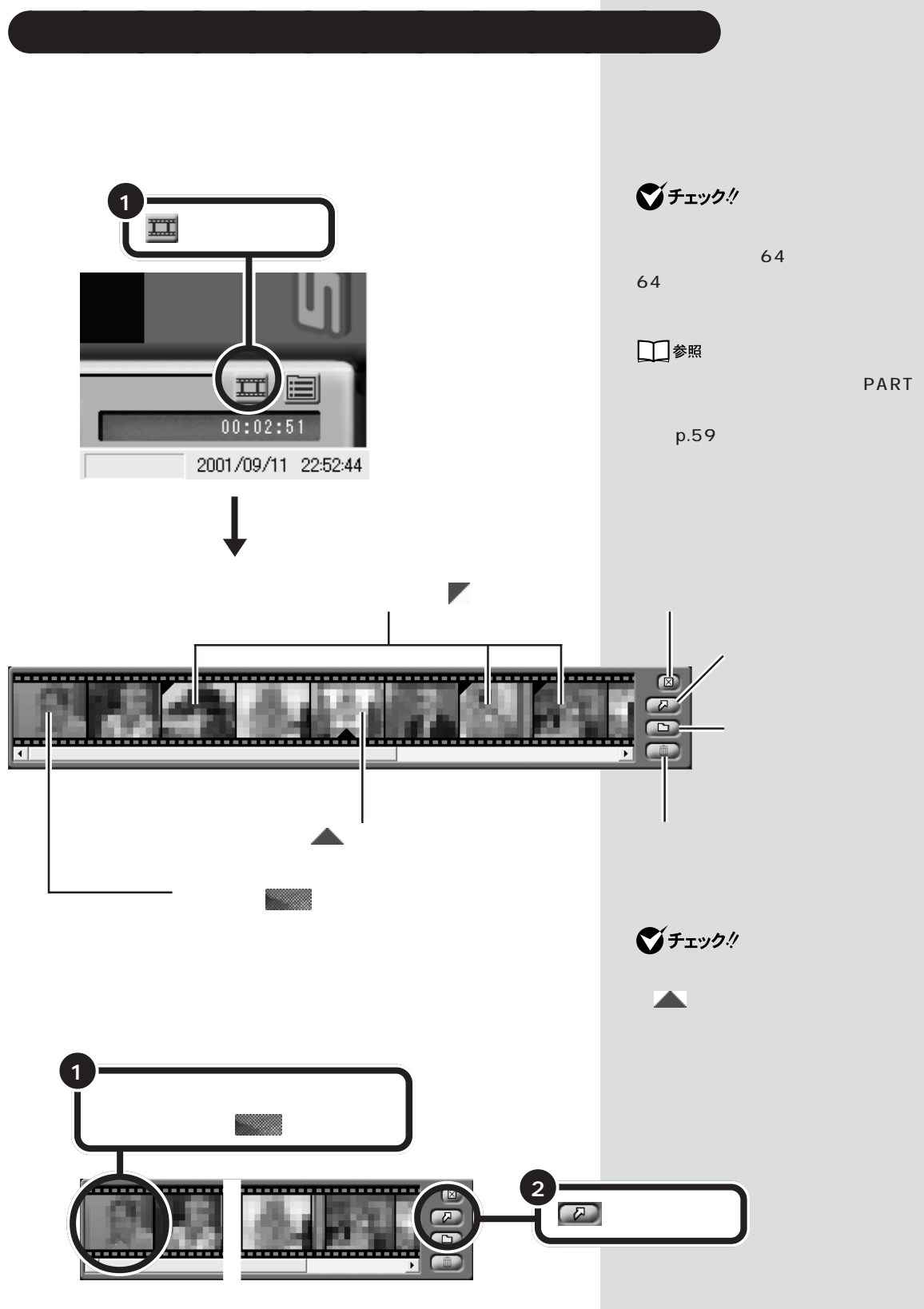

PART テレビ番組を録画しよう

#### 必要なシーンだけ取り出す

サムネイル表示されているシーンから、必要なシーンを取り出せます。 撮影したデジタルビデオのワンシーンなどを取り出して、ミニレターにし てメールで送れます。

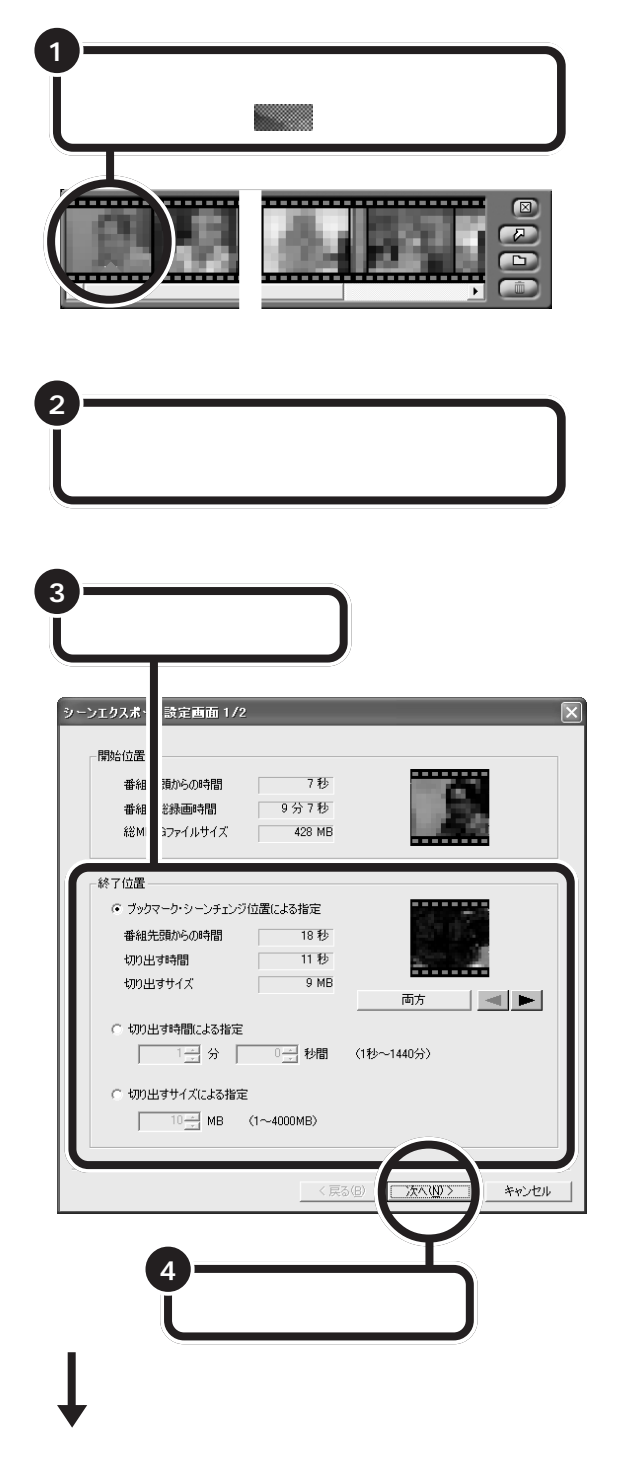

### 口参照

デジタルビデオカメラからの映像の 取り込みと編集について 「PART5 映像を編集しよう」(p.95)

抽出したファイルは VideoStudio を使って連結したり、編集できます。

1 参照

抽出ファイルの連結、編集について VideoStudioのヘルプ

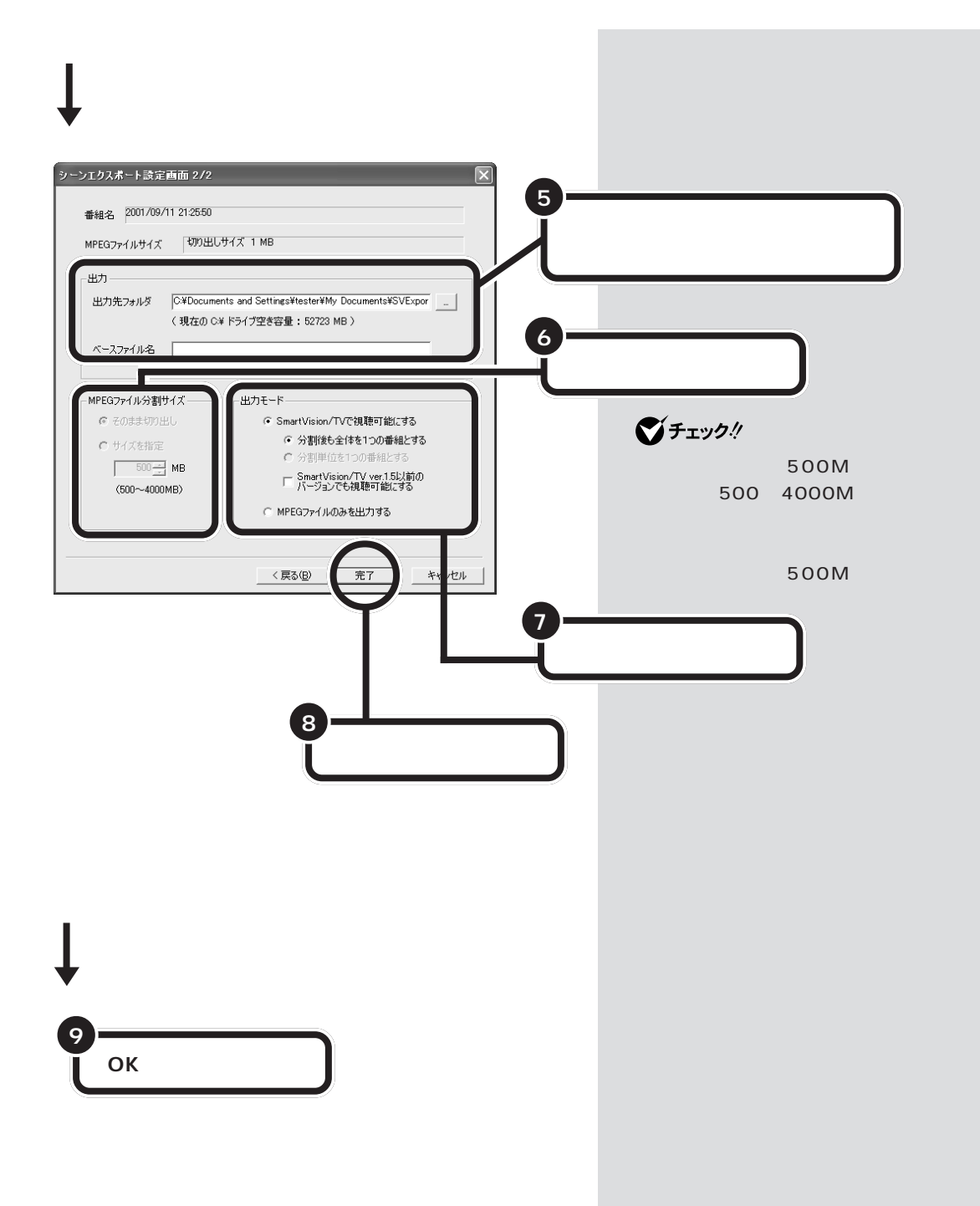

#### 静止画にしてパソコンに取り込む

シーンインデックス機能で表示されているサムネイルを静止画にしてパソ コンに取り込むことができます。

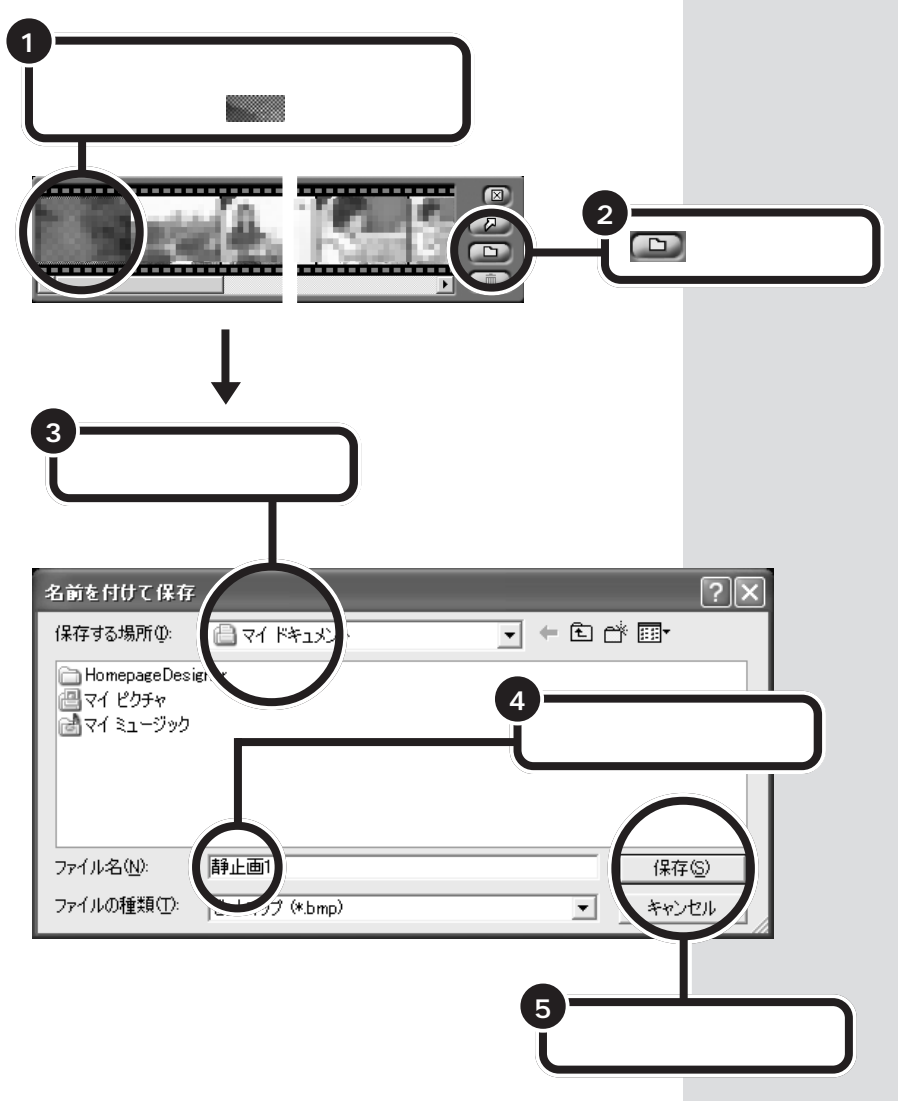

パソコンに取り込むことのできる静止画サイズは、SmartVision/TVの モードや録画した番組の画質によって異なります。静止画のサイズは次の 通りです。

| ライブモード     | 320×240ドット |
|------------|------------|
| タイムシフトモード、 | 320×480ドット |
| 標準画質録画データ  |            |
| 高画質録画データ   | 640×480ドット |

# 特殊再生モードを使う

録画した画像や音声を自動抽出してダイジェスト版で再生することができ ます(特殊再生)。 特殊再生には、次の2つのモードがあります。

- ・音声付き変速再生(購入時の設定) シーンはカットせず、すべてのシーンを早送りで再生する方法。音声も 早送りで出力されます。
- ・短縮再生 会話や字幕のあるシーンだけを通常スピードで再生する方法。ニュース 番組を短時間で見る場合などに便利です。

次の手順で、特殊再生の設定をします。

特殊再生モードの設定をする

i SmartVision/TV の設定)をクリックする

●チェック!!

タイムシフトモードの標準画質で静 止画を取り込んだ場合は、縦長 (320×480ドット)の静止画とし て取り込まれます。

「ペイント」などを使って縦横比の調 整を行ってください。

場面の切り替わるところには、 SmartVision/TVが自動的に作成す るブックマークが追加されています。

### **ジ**チェック!

短縮再生機能は、画面上部3分の2に 表示される映像の切り替わりや、画 面下部3分の1に表示されるテロッ プなどを参考に画像検出を行ってい ます。従って、映像の表示内容によっ ては、期待した抽出効果が得られな い場合があります。

口参照

SmartVision/TVの設定 この PARTの「SmartVision/TVの設定に ついて」(p.71)

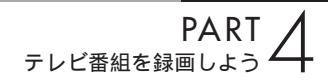

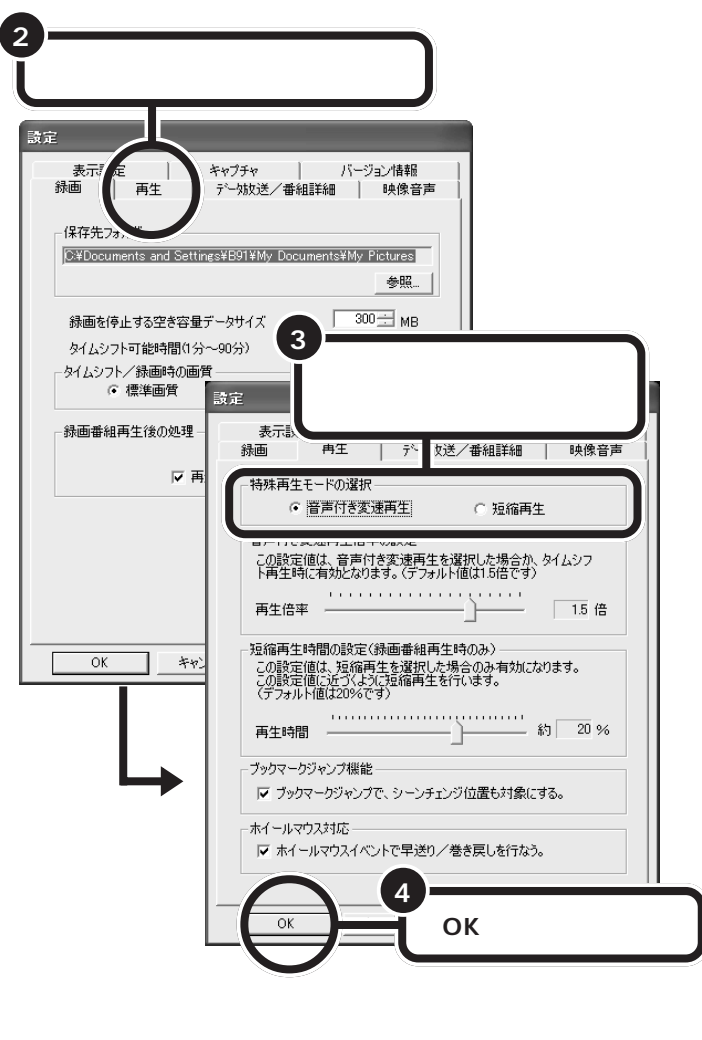

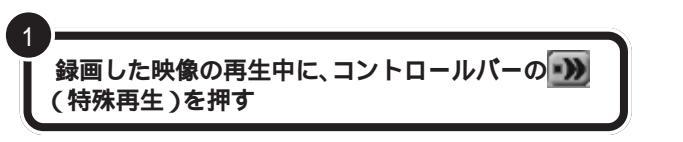

設定したモードで特殊再生が始まります。

「音声付き変速再生倍率の設定」で再 生倍率を変更すると、音声付き変速 再生の速さを設定できます。 「短縮再生時間の設定」で再生時間を 変更すると、録画時間に対する短縮 の割合を設定できます。

# 録画データを保存する

エクスポート機能を使うと、録画した番組のデータを指定のフォルダに保存することができます。また、分割して保存することもできるので、CD-Rに保存するときにも便利です。

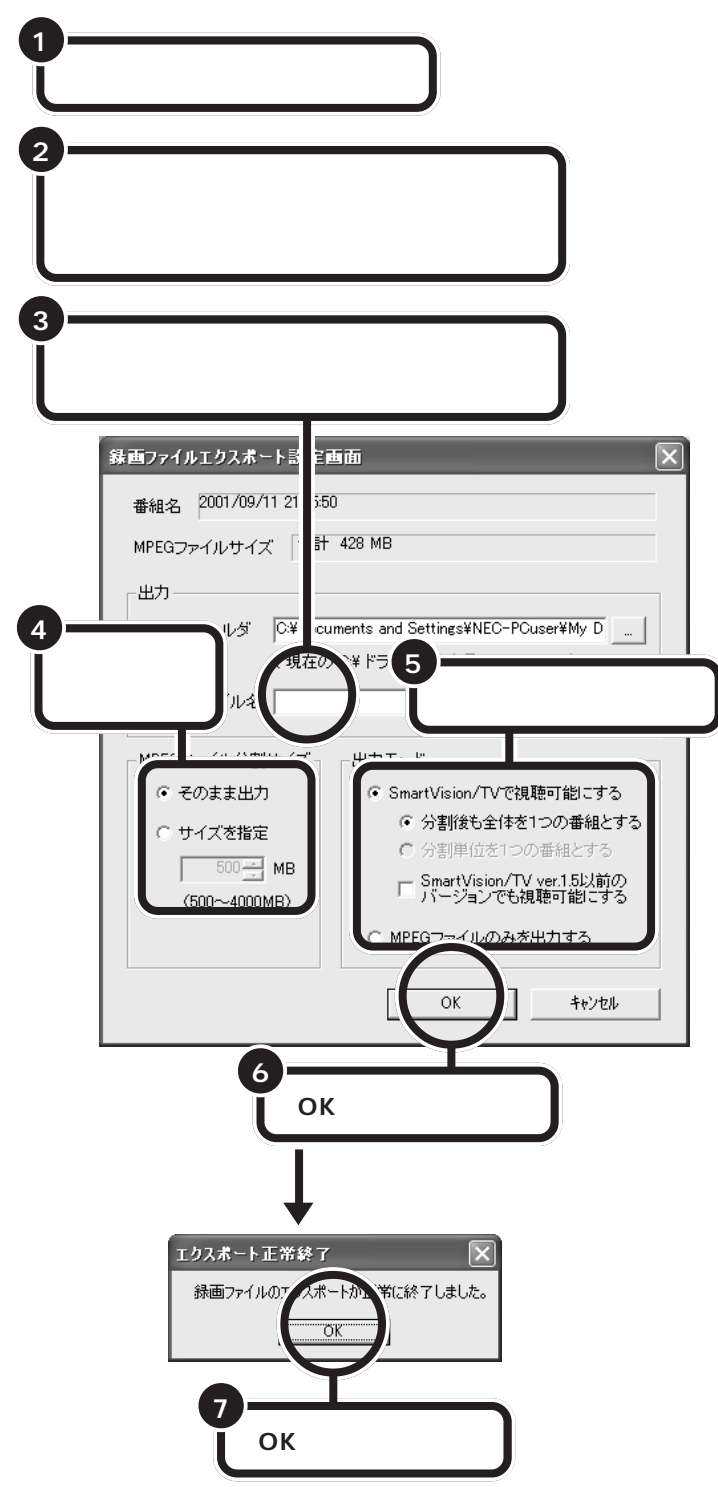

DVD-R(DVD-R/RW モデルのみ) やCD-Rに保存するときは、Record Now などをお使いください。

抽出したファイルは VideoStudio を使って連結したり、編集できます。

### 口参照

抽出ファイルの連結、編集について VideoStudioのヘルプ

# SmartVision/TV の設定について

「SmartVision/TVの設定」では、次のような設定ができます。

- ・録画データの保存先、録画を停止する空き容量データサイズ、タイムシ フト可能時間、タイムシフト/録画時の画質(標準画質/高画質)録画 再生後の処理設定
- ・特殊再生(音声付き変速再生、短縮再生)の選択、音声付き変速再生倍率の設定、短縮再生時間の設定、ブックマークジャンプ機能設定、ホイールマウス対応設定
- SmartVision/TV 動作中の地上波データ放送受信許可、番組詳細情報の自動更新設定、SmartVision/TV 起動時の ADAMS-EPG の読み込み設定
- ・音声多重放送時の音声、ボリュームコントロールの使用方法、画面のカ ラー調整
- ・WIDE モニタ使用時の全画面設定、オンスクリーンディスプレイ機能、 ライブモード コーミング設定
- ・静止画キャプチャの保存先

| 5 SmartVision/TV |                                                                                                    |
|------------------|----------------------------------------------------------------------------------------------------|
| - 4 7            |                                                                                                    |
|                  |                                                                                                    |
|                  | SmartVision/TV<br>の設定)をクリックする                                                                                                   |
| 設定の画面が<br>表示される  | 読元<br>表示設定 キャプチャ バージェン信報<br>除酒 再生 デー地気送ノ番組詳細 映像音声<br>保存先2ヵルダ<br>Execomments and Scattinger¥591¥Mが Locomments MM/ Polizies<br>●型 |
|                  | 線面を停止する空を容量テーシサイズ   300 □ MB<br>タイムシフトで創始間(1分~30分) 5 → 分<br>タイムシフト/検護時の高質<br>・ 標準面質 (高面質)                                       |
|                  | ●静画香桃再生体の処理<br>「ご 再生終了後、バインダーモードに戻る                                                                                             |
|                  | OK キャンセル 徳田(公) 標準に戻す                                                                                                    |
|                  |                                                                                                    |

この画面で設定をします。設定方法について詳しくは、SmartVision/TVのオンラインヘルプをご覧ください。

### **ジ**チェック!!

- ・ VT300/1D、VT500/1Dでは、
  「タイムシフト/録画時の画質」は
  「録画時の画質」と表示されます。
- VT300/1D、VT500/1D以外 は、「タイムシフト/録画時の画 質」を「高画質」に設定すると、高 画質タイムシフトを行えます。

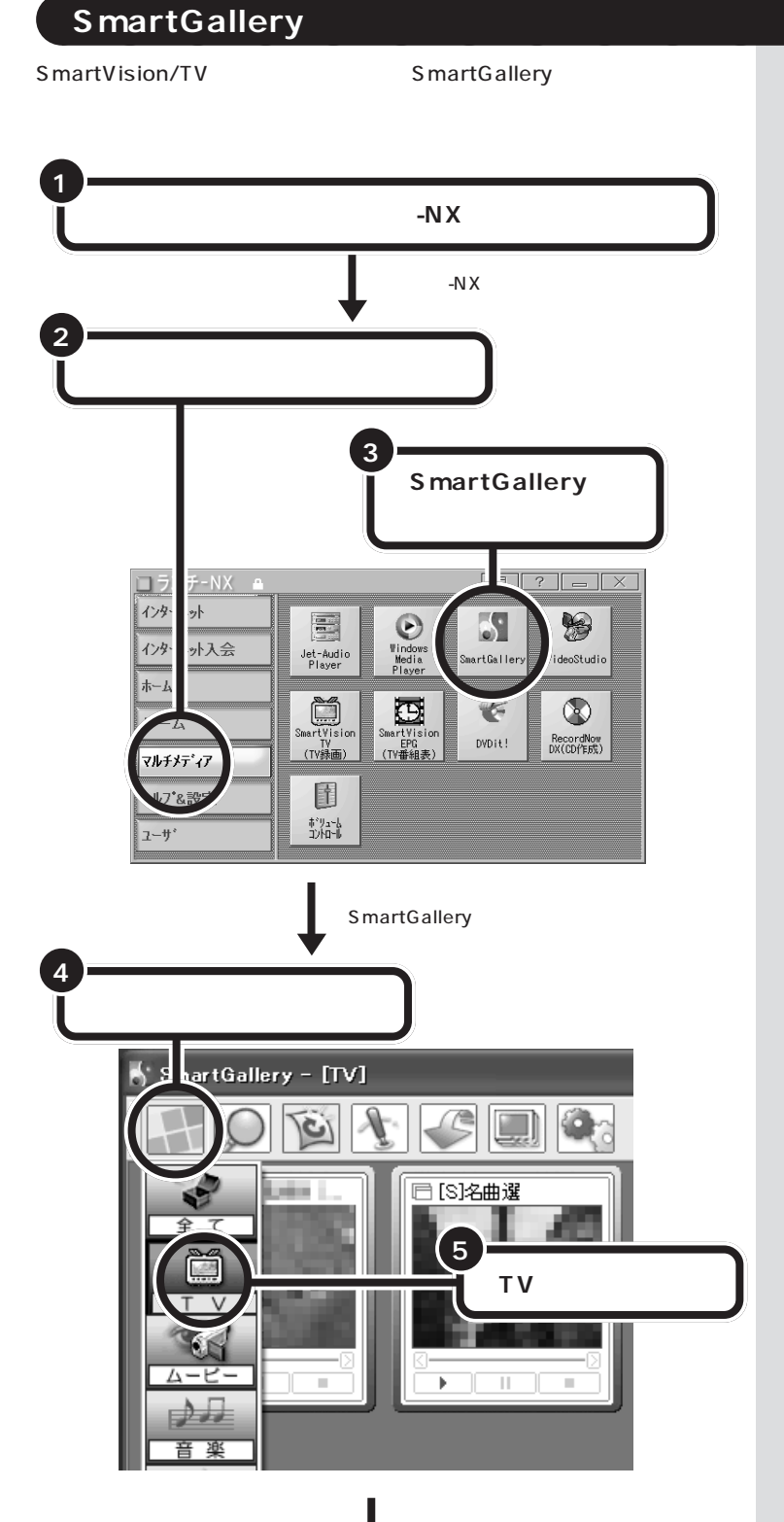

### 1 参照

SmartGallery について 🔗 ぱそ ガイドュ-「パソコンでできること」

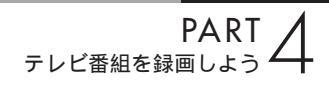

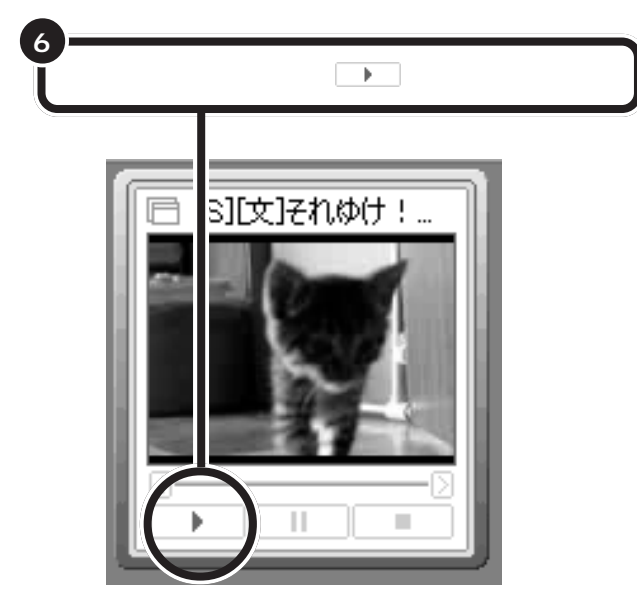

簡易再生がはじまります。

SmartVision/TVで再生したいときは、サムネイルを右クリックし、表示されたメニューの中から「開く」-「SmartVision」をクリックしてください。 簡易再生の途中でこの操作をすると、続きからSmartVision/TVで再生 できます。

# 録画した番組を別の部屋のパソコンで見る(DVD-R/RW モデルのみ)

このパソコンのハードディスクに録画した番組は、ワイヤレスLANを 使ってご家庭にあるもう1台のパソコンで再生できます。

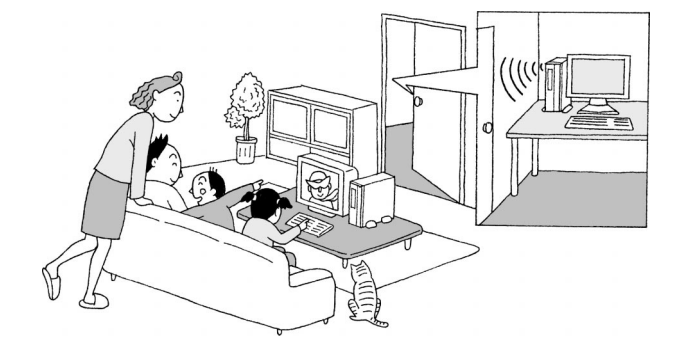

口参照

詳細について 付録の「録画データを LAN 接続した他のパソコンから見る (DVD-R/RW モデルのみ)」(p.151)

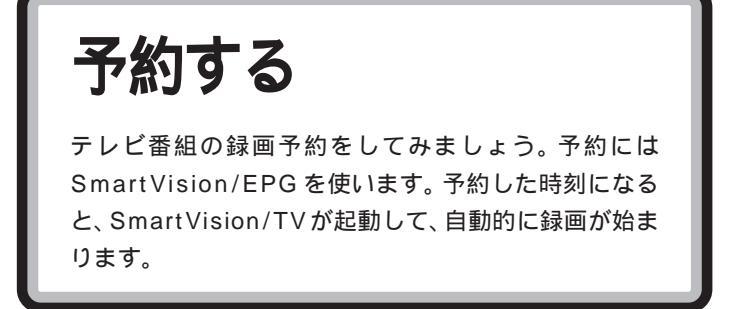

予約する前に次のことをご確認ください。

- ・予約したい人が「コンピュータの管理者」として登録されていることが 必要です。
- ・Windowsのログオン時のパスワードおよびそれと同じパスワードを SmartVision/EPGに設定しておく必要があります。
- 予約までの時間を省電力状態にする場合は、省電力状態から復帰する際にパスワード入力の画面が表示されない設定にしておくことが必要です。
- 予約が実行される5分前に、予約した人でログオンされていることが必要です。

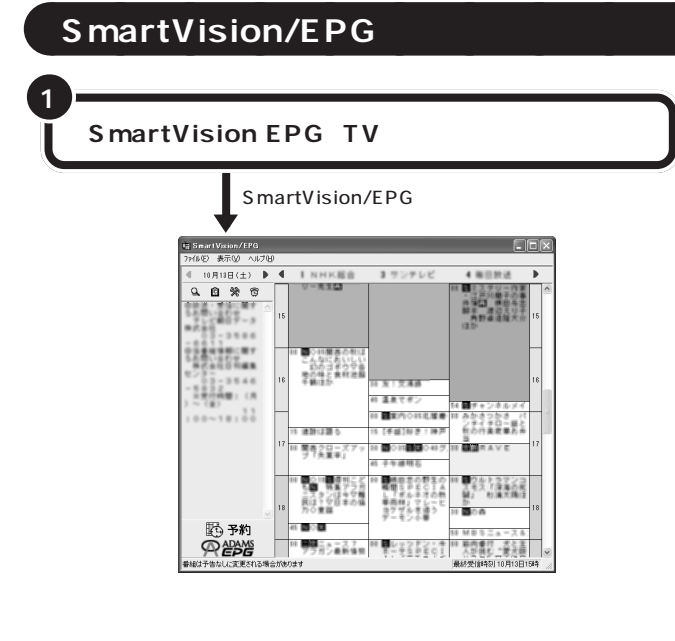

### ダチェック!

あなたがテレビ放送や録画物などか ら取り込んだ映像や音声は、個人と して楽しむなどのほかは、著作権上、 権利者に無断で使用できません。

SmartVision/TVのEPGモードか ら予約する方法もあります。

### 口参照

EPG モードについて この PART の「SmartVision/TV の EPG モー ドで録画予約する」(p.90)

### 口参照

SmartVision/EPGのパスワード設定 について PART2の「SmartVision/ EPGのパスワードを設定する」 (p.25)

初回起動時など、データがないとき は、番組表の受信設定画面が表示さ れます。この場合は、番組表の受信設 定をしてください。

#### 口参照

番 組 表 の 受 信 設 定 に つ い て PART2 の「チャンネルと番組表の 設定をする」(p.20)

# 番組表を使って予約する

受信したテレビ番組表を使って、テレビ番組の録画を予約してみましょう。

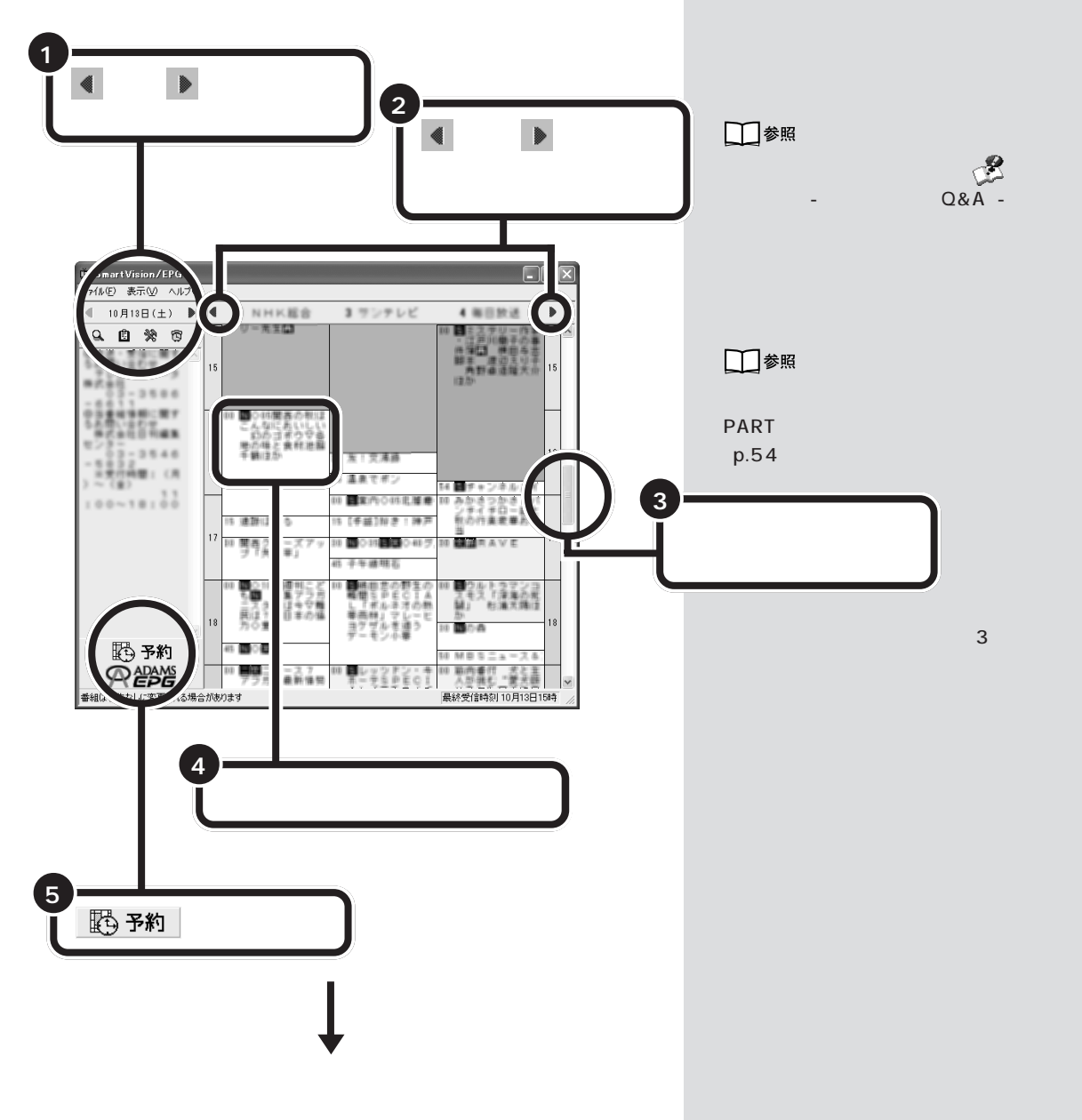

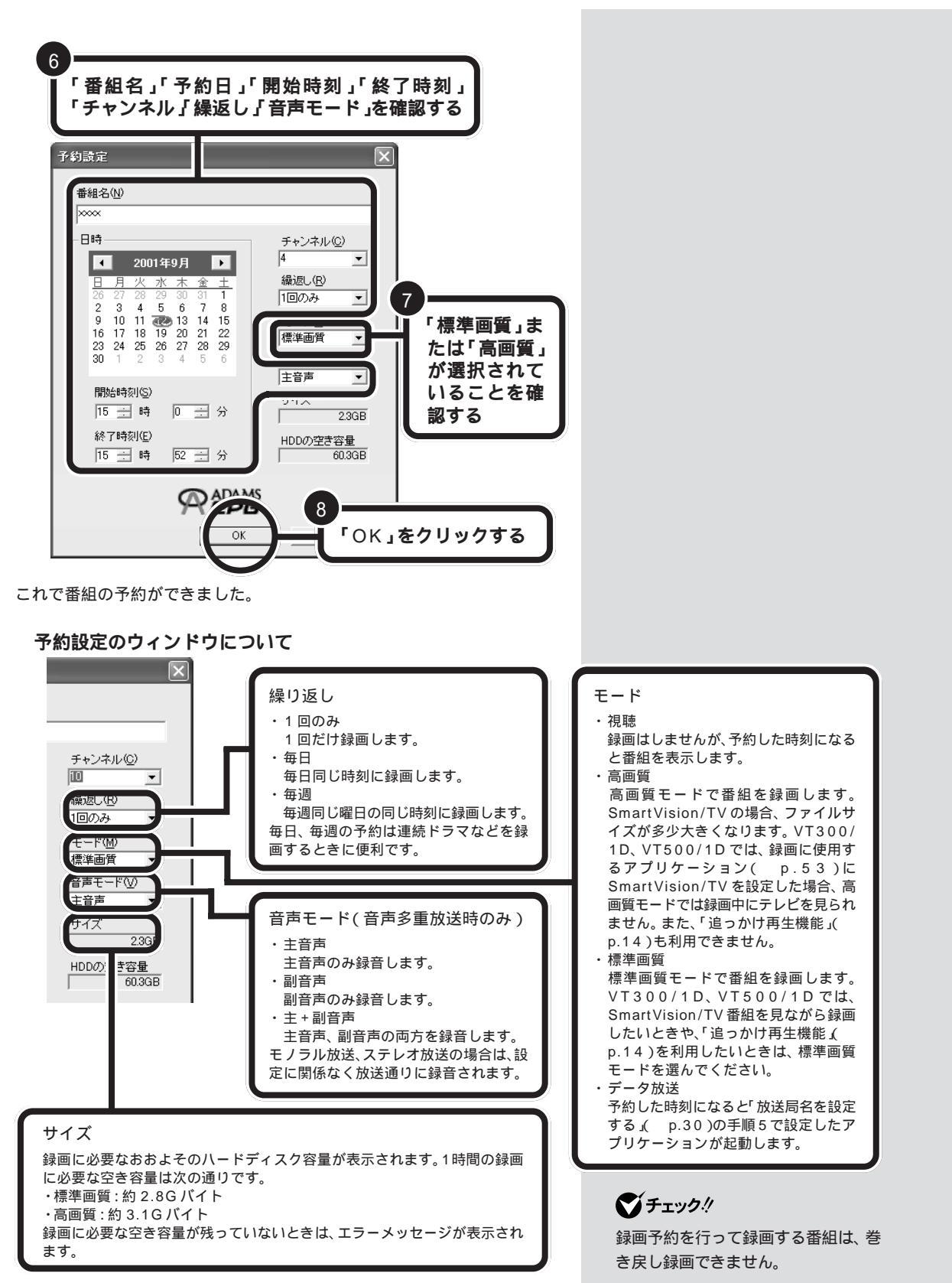

#### 省電力状態にする

視聴・録画予約をした後、パソコンを使用しないときは、パソコンを省電力 状態にしておきます。予約した時間になると、パソコンは自動的に復帰し、 SmartVision/TV が起動して自動的に録画を始めます。

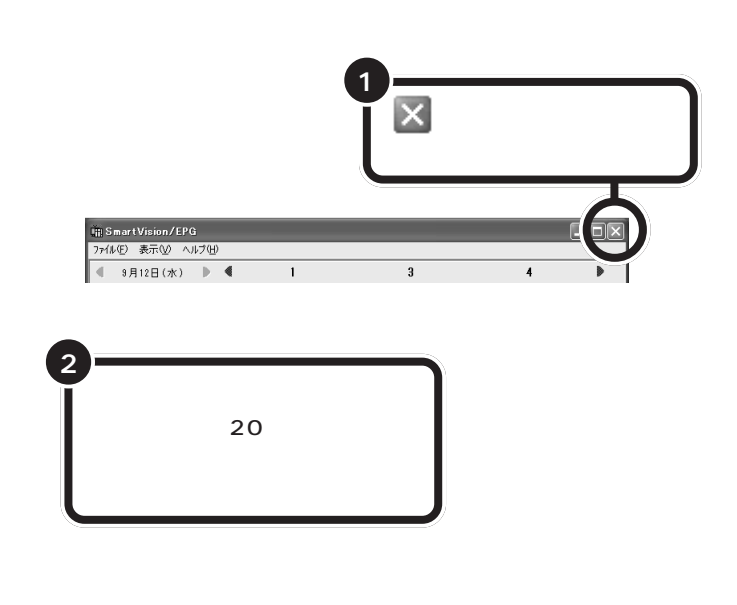

#### 録画予約を実行する

録画予約の開始時刻が近づき、予約開始5分前になると、画面右下のタス クトレイののの表示が変わり、もうすぐ視聴や録画が始まることを知らせ てくれます。 5分前 1分前

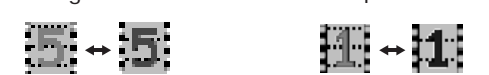

また、予約モードや番組名を表示します。

| SmartVision/EPG[予約接近中]      |  |
|-----------------------------|--|
| 5分徴に「ニュース」の標準画質録画予約が実行されます。 |  |
| OK I                        |  |

パソコンを使用中の場合は、使用しているソフトを終了して録画できる状態にしてください。録画に使用するソフトが起動している場合は、終了する必要はありません。

録画が始まると、画面右下のタスクトレイのひがこに変わります。録画 が終了すると、ひの表示に戻ります。

### ダチェック!!

予約後にパソコンを省電力状態にして おく場合、パスワードの設定と、省電力 からの復帰時にパスワード確認画面を 表示しない設定とが必要です。パスワー ドについて PART2の「Windowsの パスワードの設定をする」(p.18)

### 口参照

省電力状態について 『もっと知りた いパソコン』PART4の「省電力機能」

ひんぱんに録画する場合(週10時間 以上)は、ハードディスクへの書き込 みを効率的にするために週1回程度 は、ディスクデフラグ(「スタート」-すべてのプログラム」-「アクセサリ」-「システムツール」-「ディスクデフラ グ」)を実行してデータを整理するこ とをおすすめします。なお、大容量の ハードディスクのディスクデフラグ には時間がかかります。十分な時間が とれるときに実施してください。

### 1 参照

ディスク デフラグについて 🤔 ぱ そガイド」-「パソコンでできること」

### **ジ**チェック!!

- ビットキャストローダーが起動しているときは、省電力状態にできません。
- ・パソコンが省電力状態になると、 消費電力が低く抑えられます。

番組表を受信するために、パソコン の時刻を正しく設定してください。

#### 1 参照

- ・日付と時刻の設定のしかた
  「ぱそガイド」-「トラブル解決 Q&A」-「よくある質問」-「日付と 時刻を合わせたい」
- タイムアジャストについて この PARTの「パソコンの時計を合わ せる」(p.54)

SmartVision/TVが起動していない場 合は、予約開始時刻約2分前になると、 SmartVision/TV が自動起動します。

#### 視聴予約やデータ放送の予約内容を実行する

視聴予約やデータ放送予約(文字放送やADAMS放送、ビットキャスト放送の予約)の受信を実行するときは、SmartVision/TVを終了してください。SmartVision/TVが起動していると予約を実行できません。 視聴予約の場合、予約開始時刻の約2分前になると、SmartVision/TVが 自動起動して番組を表示します。

データ放送予約で起動するアプリケーションの切り替えは、「設定」ウィンドウの「放送局(1)」タブで変更します( p.30)。

# 番組表を使わないで予約する

録画予約したい時刻までに番組表が受信できないなど、番組表を使った予約ができないときは、手動で予約できます。

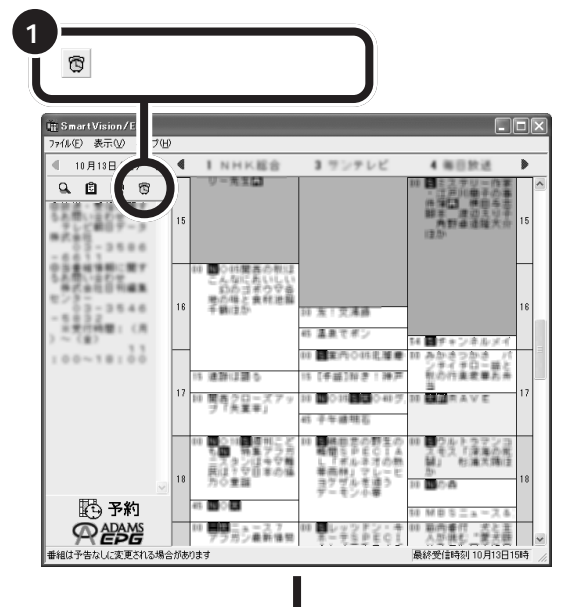

**ジ**チェック!!

ビットキャストプラウザやJet-Audio Playerなど、SmartVision/TV以外 の映像を表示するソフトが起動して いると、SmartVision/TVは起動で きません。

#### 口参照

「予約設定」ウィンドウについて この PARTの「予約設定のウィンドウについて」(P.76)

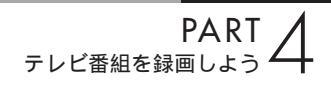

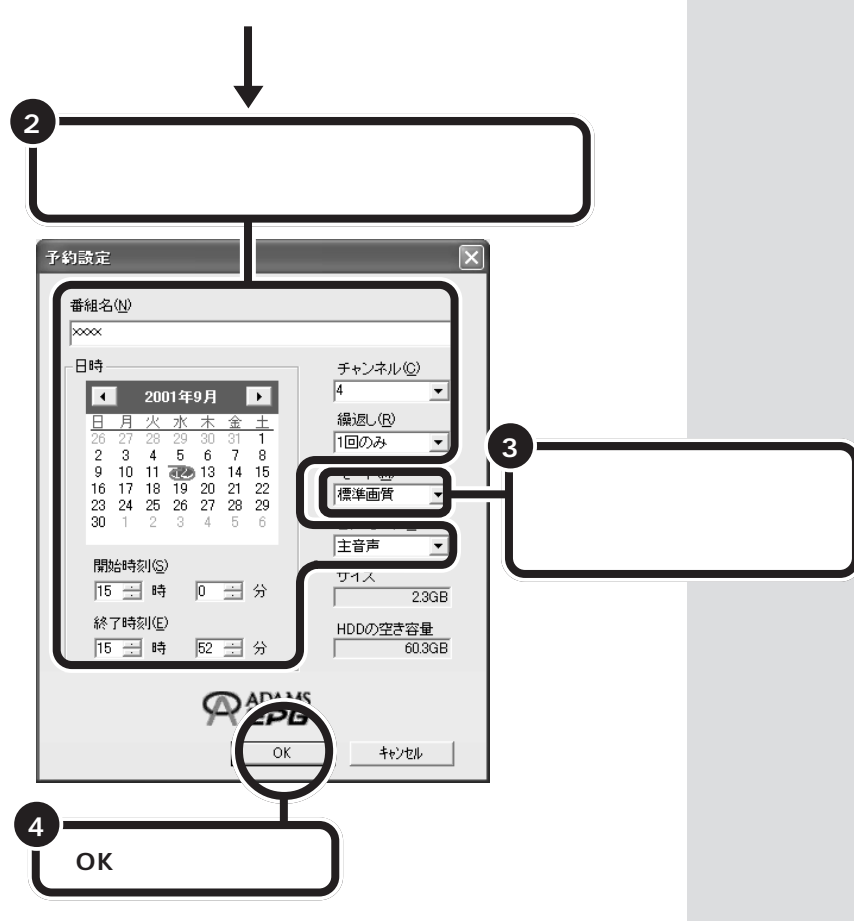

これで番組の予約ができました。

# 番組を検索して予約する

番組表のデータからジャンルや出演者などのキーワードを指定して番組を 検索して予約ができます。

ジャンルや出演者で検索する

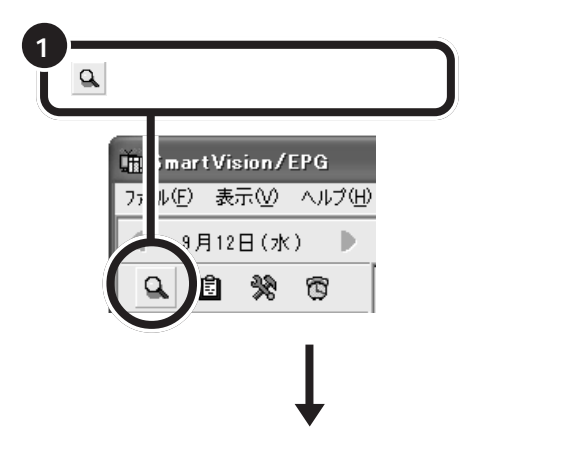

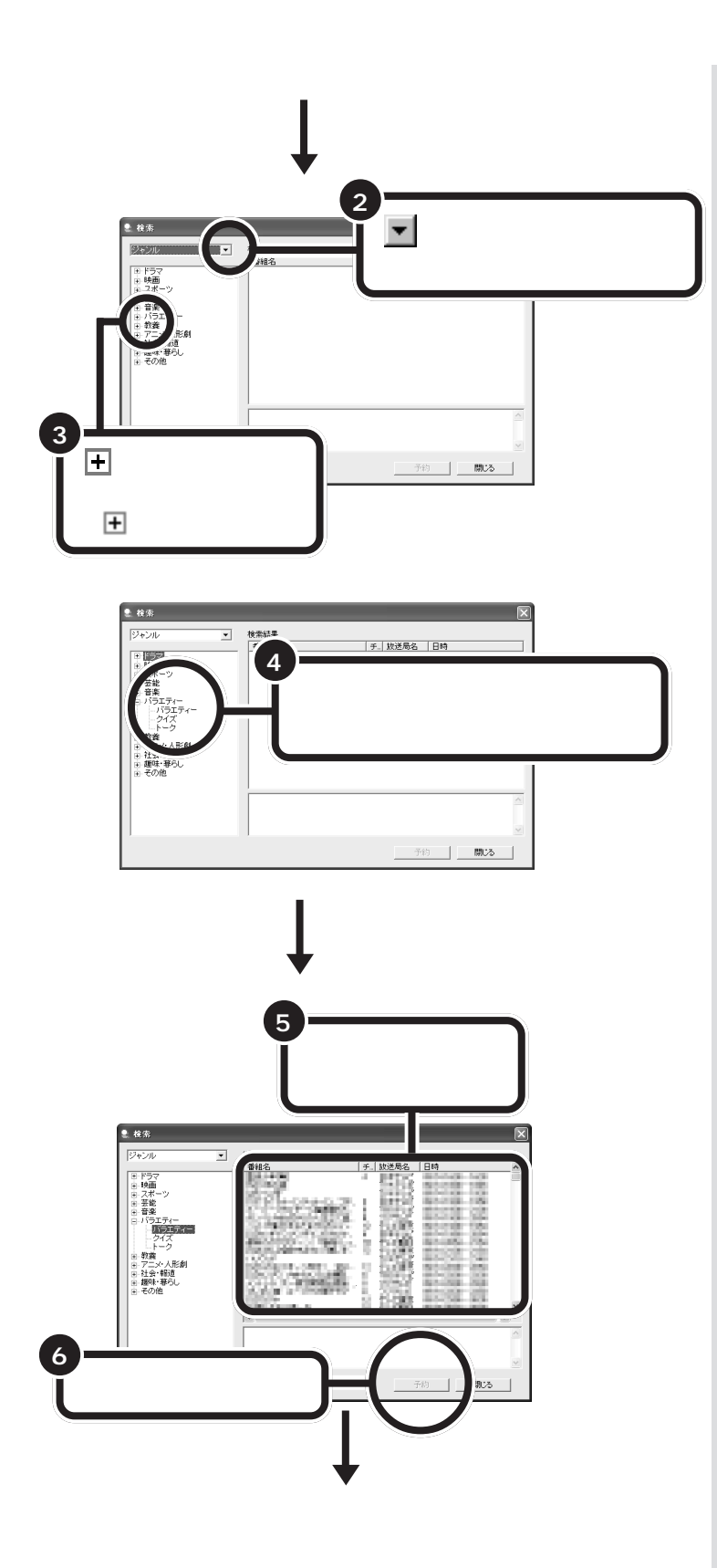

PART テレビ番組を録画しよう

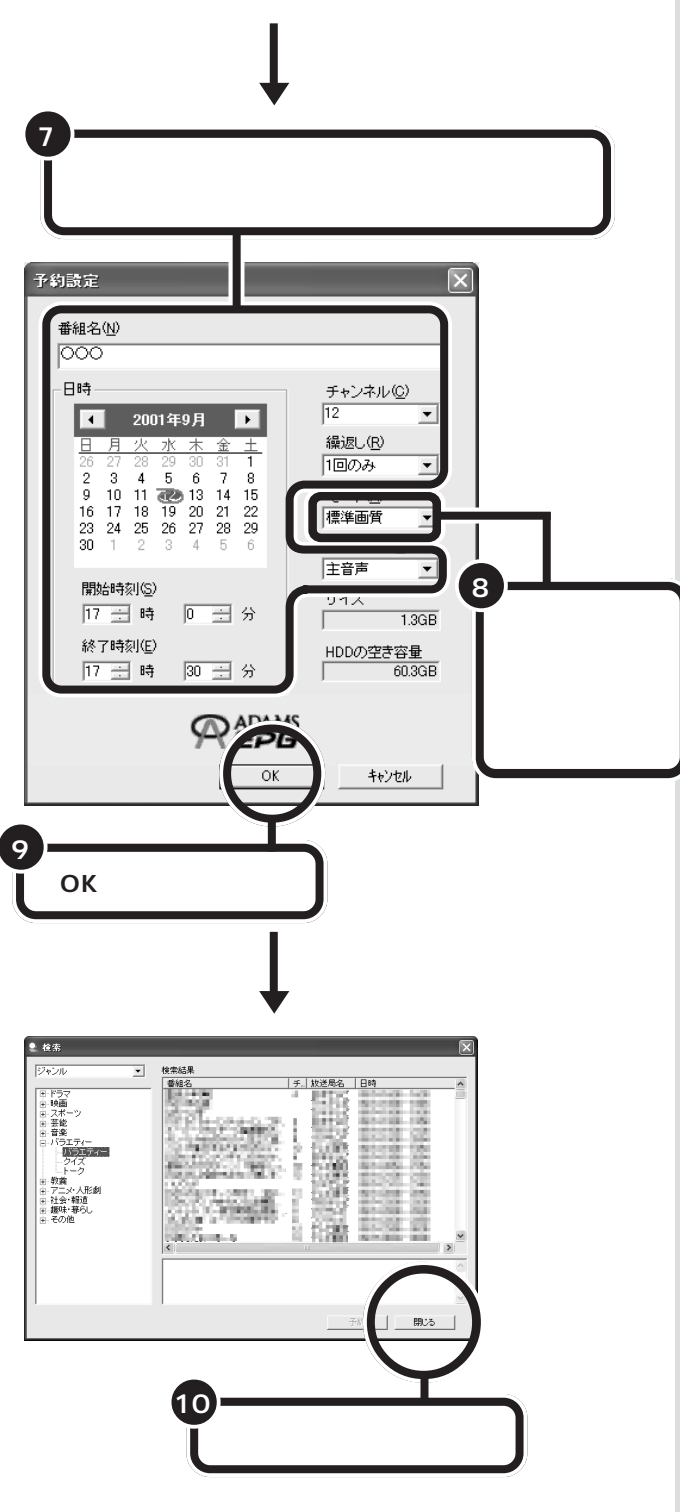

「予約設定」ウィンドウについては、 「予約設定のウィンドウについて」 (p.76)をご覧ください。

### **ジ**チェック!!

VT300/1D、VT500/1Dでは、録 画画質を「高画質」に設定している と、録画中にテレビを見たり、再生す ることはできません(ご購入時の状 態では「標準画質」に設定されていま す)。

これで番組の予約ができました。

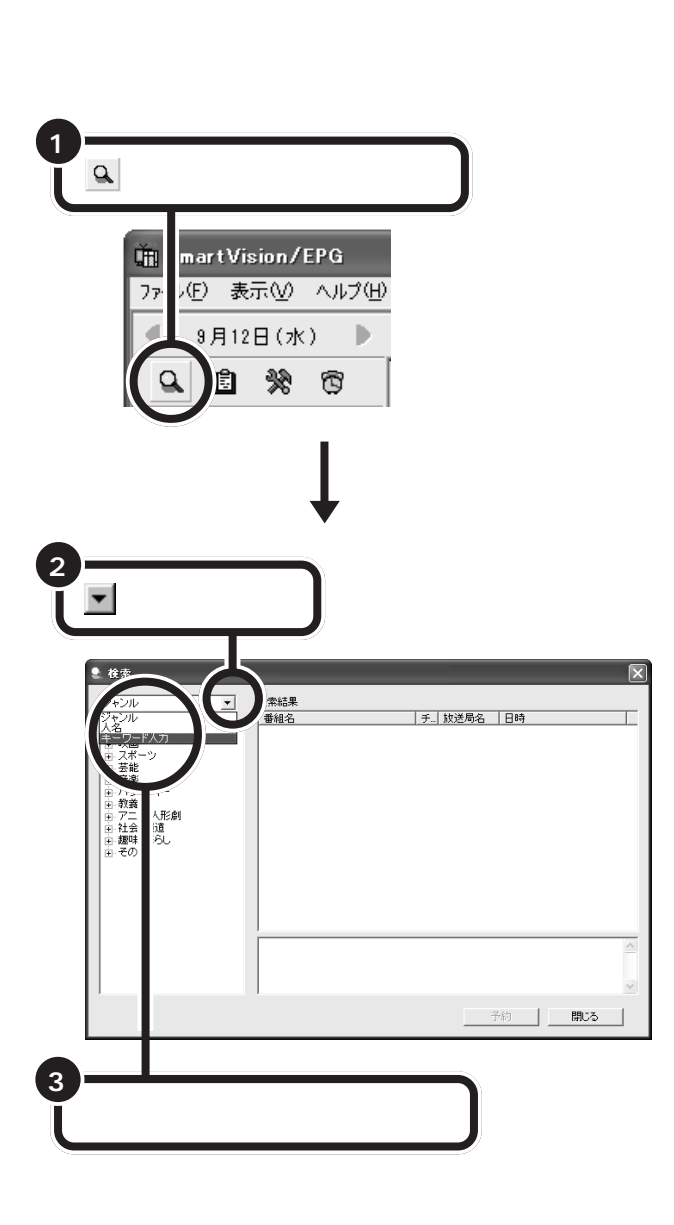

PART テレビ番組を録画しよう

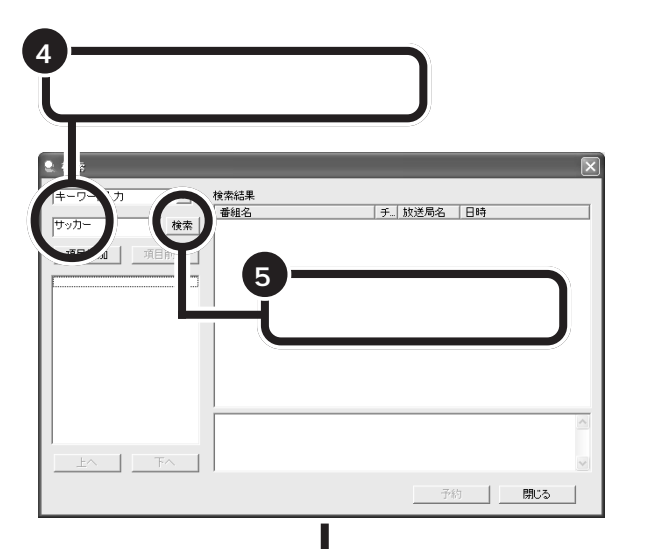

キーワードに関連のある番組が表示される

|                   | •                                                                                                    | _ |
|-------------------|----------------------------------------------------------------------------------------------------|---|
| 2. 検索             |                                                                                                    | X |
| キーワード入力 💌         | 検索結果                                                                                                    |   |
| H                 | 番組名 チ 放送局名 日時                                                                                                    | ^ |
| 1997)-            | Designation of the second second seco |   |
| 項目追加項目削除          | 11日本語にした学習業業件相対、1 20月2 18代2 18代2 18日、18日<br>日本語・第一月第一月 10日21 1 14年第3年 18代2 18日、18日                                                                                                    |   |
|                   | HERE OF CROCK CONTROL MARKET AND ADDRESS OF CROCK CONTROL OF CROCK CONTROL OF CROCKA CONTROL OF CROCKA CONTROL OF CROCKA CONTROL OF CROCKA CON |   |
|                   | 酸ななななな。 無許 堅置 置                                                                                                    |   |
|                   | SHERRER I SAL BURGER                                                                                                    |   |
|                   | (1)(する)構成的構成的です。 「日本」に、 (1)(1)(1)(1)(1)(1)(1)(1)(1)(1)(1)(1)(1)(                                                                                                    |   |
|                   | (1) 単子の自然になった「1011年」 第二次である。 (1011年4月) 10日、10日、10日、10日、10日、10日、10日、10日、10日、10日、                                                                                                    |   |
|                   | 2. 我们的时候,就是我们的问题。                                                                                                    |   |
|                   | BARAG-FEACE REAL BARAGE BARA BARA                                                                                                    |   |
|                   | Contraction and the second second sec | 2 |
|                   |                                                                                                    | ~ |
|                   |                                                                                                    |   |
| <u>ا</u> لحم الحم |                                                                                                    | ~ |
|                   | 7.65 881+7                                                                                                    | 1 |
|                   | Tri BHUO                                                                                                    |   |

あとは、「ジャンルや出演者で検索する」(p.79)の手順5以降を行って、 番組の予約を完了させてください。

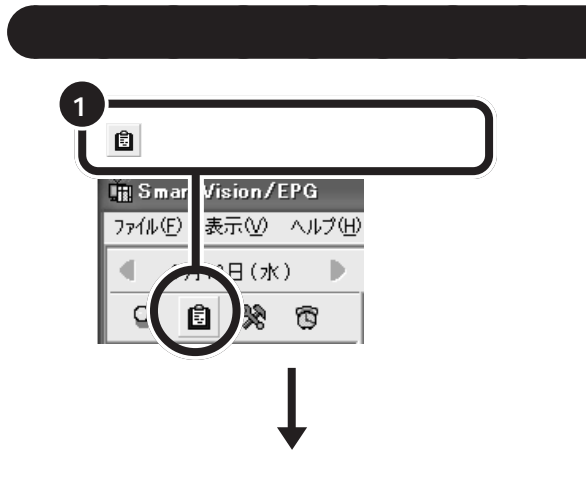

探したい番組に関連するキーワード を入力してください。

検索のコツはホームページの検索と 同じです。検索結果を絞り込みたい ときは、キーワードの後ろに空白を 1文字空け、別のキーワードを入力 して検索します。両方のキーワード に関連した番組だけが検索されます。

### ●チェック!!

SmartVision/EPGには、ユーザー の録画予約操作から好みの番組タイ トルや人名などを判別し、キーワード として自動抽出する機能があります。 キーワードが自動抽出された場合、 「予約設定」ウィンドウ( p.76)の 下部に「キーワード登録」が表示され ます。そこで登録したキーワードは、 手順4のウィンドウの左に表示さ れ、ダブルクリックで番組検索が行 えるようになります。

予約一覧は、タスクトレイのひを右 クリックして表示されるメニューか ら「予約一覧」をクリックして表示す ることもできます。

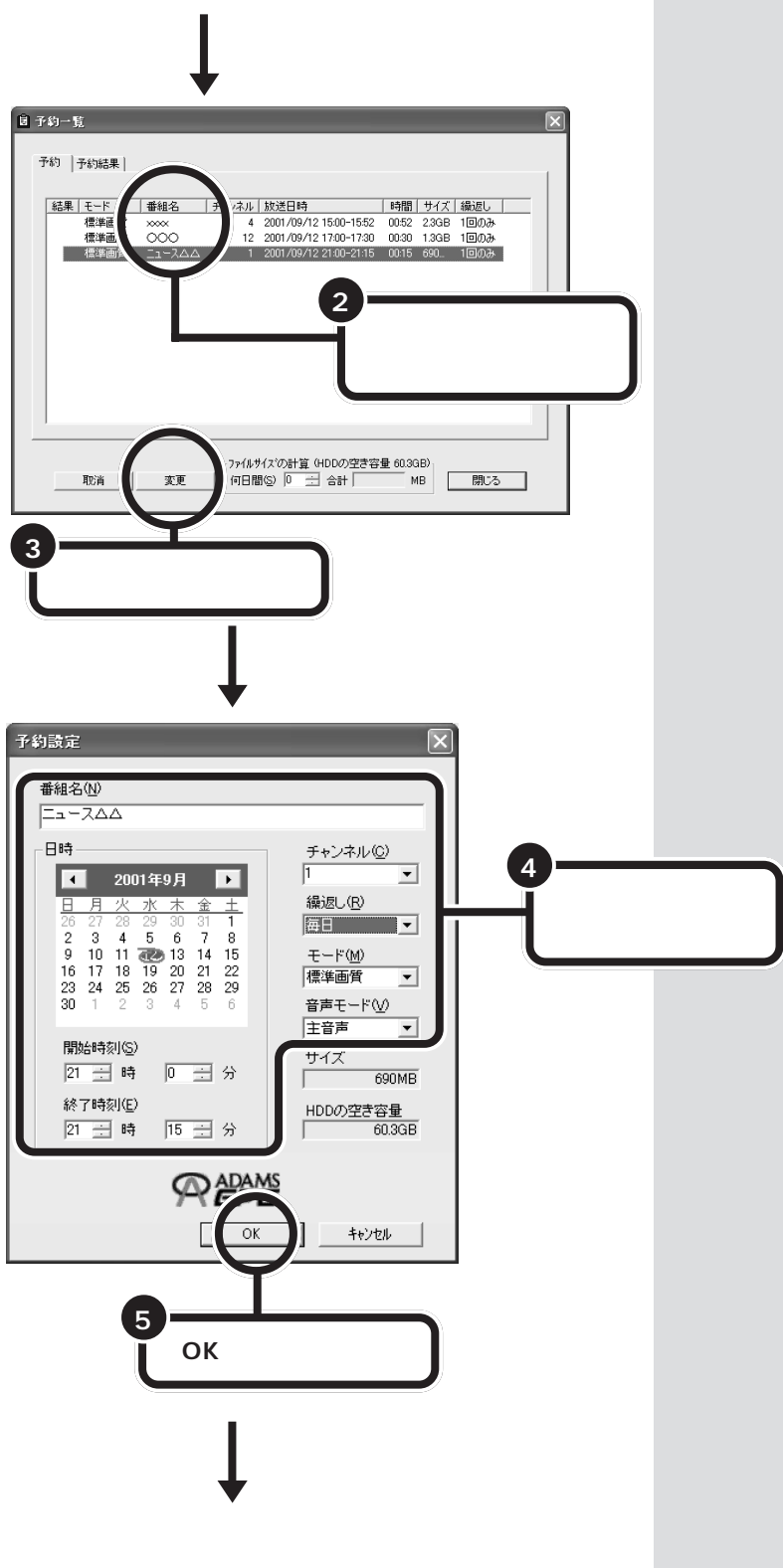

確認や変更をしたい番組名をダブル クリックしても予約設定の画面が表 示されます。

予約を取り消したいときは、取り消 したい予約の番組名を選択して「取 消」をクリックします。

予約結果の確認もできます。予約結 果は、「予約結果」タブをクリックす ると表示されます。

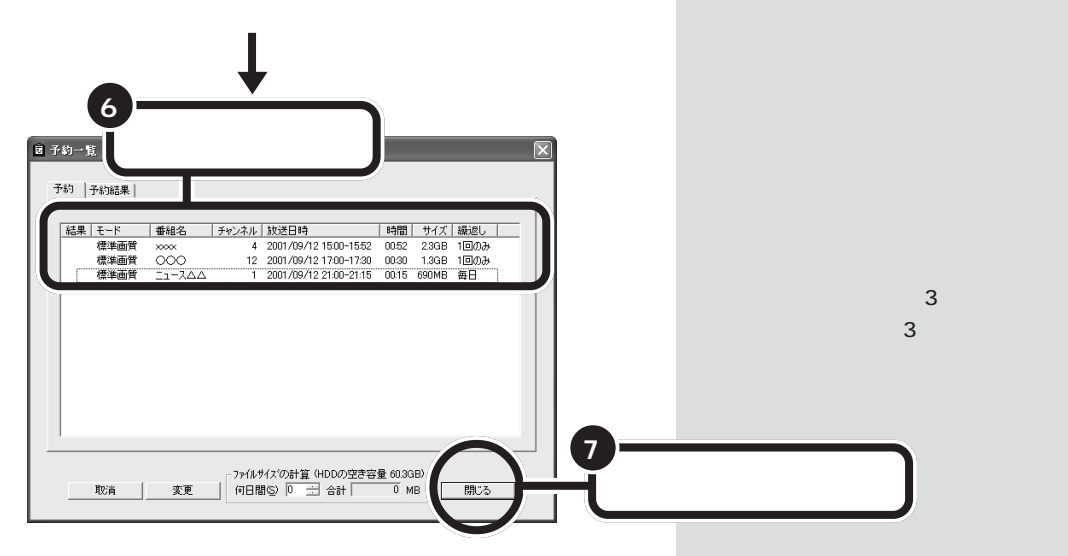

これで予約の変更ができました。

### 予約時の注意事項

- ・予約は最大128件まで行えます。
- ・予約時刻が重なっている場合は、エラーダイアログが表示されて予約設 定はできません。
- ・予約時刻が「テレビ番組表」の受信時刻と重なっている場合には、 「ADAMS-EPG取得時刻と重複しています。この時間のEPG受信を取 りやめますか?」というメッセージが表示されます。そのまま予約する 場合は「はい」をクリックしてください。
- ・録画と録画など、複数の番組を同じモードで予約する場合は、間隔をあ けずに予約できます。
- ・視聴と録画など、複数の番組をそれぞれ異なるモードで予約する場合は、す でに予約済の番組の開始2分前から終了3分後までの時間帯に重なる別 の番組の予約はできません。
- ・ 録画準備のために実際の録画開始時刻は予約設定した時刻より遅くなり ます。
- ・実際の録画終了時刻は、予約設定した終了時刻よりも数秒早くなります。
- ・予約を行う場合は、システムスタンバイの設定を5分以上に設定してく ださい。
- ・番組の手動予約は、タスクトレイのひを右クリックして表示されるメニューから「手動予約」をクリックして行うこともできます。

### 実行中の予約録画を中断する

録画の予約をして出かけたら、思ったよりも早く帰ってきてしまい、まだ 録画中だった。そんなときは、実行中の予約録画を中断することができま す。

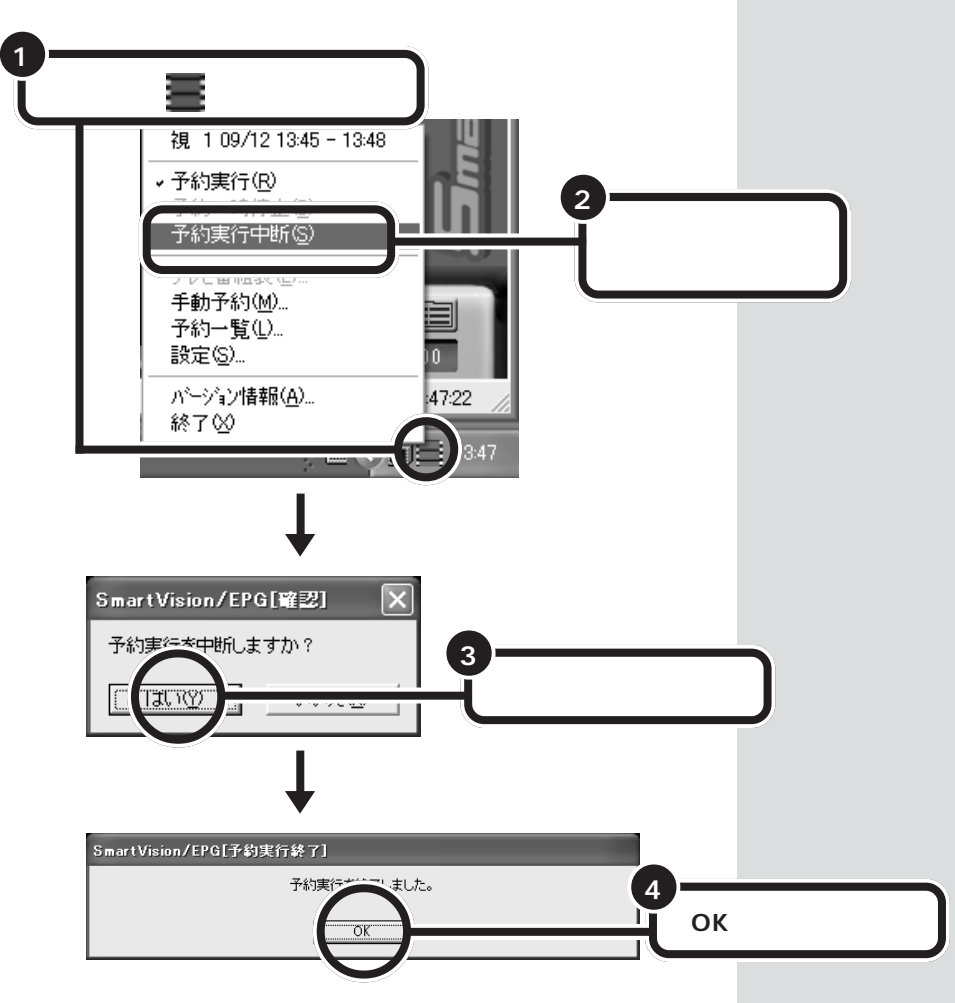

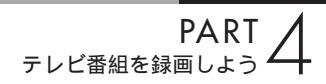

# 実行中の予約録画の終了時間を変更する

予約録画が実行中でも、終了時間はあとから早めたり、遅くしたりできます。

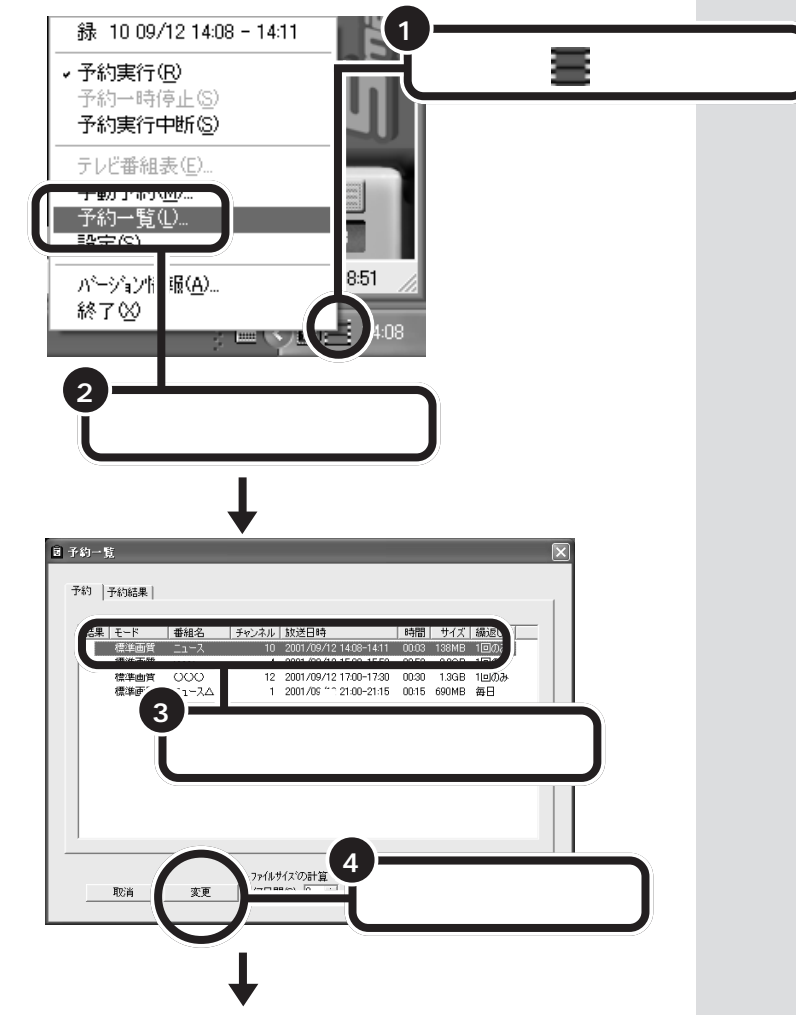

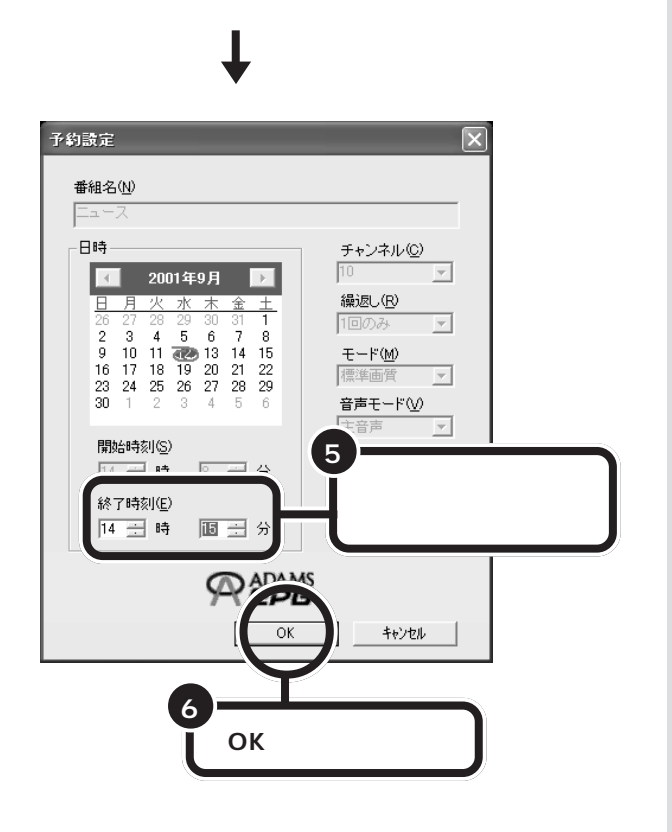

「終了時刻」以外の設定は変更できま せん。

# 予約した録画が成功したか確認する

結果が〇(白丸)の場合は録画に成功、×(バツ)の場合は失敗したことを 意味します。

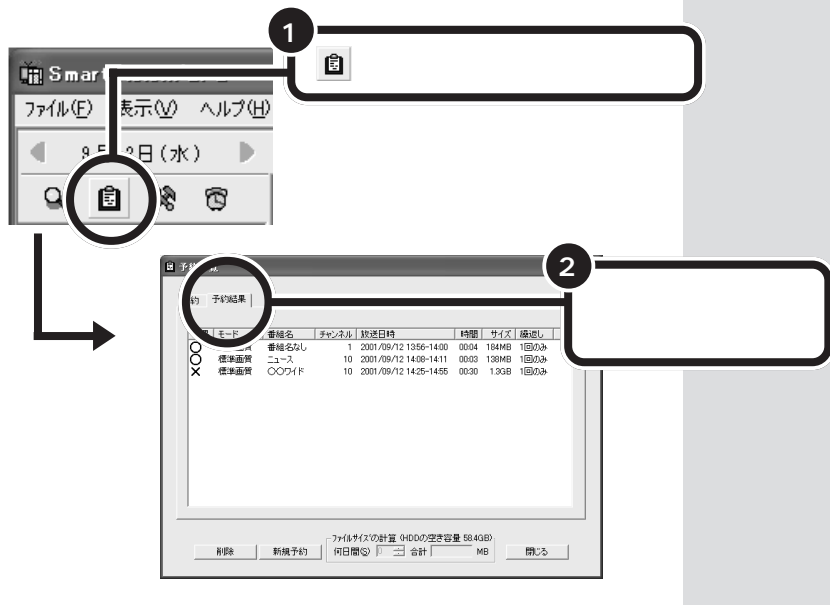

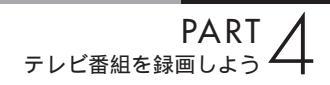

#### SmartVision/EPG を終了する 番組表の終了 🗙 をクリックする 🏥 SmartVision/EPG ٦İ> ファイル∈) 表示(⊻) ヘルプ(出) 4 10月13日(土) ▶ 4 Ⅰ NHK総合 3 サンテレビ 4 每日放送 一荒王国 8127 9 10 10 10 15 15 ○の時間表の利は こんなにおいしい 約のゴボウマる 地の供と食材池舗 千載信か 0011 日本日本日本日に至す 人間いられて 手式会社日刊編集 03-3546 8832 887748 1 (A 16 **法!艾浦**藤

6 温泉でポン

6 平午線明石 

00 回复而O45北援慶 10

10 10 0 11 1 0 0 40 7 10 10 10 R A V E

15 [手経]料き!神戸

4 🖬 🕫

みかさつかさ パンチイチロー語と 別の行業素量お弁

ラルトラマン3 スモス「清違の前 間」 松浦大勝道

10 筋肉着作 大と主 人が後む"愛大晴

BOA

MES

最終受信時刻 10月13日15時 番組は予告なしに変更される場合があります これで、番組表の表示を終了します。録画予約がないときや番組表の情報を 受信しないときは、タスクトレイのひから「SmartVision/EPG」を終了 します。

11 日本ニスフ 11 日レッウドン・キ アラガン最新情報 ホーテミタドに「

15 速節は語ら

17 18 開西クローズア・ プ「失業半」

1001年日刊 5月1日 - 特美ア

6 50 6

三大タン(はキマ県 民ほ? マ目本の値 力の意識

SmartVision/EPG の終了

00~18:00

13 予約

REPE

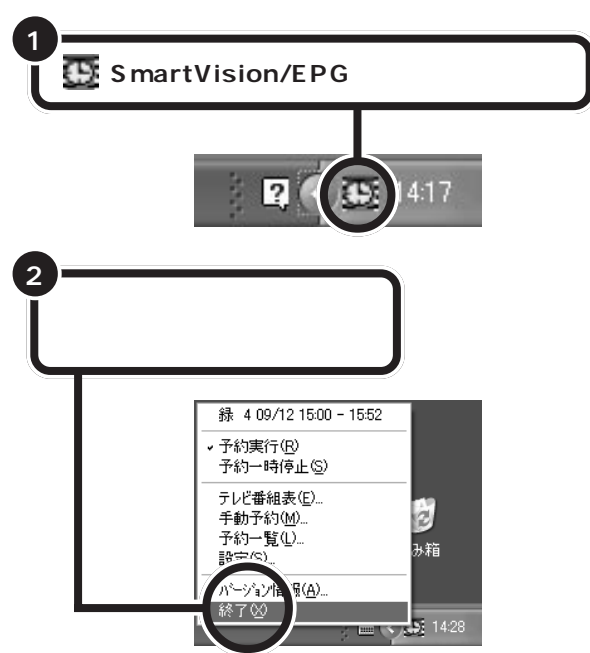

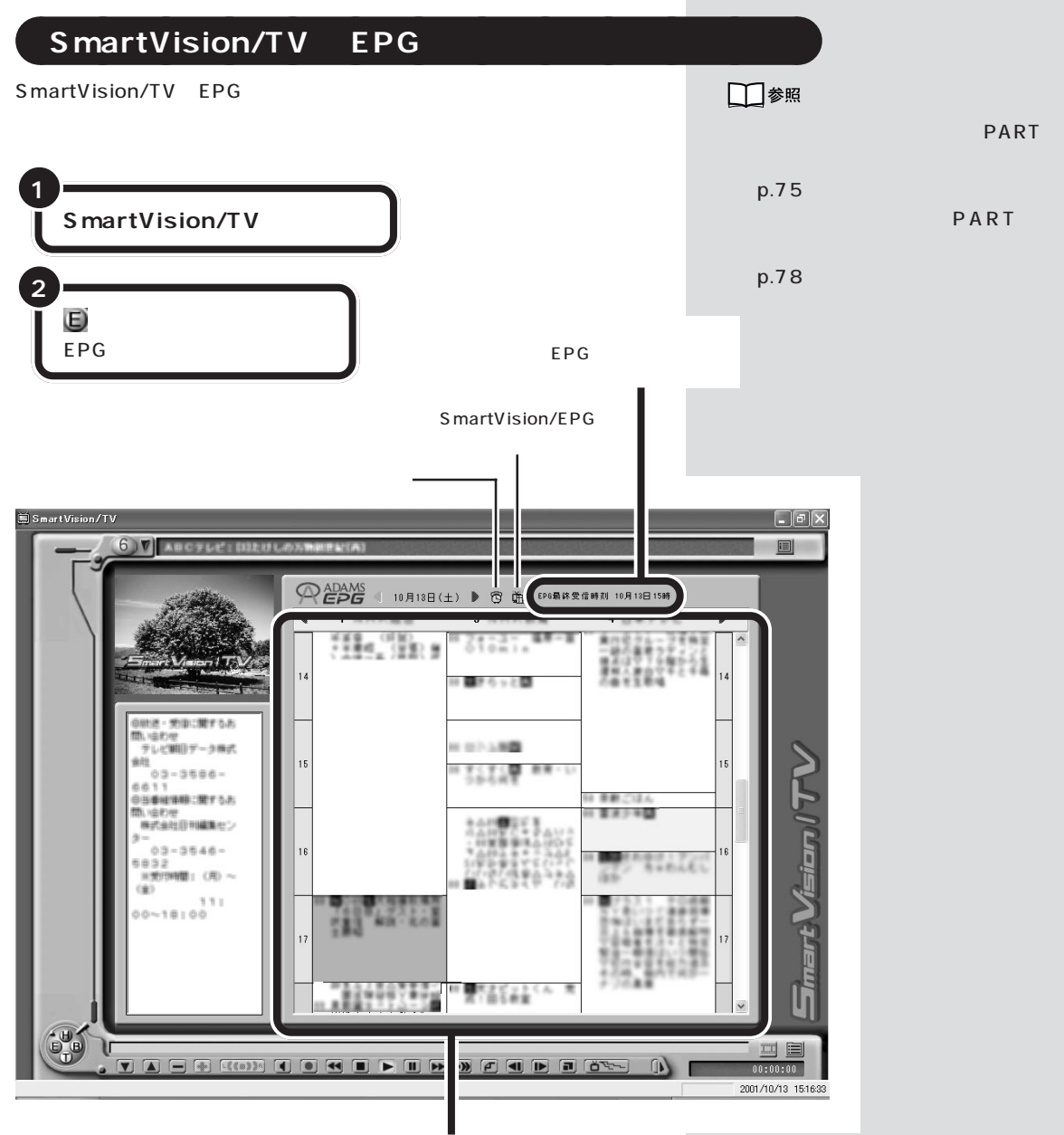

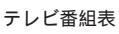

ダチェック!

EPGモードでは、テレビ番組表の検 索、色設定、表示放送局の設定はでき ません。SmartVision/EPGで行っ てください。

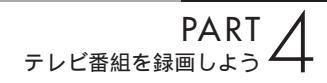

外出先から録画予約 する

BIGLOBEの「SmartVision TV録画予約サービス」に 利用申し込みをすると、iモード携帯電話や外出先のパソ コンからインターネットを通じてテレビ番組の録画予約 ができます。

### Smart Vision TV 録画予約サービス

BIGLOBEの「SmartVision TV録画予約サービス」は、iモードや外出先のパソコンからテレビ番組の録画予約を行うサービスです。

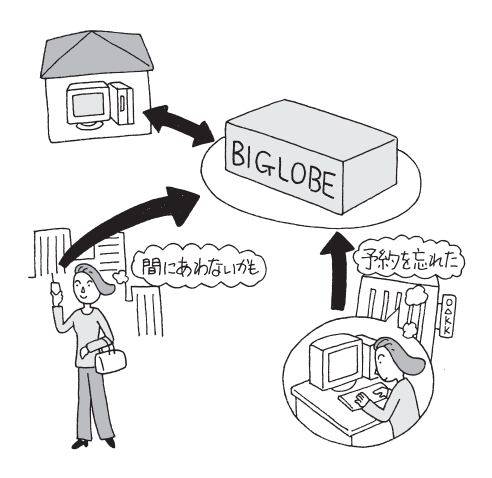

ダチェック!

- 「SmartVision TV 録画予約サー ビス」をご利用になるには、モデム やISDN ターミナルアダプタを利 用したダイヤルアップ接続環境が 必要です。ダイヤルアップルータ 接続、LAN 接続での利用はできま せん。ADSLやケーブルテレビを 利用したインターネット接続サー ビスをご利用の場合も、このLAN 接続の環境にあたる場合はご利用 になれませんので、ご注意ください。
- BIGLOBE にアクセスするための 電話料金とプロバイダ料金および、 iモード携帯電話のパケット通信料 はお客様の負担となります。
- 「SmartVision TV録画予約サービス」を利用するには、あらかじめパ ソコンを省電力状態にしておく必要があります。

□□参照

BIGLOBE に入会するには 🍼 ぱ そガイド」-「BIGLOBE 入会案内」

# サービスの申し込みと利用方法

「SmartVision TV 録画予約サービス」のお申し込みとご利用方法は、次のようになります。

#### 申し込みと準備

BIGLOBE に入会する

「SmartVision TV録画予約サービス」を利用するには、BIGLOBE に入会している必要があります。

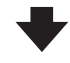

サービスの申し込みをする

BIGLOBE へのサービスご利用申し込み(ユーザー登録)は、イン ターネットで行います(無料)。

「SmartVision TV 録画予約サービス」のホームページ(http:// wakeup.cplaza.ne.jp/wapi/info/index.html)にアクセスし、説 明をよくお読みになったうえで、お申し込みを済ませてください。

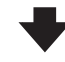

#### パソコンの設定を行う

パソコンが定期的に休止状態(または、スタンバイ状態)から復帰 して、BIGLOBEのサーバと予約情報のやりとりをするように、パ ソコンを設定する必要があります。 また、テレビ番組表を使って録画予約をする場合は、自宅のパソコ

ンにテレビ番組表を受信しておく必要があります。 設定は「TV録画予約クライアント設定」で行います。詳しくは、

「SmartVision TV録画予約サービス取扱説明書」をご覧ください。

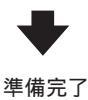

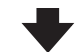

#### 毎回ご利用時

サービスを利用するには、パソコンを省電力状態にして外出します。

外出先で録画予約のページにアクセスする

iモード携帯電話やパソコンを使って、外出先で「SmartVision TV 録画予約 ユーザ認証」のページ(利用申し込み時に発行される専用 のURLです)にアクセスします。あなたのアクセスキーを入力す るとメインメニューが表示されます。録画予約はそこで行います。

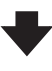

🍼 チェック!!

BIGLOBEの「るんるん」コースに入 会している場合は、他のコースへの コース変更が必要です。また、法人会 員の方はご利用になれません。

### 口参照

「SmartVision TV 録画予約サービ ス取扱説明書」「スタート」-「すべ てのプログラム」-「SmartVision TV録画予約サービスクライアント」-「SmartVision TV 録画予約サービ ス取扱説明書」

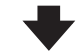

パソコンが自動的にBIGLOBEのサーバにアクセスし、予約を確認する

「TV録画予約クライアント設定」で指定した時刻になると、自宅の パソコンが自動起動し、BIGLOBEのTV録画予約サーバにアクセ スして録画予約情報をダウンロードします。 予約が入っていた場合、予約内容の通りにパソコンが番組を録画し ます。 「TV録画予約クライアント設定」で 設定した時刻に予約をチェックする ため、設定時刻を過ぎると録画予約 をすることができません。また、録画 予約の有無にかかわらず BIGLOBE にアクセスしますので、その分の電 話料金やプロバイダ料金が別途かか ります。

# SmartWakeup!サービスを利用する

このパソコンでのインターネット接続に ISDN 回線をお使いの場合は、 NECのターミナルアダプタ「Aterm シリーズ」と「SmartWakeup!サー ビス」(有料)をあわせてご利用になることで、パソコンの休止状態(また はスタンバイ状態)からの復帰をいつでも行えるようになります。 タイマーを気にせずに、好きなときにすぐ録画予約できるようになり、た いへん便利です。また、予約を入れていない日に、予約チェックのための電 話料金とプロバイダ料金がかかってしまうこともありません。

「SmartWakeup!サービス」について詳しくは、「SmartWakeup!サービス」 のホームページ http://wakeup.cplaza.ne.jp/wapi/sw/index.html をご覧 ください。

Atermのファームウェアやドライバ等の各種ソフトウェアや設定方法などに ついては、「AtermStation」のホームページの「WindowsXPサポート情報」 (http://aterm.cplaza.ne.jp/support/xp/index.html)をご覧ください。 **ジ**チェック!!

- Atermの機種によってはサポート していない場合があります。ご利 用の際は「SmartWakeup!サービ ス」のホームページで、お使いの Atermの機種をご確認ください。
- ・「SmartWakeup!サービス」をご 利用になるには、インストーラNX で「SmartWakeup!」をインス トールする必要があります。

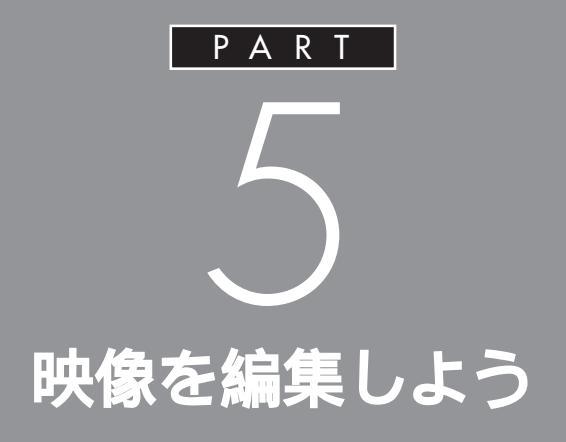

VideoStudioを使って、テレビやデジタルビデ オカメラで撮影した映像を、このパソコンに取 り込んでみましょう。パソコンに取り込んだ動 画は、オリジナルビデオを作成したり、電子メー ルに添付して送るなど、楽しい使い方ができま す。

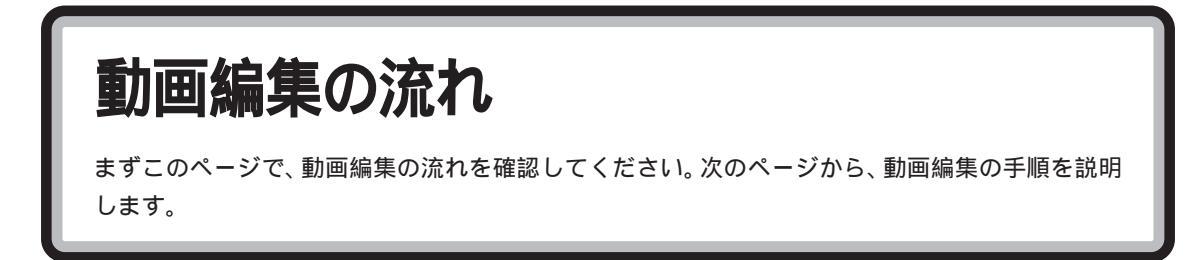

### ●チェック!!

あなたがテレビ放送や録画物などから取り込んだ映像や音声は、個人として楽しむなどのほかは、著作権上、権利者に無 断で使用できません。

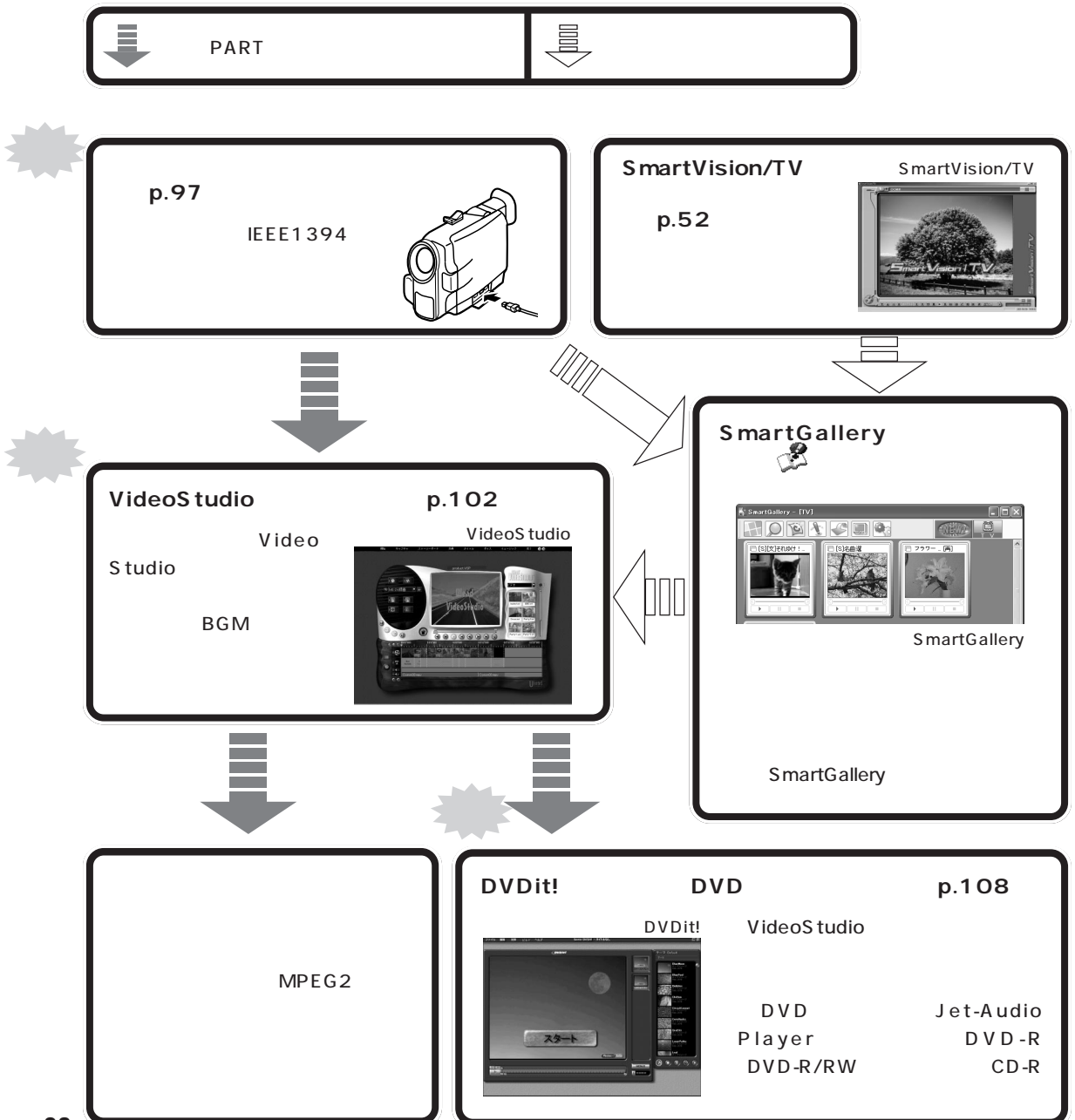
デジタルビデオカメラ から映像を取り込む

デジタルビデオカメラで撮影した映像は、デジタルデー タです。この映像は、デジタルデータのままパソコンに 取り込んで編集できるので、画質の劣化がありません。 さっそく、デジタルビデオカメラをパソコンに接続して みましょう。

## ●チェック!!

あなたがテレビ放送や録画物などか ら取り込んだ映像や音声は、個人と して楽しむなどのほかは、著作権上、 権利者に無断で使用できません。

テレビ番組を編集したい場合は、 SmartVision/TVでテレビ番組を録 画してください。

## デジタルビデオカメラを接続する

このパソコンにデジタルビデオカメラなどを接続すると、テレビ放送と同 じように映像を取り込むことができます。

#### IEEE1394 コネクタに接続する

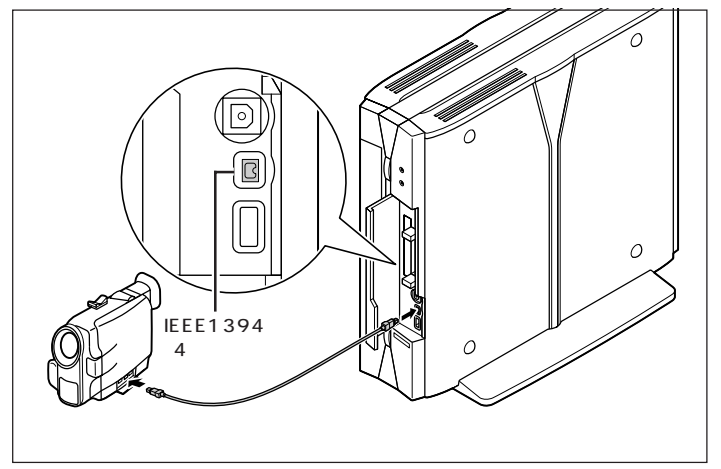

#### 1 参照

IEEE1394 コネクタについて 『もっと知りたいパソコン』

#### **ジ**チェック!

- ・機器によっては、IEEE1394に対応した端子のことをDV端子と呼びます。
- ・IEEE1394ケーブルは、電器店な どでお買い求めください。

## **ジ**チェック!

DVD-Videoのような、著作権保護用 のコピー防止信号(マクロビジョン 信号)が含まれている映像は、このパ ソコンで録画することはできません。 また、その映像をこのパソコンに入 力し、このパソコンに接続したビデ オ機器などに出力することもできま せん。

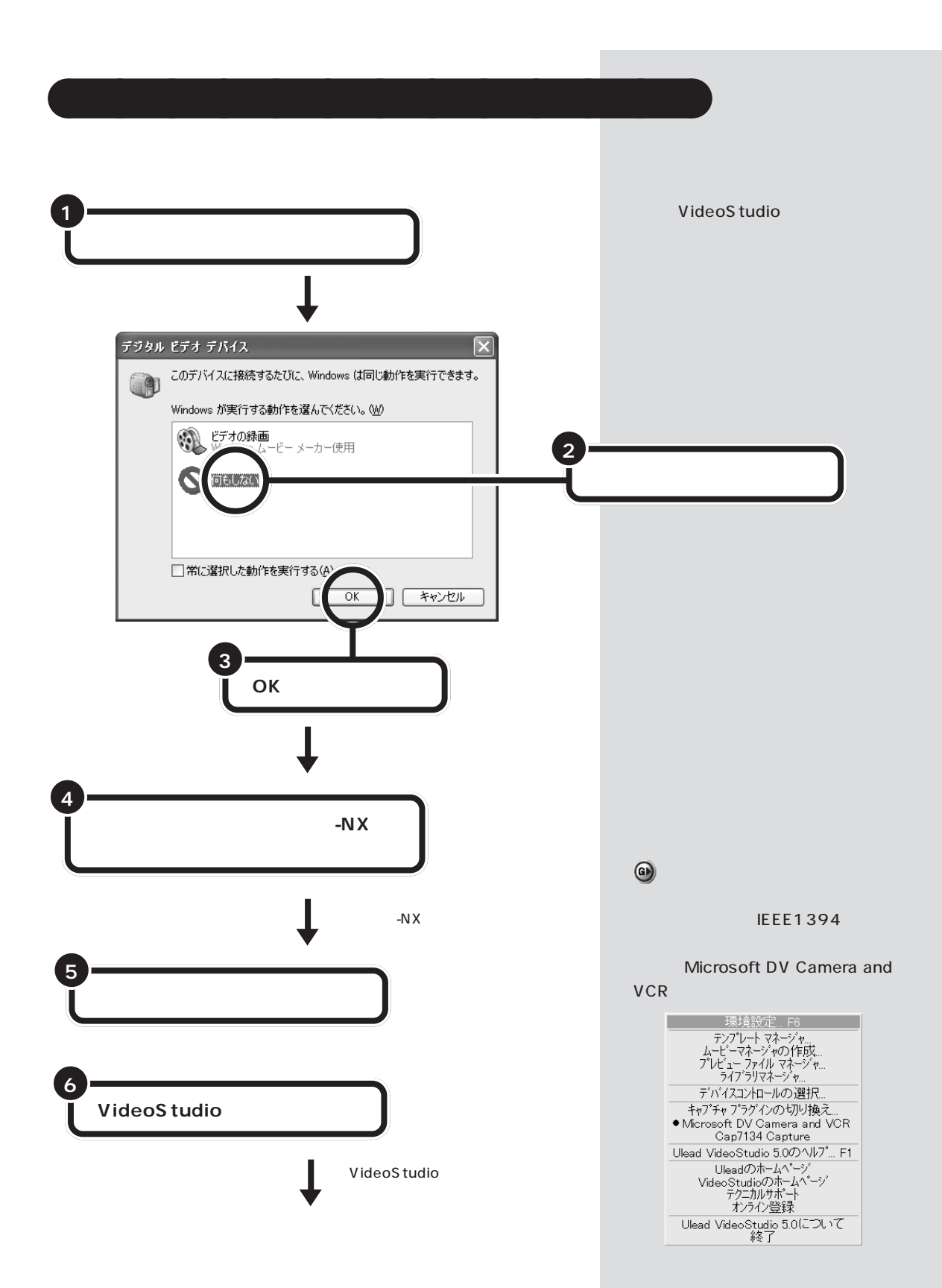

PART く 映像を編集しよう 〜

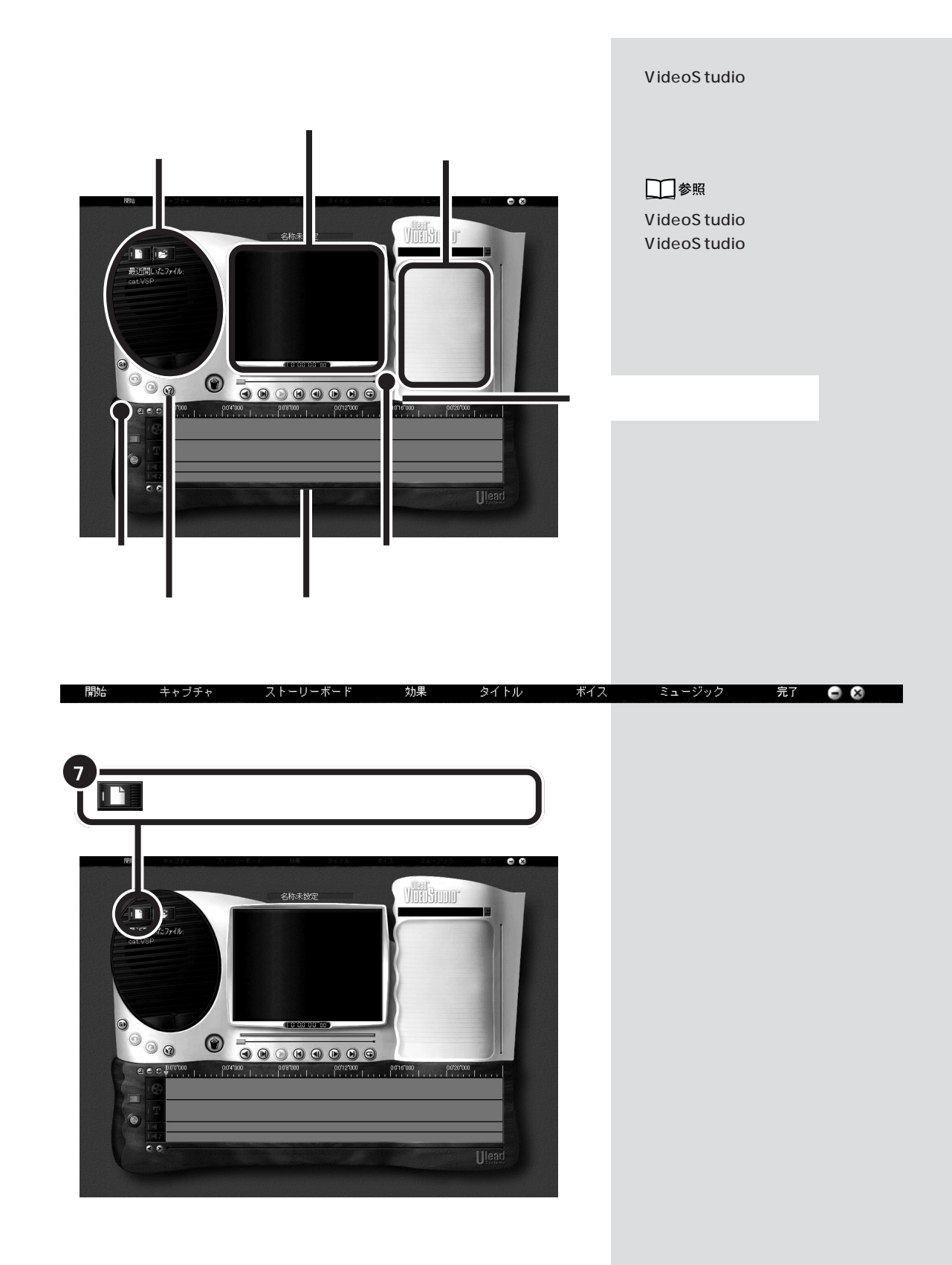

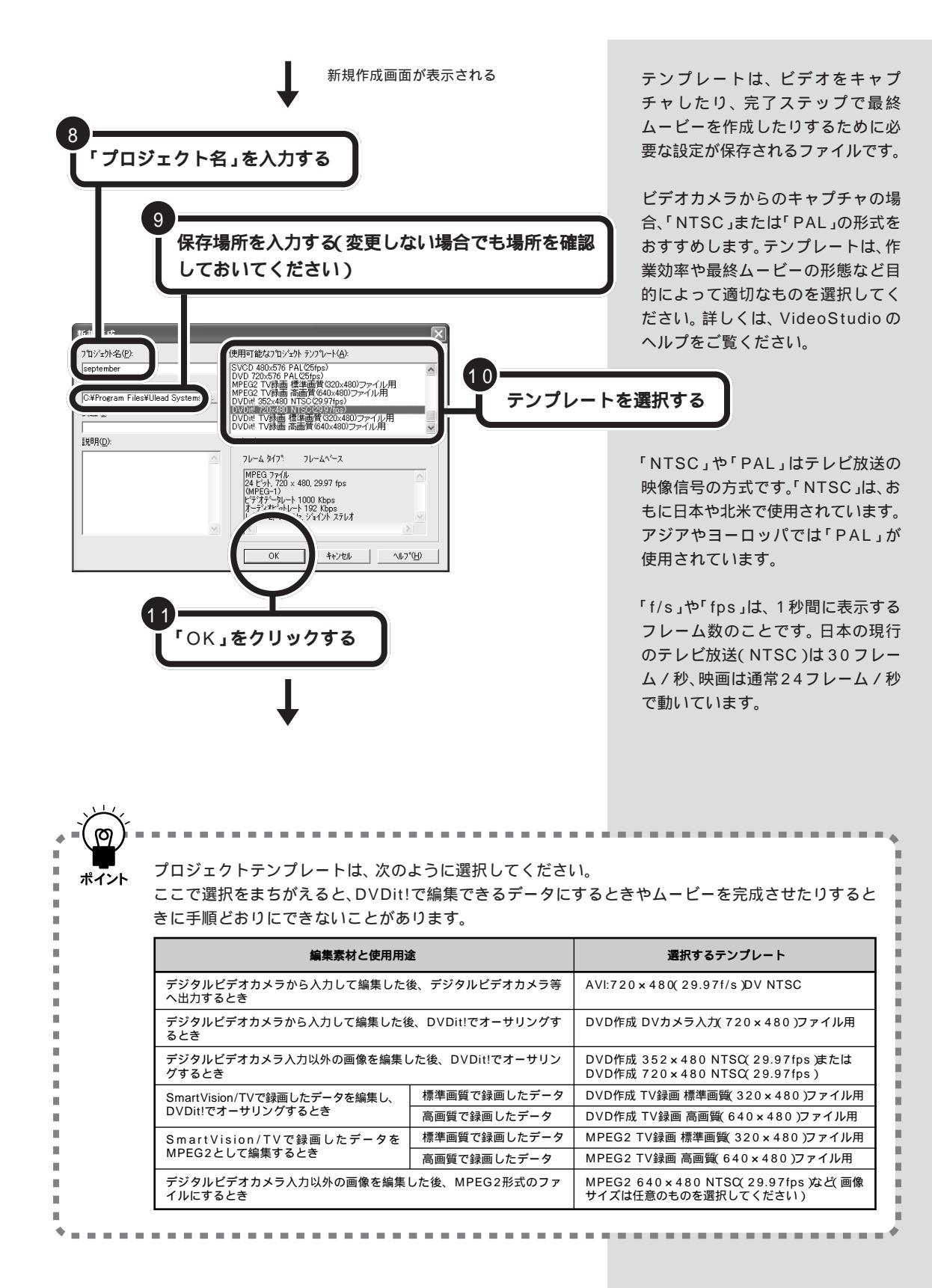

PART 5 <sup>映像を編集しよう</sup>

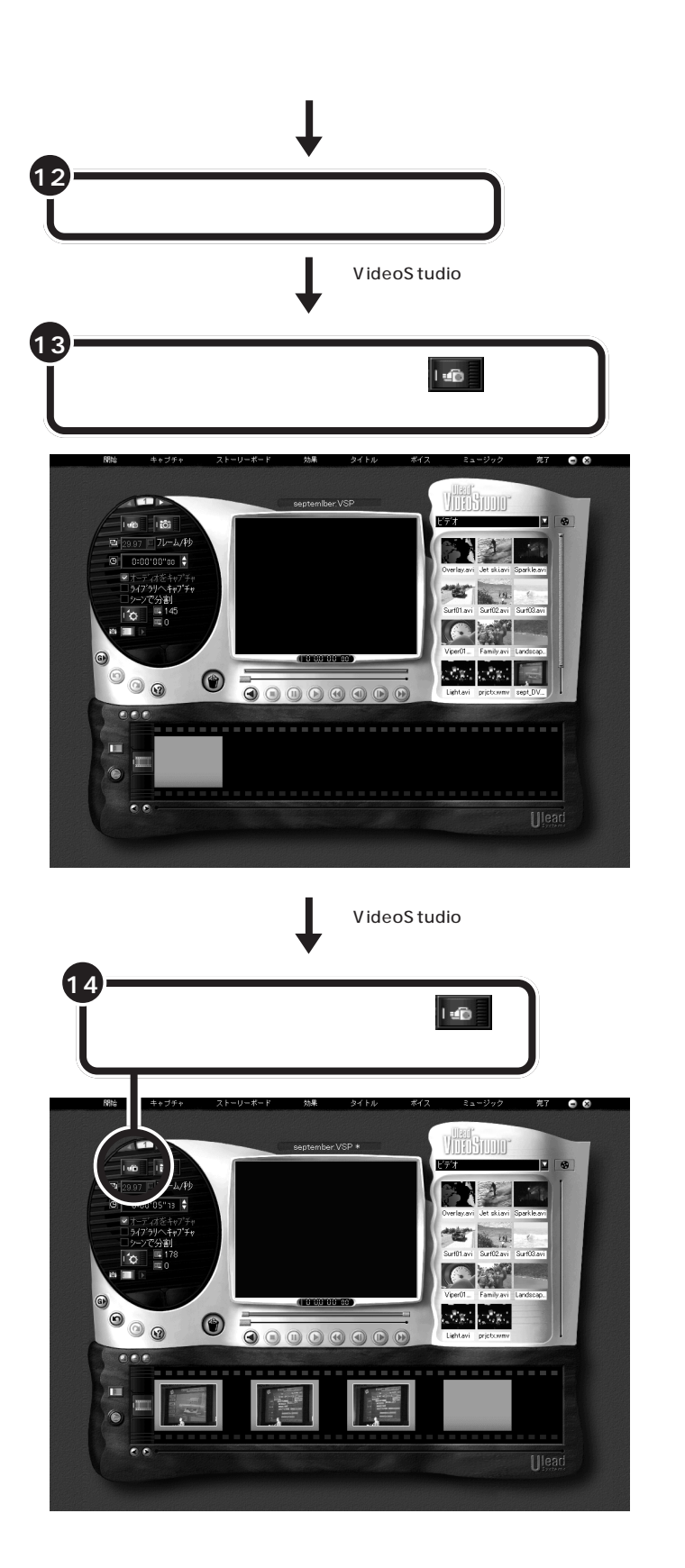

「再生」は、多くのデジタルビデオカ メラで「VTRモード」や「ビデオモー ド」と呼ばれています。 ビデオや写真などの画像をパソコン のハードディスクに取り込むことを キャプチャといいます。

手順13~14を繰り返すと、いくつ かのシーンを合わせてひとかたまり のビデオクリップとなります。

SmartVision/TVの録画データを編 集するには、次のような手順で操作 します。

1.「キャプチャ」ステップで、 (ビデオファイルを開く)アイコン をクリックする。

「ビデオファイルを開く」ウインド ウが表示されます。

- 2.編集したいSmartVision/TVの 録画データを選択する。
- 3.「開く」をクリックする。 サムネイルに、選択した録画デー タが追加されます。
- 4.録画データのサムネイルをビデオ トラックの追加したい場所にド ラッグ&ドロップする。

キーボードの【ESC】を押しても キャプチャを終了できます。

## ●チェック!

SmartVision/TVの録画データは、 「マイピクチャ」フォルダの下にフォ ルダにわけられてあります。 録画データには、録画した日付と時 間でファイル名が付けられています。 どの録画データかわからないときは、 SmartGalleryで「ムービー」にして 表示されるサムネイルを参考にする と便利です。

# VideoStudio **で編集 する**

デジタルビデオカメラから素材をキャプチャして、簡単な 編集をしてみましょう。編集のコツを覚えたら、できた作 品をデジタルビデオカメラに戻してみましょう。

#### ●チェック!!

あなたがテレビ放送や録画物などから取り込んだ映像や音声は、個人として楽しむなどのほかは、著作権上、 権利者に無断で使用できません。

## 効果やタイトルを入れて作品を演出する

#### シーンをつなぐ効果

シーンとシーンの間を「トランジション効果」でつないで、よりプロフェッ ショナルな作品に仕立ててみましょう。

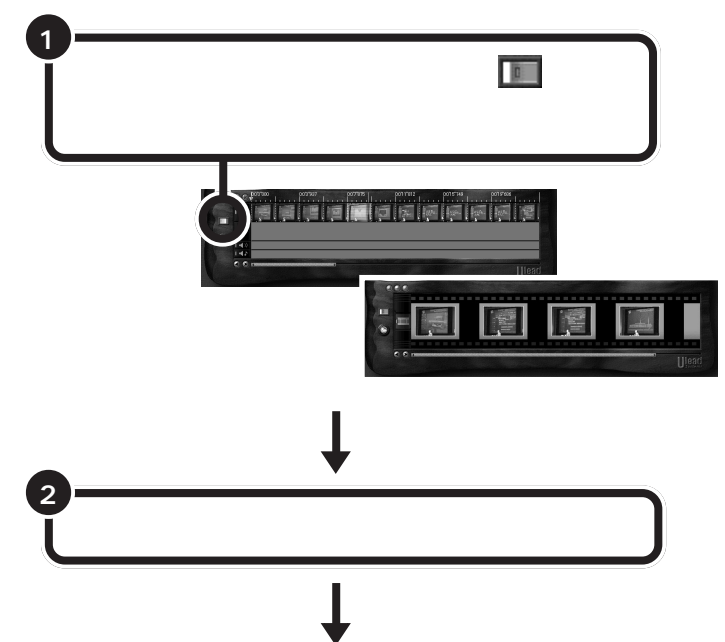

トランジション効果の作業をすると きは、ストーリーボードモードをお すすめします。ストーリーボード モードは、ムービーの概要を見るの に適しています。

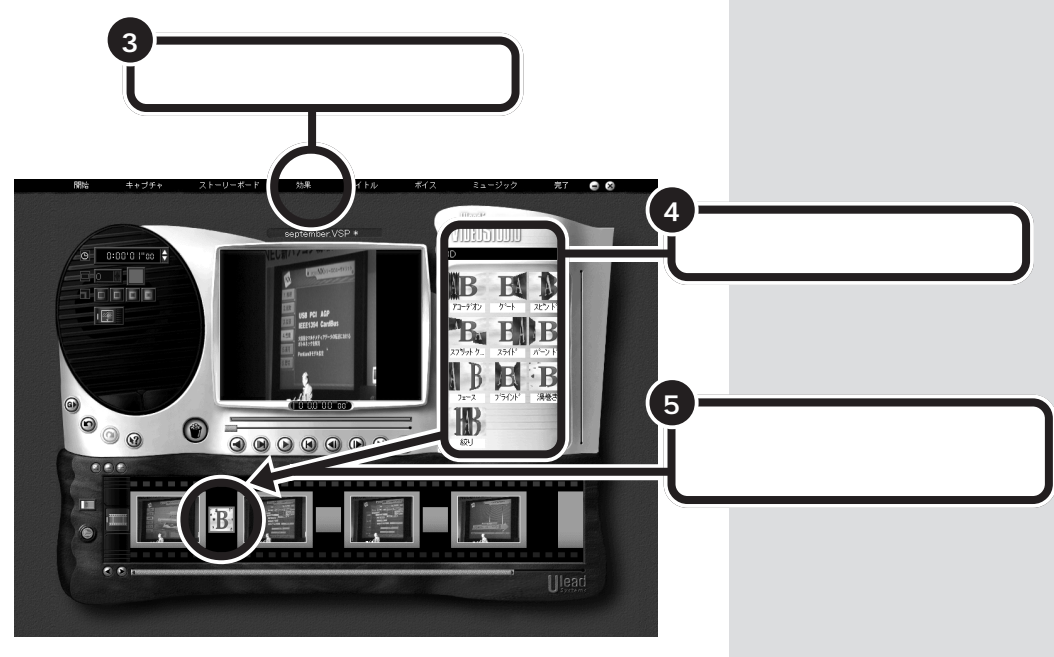

#### タイトルを入れる

映像が多くを語っているものの、はじめと終わりや、ところどころのシーンに気の利いたタイトルが添えてあるといいものです。ここでは、途中の シーンにタイトルをいれてみましょう。

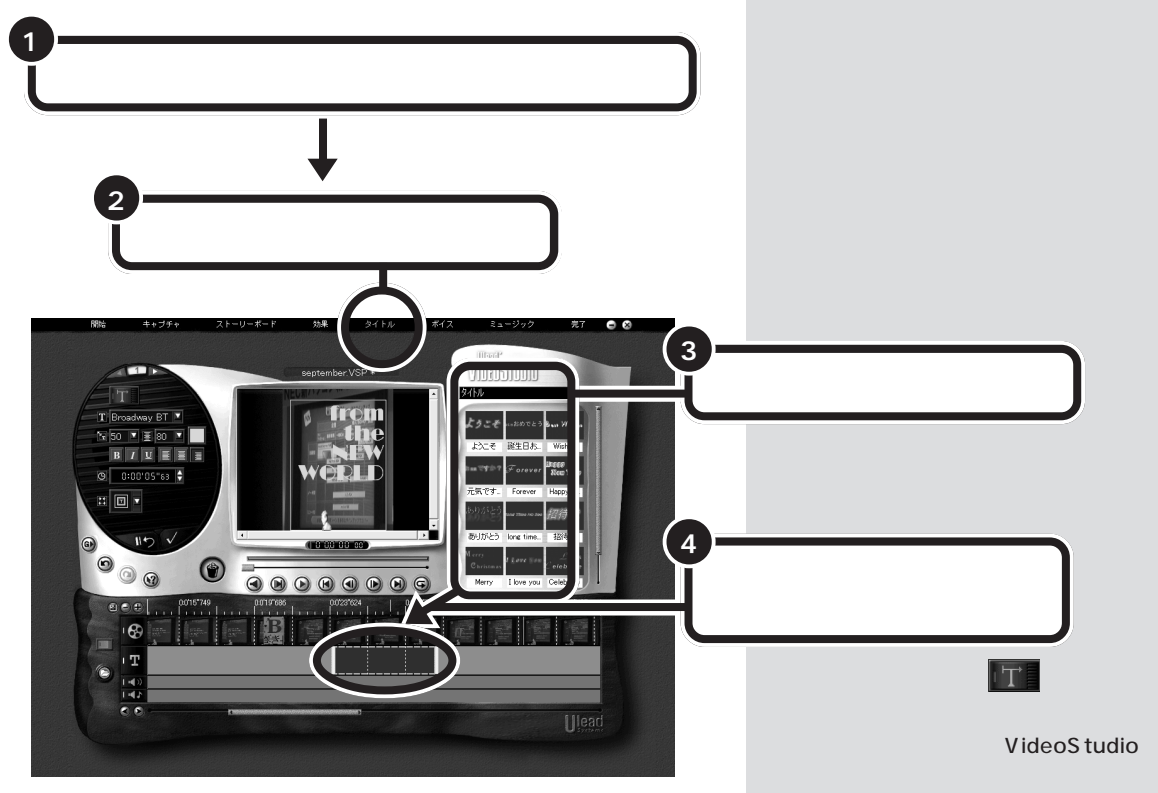

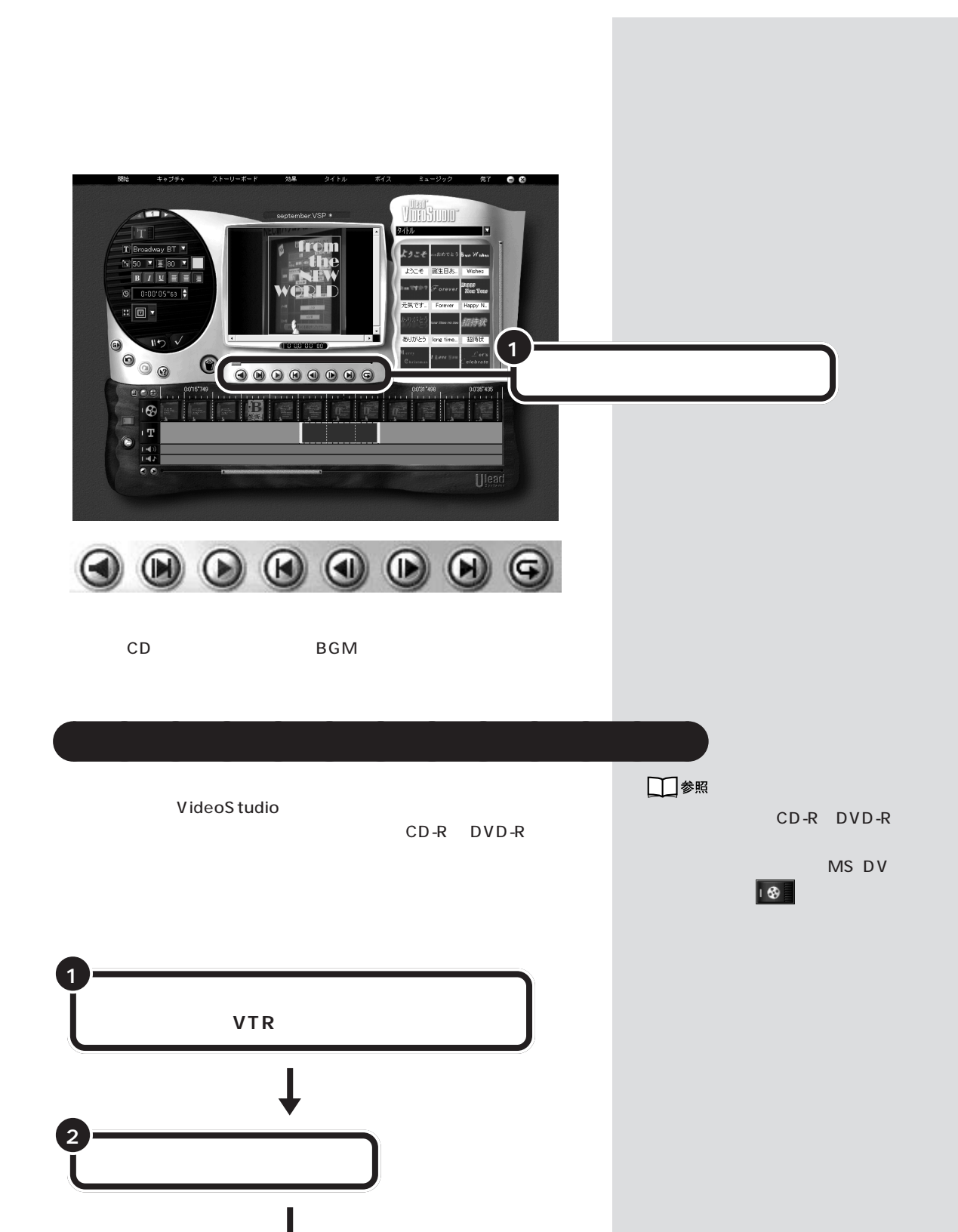

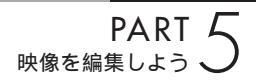

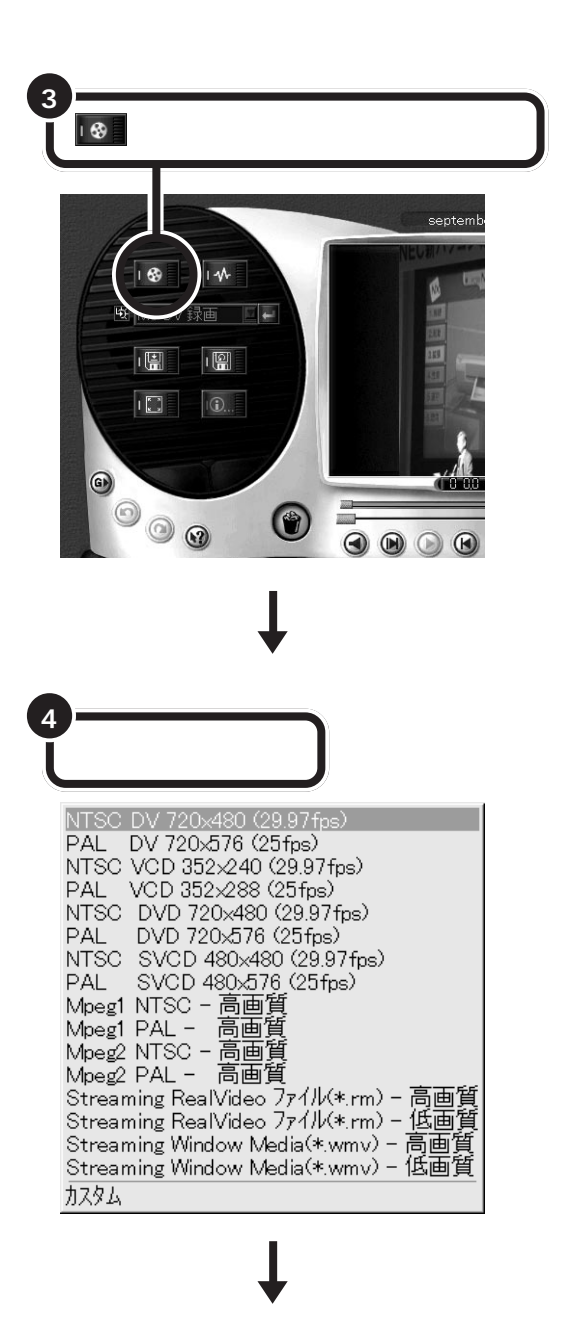

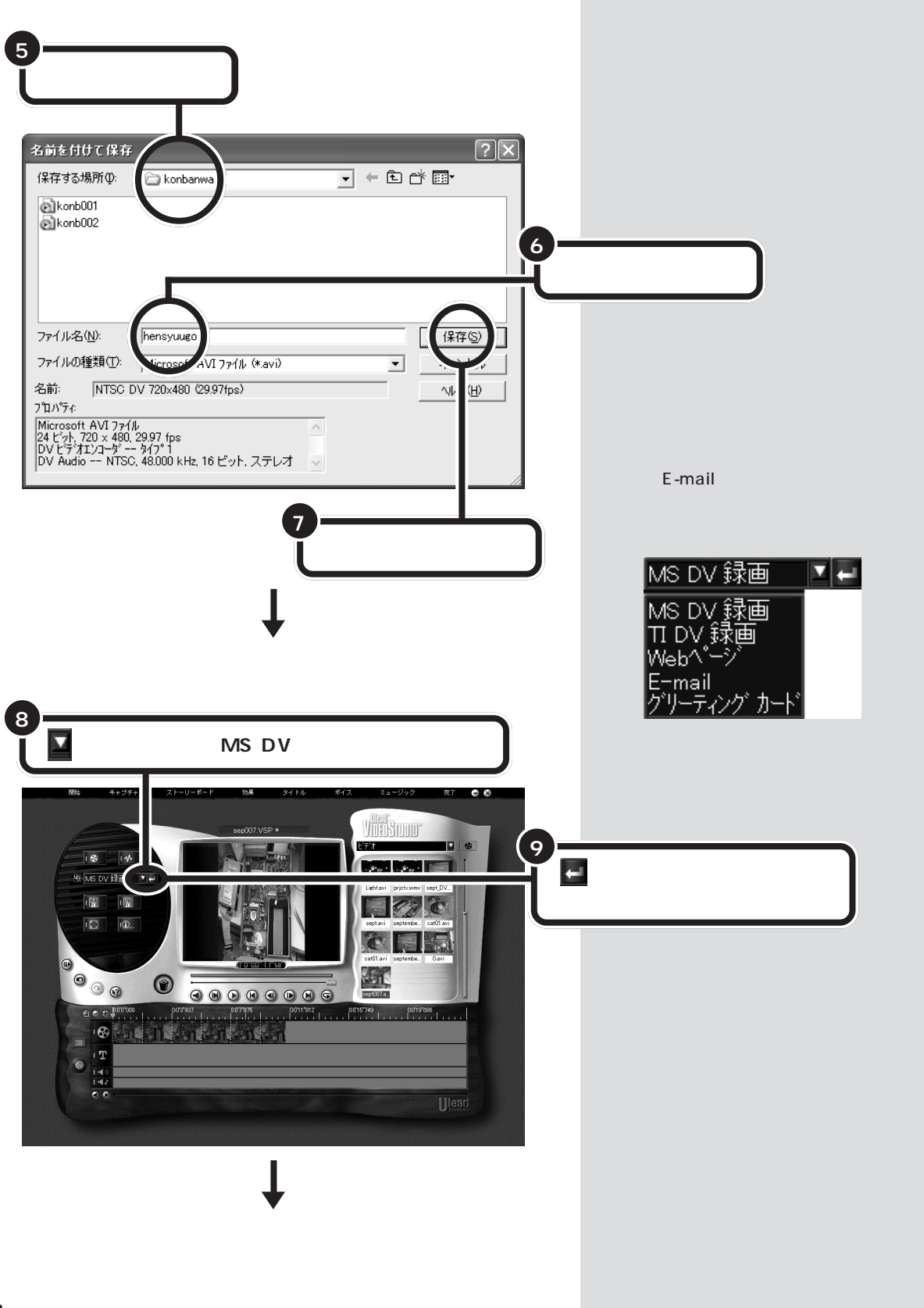

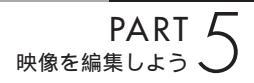

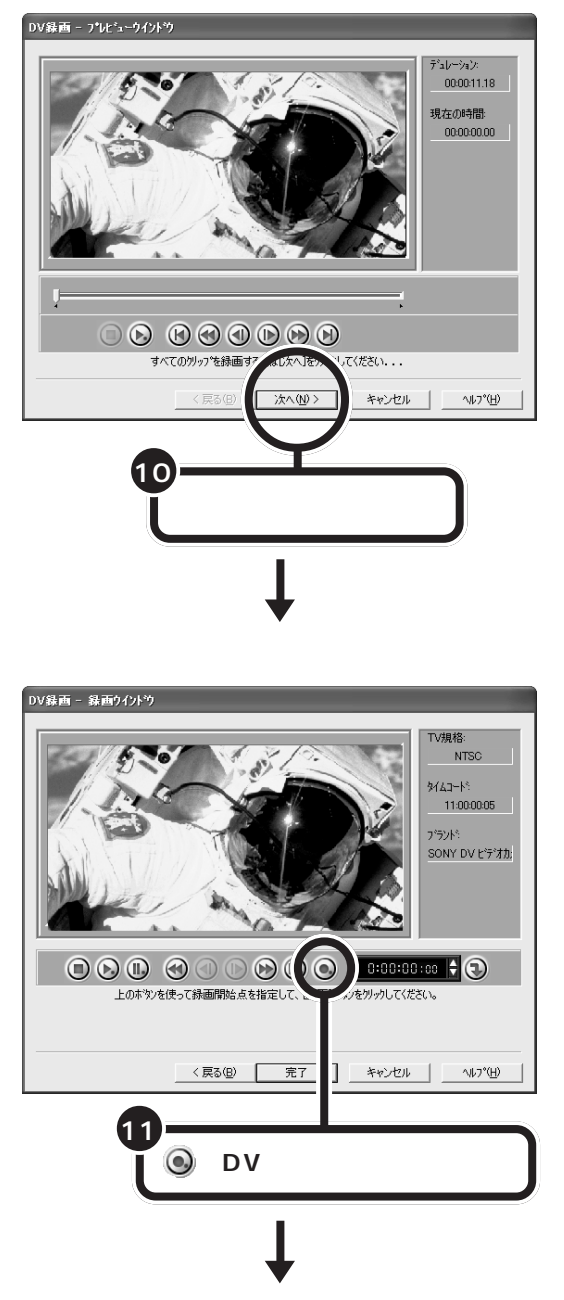

デジタルビデオカメラに録画が開始される

お疲れさまでした。

ここでは、身近なデジタルビデオカメラで撮った映像をパソコンで編集して、デジタルビデオカメラに戻しました。戻した映像は、デジタルビデオカ メラを自宅のテレビなどに接続して見られます。

次の項では、デジタルビデオカメラなどで撮った映像をDVD-Rや CD-R などのメディアに出力してみましょう。

DVD 形式のビデオ データ作成機能 作成した映像を、このパソコンに入っている「DVDit!」 というソフトで、タイトルや目次を付けて DVD 形式の ビデオデータ(DVD タイトル)を作成しましょう。

このパソコンに入っている「DVDit!」というソフトを使えば、VideoStudio で編集した映像に、タイトルやメニュー(目次)をつけてDVDビデオのよ うな作品を作れます。

また、作成した映像は DVD-R(DVD-R/RW モデルのみ) CD-R やハー ドディスクに保存して、このパソコンに入っている Jet-Audio Playerで 再生できます。

お気に入りの映像を、DVD形式のビデオデータ(DVDタイトルともいい ます)に仕上げてみましょう。

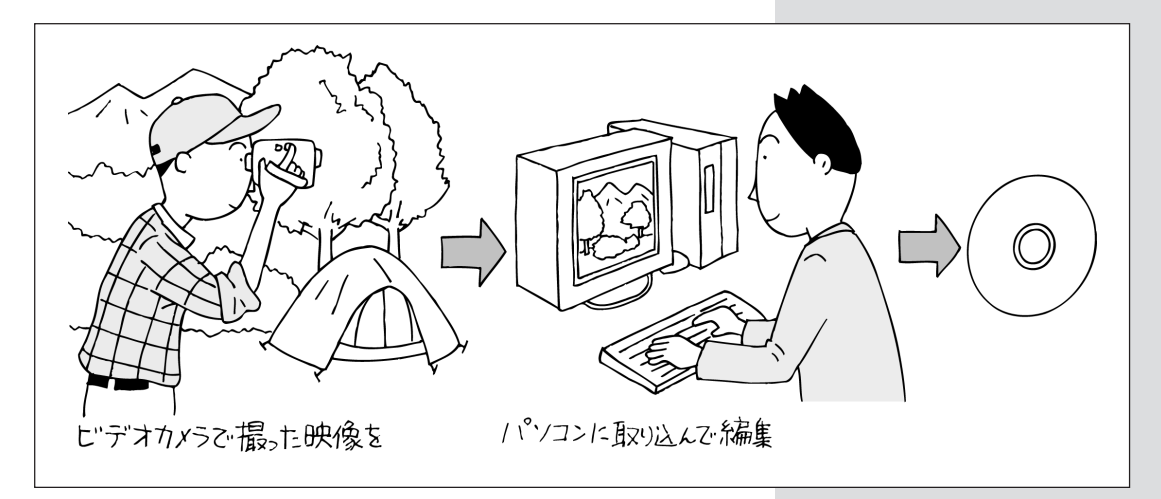

## DVDit!で編集できるデータにする

DVDit!では、MPEG2 データを取り扱うことができます。 ここでは、VideoStudio で編集したデータを DVDit!で扱える MPEG2 のデータ形式に変換する方法を説明します。

#### MPEG2 ファイルを編集するときの注意

MPEG2 ファイルを編集するときは、次のことに注意してください。

- ・VideoStudioで編集できる映像について詳しくは、「スタート」・「すべてのプログラム」-「Ulead VideoStudio 5.0 SE Basic」-「NEC MPEG2 プラグイン for Ulead VideoStudio Ver.5.0」をご覧ください。
- ・MPEG2ファイルの保存には、再生時間の3倍~10倍程度の時間がか かることがあります。

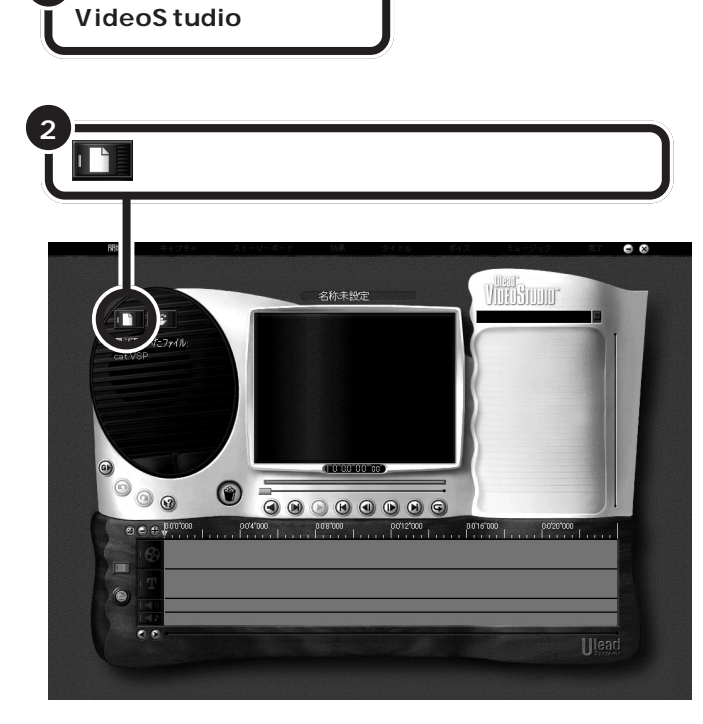

#### ダチェック!!

SmartVision/TVの録画データなど も、ここに書いてある手順で編集し てから、DVDit!で編集すると、比較 的画質を保つことができます。

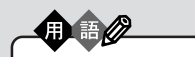

MPEG(エムペグ) 動画データのファイル形式のひと つで、データを圧縮できるのが特 長です。再生品質やデータ量など によって、MPEG1、MPEG2など の種類があります。 MPEG1はビデオCDで採用され ている規格で、再生品質は家庭用 ビデオ程度です。 MPEG2はDVD-Videoで採用され ている規格で、MPEG1に比ペデー タ量は大きくなりますが、より高画 質です。

#### 山参照

VideoStudioの起動 この PART の「映像を取り込む」(p.98)

「完了」をクリックすると、「Ulead VideoStudioのガイド」が表示され ます。ガイドの右上にある × をク リックして、閉じてください。

## **ジ**チェック!

このあと DVDit!で編集したい場合、 プロジェクトを作成するときにテン プレートをDVDit!で扱えるものにす ると、データの劣化が少なくてすみ ます。

#### **ジ**チェック!

ムービーの作成には、プロジェクト の編集内容などによって数時間以上 かかることがあります。

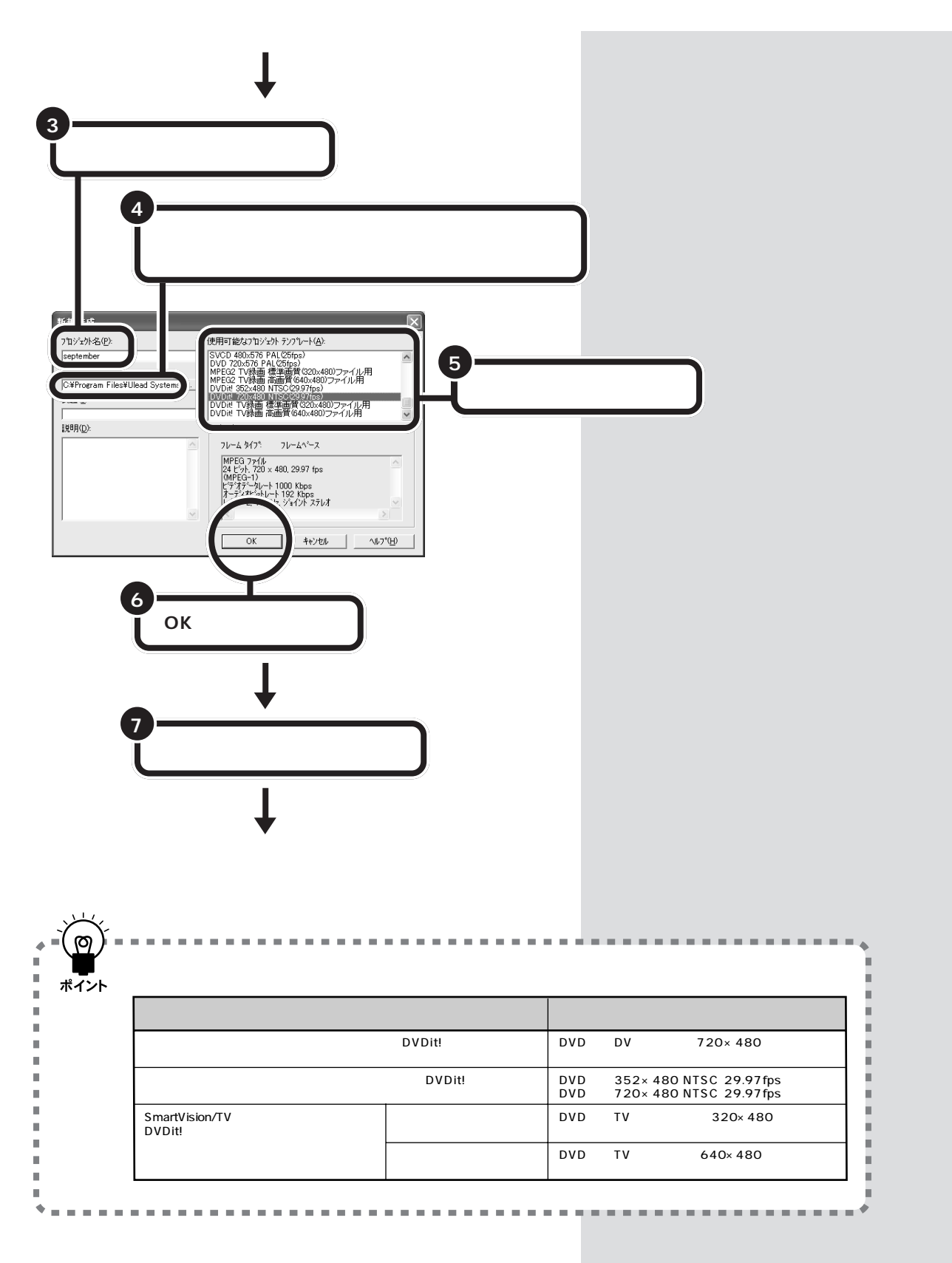

#### 

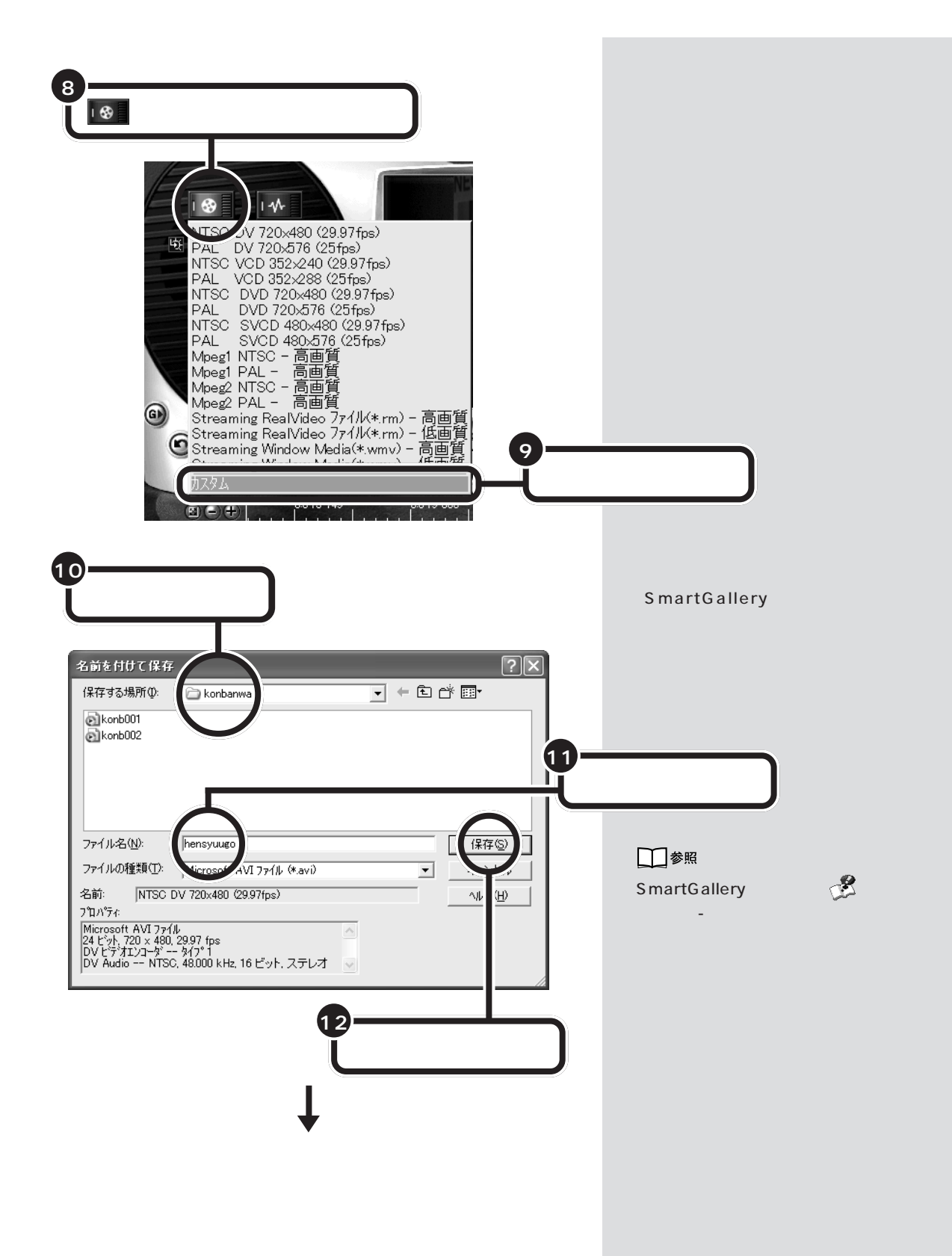

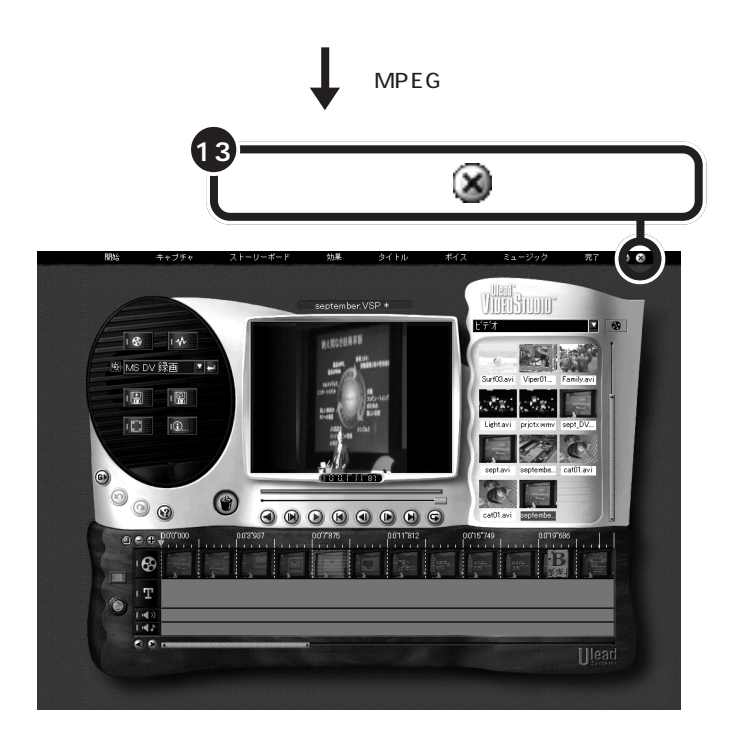

VideoStudio が終了する

これで、デジタルビデオの映像が MPEG 形式に変換されました。

**ジ**チェック!!

デジタルビデオカメラからキャプ チャしたムービー(AVI)を MPEG2 でより高画質に編集する場合は、次 のようにしてください。ただし、これ らの変更をすると、ファイル保存時 間が長くなります。

- ・ビデオビットレートを上げる
- 「詳細設定」ボタンをクリックして 表示される画面で、動きの検索範 囲の値を大きくし、「Iフレーム自 動挿入」のチェックボックスをマ にして、「OK」をクリックする

| ビデオ詳細設定              | ×     |
|----------------------|-------|
| 31 <u>・</u> 動き検索範囲   | OK    |
| ▼ Half-D1(アスへりト比4:3) | キャンセル |
| □ Iフレーム自動挿入          | ^⊮7°  |

MPEG2 ファイルの編集について詳 しくは「スタート」-「すべてのプログ ラム」-「Ulead VideoStudio 5.0 SE Basic」-「NEC MPEG2 プラグ イン for Ulead VideoStudio Ver5.0」をご覧ください。 DVDit!で、SmartVision/TV で録 画した映像を編集する場合も、同様 の手順で操作してください。

## **ジ**チェック!!

- MPEG2 ファイルの保存には、再 生時間の3倍~10倍程度の時間 がかかる場合があります。
- 他のパソコンで作成されたMPEG ファイルは、正常に動作しない場 合があります。

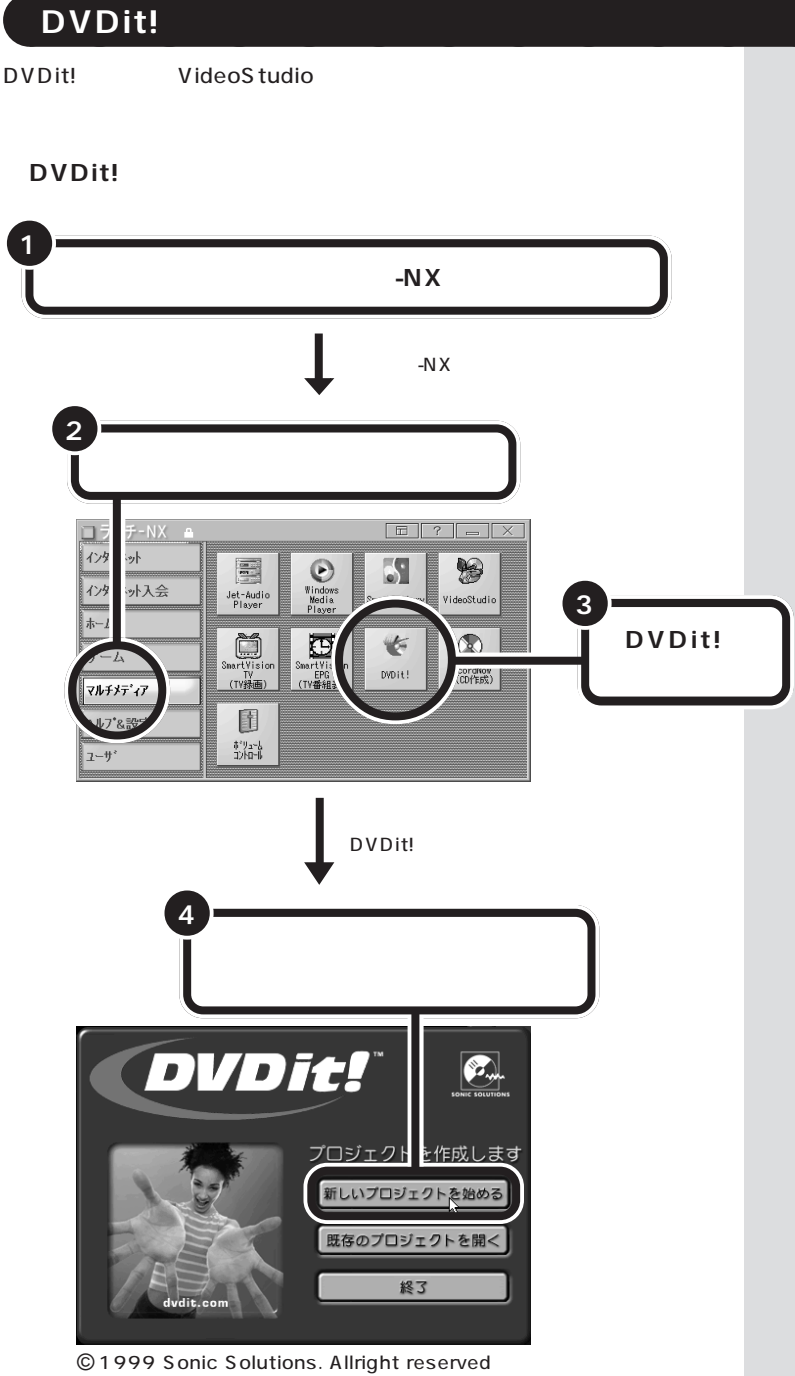

初めて起動したときには、ユーザー 登録についての画面が表示されます ので、登録する場合は、画面の指示に 従って登録してください。

ここでは簡単な使い方のみを説明し ています。詳しい使用方法は、「ス タート」-「すべてのプログラム」-「DVDit! LE」-「DVDit! ユーザーガ イド」をご覧ください。

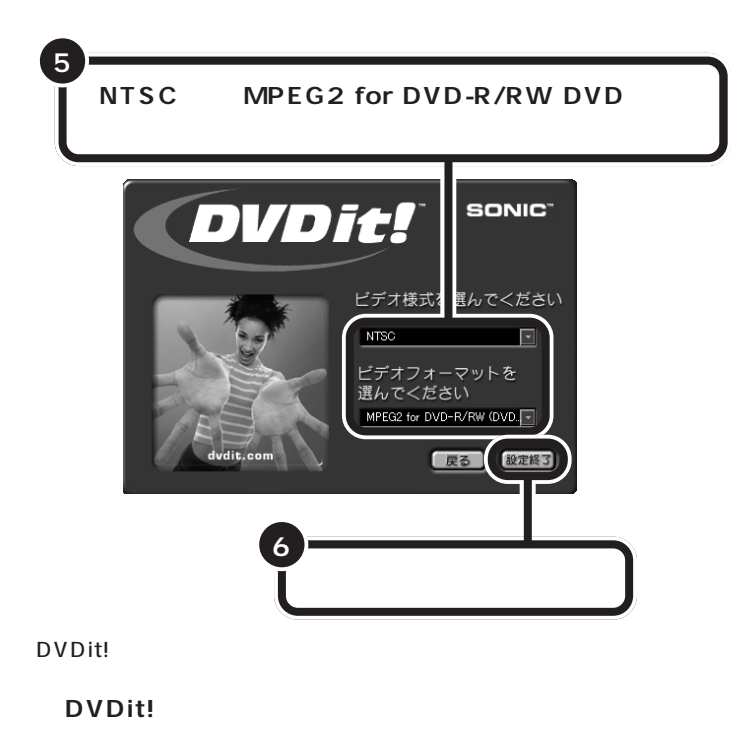

ビデオモニタ パレットウィンドウ 背景やボタンを設置します。ま 背景やボタン、映像などの素 た、映像の再生をします。 材が表示されます。 スタート 🔊 (°) (T) (°) (°) ь Ц . . 1 背景 映像や音楽のデータが表示されま タイトル画面の背景に使う画像が 表示されます。 す。 ③ボタン ① 再生

タイトル画面に設置するボタンが 表示されます。

#### ⑦テキスト

タイトル画面で使える文字のフォ ント( 書体 )が表示されます。 完成したプロジェクトを再生する ための「Remote Control」ウィン ドウが表示されます。

## **ジ**チェック!!

- ・このパソコンでは、PALビデオ様 式はサポートしていません。
- このパソコンでは、MPEG1
   フォーマットはサポートしていません。

ここで「MPEG2 for CD-R/RW(す べての MPEG2 ファイルを使用可 能)」を選択すると、CD-R に書き込 むことができ、パソコンでのみ再生 可能な形式となります。

#### DVDit!でできるいろいろな編集

ここでは、「DVDit!」の機能について説明します。「パレットウィンドウ」 の下にあるボタンをクリックして、各機能を切り替えます。 画面右下にあるボタン(背景 ボタン テキスト メディア 再生)の順 に、作業を進めていきます。

## 🕥 背景

タイトルメニュー画面の背景になる画像を設定します。「パレットウィンドウ」から背景にしたい画像を選んで、「ファーストプレイ」の上にドラッグ&ドロップします。

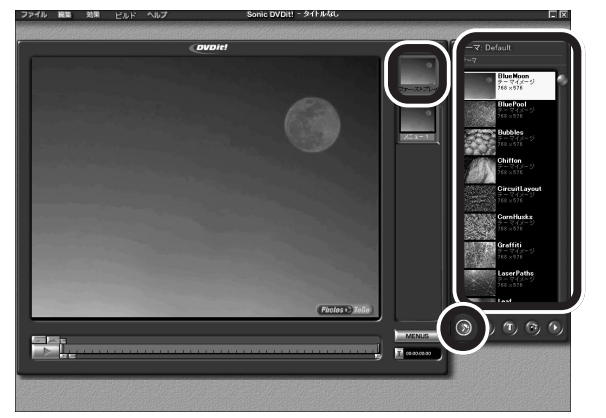

## 🜀 ボタン

タイトルメニューにつけるボタンを設定します。「パレットウィンドウ」か ら貼り付けたいボタンを選んで、「ビデオモニタ」にドラッグ&ドロップし ます。

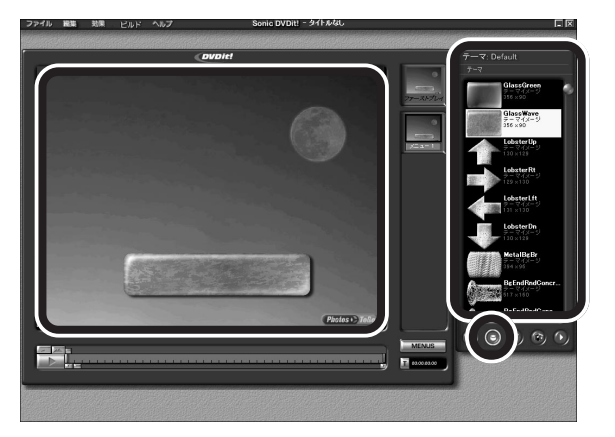

## ●チェック!!

背景は、SmartGalleryの「イメー ジ」カテゴリから好きな画像(BMP 形式、JPG形式など)をパレット ウィンドウにドラッグ&ドロップし て登録することもできます。

#### 1 参照

SmartGallery について 🥂 ぱそ ガイド」-「パソコンでできること」

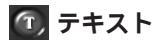

タイトルメニューに書き込む文字の書体を設定します。「パレットウィンド ウ」から使いたい書体を選んで、「ビデオモニタ」にドラッグ&ドロップし ます。ドラッグ&ドロップした文字をダブルクリックして反転表示にして、 キーボードから書き込みたい内容(ボタン名やタイトルなど)を入力しま す。

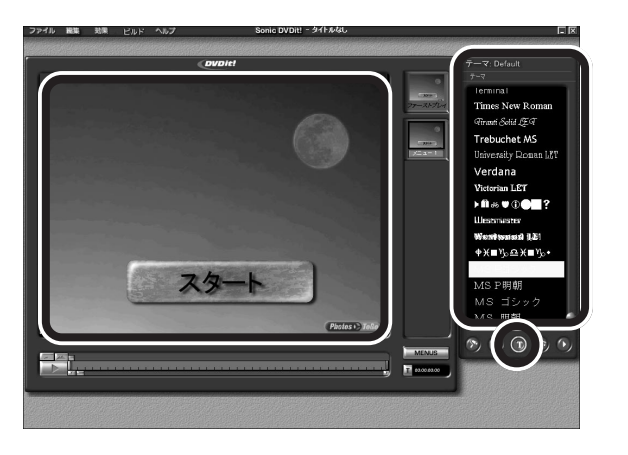

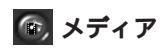

DVDタイトルにする映像などを設定します。「パレットウィンドウ」内を 右クリックして、「テーマにファイルを追加」をクリックし、画面の説明を 見ながらVideoStudioで作成した映像を「パレットウィンドウ」に追加し ます。その後、映像を選択して、「パレットウィンドウ」から「ビデオモニ タ」に作成したボタンにドラッグ&ドロップします。

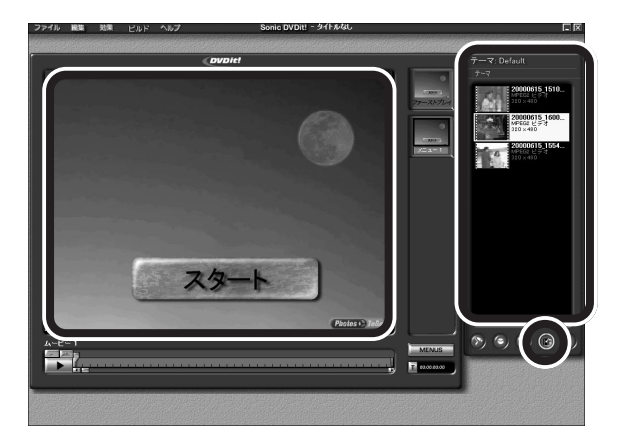

## ●チェック!!

- ・ DVDit!で使用できる動画ファイル は、VideoStudioでDVDit!用に保 存したMPEG2形式のファイルだ けです。
- ・ 1 つの DVD タイトルに使用できる MPEG2ファイルのフレームサイズ は、720×480ドットまたは352 ×480ドットのどちらか一方です。
   1 つの DVD タイトル内で両方のフレームサイズを使うことはできません。
- ・静止画をメディアに設定することも できます。静止画のサイズは、720 × 480 ドットです。

#### 口参照

DVDit!用のファイル このPARTの 「DVDit!で編集できるデータにする」 (p.109)

## 💽 再生

作成した映像を再生できる「Remote Control」ウィンドウが表示されま す。ビデオモニタに作成したボタンをクリックすると、再生が始まります。 作成した映像の確認ができたら、区をクリックして「Remote Control」 を閉じてください。

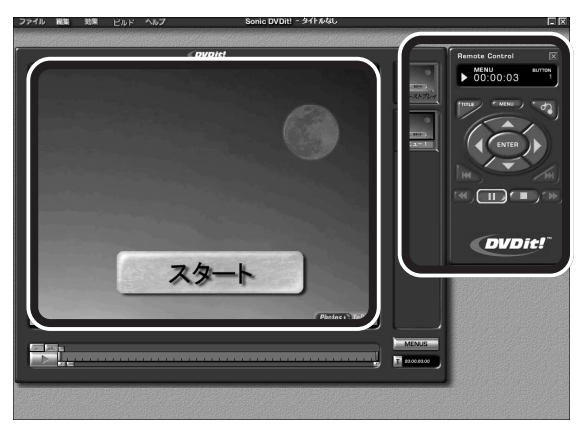

DVD タイトルの詳しい作成のしか たについては、「スタート」-「すべて のプログラム」-「DVDit! LE」-「DVDit! ユーザーガイド」をご覧く ださい。

ひととおりの編集が終わったら、「マイ ピクチャ」フォルダなどに保存してください。

## DVD タイトルを保存する

作成した DVD タイトルを保存しましょう。保存する方法には、次の3つがあります。

- ・ハードディスクに保存する
- ・CD-R メディアに保存する
- ・DVD-R メディアに保存する(DVD-R/RW モデルのみ)
- ハードディスクに保存する

作成した映像をハードディスクに DVD タイトルとして保存します。

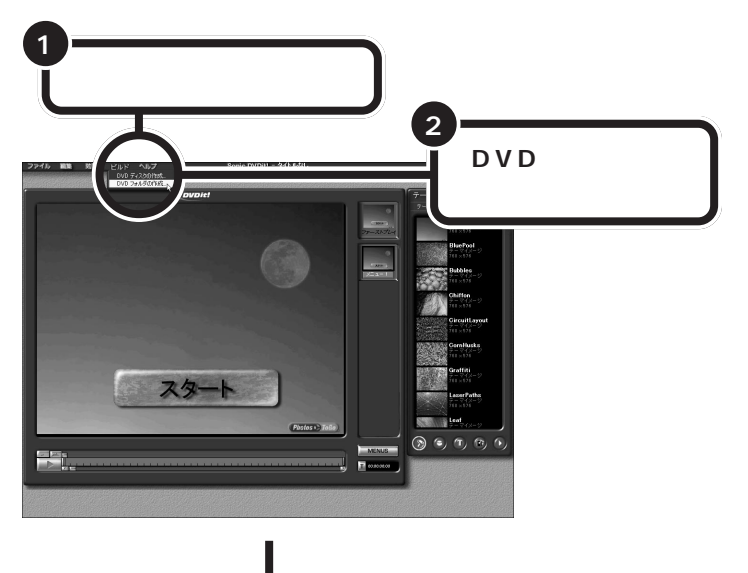

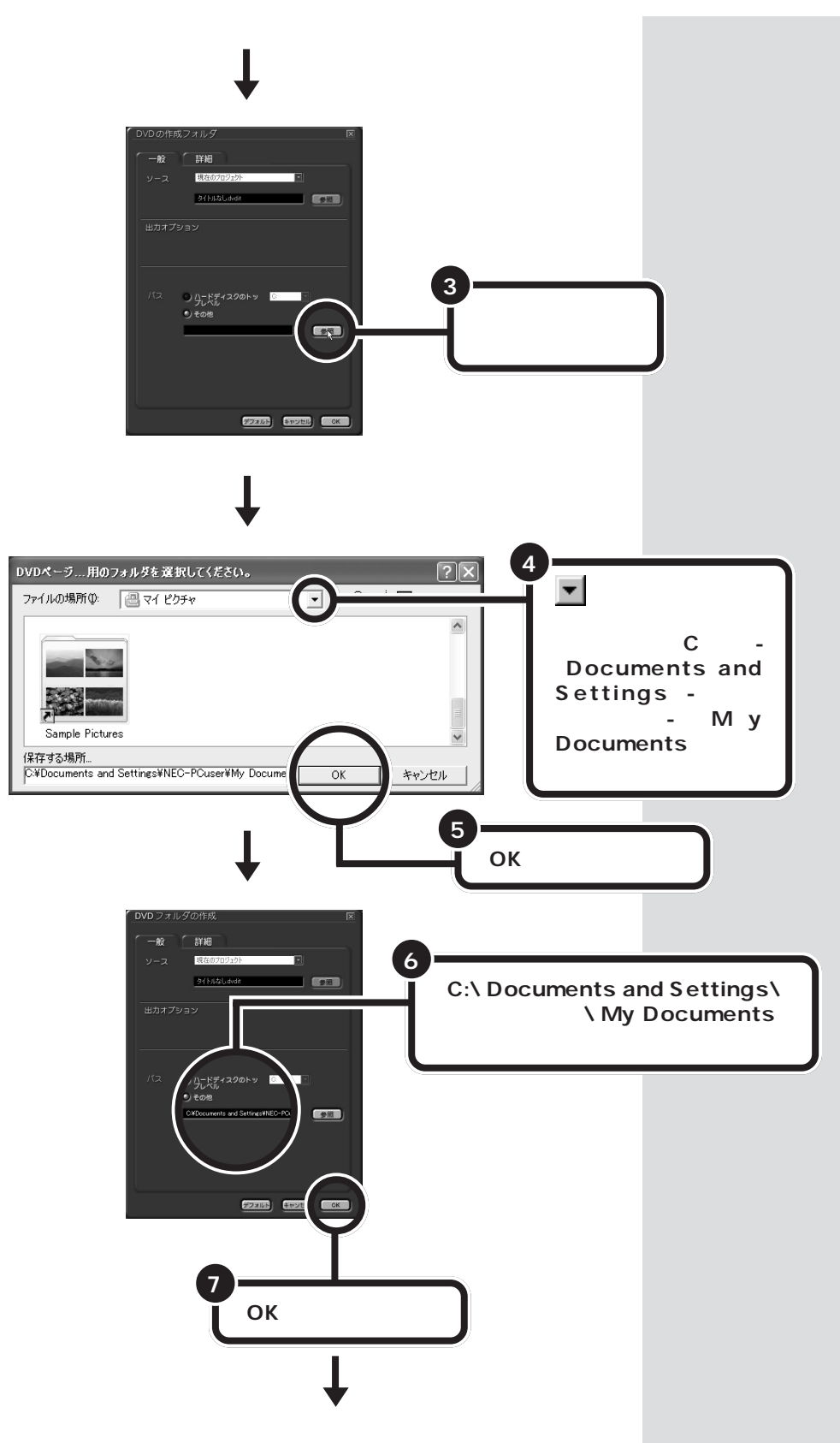

「DVDの作成に成功しました」と表示される

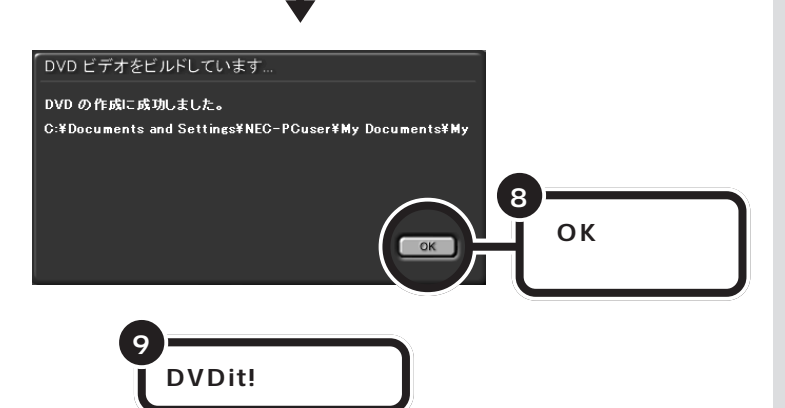

これで、映像が DVD タイトルとして保存されました。

CD-R メディアまたは DVD-R メディアに保存する

作成した映像は、CD-R、DVD-R にも保存できます。 CD-RへのDVDタイトルの保存のしかたは、DVDit!のヘルプをご覧くだ さい。 🍼 チェック!!

- ・CD-Rに保存できる映像は、約8分 (8Mbps)~約17分(4Mbps)程 度です。DVD-RやDVD-RWに保 存できる映像は、約67分(8Mbps) ~約117分(4Mbps)程度です。 保存する内容により、記録できる 時間は短くなることがあります。
- ・ DVDit!でDVD形式のビデオに変換すると、元のMPEG2ファイルよりも約20%程度容量が増加します。
- ・ DVDit!でDVD形式のビデオデー タをCD-RやDVD-R/RWに保存 する場合は、「ファイル」-「プロ ジェクト設定」-「ディスク名」で 「ディスク名」を必ず半角英数にし てください。
- ・ DVDit!でCD-RやDVD-R/RWに ビデオを保存すると、空き容量が 残っていてもそのディスクには追 加保存できません。
- ・ DVDit!は、DVD-RAM、CD-RW には対応していません。
- CD-Rに保存した場合、環境によってはスムーズに再生できないことがあります。また、家庭用 DVD プレーヤでは再生できません。
- ・ DVD-RやDVD-RWに保存したビデオは、家庭用DVDプレーヤやDVD-ROMドライブ搭載のパソコンで再生できますが、一部のDVDプレーヤ、DVD-ROMドライブでは再生できないことがあります。また、ディスクやプレーヤの状態により再生できないことがあります。
- DVD-R/RWドライブは、DVD-R for General Ver.2.0およびDVD-RW Ver.1.1 に準拠したディスク の書き込みに対応しています。 DVDレコーダ/プレーヤでの記録・ 再生については、DVDレコーダ/プ レーヤがこれらの規格に準拠して いるかをご確認ください。
- ・ DVD-R/RW ドライブでは、DVD ビデオフォーマットによる記録・再 生が可能です。ビデオレコーディン グ規格には対応しておりません。

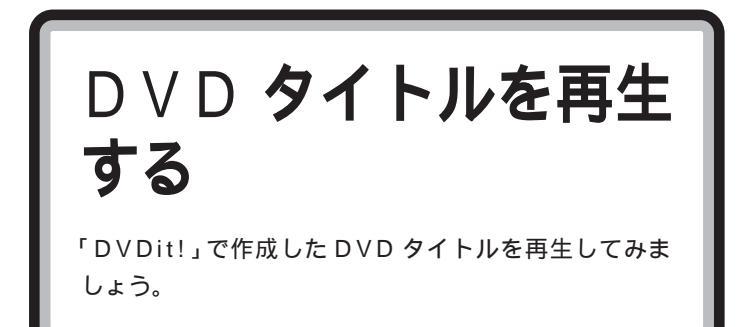

「DVDit!」で作成したDVDタイトルを再生します。ハードディスクに保存 した場合は「SmartGallery」から選んで、Jet-Audio Playerで再生しま す。CD-R メディアに保存した場合は、市販のDVD-Video ディスクのよう に、自動的に再生できます。

## ハードディスクに保存した D V D タイトルを再生する

ハードディスクに保存したDVDタイトルは、「SmartGallery」から「Jet-Audio Player」を起動して再生できます。 口参照

SmartGallery について 🧬 ぱそ ガイド」-「パソコンでできること」

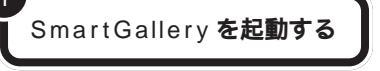

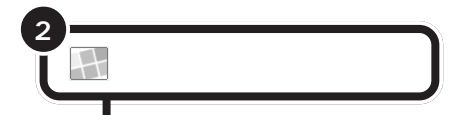

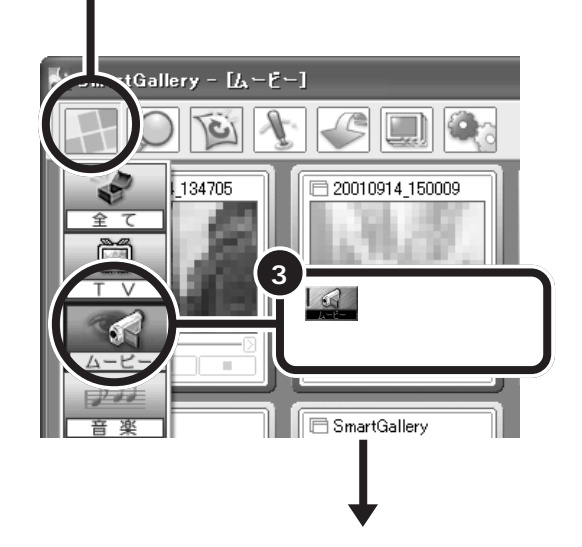

**ジ**チェック!!

ハードディスクに DV タイトルなど の動画ファイルがひとつも保存され ていないときは、 (」)は表 示されません。

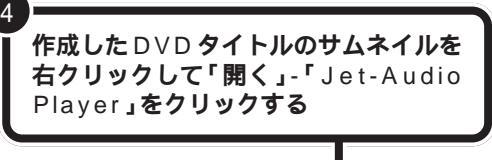

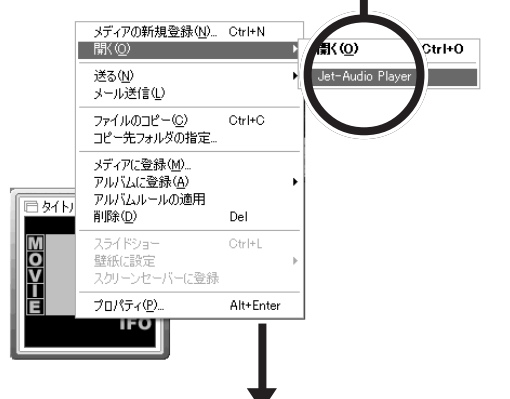

Jet-Audio Player が起動して、タイトル画面が表示されます。

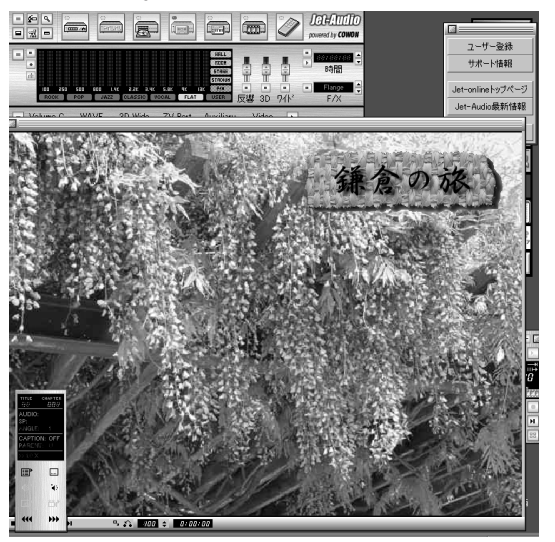

## **ダ**チェック!!

 Jet-Audio Player が起動しても DVDタイトルが再生されない場合 は、Jet-Audio Playerの起動後に もう一度手順4を行ってください。

サムネイルをダブルクリックしても、

Jet-Audio Playerを起動できます。

- SmartVision/TVやビットキャス トブラウザなど、Jet-Audio Player以外の映像を表示するソフ トが起動していると、Jet-Audio PlayerでのDVD-Videoやビデオ CDの再生はできません(音楽 CD、デジタルオーディオ、MIDIの 再生はできます)。
- DVDit!で作成したDVDタイトルの再生中は、Jet-Audio Playerのカウンタは動かないことがあります。
- Jet-Audio Player 以外のアプリ ケーションでも、作成したDVDタ イトルを再生できるものがありま す。詳しくはDVDit!のオンライン マニュアルをご覧ください。

Jet-Audio Player について詳しく は、「ぱそガイド」または Jet-Audio Playerのオンラインマニュアルをご 覧ください。

## CD-R に保存した DVD タイトルを再生する

このパソコンでは、CD-Rメディアに保存したDVDタイトルは、Jet-Audio Player で再生できます。

D V D **タイトルを保存した** C D - R **メディアをドラ** イブにセットする

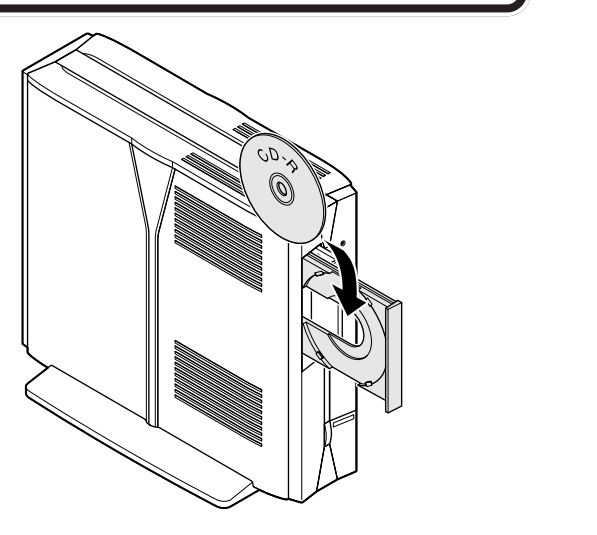

しばらくすると、「Windowsが実行する動作を選んでください」と表示されるので (オーディオ CD の再生 Jet-Audio 使用)をクリックして 「OK」をクリック

Jet-Audio Player が起動して、タイトル画面が表示されます。

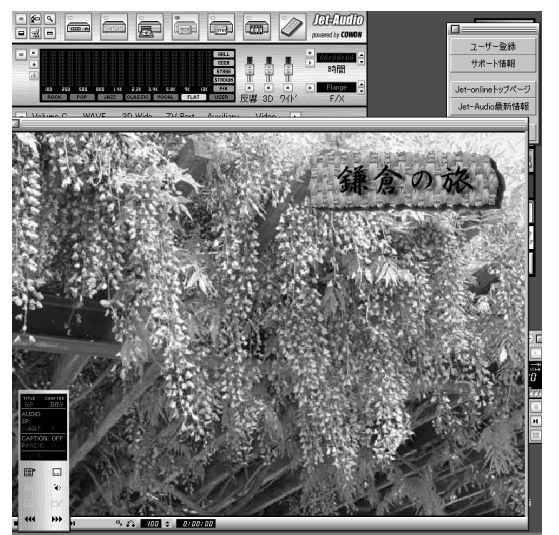

#### ダチェック!

- SmartVision/TV やビットキャ ストブラウザなど、Jet-Audio Player以外の映像を表示するソフ トが起動していると、Jet-Audio PlayerでのDVD-Videoやビデオ CDの再生はできません(音楽 CD、デジタルオーディオ、MIDIの 再生はできます)。
- DVDit!で作成したDVDタイトルの再生中は、Jet-Audio Playerのカウンタは動かないことがあります。
- Jet-Audio Player 以外のアプリ ケーションでも、作成したDVDタ イトルを再生できるものがありま す。詳しくはDVDit!のオンライン マニュアルをご覧ください。

Jet-Audio Player について詳しく は、「ぱそガイド」または Jet-Audio Playerのオンラインマニュアルをご 覧ください。

1 参照

CD-Rのセットのしかた 『はじめ にお読みください』付録の「CD-ROMなどの扱い方」

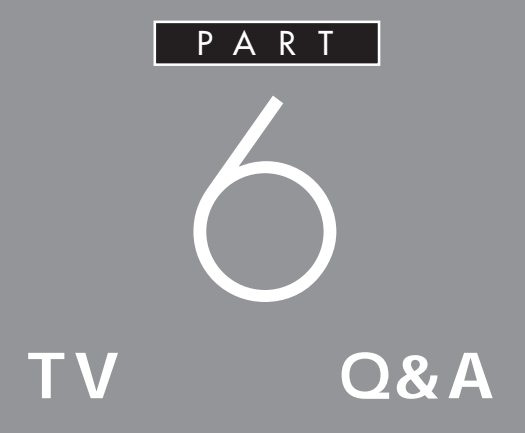

## テレビがうまく見られないときや添付アプリ ケーションがうまく動かないときは、この PART をご覧ください。

# テレビがうまく 見られないときには

テレビを見ようとして問題が起きたときは、ここをご覧 ください。

テレビが映らない

- チャンネルは設定されていますか?
   チャンネルを設定してください。設定についてはPART2の
   「チャンネルを番組表の設定をする」をご覧ください。
   なお、チャンネルがうまく設定できない場合は、ビットキャ
   ストブラウザから設定してください。
- ※ ② 本体とディスプレイは正しく接続されていますか? 本体とディスプレイを正しく接続してください。接続については『はじめにお読みください』またはディスプレイのマニュアルをご覧ください。
- ケーブルテレビの番組を見ようとしていませんか? このパソコンでは、テレビ放送中継サービス以外の、ケーブルテレビの番組は見ることができません。 また、ご利用のケーブルテレビによっては視聴できないことがあります。PART1の「アンテナ線を準備する」の「ケーブルテレビご利用の場合の注意」(p.10)をご覧になり、ケーブルテレビ会社にお問い合わせください。

(☆ ● ご) 他のソフトが起動していませんか?

「SmartVision BS/TV」「SmartVision/TV」「ビットキャス トプラウザ」「VideoStudio」「Jet-Audio Player」など、映 像を表示するソフトを同時に動作させることはできません。起 動しているソフトをいったん終了させた後、使用したいソフト を起動してください。 テレビ放送に関する注意事項をビッ トキャストブラウザのオンラインマ ニュアルにも記載しています。オンラ インマニュアルの「ご注意」もあわせ てご覧ください。

1 参照

ビットキャストブラウザからのチャ ンネル設定方法 ビットキャストブ ラウザのオンラインマニュアルの 「ビットキャストブラウザのオプショ ン設定」-「ビットキャストローダー 設定」-「チャンネル設定」

PART 6

ビデオ入力になっていませんか?
 (ビットキャストブラウザの場合)
 テレビコントロールの
 外部入力切り替えボタン)でテレビにしてください。

※ ● ご ビデオ入力になっていませんか?
 (SmartVision/TVの場合)
 コントロールバーの入力切替が になっている場合
 は、クリックして ここで、にしてください。

#### テレビの音が出ない

#### 音が出ない、音が大きすぎる

- スピーカの音量を調整してください。
   外付けスピーカの音は、外付けスピーカのボリュームつまみ
   で調整してください。液晶ディスプレイに内蔵されているス
   ピーカの音は、液晶ディスプレイのボリュームつまみで調整
   してください。
- SmartVision/TVで音量調節をしてください。 SmartVision/TVの●または●をクリックして、音量調整を行ってください。また、ミュート(消音)がかかっていないか確認してください。ミュートがかかっていると、「▲になっています。その場合は、クリックして●にしてください。
- リモコンまたはワンタッチスタートボタンで音量調整を行ってください。

リモコン右側面のボリュームボタン、ワンタッチスタートボ タンのボリュームボタンで音量を調整してください。 また、Windows 側でミュート( 消音 )がかかっていないか、 次の手順で確認して、ミュートをはずしてください。

**1**「スタート」メニューから「ランチ-NX」-「マルチメディア」-「ボリュームコントロール」をクリックする。

**2**「Volume Control」ウィンドウで全ミュートが
√(オン)に なっているときはクリックして
(オフ)にしてください。

ダチェック!

「ビットキャストブラウザ」でテレビ を見ているときに、地上波データ放 送を受信し、そのデータをハード ディスクに保存している場合や、OS によるディスクスワップが発生した 場合などに、テレビ表示が一瞬止ま ることがありますが、故障ではあり ません。

#### 口参照

音声ケーブルの取り付けが必要な機種の見分け方、音声ケーブルの接続について PART1の「音声ケーブルを接続する(タイプBのみ)」(p.12)

1 参照

音量の調節のしかた PART3の 「音量を調節する」(p.39)

#### リモコンのボリュームボタン

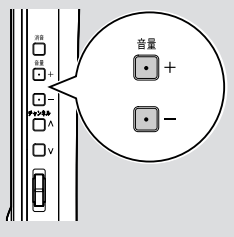

リモコン右側面

キーボードのボリュームボタン

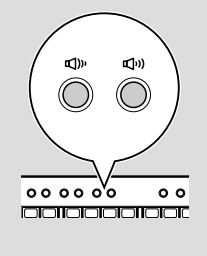

- ★ ○ 「Volume Control」ウィンドウでミュート(消音)の確認と 音量の調節をしてください。
  - **1**「スタート」メニューから「ランチ-NX」-「マルチメディア」-「ボリュームコントロール」をクリックする。
  - **2**「Volume Control」ウィンドウで全ミュートが
    (オン)に なっているときはクリックして
    (オフ)にしてください。

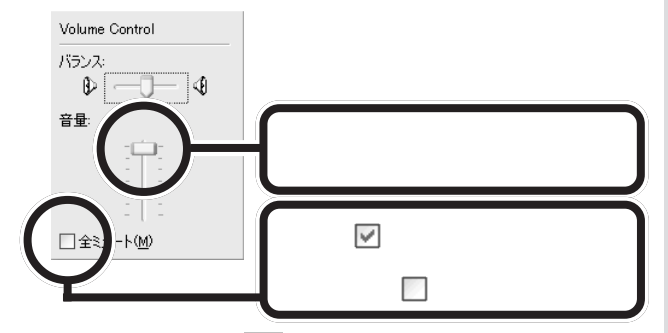

さらにスライダー( )を上下にドラッグして、音量を調節してください。調節したら、右上の X ボタンをクリックして、ウィンドウを閉じてください。

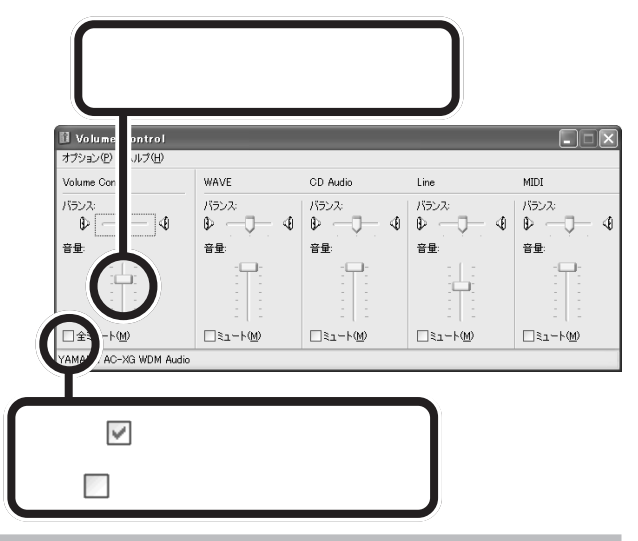

スタートメニューから起動する 「スタート」メニューから「すべての プログラム」-「アクセサリ」-「エン ターテイメント」-「ボリュームコン トロール」をクリックして、 「Volume Control」ウィンドウを開 くこともできます。

#### テレビを見ていると、テレビ以外の音がする

 音が鳴るスクリーンセーバーが設定されていませんか?
 音が鳴るスクリーンセーバーを設定しているとテレビの音と スクリーンセーバーの音が重なることがあります。このよう な状態は、SmartVision/TVに限らず、映像や音声を扱うア プリケーション(ビットキャストブラウザ、Jet-Audio Player、VideoStudioなど)でも同じようなことがある場 合があります。このような場合には、スクリーンセーバーの 設定を「なし」に設定してください(ご購入時は「なし」に設 定されています)。

#### テレビの画面が白っぽい

ディスプレイの前面に「VISUALボタン」がある場合、 「VISUALボタン」を押すと、色補正が行われ、メリハリのつ いた見やすい表示にできます。

## SmartVision/TV、ビットキャストブラウザな どが起動できない

- SmartVision BS/TV が起動していませんか? SmartVision/TV、ビットキャストブラウザ、ADAMSナビ、 モジモジ、ビットキャストローダーは、SmartVision BS/TV と同時に起動できません。SmartVision/TV、ビットキャス トプラウザ、ADAMSナビ、モジモジ、ビットキャスト ローダーを起動するときにはSmartVision BS/TVを終了し てください。
- ※ ご 制限ユーザーでログオンしていませんか?または、他のユー ザーでSmartVision/TVなどを起動したまま、ユーザー切 り替えを行っていませんか?

SmartVision/TV、ビットキャストブラウザ、ADAMSナビ、 モジモジ、ビットキャストローダーは、管理者権限でログオン したユーザーのみサポートしています。

SmartVision/TV、ビットキャストプラウザ、ADAMSナビ、 モジモジ、ビットキャストローダーを起動したまま、Windows のユーザー切り替えの機能で別のユーザーに切り替えると、 そのユーザーではSmartVision/TV、ビットキャストプラウ ザ、ADAMSナビ、モジモジ、ビットキャストローダーを起動 することはできません。

#### テレビを表示中やデータ放送の受信中に省電力状 態にしようとしたら画面が表示されなくなった

次の場合は省電力状態にしないでください。

- SmartVision/TV、ビットキャストブラウザ、ADAMS ナビ、モジモジを起動中。
- ビットキャストローダーが起動していて、テレビ番組表を
   受信しているときなど。

#### Windowsムービーメーカーでチャンネルの変更 ができない

このパソコンでは、Windowsムービーメーカーでテレビを 表示したとき、チャンネルを変更することはできません。テ レビを見たり、録画をしたい場合は、SmartVision/TVやビ ットキャストプラウザで行ってください。

#### 1 参照

VISUALボタンについて ディスプ レイのマニュアル

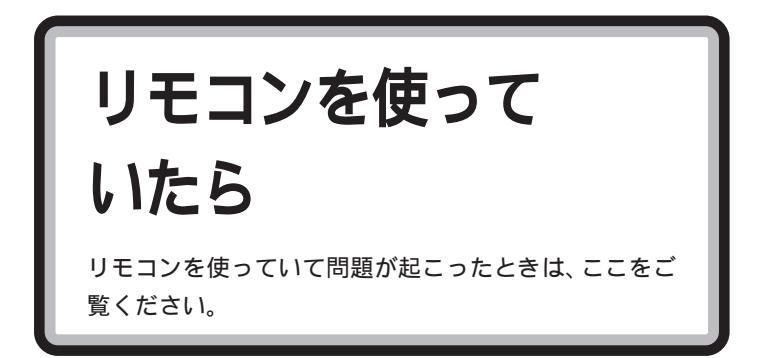

リモコンを使って電源を入れられない、または 省電力状態から復帰できない

 USBキーボードがセットのモデルでリモコン受信ユニット を利用していませんか? リモコン用受信ユニットの場合、リモコンを使ってパソコン の電源を入れたり、省電力状態からの復帰を行うことはでき ません。

#### リモコンを操作しても、反応しない、動きが悪い

◆ご 乾電池は正しくセットされていますか?乾電池の寿命が切れていませんか?

乾電池が正しくセットされていないか、乾電池の寿命が切れ ていることが考えられます。

PART1の「リモコンの準備をする」をご覧になり、乾電池 を正しくセットし直してください。正しくセットしても改善 されないときは、乾電池を新しいものに交換してください。

(☆ ● ご) リモコンを受信部に向けて操作していますか?

・液晶ディスプレイモデルの場合

リモコンに対応するための受信部がディスプレイに内蔵され ています。液晶ディスプレイの受信部に向けてリモコンを操 作してください。

また、直射日光や蛍光灯など光の影響で通信距離が短くなる ことがあります。リモコンの動作が不安定な場合は、直射日 光の当たらない場所などで操作してください。リモコンと受 信部の間に遮断物があると、操作できないため物を置かない ようにしてください。

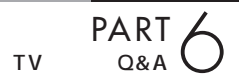

リモコンを受信部に近づけないと操作できなくなった場合 は、電池が消耗している可能性があります。PART1の「リ モコンの準備をする」をご覧になり、乾電池を新しいものに 交換してください。

・リモコン用受信ユニットがセットのモデルの場合 リモコンは受信ユニットの受信部に向けて操作してくださ い。また、受信ユニットが正しく接続されているか確認して ください。

また、直射日光や蛍光灯など光の影響で通信距離が短くなる ことがあります。リモコンの動作が不安定な場合は、直射日 光の当たらない場所などで操作してください。リモコンと受 信部の間に遮断物があると、操作できないため物を置かない ようにしてください。

- そ ご セーフモードになっていませんか? リモコンはセーフモードでは動作しません。Windowsを通 常のモードで起動してください。
- ① リモコンの機能が無効になっていませんか?
   リモコンの機能が無効になっていると、リモコンの一部の機
   能が使えません。
   「スタート」-「すべてのプログラム」-「リモコンの設定」-「リ
   モコンの機能を有効にする」をクリックして、リモコンの機
   能を有効にしてください。
- 受信ユニットから離れた場所で操作していませんか? リモコンは赤外線で通信をしています(使える範囲はキーボード、マウスとは異なります)。 PART1の「リモコンの準備をする」をご覧になり、リモコンの使える範囲を確認してください。また、リモコンは受信ユニットに向けて操作する必要があります。

## リモコンに飲み物をこぼしてしまった

やわらかい布などで拭き取ってください。リモコンの内部に 水分が入ってしまったときは、乾くのを待ってからお使いく ださい。乾いたあとで、リモコンで操作ができないなどの不 具合があるときは、ご購入元またはNECにお問い合わせく ださい。

ジュースなどをこぼしたときは、きれいに拭き取ってもリモ コンの内部に糖分などが残り故障することがあります。

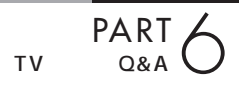

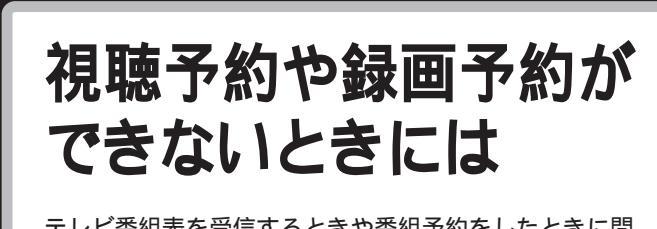

テレビ番組表を受信するときや番組予約をしたときに問 題が起きたときは、ここをご覧ください。

#### 録画予約した番組が録画されていない

※ ● ② 省電力状態やスクリーンセーバーから復帰するときのパスワードや、SmartVision/EPGのパスワードは設定済みですか?また、スタンバイ状態から復帰するときにパスワード確認画面は表示しない設定になっていますか?

パスワードの設定がなされていない場合、予約ができません。また、パスワードを設定していても、省電力状態やスク リーンセーバーからの復帰時にパスワードの確認画面を表示 する設定になっていると、パスワード入力がない場合に復帰 ができないため、予約を実行できません。

Windows および Smart Vision/EPG のパスワードを設定し、省電力状態やスクリーンセーバーからの復帰時にパスワードの確認画面が表示されない設定にしておいてください。

SmartVision/EPG」の「予約一覧」で予約実行結果を確認してください。

「予約一覧」の「結果」の欄に実行結果が表示されます。予約 録画が失敗すると「結果」の欄にX(バツ)が表示されます。 Xになったわせるとエラー情報が表示されます(例: SmartVision/EPGが起動していませんでした。ハードディ スクの容量が足りませんでした)。

SmartVision BS/TVでその設定時間にかかるように視聴 予約を設定していたり、また、その時間にSmartVision BS/TVが起動していませんでしたか?(BSモデルの場合) SmartVision/EPGで録画予約した時間に、SmartVision BS/TVが起動していると、録画予約は実行されません。

※ ● ※ 予約設定した別のユーザーでログオンしていませんか? 予約録画は、登録したユーザーログオン上でのみ有効です。 また、スタンバイ状態や休止状態から起動する場合も、必ず 予約したログオンユーザーからスタンバイ状態または休止状 態にしてください。

#### 口参照

- Windowsのパスワードについて PART2の「Windowsのパス ワードの設定をする」(p.18)
- Smart Vision/EPGのパスワード について PART2の「チャンネ ルと番組表の設定をする」の 「Smart Vision/EPGのパスワー ドを設定する」(p.25)

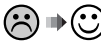

📯 🍽 🙂 SmartVision BS/TVとSmartVision/EPGの予約時間 が重なっていませんか?(BSモデルの場合) 重なった時間にSmartVision BS/TVの視聴予約と SmartVision/EPGの視聴・録画予約をすることはできませ ん(先に設定した予約が優先されます)。 予約時間が重ならないように設定してください。また、

> SmartVision BS/TVの視聴予約とSmartVision/EPGの 視聴・録画予約をする場合は、時間の間隔を10分以上空け るようにしてください。

SmartVision BS/TVとSmartVision/EPGの予約時間の 間隔が10分以下になっていませんか?(BSモデルの場合) SmartVision BS/TVの視聴予約とSmartVision/EPGの 視聴・録画予約の時間の間隔を10分以下に設定すると正常 に録画できない場合があります。

SmartVision BS/TVの視聴予約とSmartVision/EPGの 視聴・録画予約の時間の間隔を10分以上空けるようにして ください。

正しい予約設定例

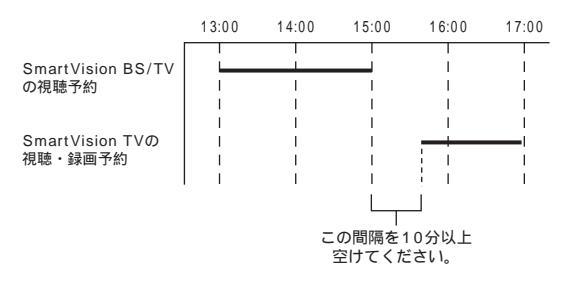

(※) → (ご) SmartVision/EPGの視聴・録画予約の時間にSmartVision BS/TV が起動していませんか?(BS モデルの場合) SmartVision/TVは、SmartVision BS/TVと同時に起動 できません。SmartVision/EPGの視聴・録画予約の時間に はSmartVision BS/TV を終了しておいてください。 SmartVision/EPGの視聴・録画予約は、予約した時間の5 分前から予約が入っていることを示すメッセージが表示され ます。このときまでに Smart Vision BS/TV を終了してお いてください。
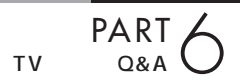

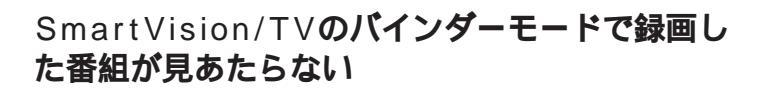

↔ ● ⓒ 録画が失敗していませんか?

なんらかの事情で予約録画が失敗した場合は、録画番組一覧 に表示されません。

予約録画が成功しているかどうかは、SmartVision/EPGの 予約一覧で確認することができます(P.83)。

●ご 録画したユーザーと別のユーザーでWindowsのログオンをしていませんか?

ご購入時の設定では、バインダーモードで表示されるのはロ グオンしたユーザーが録画した番組のみです。 いったんSmartVision/TVを終了してから、録画したユー

ザーでログオンし直して、ふたたびSmartVision/TVを起 動してください。

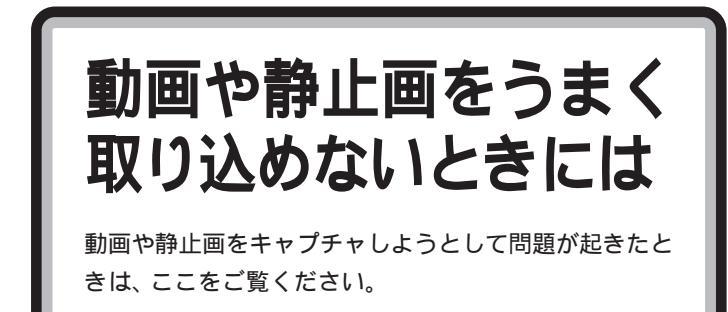

# キャプチャできない

- ハードディスクの空き容量が不足していませんか? ハードディスクの空き容量を確認してください。 ハードディスクに、キャプチャした画像を記録するのに十分 な空き容量がないと、キャプチャできないことがあります。 ハードディスクの空き容量を増やす方法については、 ぱ そガイド」-「困ったときのQ&A」をご覧ください。
- ◆ 本体と外部ビデオ機器は正しく接続されていますか? 外部ビデオ機器からの映像をキャプチャしたい場合は、本体と外部ビデオ機器を正しく接続してください。
- ▶ ひ DVD-Videoの映像をキャプチャしようとしていませんか? DVD-Videoのような、著作権保護用のコピー防止信号(マクロビジョン信号)が含まれている映像は、このパソコンで録画することはできません。また、その映像をこのパソコンに入力し、このパソコンに接続したビデオ機器などに出力することもできません。
- ♥ ♥ ♥ VideoStudio でキャプチャしようとしていませんか? VideoStudio では、テレビの映像やTVボードに接続されているビデオ機器の映像はキャプチャできません。

# 1 参照

動画キャプチャの制限 PART4の 「録画(動画キャプチャ)の制限につ いて」(p.52)

# 動画キャプチャでテレビやVTRの音声がキャプ チャされない、SmartVision/TVで音が出ない

動画を取り込むときに音声が一緒に取り込めなかったときや、「SmartVision/TV」で音が出ないときには、次の手順に従って「ボリュームコントロール」の設定を行ってください。

**1**「スタート」メニューから「ランチ-NX」-「マルチメディア」-「ボリュームコントロール」の順にクリックする。

「Volume Control」ウィンドウが表示されます。

| 🚺 Volume Control       |              |          |                    |        |
|------------------------|--------------|----------|--------------------|--------|
| オブション化) ヘルブゼ           |              |          |                    |        |
| Volume Control         | WAVE         | CD Audio | Line               | MIDI   |
| バランス:                  | バランス:        | バランス:    | バランス:              | バランス:  |
| ₽───◀                  | ₽ <u>_</u> 4 | ● ●      | ₽ <u>_</u> 4       | Ø Ø    |
| 音量:                    | 音量           | 音量       | 音量                 | 音量:    |
|                        |              |          |                    |        |
| □ 全ミュート(M)             | □ ≥1 - F(M)  | □ミュ-ト@)  | □ ミュート( <u>M</u> ) | _≷ı−⊦@ |
| YAMAHA AC-XG WDM Audio |              |          |                    |        |

- **2**「オプション」メニューの「プロパティ」をクリックする。 「プロパティ」ウィンドウが表示されます。
- **3**「プロパティ」ウィンドウの「音量の調整」欄の「録音」の左の の○をクリックして◎にし、「表示するコントロール」の 「Line」に▼を付け、「OK」ボタンをクリックする。

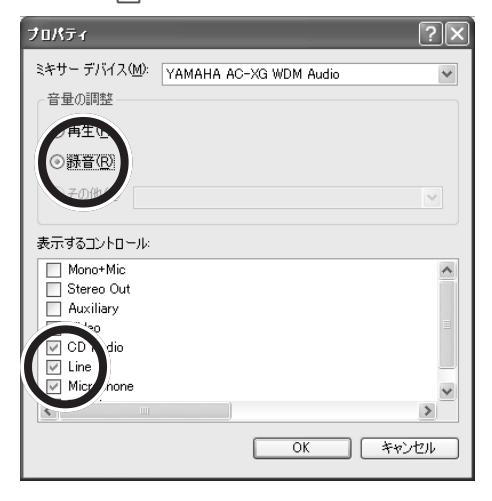

# **ジ**チェック!!

お使いの機種によっては、音声を取 り込むために、音声ケーブルで、本体 背面の音声入力端子と、地上波TV& データボードの音声出力端子を接続 しておく必要があります。

### 口参照

音声ケーブルの取り付けが必要な機 種の見分け方、音声ケーブルの接続に ついて PART1の「音声ケーブルを 接続する(タイプBのみ)」(p.12) **4**「Recording Control」ウィンドウが表示されたら、「Line」 の「選択」の「をクリックし、「にする。

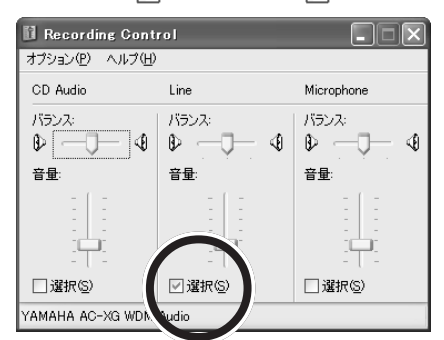

- 5 「Line」の欄の「音量」のつまみを上下にドラッグして録音レベルを調整する。
- 6 設定が終了したら、 ≥ をクリックして「Recording Control」ウィンドウを閉じる。

# 取り込んだ動画の画質が悪い

▶ ⇒ ⇒ + + プチャするときの設定を変更してください。

・「SmartVision/TV」の場合

「SmartVision/TVの設定」で、「録画時の画質」を「高画質」 に設定してください。ご購入時の設定は、「標準画質」になっ ています。

- ・「ビットキャストブラウザ」の場合 「キャプチャ設定」ウィンドウで、「画質設定」を「高画質モー ド」にしてください。ご購入時の画質設定は、「標準画質モー ド」になっています。
- ・「VideoStudio」の場合
  - ・MPEG ファイルを作成するとき

「ビデオ保存オプション」の「カスタム設定」をクリック し、「圧縮速度」を「画質優先」にしてください。ご購入時 の圧縮速度は「速度優先」になっています。

・AVIファイルを作成するとき

「ビデオ保存オプション」の「圧縮」を「なし」にしてくだ さい。「圧縮」が「なし」以外に設定されていると、画質が 劣化する場合があります。画質の劣化の度合いは圧縮方式 によって異なります。

「ビデオ保存オプション」ウインドウは、「完了」ステップ で「ムービーを作成」ボタンをクリックした後、ファイル を保存する前に「オプション」ボタンをクリックすると表 示されます。

# **ジ**チェック!!

通常はビットキャストローダー起動 時に、自動的に「Line」に設定されま す。音声が取り込めない場合は 「Line」のボリュームが最小になって いる可能性があります。

#### 口参照

- ・「SmartVision/TVの設定」 PART4の「SmartVision/TVの 設定について」(p.71)
- ・ビットキャストブラウザでの圧縮
   方式の選択
   ビットキャストブラ
   ウザのオンラインマニュアル

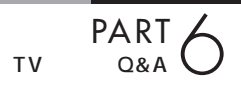

# SmartGallery が うまく動かないときには

SmartGalleryを使っていて問題が起きたときは、ここ をご覧ください。

# SmartGalleryで動画の簡易再生ができない

(☆) ● ⓒ 他のソフトが起動していませんか?

「SmartVision BS/TV (BSモデルのみ)「SmartVision/ TV」、「ビットキャストブラウザ」、「VideoStudio」、「Jet-Audio Player」など、映像を表示するソフトを同時に動作さ せることはできません。起動しているソフトをいったん終了 させた後、簡易再生をしてください。

保存したマルチメディアデータがSmartGallery の一覧に見あたらない、SmartVision/TVで録画 したはずのデータがSmartGalleryの一覧に見あ たらない

📯 ♥☺️ カテゴリはあっていますか?

表示したいデータのカテゴリ、または「全て」のカテゴリを 選択してください。

- 検索がかかっていませんか?
   検索がかかっているときは、全表示ボタンをクリックして検索を解除してください。
- → ご データの保存場所は正しいですか?

ご購入時の状態では、「C:¥Documents and Settings¥ ユ ーザー名 ¥My Documents」フォルダ、「C:¥Documents and Settings¥ ユーザー名 ¥Favorites」、「C: ¥WINDOWS¥Media」内に保存したデータが SmartGalleryに登録されます。設定を変更した場合は、 をクリックして自動登録フォルダを確認してください。 日参照

SmartGallery について 📌 ぱそ ガイド」-「パソコンでできること」

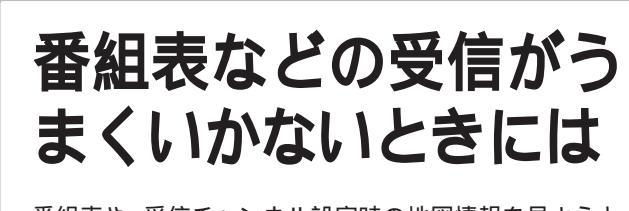

番組表や、受信チャンネル設定時の地図情報を見ようと して問題が起きたときには、ここをご覧ください。

番組表の受信や、受信チャンネル設 定時の情報は地上波データ放送で送 られてきます。 地上波データ放送に 関する注意事項をビットキャストブ ラウザのオンラインマニュアルにも 記載しています。オンラインマニュア ルの「ご注意」もあわせてご覧くださ 11.

# ビットキャストローダーが起動できない

(☆ → ⓒ) SmartVision BS/TV が起動していませんか?  $ADAMS T \vec{L}, E \vec{V} = \vec{V} \cdot NX, \vec{L} \cdot \vec{V} + \vec{V} \cdot \vec{V} = \vec{V} \cdot \vec{V} \cdot \vec{V}$ SmartVision/TV、ビットキャストブラウザはSmartVision BS/TVと同時に起動できません。SmartVision/TV、ビット キャストブラウザ、ADAMSナビ、モジモジ-NX、ビットキ ャストローダーを起動するときにはSmartVision BS/TV を終了してください。

# 受信できない、または、データの取りこぼしが起き る

(☆) ● ○ SmartVision/TVが起動していると番組表が受信できない ような設定になっていませんか?

次の設定を確認してください。

- ・SmartVision/EPGの「受信設定」で「SmartVision/ TV起動中は受信を行わない」のチェックをはずしている ( p.49)
- SmartVision/TVの設定で「データ放送 / 番組詳細」で 「地上波データ放送受信を許可する」にチェックがついて いる( p.71)。

 SmartVision BS/TV が起動していませんか? SmartVision BS/TVが起動しているとビットキャストロー ダーが起動できないため、番組表は受信できません。受信5 分前にはメッセージが表示されますので、番組表の受信を優 先する場合は、SmartVision BS/TV を終了させてくださ L١。

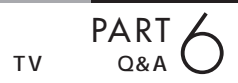

番組表の受信設定をしたユーザーとは別のユーザーでログオンしていませんか?
 複数のユーザーでパソコンをご利用の場合、番組表の受信設定をした時間の5分前には、受信設定したユーザーでログオンしてください。
 また、省電力状態から番組表の受信をするときには、受信設定したユーザーでログオンした状態のまま省電力状態にしてください。

アンテナは正しく接続されていますか?
 アンテナの接続を確認してください。アンテナの接続については、PART1の「アンテナ線を準備する」「テレビを見るための接続をする」をご覧ください。

アンテナの向きが悪い、またはアンテナとの接続が長くありませんか?
アンテナの向きを変えたり、アンテナとの接続を短くするなどの対策を行うと、受信状態が改善され、データの取りこぼしの頻度が低くなることがあります。

- ※ ご 受信チャンネルは正しく設定されていますか? 設定を確認してください。設定方法については PART2 の 「チャンネルと番組表の設定をする」をご覧ください。
- アンテナ線の接続に使用しているのはネジタイプのF型コネ
   クタプラグですか?

アンテナケーブルとパソコン本体の接続には、ネジタイプの F型コネクタプラグを使用してください。他のものでは、正 しく受信できない場合があります。

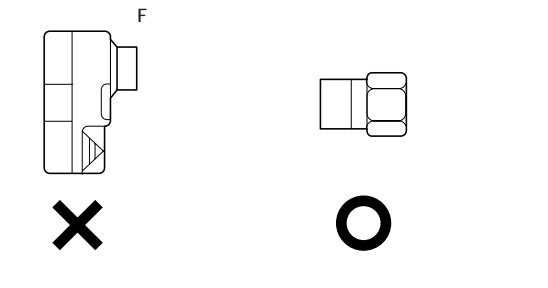

> PART1の「アンテナ線を準備する」をご覧になり、F型コネ クタプラグを正しく取り付けてください。

- 地上波データ放送を行っているチャンネルになっていますか?
   放送局によっては、同じ系列の放送局であっても、地上波データ放送を行っていない局もあります。この場合は、地上波データ放送を受信できません。
   地上波データ放送を行っているかどうかについては、地元局に確認してください。
- テレビ電波の状態の悪い場所ではありませんか?
   地上波データ放送のサービスを受けられる場所であっても、
   以下のような場所では受信できないことがあります。
   ・ゴースト(二重映り)が多い場所
  - ・電波が弱い場所
  - ・極端に電波が強い場所
- ど ご ビットキャストブラウザ以外に、他のアプリケーションが動作していませんか?

  ビットキャストブラウザ以外に他のアプリケーションが動作

していると、パソコンの処理量が大きくなり、地上波データ 放送を正常に受信できなくなることがあります。ビットキャ ストブラウザを使用するときは、できるだけ他のアプリケー ションを使用しないようにしてください。

# 番組表が受信できない

ADAMS 放送を受信できますか?

番組表はADAMS放送の1コンテンツとして受信されます。 ADAMS放送が受信できることを確認してください。

# ● チェック!!

同時に受信できる放送局は1局のみ です。データ放送の種別ごとに別々 の放送局を受信することはできませ ん。

#### 口参照

地上波データ放送について 🤔 ぱ そガイド」-「パソコンでできるこ と」-「TV」

# **ジ**チェック!!

電波が弱い場所で使用する場合は、 ブースターを使用してください。ま た、ゴーストが多い場所で使用する 場合は、ゴーストキャンセラーが必 要です。ブースター、ゴーストキャン セラーの取り付けについては、お近 くの電器店などにご相談ください。

# ダチェック!

ケーブルテレビをご利用の場合は、 ビットキャスト放送、ADAMS放送 および文字放送等のデータ放送が受 信可能かどうか、ご利用のケーブル テレビ会社へお問い合わせください。

# 🍼 チェック!!

パソコンの起動時にウイルススキャ ンを常駐させてシステムスキャンを 行うように設定していると、ビット キャストプラウザが正しく起動しな い場合があります。この場合は、シス テムスキャンを行わないように設定 してください。また、他のアプリケー ションの動作中には、ビットキャス トプラウザを起動しないようにして ください。

口参照

この PART の「「ADAMS」の内容が 更新されない」(p.143)

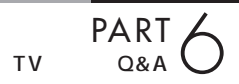

「キャッシュコントロール」の内容が更新されない。画面下の「ビットマークウィンドウ」に出てくるはずの「ビットマーク」がいくら待っても表示されない

「受信できない、または、データの取りこぼしが起きる」 (p.138)と同様の原因が考えられます。詳しくはそちらを ご覧ください。

# テレビは表示されるが、ビットキャスト放送が受信できない

(☆ ● ご) 動画キャプチャを行っていませんか?

動画キャプチャ実行中は、ビットキャスト放送を受信できま せん。ビットキャスト放送を受信するときは、動画キャプチ ャの使用を避けるようにしてください。 動画キャプチャを行っていなくても、ビットキャスト放送が 受信できない場合は、「受信できない、または、データの取り こぼしが起きる(p.138)と同様の原因が考えられます。詳 しくはそちらをご覧ください。

# 受信したビットキャスト放送(Webページ)が自動 的に表示されない

※ 受信モードは「AUTO」になっていますか? ビットキャストバーのオートモード切り替えボタンをクリックし、オートモードにしてください。マニュアルモードでは自動的に表示されません。詳しくは、ビットキャストブラウザのオンラインマニュアルをご覧ください。

# 「ビットキャストブラウザ」に表示されているリン クから、インターネット上のWebページにアクセ スできない

ダイヤルアップ接続の設定は正しく行われていますか?
 インターネットエクスプローラを起動し、正しくインターネットのWebページへアクセスできることを確認してください。
 できない場合は、
 ダ「ぱそガイド」「インターネットのトラ
 ブル解決」をご覧ください。

# キャッシュやアーカイブを他のドライブやフォル ダに移動したい

ビットキャストブラウザは、購入時にはキャッシュを「C: ¥Windows¥Bitcache」というフォルダに、アーカイプを 「C:¥Windows¥Archive」というフォルダに格納するよう に設定されています。

これらのフォルダを別のフォルダに変更したい場合は、ビッ トキャストローダーを終了させた後、スタートメニューから 「すべてのプログラム」-「SmartVision」-「bitcast ビット キャッシュユーティリティ」をクリックしてビットキャッ シュユーティリティを起動し、それぞれのデータを移動して ください。詳しくは、ビットキャストプラウザのオンライン マニュアルの「ビットキャッシュユーティリティ」をご覧く ださい。

また、アーカイブを格納するフォルダは、「オプション設定」 「ビットキャストローダの設定」の「キャッシュ」タブで指定 して変更することもできますが、この場合は変更前のフォル ダに格納されているアーカイブが、新しいフォルダへ移動さ れず、参照できなくなります。

# キャッシュやアーカイブのデータベースが大きく なってしまった

キャッシュやアーカイブの情報が記憶されているデータベー スは、追加や削除を繰り返していると徐々に大きくなりま す。その場合は、ビットキャストローダーを終了させた後、 スタートメニューから「すべてのプログラム」-「SmartVision」「bitcast ビットキャッシュユーティリテ ィ」をクリックしてビットキャッシュユーティリティを起動 し、最適化を行ってください。詳しくは、ビットキャストブ ラウザのオンラインマニュアルの「ビットキャッシュユーティ ィリティについて」をご覧ください。

# 「ADAMS」の内容が更新されない

- ・ プリインストールコンテンツが表示されていませんか? インターネットエクスプローラのアドレスに「C:¥Program Files¥NEC¥SmartVision¥ADAMS-P¥preinstl¥ INDEX.HTM」と表示されている場合は、出荷時にハードデ ィスク内に収められたサンプルページが表示されています。 インターネットエクスプローラを終了させ、しばらく時間を おいてADAMSナビの更新状況を確認してから、ADAMS ナビの「ADAMS」ボタンをクリックしてください。
- ADAMSナビの更新情報が新しくなっていますか?
   ADAMS放送を受信すると、ADAMSナビの更新状況が表示されます。すべてのコンテンツの更新状況が100%になった時点でADAMSボタンをクリックすると、インターネットエクスプローラが起動し、受信した最新情報が表示されます。
- ▲ ▲ ADAMS放送を行っている放送局にチャンネルが合っていますか?

ADAMS 放送を行っている放送局にチャンネルが合ってい ないと、ADAMS放送は受信されません。ADAMS放送を行 っている放送局にチャンネルを合わせてください。 ADAMS ナビを起動し、ADAMS インジケータがアニメー ションで表示されている場合、正しく ADAMS 放送を受信 しています。

#### 1 参照

更新情報 ADAMSナビのオンライ ンマニュアルの「更新情報一覧」

#### 口参照

ADAMS放送を受信できる放送局 p.22 ADAMS放送を行っている放送局に チャンネルを合わせるには PART4 の「番組表を自動受信できるように

する」(p.49)

チャンネルの設定 PART2の 「チャンネルと番組表の設定をする」 (p.20)

付録

地上波データ放送についての簡単なご紹介とリ モコンの使い方をご覧ください。また、もう1台 のパソコンを使っての録画番組の再生をお楽し みください。

# 地上波データ放送

このパソコンで利用できる地上波データ放送には、「ビットキャスト放送」「ADAMS放送」「文字放送」があります。

#### 地上波データ放送とは

ふだん見慣れているテレビ放送は、テレビ放送局が電波を利用して映像と 音声を送信していますが、この電波には、まだいくらかの情報をのせられ る電波のすきまのようなものが残っています。そのすきまに文字や画像の 情報をのせて、テレビ放送と一緒に電波で送信するのが「地上波データ放 送」です。この文字や画像などのデータは、このパソコンで、それぞれ専用 の受信ソフトを使って表示できます。

また、このパソコンでインターネットが利用できる状況であれば、受信し た地上波データ放送から、そのままインターネット上の関連ホームページ を表示させることもできます。

放送中の番組と連動して、野球中継 を観戦しながら各選手の現在の成績 を見たり、旅行番組で紹介された観 光スポットの案内図をその場で入手 したり、といった便利なサービスが 現実のものとなります。

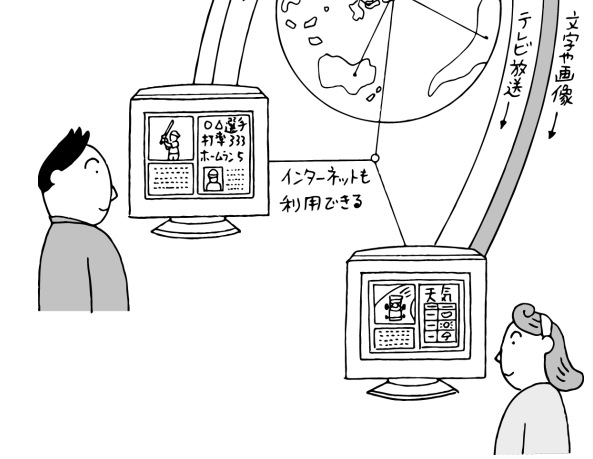

放送内容は、テレビ局によって異なります。放送される番組などについては、各テレビ局にお問い合わせください。

地上波データ放送には、ビットキャスト放送、ADAMS放送、文字放送が あります。

ビットキャスト放送を見るにはビットキャストプラウザ、ADAMS放送を 見るにはADAMSナビ、文字放送を見るには、モジモジというアプリケー ションを使います。

これらのアプリケーションについて、詳しくは、 2 ぱそガイド」-「パソ コンでできること」-「ビットキャストプラウザ」、「ADAMSナビ」、「モジ モジ」をご覧ください。

#### 口参照

地上波データ放送について 🔊 ぱ そガイド」-「パソコンでできるこ と」-「TV」

# 🍼 チェック \!

- ・「地上波テレビ放送以外のテレビ放送(ケーブルテレビ会社のテレビ放送中継サービス)」では、地上波データ放送の対応を行っていない場合があり、受信できないことや、ソフトが正常に動作しなくなることがあります。ケーブルテレビをご利用の場合は、ビットキャスト放送、ADAMS放送、文字放送を受信できるかどうか、ご利用のケーブルテレビ会社にご確認ください。
- ・同時に受信できる放送局は1局の みです。
- ビットキャスト放送を行っている 放送局が受信できない地域にお住 まいの場合は、ビットキャスト放 送を受信することはできません。

# リモコンの各部の名称

このリモコンでは、テレビ機能以外にも、複数のアプリケーションの操作ができます。 ボタンによっては、起動しているアプリケーションや動作モードによって機能が変わります。 ここでは主に SmartVision/TV 操作時の機能について説明します。 SmartVision BS/TV については、『パソコンで楽しむ BS デジタル放送』をご覧ください。 なお、ビットキャストプラウザでは、リモコンはご利用になれません。

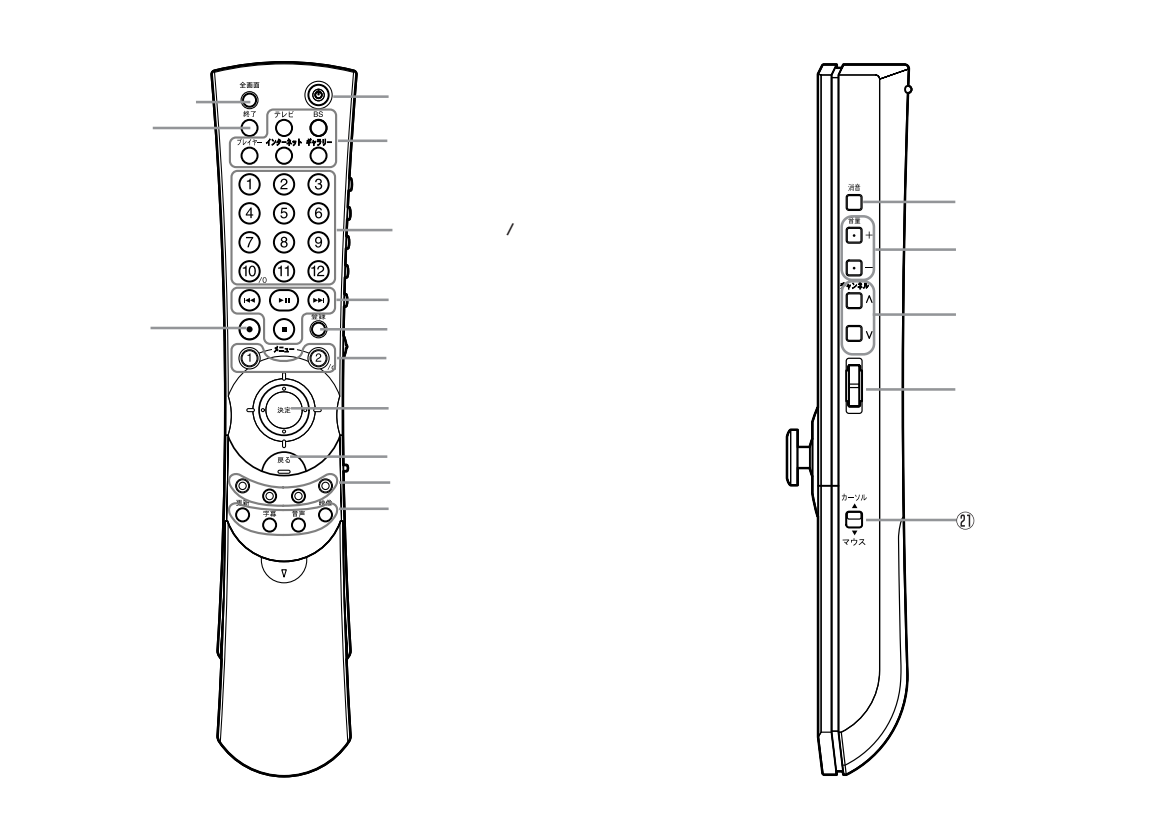

#### 【電源】ボタン

パソコン本体の電源を入れるスイッチ。 省電力状態から復帰するときにも使います(液晶ディ スプレイセットモデルのみ)。

# ●チェック!!

電源を切るときは、【電源】ボタンは使わずに、Windows の「スタート」、「終了オプション」、「電源を切る」をク リックしてWindowsを終了させてください。 電源スイッチを入れたり切ったりする操作はパソコン に負担をかけるので、少なくとも5秒以上の間隔をあ けてください。

# ●チェック!!

USBキーボードセットモデルでリモコン受信ユニットを利用する場合は、このボタンによる本体の操作はできません。

ワンタッチスタートボタン

ボタンを押すだけでアプリケーションを起動できるボ タンを「ワンタッチスタートボタン」といいます。各ボ タンの役割は次のとおりです。

ワンタッチスタートボタンの設定は、リモコンユー ティリティで行います。詳しくは、 デ ぱそガイド」-「パソコンでできること」「リモコンユーティリティ」 をご覧ください。 【テレビ】ボタン

このボタンを押すと、「SmartVision/TV」が起動します。

#### 【BS】ボタン

このボタンを押すと、BSモデルでは「SmartVision BS/TV」が起動します。BSモデル以外では、購入時 には何も登録されていません。好きなアプリケーショ ンを登録できます。

「SmartVision BS/TV」について詳しくは『パソコン で楽しむ BS デジタル放送』をご覧ください。

#### 【プレイヤー】ボタン

このボタンを押すと、「Jet-Audio Player」が起動し ます。音楽 CD や DVD-Video ディスクなどが CD/ DVD ドライブにセットされている場合は、自動的に 再生がはじまります。Jet-Audio Player の操作方法 は、「アプリケーション別操作機能」(p.150)をご覧 ください。

#### 【インターネット】ボタン

このボタンを押すと、インターネットエクスプローラ が起動します。インターネットエクスプローラの操作 方法は「アプリケーション別操作機能」(p.150)をご 覧ください。

#### 【ギャラリー】ボタン

このボタンを押すと、「SmartGallery」が起動します。 SmartGalleryの操作方法は「アプリケーション別操 作機能」(p.150)をご覧ください。

#### 【チャンネル / 番号】 ボタン

テレビのチャンネルやDVDのチャプター番号を切り 替えるときに使うボタン。リモコン右側面にある 【チャンネル】ボタンでも同じ操作ができます。

#### プレイヤー操作ボタン

テレビ番組や音楽 CD、DVD-Video ディスクなどの 再生をコントロールするためのボタン。ここでは、 SmartVision/TV 操作時の機能のみ説明します。他 のアプリケーション操作時の機能は、「アプリケーショ ン別操作機能」(p.150)をご覧ください。

#### **™**ボタン

SmartVision/TV でテレビ番組を巻き戻し再生できます。

#### 

SmartVision/TV で録画したテレビ番組を再生 / 一 時停止するときに使うボタン。ライブモードで視聴中 に押すと、タイムシフトモードに切り替わります。

#### () ボタン

SmartVision/TV でテレビ番組を早送り再生できます。

#### ・ ボタン

SmartVision/TV での録画を停止するときに使うボ タン。タイムシフトモードで視聴中に押すと、ライプ モードに切り替わります。

#### 【登録】ボタン

ブックマーク登録を行うときや、ホームページを「お 気に入り」に登録するときに使うボタン。

#### メニューボタン

ワンタッチスタートボタンで起動させた各アプリケー ションごとに使い方が異なります。 ここでは、SmartVision/TV操作時の機能のみ説明 します。 他のアプリケーション操作時の機能は、この後の「ア プリケーション別操作機能」をご覧ください。

#### 【メニュー 1】ボタン EPGモードに切り替え、テレビ番組表を表示します。 もう一度押すと、テレビモードに戻ります。

【メニュー2】ボタン バインダーモードに切り替え、録画した番組一覧を表 示します。 もう一度押すと、テレビモードに戻ります。

#### スティック(【決定】ボタン)

カーソルを動かしたり、メニュー決定するときに使う ボタン。リモコン右側面にある【スティック切替】ス イッチを「カーソル」に合わせると、スティックを傾け てカーソルを動かしたり(キーボードのカーソル移動 キーに対応)、スティックを真下に押してメニューを決 定したりできます(キーボードの【Enter】キーに対 応)、また【スティック切替】スイッチを「マウス」に合 わせると、マウスの左ボタンと同じ働きをします。

#### 【戻る】ボタン

リモコン右側面にある【スティック切替】スイッチを カーソルに合わせると、インターネットエクスプロー ラの【戻る】ボタンと同じ働きをします。また【ス ティック切替】スイッチをマウスに合わせると、マウ スの右ボタンと同じ働きをします。

カラーボタン(赤ボタン、青ボタン、黄ボタン、 緑ボタン) BSデジタル放送の4択のクイズ番組などで使うボタン。

#### 【更新】ボタン

SmartGalleryのデータベースを更新するときに使う ボタン。またインターネットエクスプローラ起動時に 押すと、表示しているホームページを更新します。

#### 【字幕】ボタン

字幕表示の表示/非表示を切り替えるときに使うボタン。

#### 【音声】ボタン

音声多重放送の主音声/副音声を切り替えるときに使うボタン。

#### 【映像】ボタン

全画面表示時、ズーム / ワイド / ノーマル表示に切り 替えるボタン。押すたびにズーム / ワイド / ノーマル の順番に切り替わります。

#### 【全画面表示】ボタン

テレビやDVDなどの画面を拡大表示(フルスクリーン表示)するためのボタン。押すたびに全画面表示と元の大きさでの表示とが切り替わります。

#### 【終了】ボタン

操作中のアプリケーションを終了するためのボタン。 アプリケーションが起動していないときに押すと、 「Windowsの終了」ウィンドウが表示されます。

【録画】ボタン テレビ / ビデオの映像を録画するためのボタン。

#### 【消音】ボタン

音声を一時的に消すときに使うボタン。もう一度押す と元に戻ります。

#### 【音量】ボタン

音量を調節するときに使うボタン。【+】を押すと大き く、【 - 】を押すと小さくなります。

#### 【チャンネル】ボタン テレビのチャンネルやDVDのチャプター番号を切り 替えるときに使うボタン。

スクロールボタン アプリケーションの上下スクロールバーがある画面を クリックしてアクティブにした状態で、前方に押すと 画面が上にスクロールし、手前に引くと画面が下にス クロールします。

#### 【スティック切替】スイッチ 【カーソル】モード スティックの操作がキーボードの【】【】【】【】【 と同じカーソル操作に切り替わります。カーソルモー ド時、【決定】ボタンを押すと、キーボードの【Enter】 を押すのと同じ操作になります。

#### 【マウス】モード

スティックの操作がマウスポインタの操作に切り替わ ります。マウスモード時、【決定】ボタンを押すと、マ ウスの左クリックと同じ操作になります。右クリック と同じ操作をするには、【メニュー1】または【メ ニュー2】ボタンを押しながら、【決定】ボタンを押し ます。

#### ワンタッチスタートボタンご利用のご注意

- ワンタッチスタートボタンを使ってパソコンの電源 を切った状態からアプリケーションを起動させる場
   合、ユーザーアカウントを複数設定していると、ロ グオンユーザ選択画面でログオンするユーザを選択 する必要があります。
- ワンタッチスタートボタンを使ってパソコンの電源 を切った状態からアプリケーションを起動させる場
   合、ログオンするユーザアカウントにパスワードを 設定していると、ログオン画面でログオンユーザの パスワードを入力する必要があります。
- ・ワンタッチスタートボタンを使ってパソコンの電源 を切った状態からアプリケーションを起動させる場 合、BIOSのセキュリティーメニューで起動時のパ スワードを設定していると起動の際、パスワードを 求められますので、BIOSのセキュリティーメ ニューで設定したパスワードを入力してください。
- ワンタッチスタートボタンを使ってスタンバイ状態
   や休止状態からアプリケーションを起動させる場合、
   あらかじめ次のように設定しておいてください。
- 「スタート」メニューから「コントロールパネル」-「パフォーマンスとメンテナンス」-「電源オプショ ン」をクリックし、「詳細設定」タブをクリックして 「オプション」欄の「スタンバイから回復するときに パスワードの入力を求める」のチェックを外す
- ワンタッチスタートボタンを使ってスクリーンセー バ状態からアプリケーションを起動させる場合、あ らかじめ次のように設定しておいてください。
   「スタート」メニューから「コントロールパネル」 「デスクトップの表示とテーマ」「画面」をクリック し、「スクリーンセーバー」タブをクリックして「ス クリーンセーバー」欄の「再開時にようこそ画面に
  - 戻る」のチェックを外す

# アプリケーション別操作機能

| アプリケーション | SmartVision/TV                      | Jet-Audio Player         | Internet Explorer     | SmartGallery |
|----------|-------------------------------------|--------------------------|-----------------------|--------------|
| ボタン      | 【テレビ】                               | 【プレイヤー】                  | 【インターネット】             | 【ギャラリー】      |
| 【メニュー1】  | EPG/TVモード切替                         | DVDタイトルメニュー              | 「お気に入り」一覧表示           |              |
| 【メニュー2】  | バインダー/TV切替                          | DVDルートメニュー               | スタートページに戻る            |              |
| H        | 巻戻し                                 | 前のチャプター、トラックに<br>戻る/巻き戻し |                       | 一時停止中、1コマ戻る  |
| (FII)    | 番組の一時停止/再生<br>タイムシフトモードに切替(ライプモード時) | 一時停止/再生                  |                       | 一時停止/再生      |
|          | 早送り                                 | 先のチャプター、トラックに<br>進む/早送り  |                       | 一時停止中、1コマ進む  |
|          | 録画の停止<br>ライプモードに切替 (タイムシフトモード時 )    | 再生停止                     | 読み込み中のページの読み<br>込みを中止 | 停止           |
| 【登録】     | ブックマーク登録/削除<br>静止画のキャプチャ(ライブモード時)   |                          | 「お気に入り」登録             |              |
| 【更新】     |                                     |                          | 表示ページの更新              | データベースの更新    |

# 録画データをLAN 接続した他のパソコ ンから見る(DVD-R/RW モデルのみ)

SmartVision/SERVER、SmartVision/PLAYERというアプリケーションを使って、TVモデル で録画した番組をワイヤレスLAN経由で、他のパソコンから視聴してみましょう。

ここでは、SmartVision/SERVERとSmartVision/PLAYERの設定のしかたを中心に説明します。

SmartVision/SERVERは、SmartVision/TVで録画した番組を他のパ ソコンで視聴するためのサーバー側のアプリケーションです。DVD-R/ RWモデルには、ご購入時にインストールされています。

SmartVision/PLAYERは、クライアント側で録画番組を視聴するための アプリケーションで、これからインストールして使用します。

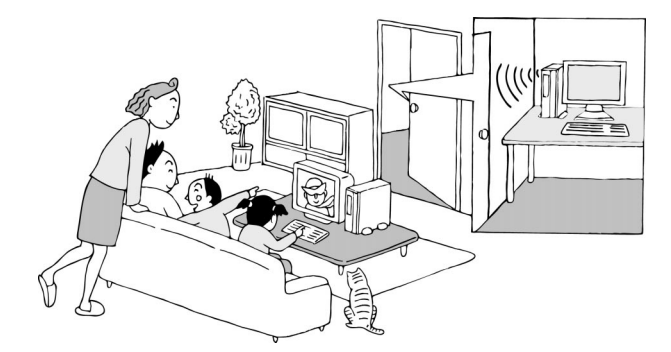

### SmartVision/PLAYERを利用できるパソコン(クライアン ト側のパソコン)

SmartVision/PLAYERは、PC98-NXシリーズのパソコンで動作できます。

- ·CPU
- Pentium® 450MHz以上
- Intel® Celeron™ 566MHz以上
- AMD Athlon™ プロセッサ 600MHz以上
- AMD Duron<sup>™</sup> プロセッサ 600MHz以上
- モバイル インテル ® Pentium ® プロセッサ 500 MHz 以上
- モバイル インテル ® Celeron™ プロセッサ 600MHz 以上
- ・対象 OS
- Windows Me
- Windows XP Home Edition
- ・LAN 環境

ワイヤレス LAN で直接接続(IEEE802.11b でアドホック接続)

なお、動作の条件の詳細については、NECのパソコン関連総合ページ 「121ware.com」(http://121ware.com)をご覧ください。

# 🍼 チェック \!

- ここで紹介する機能は、電波による通信機能を使用します。そのため、埋め込み型心臓ペースメーカーを装着されている方は、ペースメーカーを装着されている方は、ペースメーカー装着部と本製品とを22cm以上離すようにしてください。また、使用するクライアント側のパソコンのワイヤレス通信機能に関する注意事項またはワイヤレス機器の取扱説明書もあわせてご覧ください。
- ここで紹介する機能のご使用にあたり、ワイヤレスLANモデルについては添付の『ワイヤレスLANについて』の「ワイヤレス機器を安全にお使いいただくために」をご覧ください。

# **ジ**チェック!!

- SmartVision/PLAYERは、サー バー側に録画された番組をクライ アント側で再生して視聴するアプ リケーションです。このアプリ ケーションでテレビ番組を受信し て視聴したり、録画したりするこ とはできません。
- SmartVision/PLAYERは、お持ちのパソコン2台以内にインストールできますが、録画番組を再生できるのは、同時に1台までです。
- ご利用の環境によっては、 SmartVision/PLAYERの起動時 に映像が暗くなるなどの現象が発 生する場合があります。その場合、 SmartVision/PLAYERの映像設 定を変更してください。
- SmartVision/PLAYERで視聴しているときは、スタンバイ状態にしないでください。

#### 2 台のパソコンをワイヤレス LAN で接続する

SmartVision/SERVER、SmartVision/PLAYERの機能を利用するためには、2台のパソコンをワイヤレスLANで接続する必要があります。 ワイヤレスLANの接続の方法については、ワイヤレスLANモデルについては添付の『ワイヤレスLAN について』をご覧ください。

#### SmartVision/PLAYER をクライアント側のパソコンにイ ンストールする

SmartVision/PLAYERをクライアント側のパソコンにインストールし てください。セットアップファイルは、次のところに格納されています。 C:¥APSETUP¥SmartVisionPLAYER

必要に応じて、このフォルダを共有化するか、または、クライアント側のパ ソコンにコピーして、クライアント側でこのフォルダ内にある「setup」 ファイルをダブルクリックして、画面に表示される質問に答えながら、 SmartVision/PLAYERをクライアント側のパソコンにインストールし てください。

SmartVision/SERVER の設定をする

クライアント側のパソコンにSmartVision/PLAYERをインストールしたら、まずサーバー側のパソコン(本機)の設定をしましょう。

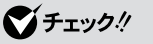

他のパソコンで動画を再生するには、 2台のパソコンのLAN接続の設定で 同ーサプネットになっていることが 必要です。

### 口参照

フォルダの共有について 🧭 ぱそ ガイド」-「パソコンでできること」-「LAN の設定」

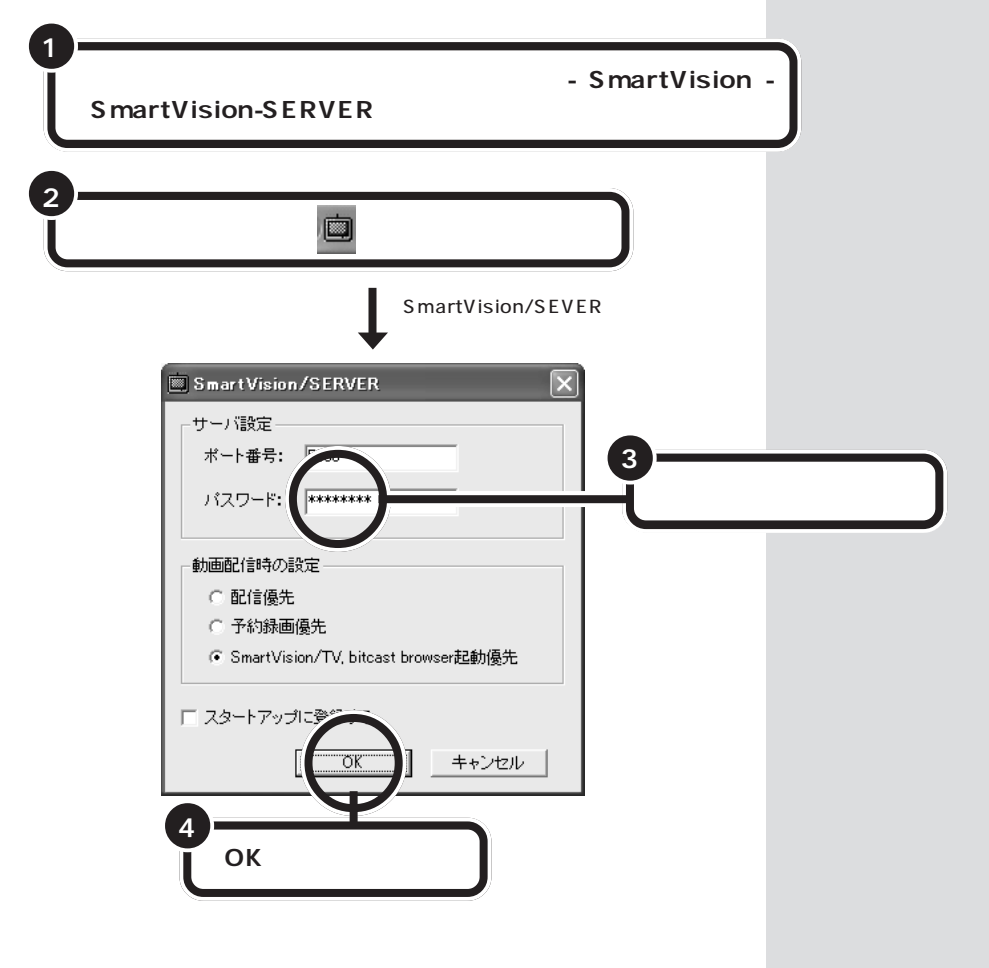

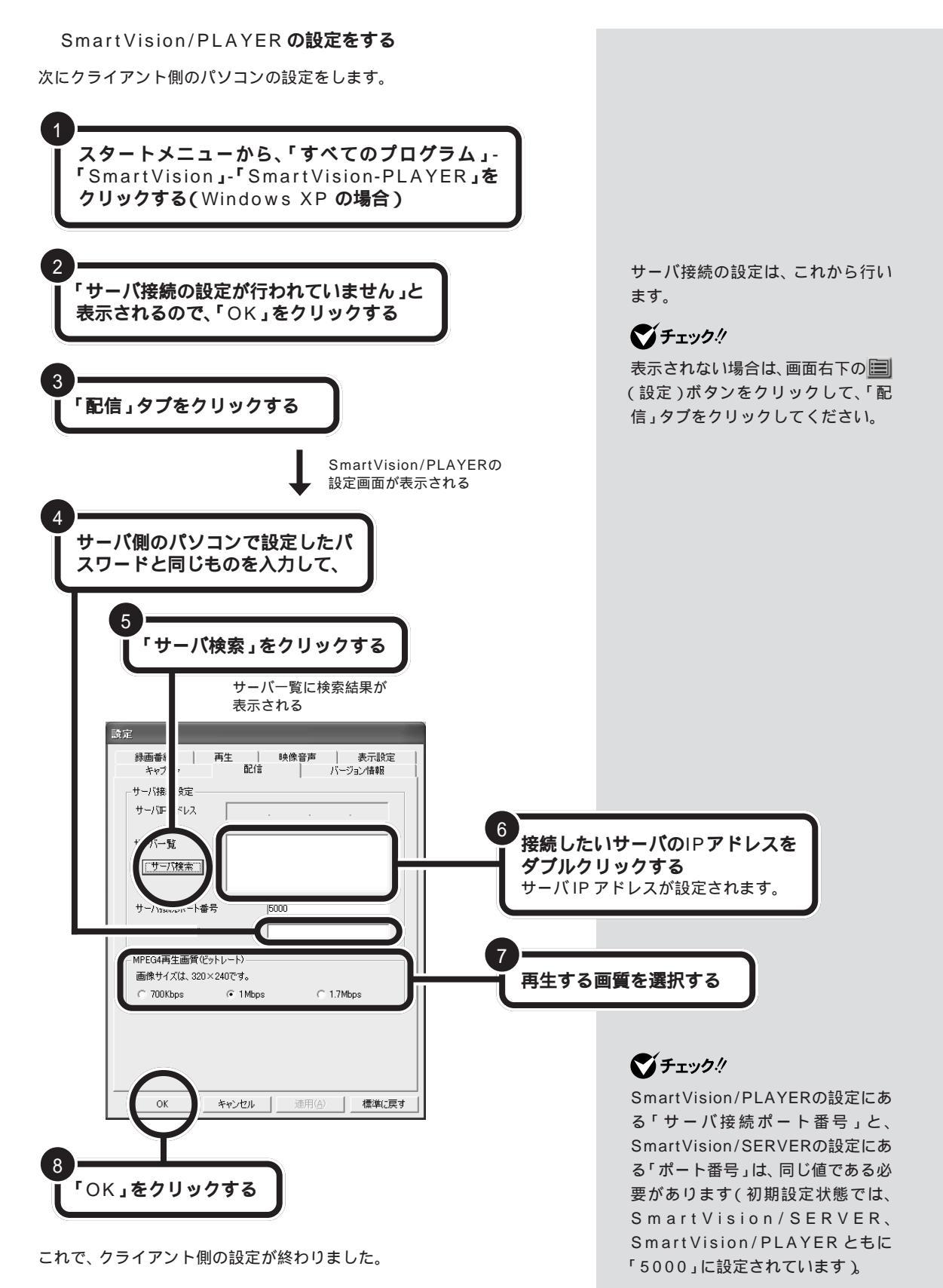

### **クライアント側のパソコンで**SmartVision/PLAYER で 視聴する

それでは、サーバー側で録画された番組をクライアント側のSmartVision/ PLAYERを使って視聴してみましょう。

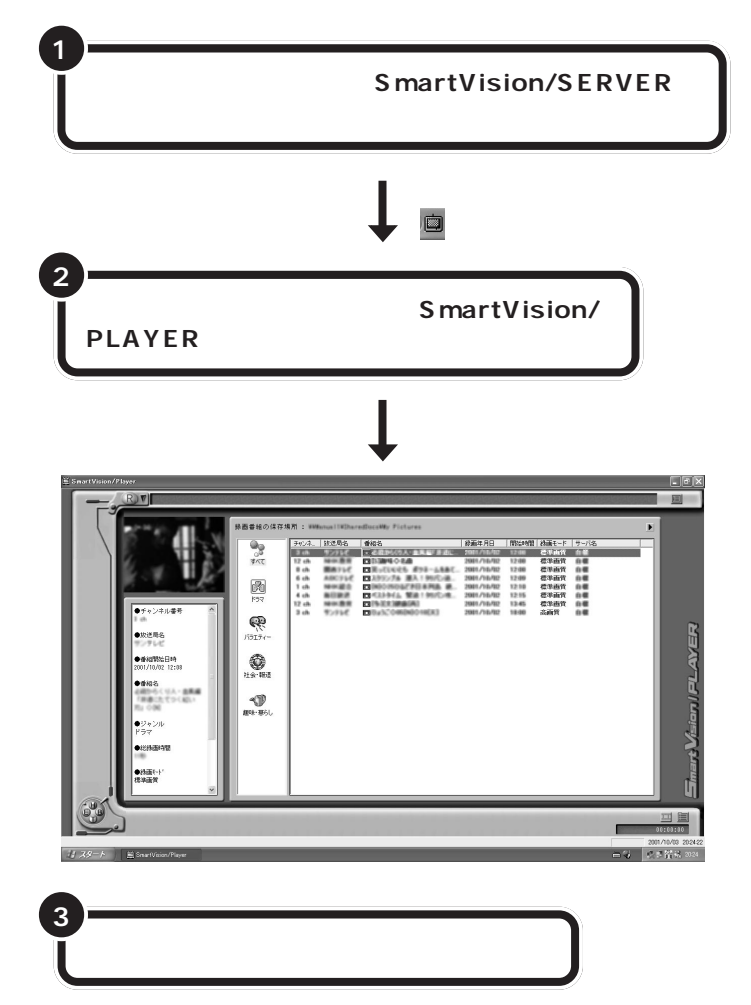

録画番組の再生が始まります。ごゆっくりお楽しみください。

# **ジ**チェック!!

このパソコンを複数のユーザーでご 利用の場合は、視聴したい録画番組の データを持っているユーザーでログ オンして、SmartVision/SERVER を起動してください。

クライアント側で再生が始まると、 サーバー側の通知領域のアイコンが 図に変わります。

# **ジ**チェック!!

SmartVision/PLAYERの操作は、 基本的には、SmartVision/TVと同 じです。ただし、サーバー側の録画番 組のデータを視聴する場合は、利用 できる機能に制限があります。サー バー側の録画番組を視聴する場合に 利用できる機能は、次のとおりです。 再生/音量/ミュート(音を消す)/ 早送り/巻き戻し/停止/一時停止 /音声付き特殊再生/うしろのブッ クマークに戻る/次のブックマーク に進む/ダイレクトジャンプ/シー ンインデックスからのジャンプ

## 1 参照

SmartVision/PLAYERの機能につ いて SmartVision/PLAYERの オンラインヘルプ

# **ジ**チェック!!

SmartVision/SERVERの設定 で、「動画配信時の設定」を「配線優 先」にしている場合、クライアント 側で録画再生中にサーバー側の SmartVision/TVを起動しないでく ださい。なお、サーバー側の通知領域 に図が表示されていたら、クライア ント側で録画再生中です。再生が終 わると、「このおります。クライア ント側の再生が終了してから SmartVision/TVを起動してください。また、SmartVision/EPGなどの 録画予約の時間にもご注意ください。

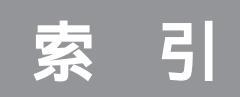

### 英数字

| ADAMS放送              | 22,143      |
|----------------------|-------------|
| ADAMS放送を受信できる放送      | 局 22,55     |
| CD-R                 | 119,122     |
| DVDit!               | 108,113     |
| DVDタイトル ?            | 108,117,120 |
| EPG                  | 20,48       |
| EPGモード               |             |
| F型コネクタプラグ            | 7,139       |
| IEEE1394             |             |
| IEEE1394コネクタ         | 97          |
| iモード                 | 9 1         |
| Jet-Audio Player     | 121         |
| MPEG                 | 109         |
| SmartGallery         | 96,120,137  |
| SmartVision/EPG      | 16,20,48    |
| SmartVision/PLAYER   | 151         |
| SmartVision/SERVER   | 151         |
| SmartVision/TV       | 14,26,34    |
| SmartVision/TVの設定    | 68,71       |
| SmartVision TV録画予約サー | ビス 91       |
| VideoStudio          | 96,102,134  |
|                      |             |

# あ行

| アーカイブ    | 142         |
|----------|-------------|
| アンテナ線    |             |
| 一時停止     | 36,41,58    |
| 裏番組      | 31          |
| 追っかけ再生機能 | 14          |
| 音声切り替え   |             |
| 音声ケーブル   | 12,125      |
| 音声付き変速再生 | 68,71       |
| 音量の調節    | . 36.39.125 |

# か行

| カウンター表示部       | 36 |
|----------------|----|
| 画質52,71,76,1   | 36 |
| カラー調整          | 71 |
| キャッシュ 1        | 42 |
| キャプチャ 52,101,1 | 34 |
| キャプチャ設定 1      | 36 |
| 検索             | 79 |
| コントロールバー       | 36 |

## さ行

| 再生    | 58,61,120 |
|-------|-----------|
| サムネイル | 64        |
| 視聴予約  |           |
| 字幕放送  | 44        |
| 省電力状態 | 18,77,91  |
| スピーカ  |           |
| 静止画   | 67        |
| 全画面表示 |           |
| 全表示   | 137       |

# た行

| 64  |
|-----|
| 5   |
| ' 1 |
| 6   |
| 36  |
| 26  |
| 8   |
| )7  |
| 8   |
| 5   |
| 2   |
| 2   |
| ' 1 |
| 2   |
|     |

# な行

| 入力切り替え | 36 |
|--------|----|
|--------|----|

# は行

| バインダーモード         | 35,62 |
|------------------|-------|
| ハードディスク 14,52,76 | 5,120 |
| 番組の詳細情報 4        | 43,48 |
| 番組表              | 48    |
| ビットキャストブラウザ      | 146   |
| ビットキャストローダー2     | 27,50 |
| ブックマーク 36,5      | 59,64 |
| プリセット番号          | 29    |
| プロジェクトファイル       | 99    |
| ボリュームコントロール      | . 135 |

# ま行

| 巻き戻し機能             | 41 |
|--------------------|----|
| 巻き戻し録画             | 14 |
| ミュート(音を消す) 36,38,1 | 26 |
| モード切替ベゼル           | 35 |

# や行

| 予約    | <br>85 |
|-------|--------|
| 予約一覧  | <br>85 |
| 予約結果  | <br>88 |
| 予約の確認 | <br>83 |
| 予約の変更 | <br>83 |

# 6行

| ライブモード |           | 15 |
|--------|-----------|----|
| 録画     |           | 52 |
| 録画時の画質 |           | 76 |
| 録画予約   | 53,83,85, | 91 |

# わ行

| ワイヤレスLAN     | 1 | 51 |
|--------------|---|----|
| ワンタッチスタートボタン | 1 | 49 |

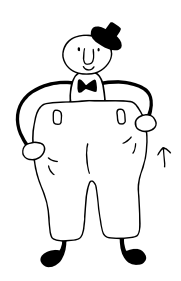

# やりたいことはスマートにはじめよう!

録画したテレビ番組やデジタルビデオカメラで撮った映像、デジタルカメラで撮った写真、それ に音楽やホームページといったいろいろなデータを利用してみましょう。「SmartGallery」を使 えば、マルチメディアファイルをまとめて管理できます!

| カテゴリ<br>種類別にデータを表示したいときは <u>、</u> カテゴリ をクリック!<br>例えば、「TV」を選べば、録画したテレビ番組が一覧表示さ<br>れます。                                                                                                    |  |
|----------------------------------------------------------------------------------------------------|--|
| <b>検索</b><br>たくさんのデータの中から、目的のデータを絞り込みたいと<br>きは <u>●●</u> (検索)をクリック!<br>例えば、録画したテレビ番組を「ジャンル」やキーワードで<br>絞り込めます。                                                                                                    |  |
|                                                                                                    |  |
| Smallery - [TV]         Smallery - [TV]         Smallery - [TV |  |
| チェックも楽々!動画を簡易再生                                                                                                    |  |
| サムネイル(画像一覧表示)のまま、<br>動画の簡易再生や音楽データの再生<br>ができます。<br>これで、ファイルのチェックは<br>OK!                                                                                                    |  |

**豊宣な機能でデータ管理**!

# 簡単操作でソフトを起動!

サムネイル(画像一覧表示)から、直 接目的のソフトを起動して、ファイ ルを開けます。 これで、やりたいことがすぐに始め られる!

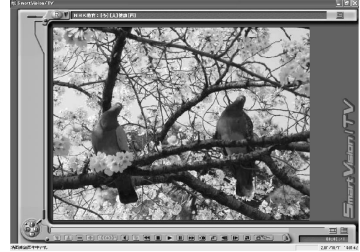

録画番組を再生

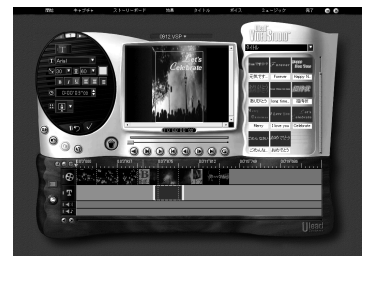

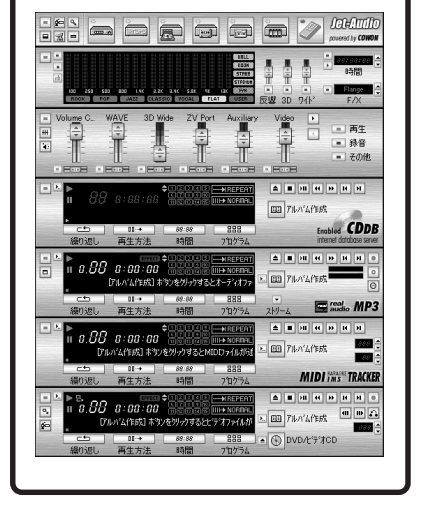

# 口参照

「SmartGallery」について詳しくは、 🔊 ぱそガイド」「パソコンで できること」「SmartGallery」、この本のPART5の「DVDタイトル を再生する」をご覧ください。

# TV**モデルガイド**STAR

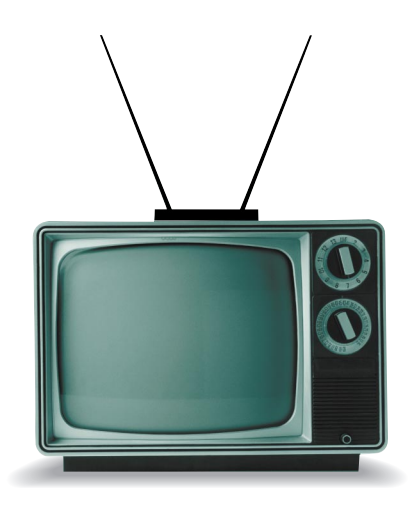

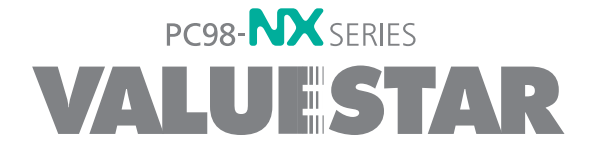

初版 2001年11月 NEC P 853-810522-014-A